# Příručka pro uživatele projektu Bakaláři zápis údajů do Školní matriky

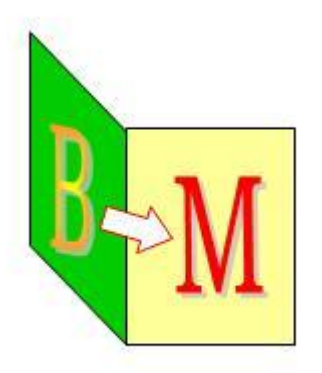

Autoři systému Bakaláři:

Antonín Beneš, Antonín Blatný, Petr Blümel, Lukáš Čenovský, Marcel Dušek, Libor Jelínek, Milan Sourada

Zpracoval:

Jiří Geřábek, Milan Sourada

VERZE 110315- vydáno v březnu 2011

Připomínky a náměty zasílejte na adresu: gerabek@seznam.cz + kopii na sourada@bakalari.cz

## Obsah

| Příručka                                                                                   | 1                |
|--------------------------------------------------------------------------------------------|------------------|
| Pokyny pro ovládání příručky                                                               | 6                |
| Obecné pokyny pro vedení Evidence = Školní matriky                                         | 8                |
| Třída (přípravná třída) a ročník                                                           | 8                |
| Jednotky v organizaci                                                                      |                  |
| Vzdělávací program                                                                         | 13               |
| Obor studia - zaměření                                                                     | 15               |
| Počet let docházky                                                                         | 17               |
| Bydliště                                                                                   |                  |
| Místo narození                                                                             | 19               |
| Zákonný zástupce                                                                           |                  |
| Evidence zdravotní pojišťovny                                                              | 21               |
| Konvence vyplňování data příchodu a odchodu žáků v programu Bakaláři                       | 23               |
| Nástup                                                                                     | 23               |
| Odchod                                                                                     | 23               |
| Změna třídy                                                                                | 23               |
| Evidován od, do                                                                            | 23               |
| Funkce příznaku zrušení                                                                    | 25               |
| Historie změn sledovaných údajů                                                            |                  |
| Historie pohybu žáka na škole                                                              |                  |
| Zahájení studia a ukončení studia                                                          | 27               |
| Odchod žáků ze školy během studia (docházky)                                               |                  |
| Opakování ročníku                                                                          |                  |
| Neabsolvování ročníku                                                                      |                  |
| Nástup do vyššího ročníku                                                                  | 30               |
| Přeřazení žáka, přechod žáka mezi částmi školy                                             |                  |
| Sloučení škol                                                                              | 35               |
| Přerušení studia, nástup či ukončení po přerušení                                          |                  |
| Žák řádně ukončil studium na naší škole, bude opět na naší škole "pokračovat" v na studiu. | ástavbovém<br>37 |
| Vícenásobný pohyb žáka                                                                     |                  |
| Speciální formy vzdělávání                                                                 | 41               |
| Vzdělávání žáků podle § 17 – vzdělávání nadaných dětí, žáků a studentů                     | 41               |
| Vzdělávání žáků podle § 18 – individuální vzdělávací plán                                  | 41               |

| Vzdělávání žáků podle § 38 – plnění povinné školní docházky v zahrani<br>škole na území České republiky | čí nebo v zahraniční<br>42 |
|----------------------------------------------------------------------------------------------------|----------------------------|
| Jiný způsob plnění povinné školní docházky                                                              |                            |
| § 41 – individuální vzdělávání                                                                          |                            |
| § 42 – vzdělávání žáků s hlubokým mentálním postižením                                                  |                            |
| § 50 odst. 3)                                                                                           | 42                         |
| Vyřazení žáka z předávaných dat                                                                         | 43                         |
| Evidence bývalých žáků - absolventů                                                                     | 44                         |
| Elektronické předávání dat                                                                              |                            |
| RDAT                                                                                                    | 45                         |
| IZO                                                                                                    |                            |
| CAST                                                                                                    | 47                         |
| RODC                                                                                                    |                            |
| POHLAVI                                                                                                 | 49                         |
| DAT_NAROZ                                                                                               |                            |
| KSTPR                                                                                                   |                            |
| STPR                                                                                                    |                            |
| OBECB                                                                                                   |                            |
| OKRESB                                                                                                  | 54                         |
| ODHL                                                                                                    |                            |
| IZOS                                                                                                    |                            |
| IZOZ                                                                                                    |                            |
| OBORS                                                                                                   |                            |
| RMAT                                                                                                    |                            |
| STUPEN                                                                                                  | 64                         |
| ZAHDAT                                                                                                  |                            |
| KOD_ZAH                                                                                                 |                            |
| UKONDAT                                                                                                 |                            |
| KOD_UKON                                                                                                |                            |
| § 75, § 81                                                                                              | 72                         |
| § 68                                                                                                    | 75                         |
| LET_PSD                                                                                                 |                            |
| ROCNIK                                                                                                  |                            |
| PRIZN_ST                                                                                                |                            |
| ZPUSOB                                                                                                  |                            |
| ST_SKOLY                                                                                                | 84                         |

| PRERUS                      |     |
|-----------------------------|-----|
| TRIDA                       |     |
| TYP_TR                      | 93  |
| SKUPINA                     | 94  |
| OBOR                        | 95  |
| OBOR2                       | 96  |
| DRST                        | 97  |
| DELST                       | 98  |
| FST                         | 99  |
| JAZYK_O                     | 100 |
| JAZ1,JAZ2,JAZ3,JAZ4         | 101 |
| P_JAZ1,P_JAZ2,P_JAZ3,P_JAZ4 | 102 |
| VOLIT                       | 103 |
| NEPOV                       |     |
| JAZYK_PR1,JAZYK_PR2         |     |
| POCET_PR1,POCET_PR2         | 106 |
| POCET_H1,POCET_H2           | 107 |
| RVT                         | 108 |
| RVS                         | 109 |
| RVZ                         | 110 |
| INDI                        | 111 |
| NADANI                      | 113 |
| FIN                         | 115 |
| KOD_ZK                      | 116 |
| KOD_OPAK                    | 117 |
| KOD_OP_M                    | 118 |
| KOD_OP_A                    | 120 |
| JAZABS                      | 120 |
| JAZM                        | 121 |
| VZM                         |     |
| VYSLCELK                    | 123 |
| VYSLCEL_M                   | 125 |
| VYSLCEL_A                   | 125 |
| ZKDAT                       | 126 |
| ZKDAT_M                     |     |
| ZKDAT_A                     | 129 |

| KOD_ZMEN                                                                            | 129                |
|-------------------------------------------------------------------------------------|--------------------|
| ZMENDAT                                                                             |                    |
| KOD_VETY                                                                            |                    |
| PLAT_ZAC                                                                            | 131                |
| PLAT_KON                                                                            | 131                |
| SERIE_V , CTISK_V                                                                   |                    |
| SERIE_L , CTISK_L                                                                   | 133                |
| SERIE_A , CTISK_A                                                                   | 133                |
| SERIE_D , CTISK_D                                                                   | 134                |
| KOD_ZAKA                                                                            | 135                |
| POSTIZ1                                                                             | 136                |
| POSTIZ2                                                                             | 138                |
| VICE_VAD                                                                            | 140                |
| Vlastní předávání dat ze školní matriky                                             | 141                |
| Generování souboru pro předání                                                      | 141                |
| Přihlášení na server UIV                                                            | 143                |
| Statistické výkazy generované na UIV a z programu Bakaláři, využití statistik pro h | ledání chyb<br>144 |
| Číselník zemí                                                                       |                    |
| Číselník zemí zkrácený - Evropské země a Vietnam                                    | 151                |
| Číselník zemí úplný                                                                 |                    |
| Změny                                                                               |                    |

## Pokyny pro ovládání příručky

#### Než začnete vyplňovat data, přečtěte si úvodní stránku Generování souboru pro předání

#### 🜟 Tato příručka obsahuje hlavní části:

Obecné pokyny pro vedení Evidence

- → Konvence pro vyplňování data příchodu a odchodu v programu Bakaláři
- → Funkce příznaku zrušení
- → Historie pohybu žáka na škole
- → Speciální formy vzdělávání
- → Evidence bývalých žáků absolventů
- → Elektronické předávání dat
- →Číselník zemí

Příručka je koncipována tak, aby bylo možné co nejrychleji se dostat k zobrazení vybrané položky. Po zobrazení nabídky "Záložky" v levé části obrazovky pdf se zobrazí názvy jednotlivých částí příručky a položek. To jsou odkazy na příslušná místa v příručce.

#### Zásady užití písma a textu

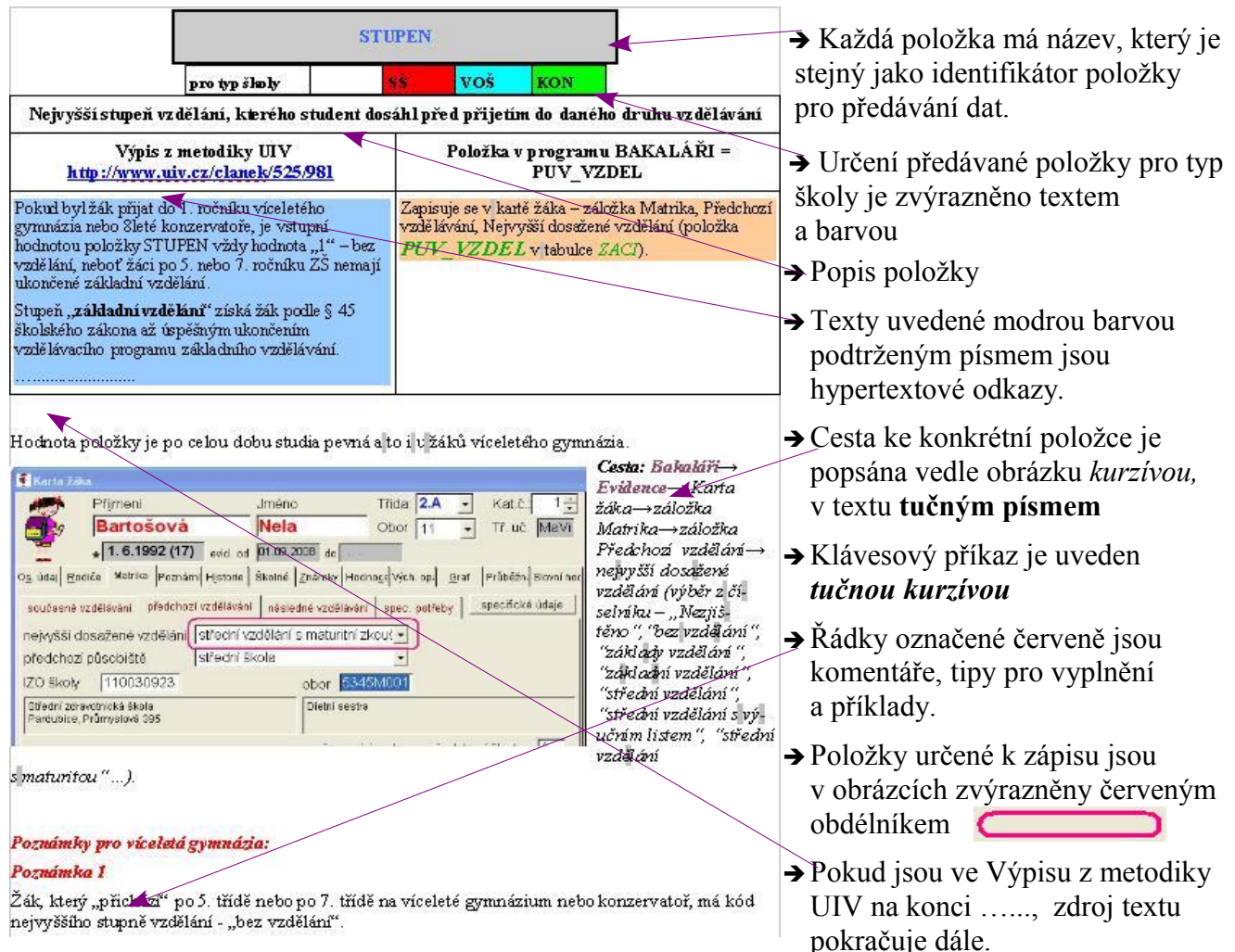

| pro typ školy | ZŠ | SŠ | voš | KON |
|---------------|----|----|-----|-----|
| pro typ školy |    | SŠ | voš |     |

Práce s číselníky a výběr hodnoty z číselníku v programu **Bakaláři**, např. kartě žáka

kvalifikátor občan ČR

1.tlačítkem vpravo od položky (k dispozici pouze u některých položek – například

2. standardním způsobem – *Ctrl+M* pravé tlačítko myši na editovatelném políčku položky

Státní občanství Česká republika

3. anulování hodnoty položky vybírané z číselníku – *Del*.

## 🔆 Úprava číselníků v programu *Bakaláři*

Číselníky pro položky, které jsou zahrnuty do elektronického sběru, jsou uživatelsky nemodifikovatelné (pevné). Jsou do programu přebírány z nadřízených orgánů (státní občanství, jeho kvalifikátor, základní územní jednotka, kód zahájení a ukončení,...).

Jiné číselníky (např. pro položku bydliště, kód zdravotní pojišťovny, poznámky) jsou modifikovatelné stiskem *Ctrl+O* či v nabídce *Bakaláři*  $\rightarrow$  *Evidence*  $\rightarrow$  **Data**  $\rightarrow$  **Definice číselníků**.

zpět na Evidence zdravotní pojišťovny

## **Obecné pokyny pro vedení Evidence = Školní matriky**

V následujících odstavcích vyzdvihneme nejdůležitější aspekty pro vedení evidence žáků, jejichž dodržování je podmínkou pro správné generování dat z matrik (elektronický sběr), generování statistických výkazů pro ÚIV, výkazů pro VZP, etiket, statistik atd.

Třída (přípravná třída) a ročník

Standardní pojetí v programu *Bakaláři* je: třída je skupina žáků **určitého ročníku**. Tedy ne vždy se musí shodovat s pojmem třída (studijní skupina) ze školského zákona.

**Na malotřídních školách** (kde jsou spojováni žáci více ročníků do jedné třídy), je nutno "bakalářské" třídy v číselníku tříd **"spojit"**. Ve zkratce třídy pak uvádíme pouze ročník *např.: "2.*", skutečný název třídy (pro tisk vysvědčení) uvedeme v názvu třídy - *např.: "II." nebo "II. (2., 3.)*". Při vyplňování se řídíme metodickými pokyny MŠMT k vyplňování vysvědčení.

Na speciálních školách, gymnáziích a při výjimkách, kdy jsou v jedné třídě zařazeni žáci více ročníků, využijeme tzv. fixování ročníků u žáků.

**Zkratka třídy:** Ve zkratce třídy **zásadně nevyužíváme římské číslice**. Zkratka třídy může mít délku nejvýše čtyři znaky (včetně případné tečky). Třídy označujeme běžně "1.A", "4.B" nebo "1.", "2." . Zkratku třídy lze na vysvědčení tisknout tak jak je (např. "8.B") či zkonvertovanou na římské číslice (např. "VIII.B), úprava blanketu vysvědčení je v tomto případě snadná (doubleclick na objektu s třídou a jeho změna).

**Název třídy:** V názvu třídy lze uvést bližší označení třídy (např. na malotřídní škole). Název třídy lze v případě potřeby tisknout na vysvědčení místo zkratky (úprava blanketu jako v předchozím odstavci).

**Třída ukončí v ročníku** (v číselníku tříd) - položka STUD\_DELKA: Udává ročník, po jehož absolvování budou žáci třídy vyřazeni do absolventů. Zpravidla se shoduje se skutečnou délkou studia (kód studijní délky v číselníku tříd), odlišná hodnota (o 0.5 vyšší) je u tříd se studijní délkou 0.5, 1.5, 2.5 roku.

U každé třídy je nutné vyplnit jednotku, IZO, část, vzdělávací program, druh studia.

#### Definice ročníku u žáků (ročník odlišný od ročníku třídy, do níž byl žák zařazen)

V programu Bakaláři je standardní pojetí třídy takové, že se jedná o skupinu žáků téhož ročníku. Na školách se však vyskytují případy, kdy tomu tak ve skutečnosti není.

- 1. **Malotřídní školy:** v jedné třídě jsou spojeni žáci více ročníků, jedná se o formální spojení kvůli malému počtu žáků v ročnících.
- 2. **Gymnázia:** v jedné třídě jsou zařazeni žáci čtyřletého a osmiletého studia (a není využita možnost změny oboru a tím i změna délky studia a ročníku).
- 3. **Speciální školy:** v jedné třídě jsou zařazeni žáci víceméně bez ohledu na ročník, nýbrž spíše dle postižení či dle dovedností.
- 4. Výjimky, kdy je do třídy zařazen žák jiného ročníku

Pro tuto situaci se nabízejí v programu Bakaláři dvě řešení:

Spojování tříd: v dialogu Třídy (číselník tříd) v modulu Bakaláři→ Společné prostředí→ se u tříd definuje spojení. Tedy skutečná třída je spojena ze dvou či více "bakalářských" tříd. Toto řešení doporučujeme pro malotřídní školy.

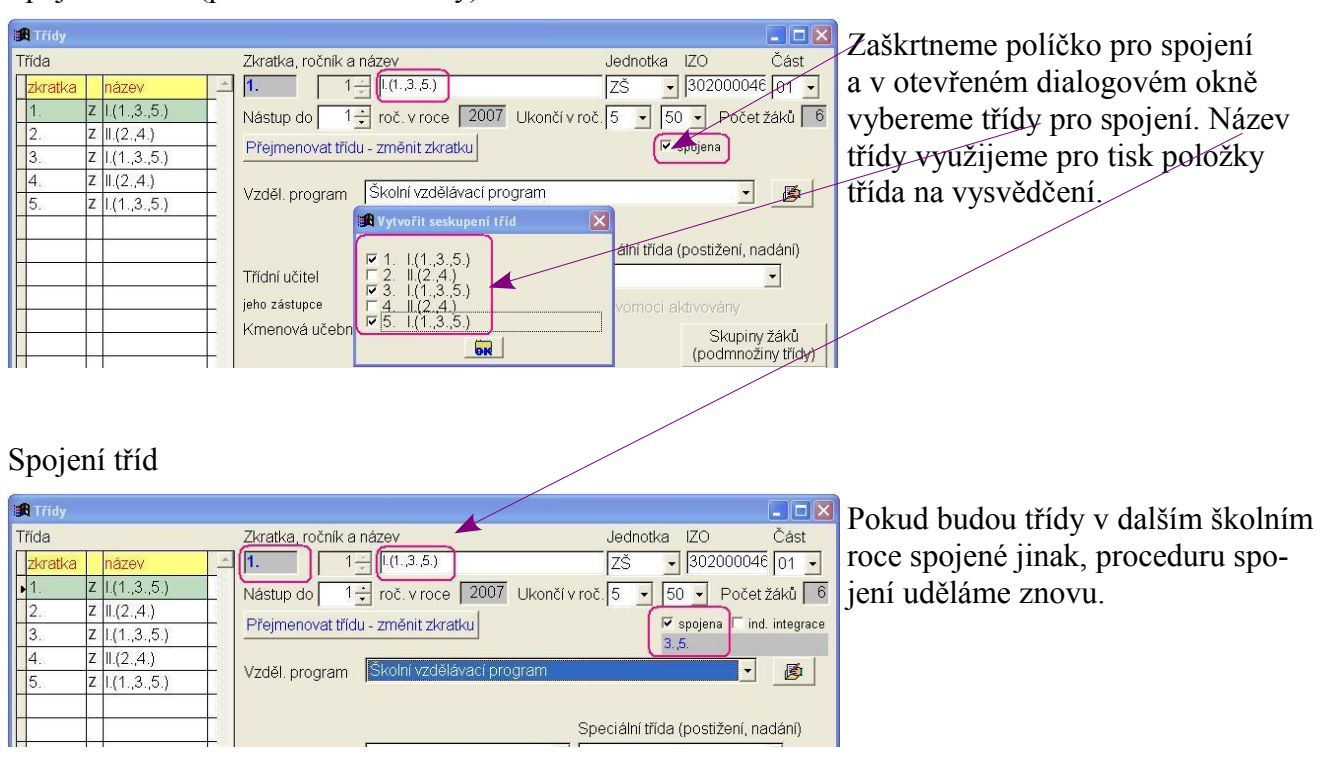

#### Spojování tříd (pro malotřídní školy)

#### • Fixování ročníku u žáků se definuje:

- v dialogu Třídy (číselník tříd) v *Bakaláři→ Společné prostředí* pro celý aktuální školní rok (na začátku každého školního roku je třeba definovat znovu).
- 2. v **Karta žáka** záložka **Historie** (pro každé pololetí školního roku, kdy byl žák žákem školy).

#### Fixování ročníku u třídy

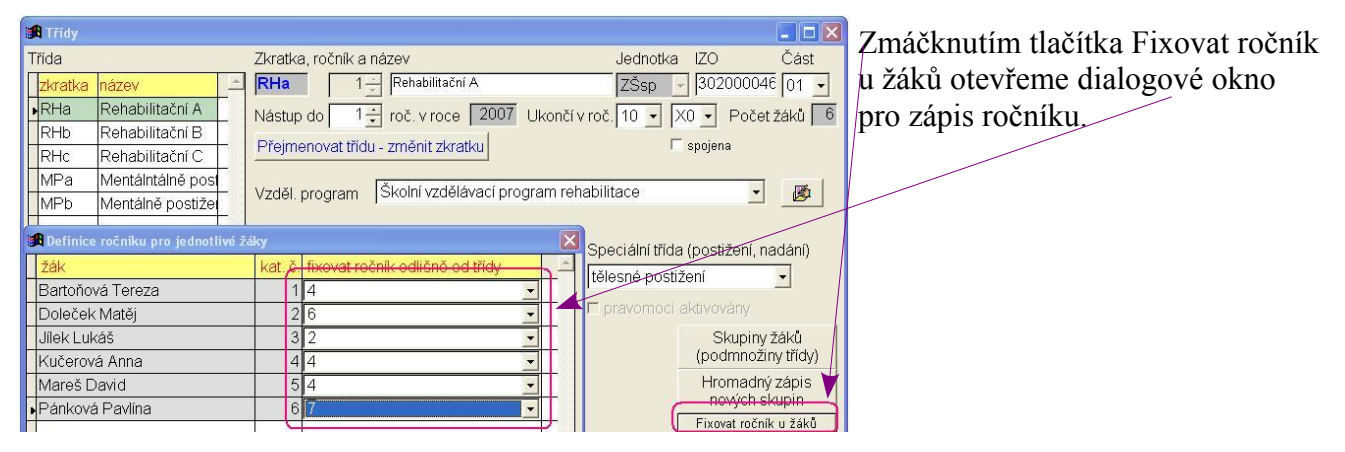

#### Fixování ročníku u žáka

| Karta žáka     Příjmení Jr     Hrabalová     Hrabalová     Hirabalová     Hirabalová     Příjmení     Hrabalová     Páli Podrobné údaje     Další hí     Qenerovat hist. zápis klasifika     I. pololetí                                                                                                    | néno Třída: RHb V Kat.č. 1.<br>Kristýna Obor ZŠ V Tř. uč. Cuc<br>1.09.2004 do Vých. opa Oraf Průběžná Slovní-hoď<br>storicky sledované změny<br>ce fixovat ročník ukázat historii tříd<br>2. pololetí | třída Žák       MPa Brouková Tereza       MPa Marek Radek       MPa Marek Radek       MPa Marek Radek       MPa Marešová Michaela       MPa Moučka Adam       MPa Stejskal Radim       MPa Šebestová Lucie       MPb Bártová Veronika | Zmáčknutím tlačítka<br>Fixovat ročník vyvoláme<br>dialogové okno pro zápis<br>ročníku u žáka v jednot-<br>livých pololetích. |
|----------------------------------------------------------------------------------------------------|----------------------------------------------------------------------------------------------------|----------------------------------------------------------------------------------------------------|----------------------------------------------------------------------------------------------------|
| FOC.       SK01. FOK       trida       K.C.       ODOF       at         1.       2004/05       MPa       1       ZŠ         2.       2005/06       MPa       1       ZŠ         4.       2006/07       MPb       1       ZŠ         5.       2007/08       MPb       1       ZŠ         4.       2006/07       MPb       1       ZŠ         5.       2007/08       MPb       1       ZŠ         4.       2006/07       MPb       1       ZŠ         5.       2007/08       MPb       1       ZŠ         6.       1       1       ZŠ       1         7       1       1       ZŠ       1         8       1       2       1       1         9       1       1       1       1       1         1       1       1       1       1       1       1         1       1       1       1       1       1       1         1       1       1       1       1       1       1         1       1       1       1       1       1       1 | Silet         trida         K.c.         obor         abs.let                                                                                                    | MPb Hašková Sabina                                                                                                    |                                                                                                    |

#### Poznámka pro školy, které mají speciální třídy

Pakliže má škola několik speciálních tříd pro žáky s různým postižením, není možné tyto třídy spojovat. Z hlediska vykazování speciálních tříd, by třída měla být specializovaná podle převládajícího postižení a ostatní žáci do ní integrováni se "svým postižením".

#### Příklad:

| 🕞 Třídy         |                                    |                                     | Speciální třída se    |
|-----------------|------------------------------------|-------------------------------------|-----------------------|
| Třída           | Zkratka, ročník a název            | <del>dednotka IZO</del> Část        | středně těžkým        |
| zkratka název 🖆 | 1T 2                               | ZŠsp 🚽 123456789 01 🚽               | mentálním postižením. |
| ▶1T             | Nástup do 1 🗧 roč. v roce 2008 Uk  | ončí v roč 10 🔹 X0 🗣 Počet žáků 💈   | 1 ,                   |
| P Přípravná     | Přejmenovat třídu - změnit zkratku | spojena                             |                       |
|                 |                                    |                                     |                       |
|                 | Vzděl. program Speciální škola     | ·                                   |                       |
|                 |                                    |                                     |                       |
|                 |                                    | Speciální třída (postižení, nadání) |                       |
|                 | Třídní učitel Buršecká Ivona       | 💌 ment. postižení - středně tě 💌    |                       |
|                 | jeho zástupce Dvoská Káča          | r pravomoci aktivovány              |                       |
|                 | 1/manauá užahna                    | 1                                   | 1                     |

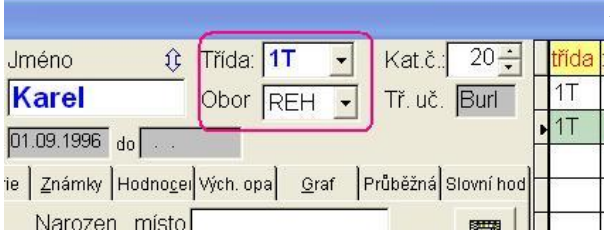

žák této třídy ale má jiné zaměření (REH - pro těžké mentální postižení)

### Poznámka pro speciální školy

Pakliže jsou ve třídě zařazeni žáci víceméně bez ohledu na ročník, zařazení je spíše dle postižení či dle dovedností, pak u třídy jako pojmu programu Bakaláři doporučujeme evidovat konstantní ročník - první (při přechodu na nový školní rok nezaškrtneme u takových tříd sloupec povýšit ročník).

U každé třídy otevřeme dialog ve sloupci "postup" a vybereme dle skutečnosti pro příští školní rok jednu z možností

- pokračuje ve školním roce ...
- bude vyřazena do bývalých žáků-absolventů (všichni žáci)
- pokračuje do bývalých žáků-absolventů budou vyřazeni vybraní žáci
- pokračuje žáci této a dalších tříd budou nově přerozděleni do tříd
- bude vyřazena žáci budou přerozděleni do jiných tříd

| 🛱 Paran | netry tříd pro přecl | nod na          | školní rok 2008/01 | ) (zkratka     | , název, vyřazení)        |                                        |                             |                |
|---------|----------------------|-----------------|--------------------|----------------|---------------------------|----------------------------------------|-----------------------------|----------------|
| Třída   | název                | nová<br>zkratka | a nový název       | je<br>nástupce | postup                    | upřesnění zařazení žáků                | poznámka v<br>historii tříd | povýšít<br>roč |
| MPa     | Mentálně postiž      | MPa             | Mentálně postiž    | 2              | pokračuje v roce 2008/0   |                                        | ×                           | F              |
| MPb     | Mentálně postiž      | MPb             | Mentálně postiž    | 4              | pokračuje - do bývalých 🗸 | vyřaz.: Hašková<br>Sabina, Novotný Jan |                             |                |
| RHa     | Rehabilitační A      | RHA             | Rehabilitační A    | 4              | pokračuje v roce 2008/0 🔻 | ×                                      |                             |                |
| RHb     | Rehabilitační B      | RHb             | Rehabilitační B    | 2              | pokračuje v roce 2008/C 🗸 |                                        | X                           | þ              |
| RHc     | Rehabilitační C      |                 |                    |                | bude vyřazena do býval 👻  |                                        | ×                           |                |
|         |                      |                 |                    |                |                           | 1                                      |                             |                |

Žáky vyřazujeme do absolventů individuálně po kliknutí pravým tlačítkem myši na políčku "upřesnění zařazení žáků". Žáky vybíráme v následující obrazovce.

| Žák               | katalog<br>Číslo | nové zai<br>(2008) | fazení<br>(09) | vyřadit do<br>absolventů | F        |
|-------------------|------------------|--------------------|----------------|--------------------------|----------|
| Bártová Veronika  | 1                | MPb                | -              |                          |          |
| Hašková Sabina    | 2                |                    | (              | ~                        | 8        |
| Hrdinová Karolína | 3                | MPb                | 1              |                          |          |
| Macháček Matěj    | 4                | MPb                | -              | 6                        |          |
| Novotný Jan       | 5                |                    | -              | ₹                        | 1 1<br>1 |
| Valentová Nikol   | 6                | MPb )              |                |                          | 5 28 I   |

Pakliže žáka v novém školním roce chceme zařadit do jiné třídy, změnu provedeme v políčku "nové zařazení".

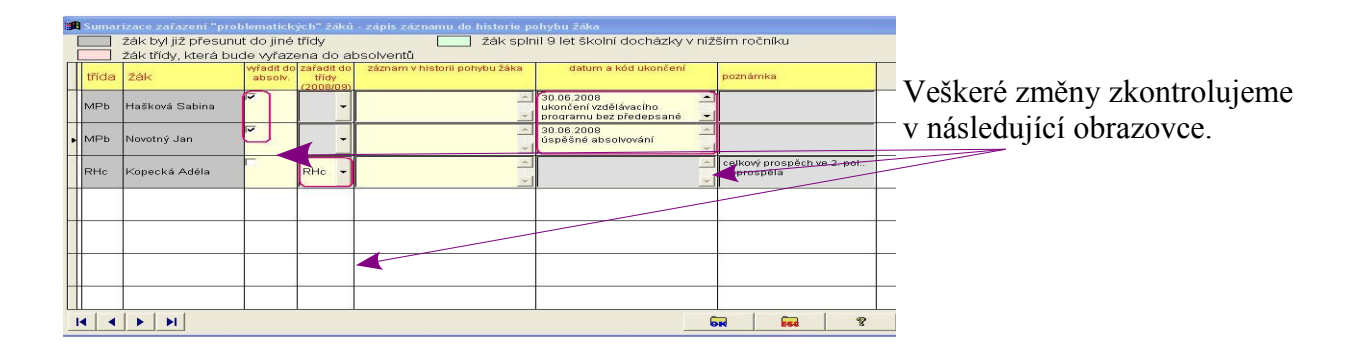

stránka číslo: 11

## Přípravná třída

Pakliže má škola přípravné třídy, je možné tyto třídy v systému Bakaláři evidovat. V *Bakaláři* $\rightarrow$ *Parametry systému* $\rightarrow$  záložka Základní nastavíme Postupný ročník 0 – 9 (dle školy) a v *Bakaláři* $\rightarrow$ *Společné prostředí* $\rightarrow$  **Datové soubory** $\rightarrow$  **Třídy** zavedeme novou třídu. Vyplníme - třída nastoupila v aktuálním školním roce (2008/09) do 0. ročníku, délka studia např. 9 let a vyplníme jinou část školy (02) nebo nějaké fiktivní IZO (např. 000 000 000) nebo jednotku "jiná škola" (tu bychom museli zavést v Parametrech systému Bakaláři). U přípravných třídy bude vyplněný **nultý** ročník. To vše musíme udělat **před potvrzením nového záznamu**.

Pro žáky přípravných tříd není (přirozeně) v číselnících řady položek adekvátní nabídka (zejména záložka Matrika, současné a předchozí vzdělávání).U žáků vyplníme v *Bakaláři→ Evidence→* Karta žáka – záložka Matrika – záložka Současné vzdělávání – položku datum zahájení (datum, kdy žák do přípravné třídy přišel), naopak položku kód zahájení necháme nevyplněnou.

Na konci školního roku doporučujeme žáky, kteří nenastoupí do 1. ročníku ZŠ, fyzicky zrušit. Naopak u těch, kteří do 1. ročníku ZŠ nastoupí, musíme vyplnit výše zmíněné údaje, zejména aktualizujeme v záložce **Současné vzdělávání** položku **datum zahájení** (1. 9. roku, kdy se žák stává žákem 1. ročníku), vyplníme **kód zahájení a počet splněných let** (povinné školní docházky - včetně aktuál-ního roku) **jeden** rok. Dále vyplníme údaje v záložce **Předchozí vzdělávání**.

zpět na <u>TRIDA</u> zpět na <u>ROCNIK</u>

## Jednotky v organizaci (ZŠ, školní družina,SŠ, ...)

V *Bakaláři*  $\rightarrow$  *Parametry systému*  $\rightarrow$  záložka Údaje organizace  $\rightarrow$  jednotky  $\rightarrow$  přidat/zrušit definujeme typy škol (jednotek), které naše organizace zahrnuje. U každé třídy pak doplníme informaci, ke které jednotce náleží (*Bakaláři*  $\rightarrow$  *Společné prostředí*  $\rightarrow$  **Datové soubory**  $\rightarrow$  **Třídy**). Dle nastavené jednotky se pak program "chová" k žákům této třídy (vzhled karty žáka, evidované údaje, obsahy číselníků). Typickým příkladem je přístup k zameškaným hodinám v odborném výcviku – pouze pro třídy s jednotkou SOU, učiliště, praktická škola, sportovní gymnázium.

#### Vzdělávací program

Vzdělávací program se zavádí v *Bakaláři→ Parametry systému→* záložka Údaje školy, organizace nebo je možné jeho zavedení v *Bakaláři→ Společné prostředí→* Datové soubory→ Třídy – Karta Současný stav.

Karta Parametry systému

| 🖪 Paramet | try systému. B | A K A L Á Ř I                  |                       |                  |                       |        | ×             |
|-----------|----------------|--------------------------------|-----------------------|------------------|-----------------------|--------|---------------|
| Základni  | í Cesty        | Údaje školy - organizace       | Práva dle funkcí      | Práva třídních   | učitelů a učitelů OV  | Evi    | dence         |
|           | Zákla          | dní údaje                      | Další údaje           |                  | Počty                 |        |               |
| _01       | ficiální název | Střední škola, NovéMěsto r     | nad Metují, Husovo na | ám. 1218         |                       |        |               |
|           | Ředitel        | PaedDr. Daniel Ředil           |                       | Číse             | lník vzdělávacích pro | ogramů | ור            |
|           | fráze V        | Chrudimi                       |                       |                  |                       | -      | Ŷ             |
| A         |                |                                |                       |                  |                       |        | -             |
| kód (zkra | tškolní vzdělá | ivací program                  | rámcový vz            | dělávací progran | n platno              | ost od | platnos       |
| • 04      | původní vzde   | ěl. program Gy 4leté           |                       |                  | 01.09                 | 9.1995 | 1.15          |
| 08        | původní vzde   | ěl. program Gy 8leté           |                       |                  | 01.09                 | 9.1995 | 1.10          |
| SVP4      | školní vzdělá  | ávací program pro 4leté studiu | um                    |                  | 01.09                 | 9.2009 | 8.8           |
| SVP8      | školní vzdělá  | ávací program pro 8leté studiu | um                    |                  | 01.09                 | 9.2009 | 1.8           |
|           | 2              |                                |                       |                  |                       |        | 1.0 · · · · · |

Tentýž číselník lze vyvolat v Kartě třídy

| 1 | 🛱 Třídy |       |          |                     |                                                    |    |
|---|---------|-------|----------|---------------------|----------------------------------------------------|----|
| ٦ | řída    |       |          | Zkratka, ročník a i | název Jednotka IZO Čás                             | t  |
|   | zkratka | název | <b>_</b> | 7.A 7-              | GYM - 12345678 01                                  | •  |
|   | 6.A     | G     |          | Nástup do 1-        | roč. v roce 1999 Ukončí v roč. 8 → 80 → Počet žáků | 30 |
|   | 6.B     | F     |          | Děsim spovot těídu  |                                                    | -  |
|   | 7.A     | G     |          | Prejmenovat tridu   | u - zmenit zkratku                                 |    |
|   | 7.B     | G     |          | Vzděl program       |                                                    |    |
|   | 7.C     | G     |          | vzdei, program      |                                                    |    |
|   | 8.A     | G     |          | Druh studia         | střední vzdělání s maturitní zkouškou              |    |
|   | 8.B     | G     |          | Forma studia        | denní 💽 Speciální třída (postižení, nadání)        | i  |

Jsou tři možnosti, jak nadefinovaný vzdělávací program přiřadit žákům:

1.přiřazení celé třídě (*Bakaláři→ Společné prostředí→* Datové soubory→ Třídy- Současný stav i Historie) – toto přiřazení vzdělávacího programu má nejnižší váhu

2. přiřazení k oboru vzdělávání (vzdělávací program vyplývá z oboru vyplněného v *Bakaláři* $\rightarrow$ *Evidence* $\rightarrow$  Karta žáka - Obor)

3.přiřazení konkrétnímu žákovi v *Bakaláři→ Evidence→* Karta žáka – záložka Matrika – Specifické údaje - záložka žák x třída - toto přiřazení vzdělávacího programu má nejvyšší váhu

Dle výše uvedené priority (váhy) program *Bakaláři* určuje skutečný vzdělávací program žáka v určitém období (pololetí, školní rok)

### Poznámka

Každý vzdělávací program (Rámcový vzdělávací plán, Školní vzdělávací plán) musí mít vyplněnou položku **Platnost od**. U vzdělávacích programů, jejichž platnost skončila, vyplňte **Platnost do**.

Pakliže vzdělávací program má přidělen KKOV (zřejmě pouze u VOŠ), doporučujeme jej uvádět ve sloupci **Kód (zkratka)**, a to včetně oddělovačů a lomítek (XX-XX-X/XX).

## Obor studia - zaměření (rozšířená výuka předmětu na ZŠ)

Obor studia-zaměření je řešen vazbou na číselník žáka vyplňujeme čtyřznakovou položku ZAMERENI. Na tuto je navázán (v relaci) záznam v číselníku, který se skládá z čtyřznakové položky a několika víceznakových položek. Číselník editujeme v nabídce *Bakaláři*  $\rightarrow$  *Evidence*  $\rightarrow$  **Data**  $\rightarrow$ **Definice číselníků**  $\rightarrow$  **ZAMERENI**  $\rightarrow$  **Editace číselníku** nebo *Bakaláři*  $\rightarrow$  *Parametry systému*  $\rightarrow$ záložka Údaje školy  $\rightarrow$  Číselník oborů studia.

## Každý obor studia musí mít přiřazený kód KKOV i na ZŠ

Kód oboru uvádíme včetně oddělovačů, neboť se tento tiskne na vysvědčení. Ve výstupech pro ÚIV jsou oddělovače odstraněny.

| Zkratka        | KKOV        | Název oboru                                                          | KKOV vzděl. prog. |
|----------------|-------------|----------------------------------------------------------------------|-------------------|
| a) na ZŠ       |             |                                                                      |                   |
| DOB            | 79-01-C/001 | Základní škola (dobíhající soustava)                                 |                   |
| Mf             | 79-01-C/001 | rozšířená výuka matematiky a přírodních<br>věd (dobíhající soustava) |                   |
| ŠVP            | 79-01-C/01  | Základní škola (školní vzdělávací<br>program)                        |                   |
| b) na gymnáziu |             |                                                                      |                   |
| Mf             | 79-41-K/402 | Gymnázium - matematika                                               |                   |
| Jz             | 79-41-K/408 | Gymnázium - živé jazyky                                              |                   |
| ŠVP            | 79-41-K/81  | Školní vzdělávací program                                            |                   |
| c) na VOŠ      |             |                                                                      |                   |
| Eko            | 16-01-N/    | Ekologie a životní prostředí                                         | 16-01-N/001       |

## Příklad záznamu v číselníku:

Viz <u>OBOR</u>

## Poznámka pro VOŠ

U žáků s tzv. tečkovaným oborem (za lomítkem tečka(y)) se nepředává KKOV oboru , ale KKOV vzdělávacího programu (elektronický sběr dat z matrik, úloha VOŠ U41-01). Tuto situaci lze řešit dvěma způsoby:

1.KKOV vzdělávacího programu zapíšeme do číselníku oborů do "volného sloupce", v "Označení alternativních názvů" si nadefinujeme titulek příslušného sloupce.

2.V číselníku oborů studia přiřadíme oboru vzdělávací program (ve sloupci vzdělávací program). V číselníku vzdělávacích programů vyplníme ve sloupci **Kód (zkratka)** KKOV vzdělávacího programu včetně oddělovačů a lomítka (XX-XX-X/XX).

ad 1) Zápis KKOV vzdělávacího programu v číselníku oborů do "volného sloupce" a definování titulku příslušného sloupce v "Označení alternativních názvů".

| 1    | 🙀 Parametry systému. B A K A L Á Ř I    |          |           |                              |               |                |                                                   |                       |            |                 |
|------|-----------------------------------------|----------|-----------|------------------------------|---------------|----------------|---------------------------------------------------|-----------------------|------------|-----------------|
|      | Základní Cesty Údaje školy - organizace |          |           |                              |               | a dle funkcí   | funkcí Práva třídních učitelů a učitelů OV Eviden |                       |            |                 |
|      | Základní údaje                          |          |           |                              |               | Další údaje    |                                                   | Počt                  | y          |                 |
|      |                                         | Ofici    | ální náze | ev Střední škola, NovéMěs    | to nad Me     | tují, Husovo n | ám. 1218                                          |                       |            |                 |
|      |                                         | Ă        | Reditel   | PaedDr. Daniel Ředil         |               |                |                                                   | Číselník vzdělávacíci | n programů | 1               |
|      |                                         | f        | ráze V    | Chrudimi                     |               |                | Ē                                                 | Čícolník oborů        | ctudia     | <b>†</b>        |
|      |                                         |          |           | (tyto údaje jsou využíván    | y při tisku v | vysvědčení)    |                                                   |                       | studia     |                 |
| B B  | ditace                                  | číselník | ku pro po | ložku ZAMERENI               |               |                |                                                   |                       |            | ×               |
| ~    | <u>A</u> ktual                          | izovat   | ZACI.DE   | 3F při změně číselníku       | 79-41-K/40    | 1 Gymnázium -  | všeobecné (4le                                    | eté)                  |            |                 |
| kra  | atkraze                                 | e KI     | KOV       | název oboru                  | 2             | zaměření       | jazyk ot                                          | ooru vzděl. program   | KKOV vzde  | ĕl. p2. a3.a≏   |
| ► 04 |                                         | 79-41    | I-K/401   | Gymnázium - všeobecné        |               |                | 10                                                | -                     |            |                 |
| 08   |                                         | 79-41    | I-K/801   | Gymnázium - všeobecné        |               |                | 10                                                | -                     |            |                 |
| 4L   |                                         | 79-41    | I-K/41    | Gymnázium                    |               |                | 10                                                | -                     |            |                 |
| 8L   |                                         | 79-41    | I-K/81    | Gymnázium                    |               |                | 10                                                |                       |            | _               |
| E    | < 🗖                                     | 16-01    | I-N/      | Ekologie a životní prostředí |               |                | 10                                                | Ek 🗸                  | 16-01-N/00 | 01              |
|      |                                         | -        |           |                              |               |                |                                                   |                       |            | _               |
|      |                                         |          |           |                              |               |                |                                                   |                       |            | -               |
| •    |                                         |          |           |                              |               |                |                                                   |                       | 1          |                 |
|      | <b></b>                                 |          | <         | 3                            | <b>BIR</b>    | Esc            | <u>?</u>                                          | Obrázek<br>pro obor   | Označei    | ní alter. názvů |

Obrazovka pro označení alternativních názvů

| 🏽 Editace ozn  | ačení alternativiv 🛛 🔀 |
|----------------|------------------------|
| 1. alternativa | KKOV vzděl. program    |
| 2. alternativa | 2. alternativa         |
| 3. alternati∨a | 3.alternativa          |
| 4. alternativa | 4.alternativa          |
|                |                        |
|                |                        |
|                |                        |

ad 2) Vyplnění sloupce **Kód (zkratka) v** číselníku vzdělávacích programů KKOV vzdělávacího programu včetně oddělovačů a lomítka (XX-XX-X/XX).

| 🔀 Parametry systému 🛚 🗚                                                                                                    | A KALÁŘI                               |                                                   |                                                                                                    | ×               |  |  |  |  |
|----------------------------------------------------------------------------------------------------|----------------------------------------|---------------------------------------------------|----------------------------------------------------------------------------------------------------|-----------------|--|--|--|--|
| Základní Cesty                                                                                                    | Údaje školy - organizace Práva dle     | funkcí 📔 Práva třídních učitelů a učitelů O       |                                                                                                    | V Evidence      |  |  |  |  |
| Základ                                                                                                    | dní údaje Dalš                         | ií údaje                                          | Počty                                                                                                    |                 |  |  |  |  |
| Oficiální název Střední škola, NovéMěsto nad Metují, Husovo nám. 1218<br>Ředitel PaedDr. Daniel Ředil Číselník vzdělávacích programů |                                        |                                                   |                                                                                                    |                 |  |  |  |  |
|                                                                                                    |                                        |                                                   |                                                                                                    | - C >           |  |  |  |  |
| kód (zkratka)                                                                                                    | školní vzdělávací program              | rámcový vzdělávaci                                | programplatnost od                                                                                                   | platnost do 🔰 🚅 |  |  |  |  |
| 04                                                                                                    | původní vzděl. program Gy 4leté        |                                                   | 01.09.1995                                                                                                    | 2008            |  |  |  |  |
| 08                                                                                                    | původní vzděl. program Gy 8leté        |                                                   | 01.09.1995                                                                                                    | 1000            |  |  |  |  |
| SVP4                                                                                                    | školní vzdělávací program pro 4leté st |                                                   | 01.09.2009                                                                                                    | 1000            |  |  |  |  |
| SVP8                                                                                                    | školní vzdělávací program pro 8leté st |                                                   | 01.09.2009                                                                                                    | and a state     |  |  |  |  |
| ▶ 16-01-N/001                                                                                                    | Ekologie a životní prostředí           |                                                   | 01.09.2007                                                                                                    |                 |  |  |  |  |
| Záklac<br>Oficiální název<br>Ředitel<br>(kód (zkratka)<br>04.<br>08.<br>SVP4.<br>SVP4.<br>SVP8.<br>(16-01-N/001                      |                                        | ií údaje<br>usovo nám. 1218<br>rámcový vzdělávaci | Číselník vzdělávacích p<br>program platnost od<br>01.09.1995<br>01.09.2009<br>01.09.2009<br>01.09.2007<br>01.09.2007 | platnost do     |  |  |  |  |

viz OBORS

stránka číslo: 16

#### Počet let docházky

**Počet let docházky vč**.(položka ABSOLV\_LET): udává počet absolvovaných let na příslušném typu školy (nikoli tedy počet let na "naší" škole). Na ZŠ tudíž udává počet splněných let školní docházky. Zpravidla se shoduje s postupným ročníkem, odlišná hodnota je zejména u žáků, kteří opakovali ročník a u žáků mimořádně nadaných, kteří vynechali ročník. Větší význam má hodnota položky pouze pro žáky, kteří na škole plní či plnili povinnou školní docházku.

#### Poznámka

U žáků SŠ (zejména víceletého gymnázia) udává součet hodnot **Počet absolvovaných let** včetně aktuálního roku a **Počet splněných let na ZŠ** (při zaškrtnutí Žák ve škole plní/plnil povinnou docházku) **minus 1 počet let splněné školní docházky**, tedy

počet absolvovaných let + počet splněných let na ZŠ - 1 = počet let splněné školní docházky Tento vzorec je třeba brát v úvahu zejména při vyplňování dat žáků víceletého gymnázia, aby byl v elektronickém předávání dat ze školní matriky správně vykazován počet let splněné školní docházky.

#### Příklad 1:

Žák je přijat do vyššího ročníku - do sekundy víceletého gymnázia po ukončení 6. ročníku na ZŠ.V položce **počet splněných let na ZŠ** uvedeme 6, v položce **počet absolvovaných let včetně aktuálního roku** uvedeme 1 (pro školní rok, kdy je žák v sekundě). Podle uvedeného vzorce: 6 + 1 - 1 = 6 (let splněné školní docházky). Žák přijatý do 1. ročníku osmiletého studia má také ve 2. ročníku 6 let splněné školní docházky.

#### Příklad 2:

Žák je přijat do vyššího ročníku - do tercie víceletého gymnázia v pololetí 8. ročníku na ZŠ. V položce **počet splněných let na ZŠ** uvedeme 7 (osmý ročník ještě nemá ukončený), v položce **počet absolvovaných let včetně aktuálního roku** uvedeme 1 (pro školní rok, kdy je žák v tercii). Podle uvedeného vzorce: 7 + 1 - 1 = 7 (let splněné školní docházky). Žák přijatý do 1. ročníku osmiletého studia má také ve 3. ročníku 7 let splněné školní docházky.

Viz <u>LET\_PSD</u>

#### Bydliště

Bydliště - adresa pro doručování písemností je uložena v položce BYDLISTE. Liší-li se trvalé bydliště a bydliště, pak je trvalé bydliště uloženo v položce BYDLISTE\_T (tlačítko **"Trvalé"** v kartě žáka).

- 1. Jedná-li se o větší obec, bude bydliště vyplněno např.: Pardubice, Nádražní 155
- 2. Jedná-li se o obec, kde není používán systém ulic, bude bydliště vyplněno *např.: Rapšach 123 (může být i Rapšach č. p. 123)*
- 3. Jedná-li se o obec, kde nesídlí adresní pošta, bude bydliště vyplněno např.: *Roprachtice 129* (může být i *Semily, Roprachtice 129* )
- 4. V obcích, které jsou součástí některé městské části např.: 533 51 Pardubice, Rosice-Alšova 45, nebo 533 51 Rosice, Alšova 45, nebo 533 51 Pardubice 6, Alšova 45, je možné použít kterýkoliv uvedený tvar. Doporučujeme však psát adresu ve tvaru: 533 51 Pardubice, Alšova 45, připouštíme i 533 51 Pardubice, Rosice-Alšova 45, používání tvaru 533 51 Pardubice – Rosice, Alšova 45 nedoporučujeme.

#### viz <u>OBECB</u>

#### Poznámka

Vzhledem k sestavám v programu *Bakaláři* by za čárkou oddělující obec od dalších údajů měla být vložena mezera.

| 🗣 Karta žáka                                                  |                  |                                          |                    |
|---------------------------------------------------------------|------------------|------------------------------------------|--------------------|
| 🔗 Příjmení                                                    | Jméno            | Třída: 8.C 🗸                             | Kat.č.: 31 🛨 🛛 🕇 🕇 |
| Zapletal                                                      | Jan              | Obor 81 -                                | Tř. uč. VOL 8.C    |
| <b>27.10.1986 (20)</b> evid. o                                | d 01.09.2000 do  | 15.10.2006                               | 8.C                |
| O <u>s.</u> údaje <u>R</u> odiče Matrika Poznámk H <u>i</u> s | torie Známky Hoo | dno <u>c</u> el Vých. opa <u>G</u> raf P | růběžná Slovní hod |
| Rodné číslo 781027/3650                                       | Narozen n        | nísto Jaroměř                            |                    |
| Evid. číslo vis                                               | 0                | kres Jičín                               | - <u>-</u> 8.C     |
| Bydliště 581 03 Náchod, K Zámeč                               | :ku 145          |                                          | 8.C                |
| trvalé bydl. Okres 3605 - Náchod                              | ZL               | JJ 573868 Náchod                         | 8.C                |
| Státní občanství Česká republika                              |                  | kvalifikátor občan (                     | DR ▼ 8.C           |

#### Místo narození

Uvede se název obce (podle rodného listu žáka, u dětí cizinců podle cestovního nebo jiného dokladu). Pokud se žák narodil mimo území České republiky, uvede se do závorky za název místa narození zkrácený český název příslušné země nebo třípísmenný kód názvu příslušné země podle statistického číselníku zemí – *např.: Madrid (ESP)* nebo *Madrid (Španělsko)*.

Viz číselník zemí ČZEM

| Karta žáka                                            |                   |                                                            |       |
|-------------------------------------------------------|-------------------|------------------------------------------------------------|-------|
| 🔗 Příjmení                                            | Jméno             | Třída: 8.C 🗸 Kat.č. 31÷                                    | třída |
| Zapletal                                              | Jan               | Obor 81 - Tř. uč. VOL                                      | 8.C   |
| <b>27.10.1986 (20)</b> evid. o                        | d 01.09.2000 do 1 | 15.10.2006                                                 | 8.C   |
| O <u>s</u> . údaje <u>R</u> odiče Matrika Poznámk Hjs | torie Známky Hod  | dno <u>c</u> el Vých. opal <u>G</u> raf Průběžná Slovní ho | d 8.C |
| Rodné číslo 781027/3650                               | Narozen m         | nísto Jaroměř                                              | 0.C   |
| Evid číslo vis                                        | oł                | kres Jičín                                                 | 8.C   |
| Bydliště 581.03 Náchod K Zámeč                        | :ku 145           |                                                            | 8.C   |
| trvalé hvdl OKres 3605 - Náchod                       | 71                | U 573868 Náchod                                            | 8.C   |
| Státní občanství. Čoská ropublika                     |                   |                                                            | 8.C   |
| Ceska Tepublika                                       |                   |                                                            | 8.C   |

#### Zákonný zástupce

| Karta žáka                     | :                                                          |                                                             |                                               |            |
|--------------------------------|------------------------------------------------------------|-------------------------------------------------------------|-----------------------------------------------|------------|
| 1                              | Příjmení                                                   | Jméno t                                                     | 🕃 Třída: 🧐.B 🚽 Kat.č.:                        | 7 ÷        |
| <b> </b>                       | Zítková                                                    | Nikola                                                      | Obor ZŠ 🛛 Tř. uč.                             | DarH       |
|                                | <b>•</b> 6.12.1990 (17)                                    | vid. od 01.09.1999 do .                                     | 8                                             |            |
| O <u>s</u> . údaje <u>R</u> od | liče Matrika Poznámi                                       | Historie Známky Hodno                                       | <u>c</u> ei Vých. opa <u>G</u> raf Průběžná s | Slovní hod |
| Zákonný zá                     | stupce otec                                                | nar.                                                        | olnit příjmení, bydliště bydliště             |            |
| otec                           | Příjmení a jméno<br>PSČ, bydliště<br>Zaměstnání<br>Telefon | Zítek Jaroslav, Ing.,CSc<br>563 01 Náchod, Sok<br>777123456 | olská 552                                     | _ <u>_</u> |
| matka                          | Příjmení a jméno<br>PSČ, bydliště<br>Zaměstnání<br>Telefon | Zítková Věra, Mgr.<br>563 01 Náchod, Sok                    | olská 552                                     |            |
| další                          | Příjmení a jméno<br>PSČ, bydliště<br>Zaměstnání<br>Telefon |                                                             |                                               |            |

Kolonku pro příjmení a jméno vyplníme ve tvaru příjmení jméno, titul před, titul za *např.:* Novák Petr, Ing., PhD. Má-li žák dva zákonné zástupce (oba rodiče), označíme jako zákonného zástupce toho rodiče, kterého rodiče uvedou jako adresáta pro doručování písemností. U tohoto rodiče pak musí být vyplněno trvalé bydliště, telefonické spojení a samozřejmě adresa pro doručování písemností. Dle § 21 školského zá-

kona, odstavec (3) mají

na informace o průběhu a výsledcích vzdělávání v případě zletilých žáků a studentů právo také jejich rodiče, popřípadě osoby, které vůči zletilým žákům a studentům plní vyživovací povinnost. Proto doporučujeme i u zletilých žáků vyplnit kolonky rodičů.

| 🗧 Karta žáka                   |                                                                                                    |                                                                                                    |                          |                    |              |          |                  |
|--------------------------------|----------------------------------------------------------------------------------------------------|----------------------------------------------------------------------------------------------------|--------------------------|--------------------|--------------|----------|------------------|
| 1                              | Příjmení                                                                                                    | Jméno                                                                                                    | Û                        | Třída: 9.6         | 3 -          | Kat.č.:  | 7÷               |
| <b>1</b>                       | Zítková                                                                                                    | Nikola                                                                                                   |                          | Obor ZŠ            | -            | Tř. uč.  | DarH             |
|                                | <b>*</b> 6.12.1990 (17)                                                                                                  | evid. od 01.09.1999 d                                                                                    | 0                        |                    |              |          |                  |
| O <u>s</u> . údaje <u>R</u> oc | liče Matrika Poznám                                                                                                    | k Historie Známky H                                                                                      | lodno <u>c</u> e         | l Vých. opa        | <u>G</u> raf | Průběžná | Slovní hod       |
| Zákonný zá                     | istupce matka                                                                                                    | nar.                                                                                                    | DopIn                    | it příjmení, b     | ydliště      | bydliště |                  |
| otec<br>ix<br>matka<br>i       | Příjmení a jméno<br>PSČ, bydliště<br>Zaměstnání<br>Telefon<br>Příjmení a jméno<br>PSČ, bydliště<br>Zaměstnání<br>Telefon | Zítek Jaroslav, Ing.<br>563 01 Náchod,<br>777123456<br>Zítková Věra, Mgr.<br>563 01 Náchod,<br>444123456 | CSc.<br>Sokol:<br>Sokol: | ská 552<br>ská 552 |              |          | -<br>-<br>-<br>- |
| další                          | Příjmení a jméno<br>PSČ, bydliště<br>Zaměstnání<br>Telefon                                                               |                                                                                                    |                          |                    |              |          |                  |

Pokud je jeden z rodičů soudním rozhodnutím zbaven rodičovských práv, je možné u tohoto rodiče "zamáčknutí" ikony s písmenkem "i" označit, že nemá dostávat informace o dítěti. V případě složitějších situací může takto vypadat zápis:

| Karta žáka                      | 1                                                                                                    |                                                                                                    |                                      |           |
|---------------------------------|----------------------------------------------------------------------------------------------------|----------------------------------------------------------------------------------------------------|--------------------------------------|-----------|
| <b>9</b>                        | Příjmení                                                                                                    | Jméno                                                                                                    | Třída: 9.B → Kat.č.:                 | 6÷        |
|                                 | Zeman                                                                                                    | Jiří                                                                                                    | Obor ZŠ 💽 Tř. uč.                    | DarH      |
| <b></b>                         | <b>*</b> 27. 4.1991 (17)                                                                                                 | evid. od 01.09.1999 do                                                                                             |                                      |           |
| O <u>s</u> . údaje ( <u>R</u> o | diče Matrika Poznám                                                                                                    | k Historie Známky Hodno <u>c</u> e                                                                                 | el Vých. opa <u>G</u> raf Průběžná S | lovní hod |
| Zákonný zá                      | ástupce jiná-žena                                                                                                    | - nar. 🗔 Doph                                                                                                    | nit příjmení, bydliště bydliště      |           |
| další<br>i<br>další<br>i        | Příjmení a jméno<br>PSČ, bydliště<br>Zaměstnání<br>Telefon<br>Příjmení a jméno<br>PSČ, bydliště<br>Zaměstnání<br>Telefon | Novotný Pavel<br>561 25 Náchod, Rozko<br>456123456 (opatrovník)<br>Zemanová Ivana<br>Neznámé<br>(biologická matka) | ošná 5                               |           |
| jiná-žena<br><u>i</u>           | Příjmení a jméno<br>PSČ, bydliště<br>Zaměstnání<br>Telefon                                                               | Novotná Pavla<br>561 25 Náchod, Rozko<br>456123456 (opatrovnice                                                    | ošná 5                               | <u>-</u>  |

Evidence zdravotní pojišťovny

Zdravotní pojišťovnu evidujeme u žáků v *Bakaláři* $\rightarrow$  *Evidence* $\rightarrow$  Karta žáka výběrem z číselníku. Pokud číselník neobsahuje všechny zdravotní pojišťovny, upravíme číselník (*Bakaláři* $\rightarrow$  *Evidence* $\rightarrow$  **Data** $\rightarrow$  **Definice číselníků** $\rightarrow$  KOD\_ZP $\rightarrow$  Editace číselníku $\rightarrow$  Nový záznam).

viz <u>Úprava číselníků</u>

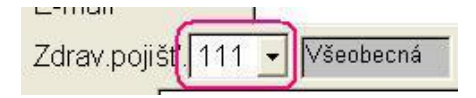

Sestavu s výstupem dat žáků na disketu nalezneme v *Bakaláři→ Evidence→* Sestavy→ Výstupy pro ÚIV, VZP, údaje z matrik. Program *Bakaláři* umožňuje generovat datový soubor Hromadné oznámení (s přihláškami a odhláškami žáků) pro VZP (nabídka *Bakaláři→ Evidence→*Sestavy→ Výstupy pro ÚIV, ČSSZ, VZP, údaje z matrik). V dialogu sestav – Parametry výstupu – je třeba nastavit směrování do *ASCII* a volit kódovou stránku *852 (Latin2)*. Při generování sestavy jsme vy-zváni pro zadání období, za které vykazujeme změny.

Kteří žáci by měli být do výstupu zahrnuti (dle metodiky VZP)

všichni žáci střední školy (tedy nikoli žáci nižších ročníků víceletého gymnázia), kteří v zadaném období odešli ze školy (na jinou školu, přerušili studium, ukončili studium). U žáků, kteří standardně ukončili studium, je datum změny 31. 8. (nikoli datum, kdy žák přestává být žákem školy).

všichni žáci střední školy, kteří v zadaném období nastoupili do školy (do 1. ročníku střední školy, po přerušení studia, přechodem z jiné střední školy). Obsahuje-li zadané období datum 1. 9., budou zde rovněž uvedeni všichni žáci 3. ročníku 6-letého a 5. ročníku 8-letého gymnázia (s datem změny 1.9.) s výjimkou žáků, kteří opakují ročník (ti byli vykázáni v loňském roce).

### Poznámka 1

Dosažený věk žáků (15 let) ve vykazování nehraje žádnou roli.

### Poznámka 2

VZP je v souladu se zákonem č. 592/1992 o pojistném na veřejné zdravotní pojištění správcem dat všech žáků bez ohledu na zdravotní pojišťovnu, tj. že školy odevzdávají hlášení o pojištěných žácích pouze na VZP ČR, která na vyžádání předává údaje ostatním zdravotním pojišťovnám.

#### Kteří žáci budou do výstupu zahrnuti:

- Nedoporučujeme: Je-li před vstupem do dialogu generování dat pro VZP nastaven filtr na žáky, lze do výstupu zařadit právě tyto vybrané žáky. V tomto případě se předpokládá, že typ PŘIHLÁŠKA či ODHLÁŠKA a příslušné DATUM budou zapsány v jednom z následujících dialogů ručně, programem toto nebude generováno.
- Doporučujeme: Jinak program žáky generuje na základě vyplnění údajů EVID\_OD, EVID\_DO, ODESEL (záložka Matrika, datum zahájení a ukončení, kód ukončení) a historie pohybu žáka (záložka Historie → Podrobné údaje). Žáci s jinou státní příslušností než "Česká republika" jsou do výstupu zahrnuti právě tehdy, když je vyplněn kód zdravotní pojišťovny.

#### Nepracuje-li program zcela správně, lze postupovat takto:

- 1. konzultovat problém s autory
- 2. v dialogu Úprava záznamů pro výstup žáka z výstupu vyřadit (tlačítko zcela vlevo v mřížce), případně zařadit (tlačítko vložit záznam).

#### Do výstupu budou zahrnuti žáci, kteří splňují jednu z podmínek:

- 1. žák nastoupil na školu v zadaném časovém intervalu (identifikace dle položky EVID\_OD a údajů v záložce historie podrobné údaje).
- 2. u gymnázií žáci, kteří nastupují do ročníku, který odpovídá 1. ročníku střední školy.
- 3. žák odešel ze školy v zadaném časovém intervalu (identifikace dle položky EVID\_DO a údajů v záložce historie podrobné údaje).

## Konvence vyplňování data příchodu a odchodu žáků v programu Bakaláři

Nástup

Vyplňujeme datum právě toho dne, od kdy je žák (první den) žákem školy (zpravidla 1. 9.).

Pakliže žák nastupuje po zápisu rozhodnutím ředitele školy do 1.třídy ZŠ nebo po přijímacím řízení rozhodnutím ředitele školy do 1. ročníku střední školy, nebo přestupuje z jiné školy během prázdnin, musí mít vyplněné datum zahájení 1. 9. Pouze v případě, že 1. 9. byl ještě žákem jiné školy, bude mít pozdější datum zahájení.

#### Poznámka

Dle § 24 školského zákona školní rok začíná 1. září a končí 31. srpna následujícího kalendářního roku.

Odchod

Vyplňujeme datum právě toho dne, **kdy je žák ještě (poslední den) žákem školy** (zpravidla 31. 8., 30. 6., den úspěšného vykonání závěrečné zkoušky,...).

## Příklad:

Při přerušení studia na celý školní rok vyplníme jako datum přerušení 31. 8. a nikoli 1. 9. .

zpět na <u>PRERUS</u>

Změna třídy

Vyplňujeme datum právě toho dne, od kdy je žák (první den) žákem nové třídy (zpravidla 1.9.)

Evidován od, do

Položka **evidován od** obsahuje datum, od kdy je žák žákem "naši" školy. Položka **evidován do** obsahuje datum posledního dne, kdy byl žák žákem "naší" školy. Pakliže žák nastoupí, pak odejde či přeruší studium, pak se opět vrátí, obsahuje **evidován od** "první" datum nástupu, položka **evidován do** bude prázdná. Viz dále odstavec Evidence absolventů, Vícenásobný pohyb žáka - odchod ze školy, nástup do školy, ....

stránka číslo: 23

Položku **evidován od** při standardním nástupu vyplňujeme **1.9.** bez ohledu na to, kdy je první den školního vyučování (dle § 24 školského zákona "školní rok začíná 1. září a končí 31. srpna", dle § 66 se "uchazeč se stává žákem střední školy prvním dnem školního roku, popřípadě dnem uvedeným v rozhodnutí o přijetí").

Položku **evidován do** vyplňujeme dle školského zákona, **uvádíme datum posledního dne, kdy je žák žákem školy**. Např. u žáků, kteří úspěšně vykonali závěrečnou zkoušku, je toto datum totožné s datem konání zkoušky.

#### Poznámka

U žáků VOŠ se "standardní" nástup liší (dle § 97 školského zákona se "uchazeč stává studentem VOŠ dnem zápisu ke vzdělávání"). Pakliže však byl zápis dříve než 1. 9., vyplníme datum nástupu 1. 9., neboť jinak bychom se dostali do sporu s citovaným § 24).

zpět na Evidence bývalých žáků - absolventů

## Funkce příznaku zrušení

#### Zrušený žák (žák má příznak zrušení).

V Bakaláři→ Evidence→ Karta žáka přeřadíme žáka do zrušených záznamů pomocí tlačítka zák tím získá tzv. příznak zrušení (hodnota položky DELETED\_RC). Stejným tlačítkem u žáka příznak zrušení můžeme odstranit. Záznamy - žáky s příznakem zrušení můžeme zpřístupnit
 Itačítkem v hlavním panelu nástrojů.

**Příznak zrušení neurčuje stav, zda žák je či není žákem školy** (ve smyslu generování dat z matrik, generování dat pro VZP). To je jednoznačně dáno údaji v záložce matrika→ současné vzdělávání (datum a kód zahájení a ukončení) a historie→ podrobné údaje (záznamy o pohybu).

Žáci s příznakem zrušení nevystupují v běžných operacích – karta žáka, změny osobních dat, tisky běžných sestav. (jsou skryti a to pouze tehdy, není li stisknuto tlačítko 🔛 ).

#### Klasifikace, tisk vysvědčení, tisky katalogových listů,...

Zde jsou zahrnuti žáci na základě vyplnění sloupce třída v záznamu pro příslušný školní rok a pololetí v **Bakaláři Evidence Karta žáka** záložka Historie - stav na konci pololetí. Příznak zrušení u žáka se uplatňuje pouze při zpracování aktuálního pololetí a to jen tehdy, když sloupec třída v záznamu v historii pro aktuální pololetí zatím není vyplněn. Ve třídě jsou tedy zahrnuti právě žáci, kteří:

- mají v záložce stav na konci pololetí v řádku a sloupci pro příslušné období uvedenu tuto třídu nebo (pouze pro aktuální pololetí)
- nemají v záložce stav na konci pololetí v řádku a sloupci pro příslušné období uvedenu žádnou třídu (nebyla dosud provedena tzv. uzávěrka před klasifikací v modulu *Bakaláři*→ *Společné prostředí*→ Správce→ Nový školní rok) a současně nemají příznak zrušení.

Příznak zrušení doporučujeme žákovi dát zejména v těchto případech:

- žák přestoupil na jinou školu
- žák byl vyloučen, zemřel, dostal dodatečný odklad
- žák přerušil studium
- žák plní povinnou školní docházku "jiným způsobem" (v zahraničí, individuální vzdělávání,..).

Naopak - **příznak zrušení** nedáváme žákovi při běžném ukončení studia (úspěšným absolvováním posledního ročníku). Takový žák bude totiž vzápětí (při přechodu na nový rok) převeden do tzv. **bývalých žáků-absolventů**. Na tuto krátkou dobu nepotřebujeme žáky "absolventských" tříd skrýt v běžných operacích.

## Historie změn sledovaných údajů

Obsah položek v kartě žáka (=obsah jednotlivých sloupců tabulky ZACI) zachycuje "aktuální" stav. Zpravidla pro evidenci není důležité, od kdy je daný údaj platný, kdy nastala změna. Pakliže však požadujeme, aby u vybraných položek byla historie změn sledována, vybereme nejprve položky v *Bakaláři*  $\rightarrow$  *Parametry systému*  $\rightarrow$  záložka Evidence.

#### Poznámky:

- 1. Historii lze sledovat pouze u znakových položek.
- 2. Jelikož je pro elektronické předávání dat požadována přesná evidence změn oboru studia, je do seznamu sledovaných údajů automaticky zařazena položka ZAMERENI, která uchovává zkratku oboru (zaměření).
- 3. Sledování historie změn osobních údajů se uplatňuje při tzv. slučování dat z více počítačů.

## Historie pohybu žáka na škole

Pohyb žáka (příchod, odchod, změna třídy) je zaevidován v *Bakaláři→ Evidence → záložka* Matrika→ současné vzdělávání a dále v záložce Historie→ podrobné údaje. Tyto dva typy údajů mají v programu různou funkci.

Program přitom neprověřuje jejich logickou souvislost, to je ponecháno na uživateli.

★Historie žáka (z hlediska přítomnosti ve třídě na konci pololetí) - údaje v tabulce za každé pololetí školního roku

#### V tabulce se zapisují údaje za každé pololetí školního roku (třída a číslo třídního výkazu). Údaj třída vyjadřuje, ve které třídě bude žák zahrnut v přehledu prospěchu za toto pololetí (tedy stav k 31. 1. resp. 30.6.). Seznam tříd v určitém pololetí je načten z tabulky historie tříd.

Tento údaj je směrodatný pro

- zápis klasifikace za pololetí u třídy (všechny známky, nikoli dle úvazků)
- tisk vysvědčení tříd
- vyhodnocení prospěchu třídy
- statistiky prospěchu tříd za pololetí.

Pro konkrétní třídu jsou zařazeni právě ti žáci, u nichž je v záložce **Historie** uvedena tato třída pro příslušné pololetí (nebo se jedná o aktuální pololetí a údaj v záložce **Historie** za toto pololetí není dosud vyplněn a žák nemá příznak zrušení)

#### Speciální hodnoty:

- ---- nezařazen (žák nebyl na konci období žákem školy, nebude umožněn zápis klasifikace za toto období)
- -jš- na jiné škole, jiný obor (žák nebyl na konci období žákem školy nebo studoval jiný obor, bude umožněn zápis klasifikace za toto období nutno zapisovat v záložce historie tlačítkem zápis klasifikace).

\*Historie pohybu - podrobné údaje

Odlišnou funkci mají údaje **Historie pohybu žáka**. Údaje v historii pohybu žáka umožňují získat přesný přehled o tom, kteří žáci byli k určitému datu ve třídě, kteří žáci přerušili studium, nově nastoupili do školy apod. Přechází-li žák ze třídy do třídy normálně po skončení školního roku (ať již kvůli propadnutí či z jiných důvodů), vyplníme datum změny 1. 9..

Odchází-li žák na jinou školu (normálně po skončení školního roku), vyplníme datum změny 31.8.

#### Záznam do historie pohybu bychom měli vložit u žáka zejména v případech:

- přechází do jiné třídy (opakování ročníku, neabsolvování ročníku u mimořádně nadaného žáka či jiný důvod)
- odchází ze školy
- nastoupil do školy (vyjma standardního nástupu prvních ročníků).
- přerušil studium či nastoupil po přerušení

#### V následující části jsou popsány různé situace pro pohyb žáka na škole:

#### Zahájení studia a ukončení studia

Datum a kód zahájení v *Bakaláři→ Evidence→* Karta žáka→ záložka Matrika je možno chápat jako zcela první záznam v historii pohybu-podrobné údaje.

"Běžný" nástup do školy (přijetí do 1. ročníku od 1. září) zaevidujeme pouze v záložce **Matrika**. Naopak pro "nestandardní" nástup (během školního roku, přestup z jiné školy, nástup do vyššího ročníku) **vložíme navíc** záznam do **Podrobných údajů** v záložce **Historie**.

Datum a kód ukončení ze záložky **Matrika** je možno chápat jako zcela poslední záznam v **Historii pohybu-Podrobné údaje.** 

"Běžný" odchod ze školy (ukončení studia-docházky) zaevidujeme pouze v záložce **Matrika**. Pro "nestandardní" odchod (během školního roku, přestup na jinou školu, vyloučení ze studia, úmrtí) vložíme navíc záznam do **Podrobných údajů** v záložce **Historie**.

Možnosti zahájení a ukončení studia na střední škole a odpovídající zápisy

viz <u>KOD\_ZAH</u> , <u>KOD\_UKON</u> viz <u>IZOZ</u>

stránka číslo: 27

#### Odchod žáků ze školy během studia (docházky)

Žáky, kteří odejdou ze školy během studia - školní docházky (vyloučení ze studia, odchod na jinou školu, přechod žáka ZŠ na víceleté gymnázium atd.) nevyřazujeme fyzicky ze souboru ( $Bakaláři \rightarrow Evidence \rightarrow Správce \rightarrow Fyzické rušení)$  ani nepřeřazujeme do absolventů. Pouze je označíme jako zrušené (v kartě žáka tlačítko 🖳 ). Žáci pak postupují "*na pozadí*" s původní třídou až do posledního ročníku, po jehož ukončení jsou vyřazeni do absolventů.

V *Bakaláři*→ *Evidence*→ Karta žáka→ záložka Matrika vyplníme datum a kód ukončení (položky EVID\_DO a ODESEL), případně v podzáložce Následné vzdělávání vyplníme IZO školy, na kterou žák přešel. Dále prověříme (případně opravíme) údaje v *Bakaláři*→ *Evidence*→ Karta žáka→ záložka Historie→ Stav na konci pololetí. V záložce Historie→ Podrobné údaje vložíme záznam o odchodu žáka (k tomu jsme vyzváni při zrušení žáka automaticky).

Opakování ročníku

# Zaevidování opakování ročníku žáka představuje změnu třídy (zpravidla k 1. 9.) a vložení záznamu do podrobných údajů v historii pohybu žáka.

Tento úkon lze provádět dvěma způsoby:

 V proceduře přechodu na nový školní rok *Bakaláři→ Společné prostředi→* Správce→ Nový školní rok – uzávěrka pololetí→ Nový školní rok – povýšení ročníku. V průběhu této procedury se nám nabídne tabulka s problematickými žáky (z hlediska postupu do vyššího

| 1    | Sumar | izace zařazení "prob                                                                     | lematickýc            | h" žáků -                        | zápis záznamu do historie pohybu žáka      |                                                                        |                                                                 |  |  |  |  |  |
|------|-------|------------------------------------------------------------------------------------------|-----------------------|----------------------------------|--------------------------------------------|------------------------------------------------------------------------|-----------------------------------------------------------------|--|--|--|--|--|
| 10 M |       | Žák byl již přesunut do jiné třídy     Žák splnil 9 let školní docházky v nižším ročníku |                       |                                  |                                            |                                                                        |                                                                 |  |  |  |  |  |
| _    |       | zak tridy, ktera bude vyrazena do absolventu                                             |                       |                                  |                                            |                                                                        |                                                                 |  |  |  |  |  |
|      | třída | žák                                                                                      | vyřadit do<br>absolv. | zařadit do<br>třídy<br>(2008/09) | záznam v historii pohybu žáka              | datum a kód ukončení                                                   | poznámka 🔺                                                      |  |  |  |  |  |
|      | 7.A   | Duna Marek                                                                               | E                     | 7.в 🝷                            | 01.09.2008 7.A>>7.B<br>Žák opakuje 7.třídu | ×                                                                      | celkowý prospěch ve 2. pol.: neprospěl<br>opakoval ročník(y): 7 |  |  |  |  |  |
| No.  | 8.B   | Vafka Petr                                                                               | <b>A</b>              | <b>_</b>                         | X                                          | 31.08.2008 🔺<br>ukončení školní docházky na ZŠ -<br>základy vzdělání 🗾 | počet absolvovaných let docházky: 9                             |  |  |  |  |  |
|      | 8.B   | Zahradníková Klára                                                                       | 4                     | •                                | X                                          | X                                                                      | podetabsolvovaných let docházky: 9                              |  |  |  |  |  |
| 365  | 8.C   | Nechvílová Aneta                                                                         | <b>v</b>              | ·                                |                                            | X                                                                      | počet absolvovaných let docházky: 9                             |  |  |  |  |  |
| ł    | 8.C   | Pecina Rudolf                                                                            |                       | 9.C 🝷                            |                                            | ×                                                                      | celkový prospěch ve 2. pol.: neprospěl                          |  |  |  |  |  |
|      | 8.C   | Rácová Klára                                                                             | V                     | -                                | X                                          |                                                                        | počet absolvovaných léť docházky: 9                             |  |  |  |  |  |
|      |       |                                                                                          |                       |                                  |                                            |                                                                        |                                                                 |  |  |  |  |  |
| 1    | • •   | ► H                                                                                      |                       |                                  |                                            | <b>DR Est 8</b>                                                        |                                                                 |  |  |  |  |  |

ročníku, zařazení do nové třídy). Jsou zde uvedeni např. žáci, kteří splnili povinnou školní docházku v nižším ročníku, žáci, kteří neprospěli na konci 2. pololetí. Změnu třídy žáka, který bude opakovat ročník, provedeme výběrem z číselníku, tříd ve sloupci "zařadit do třídy". Kliknutím pravým tlačítkem myši na políčko ve sloupci "záznam v historii pohybu žáka" vyvoláme dialogové okno, ve kterém vyplníme potřebné údaje. Tak bude vložen záznam o opakování ročníku do *Bakaláři*  $\rightarrow$  *Evidence*  $\rightarrow$  Karta žáka  $\rightarrow$  záložka Historie  $\rightarrow$  Podrobné údaje.

|    | Sumar | izace zařazení "prol                        | olematický                | ch'' žák                   | (ů - z           | zápis záznamu                       | do historie pohybu žáka     |                                                                    |            |                                                               |          |
|----|-------|---------------------------------------------|---------------------------|----------------------------|------------------|-------------------------------------|-----------------------------|--------------------------------------------------------------------|------------|---------------------------------------------------------------|----------|
|    |       | žák byl již přesunu<br>žák třídy, která buo | t do jiné ti<br>de wřazei | řídy<br>na do ;            | abs              | olventů                             | Žák splnil 9 let školní doc | házky v nižším ročníku                                             |            |                                                               |          |
|    | třída | žák                                         | vyřadit do<br>absolv.     | zařadil<br>třídy<br>(2008/ | t do<br>y<br>man | zázn:                               | am v historii pohybu žáka   | datum a kód ukončení                                               | р          | oznámka                                                       | <u> </u> |
| 33 | 7.A   | Duna Marek                                  |                           | 8.A                        | -                | 01.09.2008 7.A≻<br>Žák opakuje 7.tř | >7.B                        |                                                                    | ▲ C<br>▼ 0 | elkový prospěch ve 2. pol.: neprospěl<br>pakoval ročník(y): 7 |          |
|    | 8.B   | Vafka Petr                                  | 2                         |                            | -                |                                     | <u> </u>                    | 31.08.2008<br>ukončení školní docházky na ZŠ -<br>základy vzdělání | • p        | očet absolvovaných let docházky: 9                            |          |
| 33 | 8.B   | Zahradníková Klára                          | 2                         |                            | •                |                                     | 🕱 Záznam v historii žáka    |                                                                    | ×          | )čet absolvovaných let docházky: 9                            |          |
|    | 8.C   | Nechvílová Aneta                            | 2                         |                            | •                |                                     | Datum 01.09.2008 změn       | na třídy (v rámci stej. ročníku)                                   | •          | )čet absolvovaných let docházky: 9                            |          |
| •  | 8.C   | Pecina Rudolf                               |                           | 8.A                        | •                |                                     | ze třídy 8.C • 2007/08      | do třídy 8.A 🚽 2008/09<br>Žák přeřazen z Vopakování 8. ročníku     | -          | lkový prospěch ve 2. pol.: neprospěl                          |          |
|    | 8.C   | Rácová Klára                                | 2                         |                            | •                |                                     | Žák opakuje 8. ročník       | B(2007/08) - net-portovni andu z roznounu                          |            | ičet absolvovaných let docházky: 9                            |          |
|    |       | -                                           |                           |                            |                  |                                     |                             |                                                                    |            |                                                               | •        |
| 1  | • •   | ► H                                         |                           |                            |                  |                                     |                             |                                                                    | <b>Y</b>   |                                                               |          |
|    |       |                                             |                           |                            |                  |                                     | Ctrl+M - vyvolání čísel     | lníku, Ctrl+O - změna číselníku                                    |            |                                                               |          |
|    |       |                                             |                           |                            |                  |                                     | - <b>GR</b>                 | <b>199</b>                                                         |            |                                                               |          |

2. V kartě žáka v Bakaláři→ Evidence→ Karta žáka (před nebo po přechodu na nový školní rok) přepíšeme položku třída na novou hodnotu (např. z 3.A na 2.B). Následně v dialogovém okně vložení záznamu do historie pohybu žáka upřesníme údaje o opakování (zejména pozorně zkontrolujeme původní třídu pro rok 20XX/YY a novou třídu pro rok 20XX+1/YY+1).

### Poznámka

U žáků posledního ročníku, kteří byli vyřazeni do absolventů a potřebujeme je vrátit do aktuálního stavu (budou opakovat ročník), použijeme utilitu v *Bakaláři→ Evidence*→ nabídka Nástroj→ Nadstavbové-vlastní programy→ Přenos žáků→ bývalí žáci-absolventi x aktuální stav. Dále prověříme (případně opravíme) údaje v *Bakaláři→ Evidence→* Karta žáka→ záložka Historie→ Stav na konci pololetí. V záložce Podrobné údaje vložíme záznamu jsme vyzváni při změně třídy – opakování (jako datum změny uvedeme zpravidla 1. 9.) - k vložení záznamu jsme vyzváni při změně třídy automaticky.

## Žák opakoval ročník v době, kdy byl na jiné škole

V *Bakaláři*→ *Evidence*→ Karta žáka→ záložka Historie→ Podrobné údaje vložíme záznam o pohybu žáka - změna třídy (opakování ročníku). Údaj ze třídy a do třídy vyplníme -jš- (na jiné ško-le), datum pravděpodobně 1. září. V tzv. příznaku pro školní rok nastavíme ročník, který žák opako-val.

#### Neabsolvování ročníku

## Převod žáka do vyššího ročníku bez absolvování předchozího

Řešíme analogicky jako opakování.

#### Nástup do vyššího ročníku

*Žák nastoupil na školu* (do prvního ročníku jinak než standardně - např. přešel z jiné školy)

Žáka zapíšeme v kartě žáka a aktualizujeme úda je v **Bakaláři**  $\rightarrow$  **Evidence**  $\rightarrow$  **Karta žáka**  $\rightarrow$  záložka **Matrika.** Dále aktualizujeme údaje v **Bakaláři**  $\rightarrow$  **Evidence**  $\rightarrow$  **Karta žáka**  $\rightarrow$  záložka **Historie** (u těch pololetí, kdy žák nebyl na škole vyplníme nezařazen nebo necháme nevyplněny). V záložce **Podrobné údaje** vložíme záznam o nástupu žáka (zde můžeme případně nastavit tzv. příznak pro školní rok - opakování, převod do vyššího ročníku).

Přeřazení žáka, přechod žáka mezi částmi školy

## Žák přechází do jiné třídy ZŠ bez změny oboru

V *Bakaláři* $\rightarrow$  *Evidence* $\rightarrow$  Karta žáka přepíšeme položku třída na novou hodnotu (*např. z 3.A do 3.B*).

V dialogovém okně Záznam v historii žáka zaškrtneme Upřesnění, vyplníme datum změny (jako datum změny uvedeme zpravidla 1. září), důvod změny a vložíme do historie (záložka Podrobné údaje). Dále prověříme (případně opravíme) údaje v *Bakaláři→ Evidence→* Karta žáka→ záložka Historie→ Stav na konci pololetí.

## Žák přechází do jiné třídy ZŠ se změnou oboru (Základní škola $\rightarrow$ ŠVP)

V *Bakaláři* $\rightarrow$  *Evidence* $\rightarrow$  Karta žáka přepíšeme položku třída na novou hodnotu (*např. z 5.B do 6.A od 1. 9. - sloučení tříd 5.A a 5.B do 6.A*).

V dialogovém okně Záznam v historii žáka zaškrtneme Upřesnění, vyplníme datum změny (jako datum změny uvedeme zpravidla 1. září), důvod změny a vložíme do historie.

 $V Bakaláři \rightarrow Evidence \rightarrow Karta žáka vybereme Obor (ŠVP) a v následujícím dialogu Záznam v historii žáka vyplníme stejné datum, zkontrolujeme starou a novou hodnotu oboru a vložíme záznam do historie (záložka Další historicky sledované změny).$ 

Dále prověříme (případně opravíme) údaje v *Bakaláři→ Evidence→* Karta žáka→ záložka Historie→ Stav na konci pololetí. Provedeme kontrolu všech provedených změn v *Bakaláři→ Evidence→* Karta žáka→ záložka Historie→ Podrobné údaje a Další historicky sledované změny.

# Žák přechází z čtyřletého gymnázia do víceletého gymnázia (případně naopak) se změnou oboru

V *Bakaláři→ Evidence→* Karta žáka přepíšeme položku třída na novou hodnotu (*např. z 2.A 4leté studium do 6.E 8leté studium*). V dialogovém okně Záznam v historii žáka zaškrtneme Upřesnění, vyplníme datum změny (jako datum změny uvedeme zpravidla 1. září resp. datum skutečné změny), důvod změny a vložíme do historie.

V *Bakaláři→ Evidence→* Karta žáka přepíšeme Obor a v následujícím dialogu Záznam v historii žáka vyplníme stejné datum, zkontrolujeme starou a novou hodnotu oboru a vložíme záznam do historie (záložka Další historicky sledované změny).

# Žák přechází z čtyřletého gymnázia do víceletého gymnázia (případně naopak) bez změny oboru

V *Bakaláři→ Evidence→* Karta žáka přepíšeme položku třída na novou hodnotu (*např. z 2.A 4leté studium do 6.E 8leté studium*). V dialogovém okně Záznam v historii žáka zaškrtneme Upřesnění, vyplníme datum změny (jako datum změny uvedeme zpravidla 1. září resp. datum skutečné změny), důvod změny a vložíme do historie.

| Og. údaj Rodiče Matrika Foznámi Historie Školné Známky Hodnoce Vých. op. Graf Průběžni Slovní hod | V <i>Bakaláři→ Evidence</i> → Karta                                |
|---------------------------------------------------------------------------------------------------|--------------------------------------------------------------------|
| současné vzdělávání předchozí vzdělávání následné vzdělávání spec. potřeby                        | žáka→ Matrika→ Specifické                                          |
| Pohled do matrik <u>v žáka (specif</u> ické údaje)                                                | <b>údaje→ žák x třída</b> vložíme                                  |
| základní údaje Žák x třída klasifikace - vysvědčení                                               | záznam Délka vzdělávacího                                          |
| popis zaznamu nodnota platnost od                                                                 | programu (hodnota = $40$ pro žáka                                  |
| Údaj délka vzdělávacího programu                                                                  | 4letého studia ve třídě s 8letým                                   |
| Platnost od 01.09.2010 do                                                                         | vzdělávacím programem, hodnota =                                   |
| Hodnota 40 - ročník odlišný od ročníku třídy o                                                    | 80 pro žáka 8letého studia ve třídě                                |
|                                                                                                   | se 4letým vzdělávacím programem),<br>vyplníme datum "Platnost od". |

V *Bakaláři→ Evidence→* Karta žáka→ Historie→ Stav na konci pololetí→ fixovat ročník vyplníme ročník, ve kterém žák studuje (je odlišný od ročníku třídy). Pakliže takových žáků je více, můžeme fixaci ročníku zadat ve Společné prostředí→ Datové soubory→ Třídy→ Současný stav→ fixovat ročník u žáků. Zde vybereme žáky, kteří mají ve zvoleném školním roce ročník odlišný od ročníku třídy.

## Příklad 1

Žák 2.A (2. ročník 4letého studia) přestoupil od 1. 9. 2010 do 6.E (6. ročník 8letého studia) **bez změny oboru**. *Vyplnění položek: délka vzdělávacího programu = 40, fixovaný ročník = 2.* 

## Příklad 2

Žák 6.E (6. ročník 8letého studia) přestoupil od 1. 9. 2010 do 2.A (2. ročník 4letého studia) **bez změny oboru**. Vyplnění položek: délka vzdělávacího programu = 80, fixovaný ročník = 6.

## Poznámka 1

Fixování ročniku lze provést jen v případě, je-li aktuální školní rok stejný jako školní rok pro tvorbu ú vazků. Na začátku každého školního roku musíme fixaci ročníku udělat "ručně".

#### Poznámka 2

Nejvyšší hodnota délky vzdělávacího programu, kterou lze nastavit, je dána největší délkou studia na škole (Parametry systému – Údaje školy – Další údaje – jednotky).

#### viz <u>Třída a ročník</u>

#### Poznámka 3

Pakliže žák přechází v rámci školy do 1. ročníku čtyřletého gymnázia (po absolvování 4 let 8letého gymnázia) či šestiletého gymnázia (po absolvování 2 let 6letého gymnázia), pak v *Bakaláři→ Evidence→* Karta žáka→ záložka Matrika→ Předchozí vzdělávání:
a) pro položku Předchozí působiště vybereme kód 21B – Střední škola – víceleté gymnázium – nižší stupeň
b) pro položku nejvyšší dosažené vzdělání vybereme základní vzdělání.

V a) i b) postupujeme v následujícím dialogu Záznam v historii žáka shodně jako u změny oboru.

Dále prověříme (případně opravíme) údaje v *Bakaláři→ Evidence→* Karta žáka→ záložka Historie→ Stav na konci pololetí a provedeme kontrolu všech provedených změn v *Bakaláři→ Evidence→* Karta žáka→ záložka Historie→ Podrobné údaje a Další historicky sledované změny.

## Žák přechází do jiné třídy – rozložení ročníku

V *Bakaláři* $\rightarrow$  *Evidence* $\rightarrow$  Karta žáka přepíšeme položku třída na novou hodnotu (*např. z 5.B do 5.A od 1. 9.*).

V dialogovém okně Záznam v historii žáka zaškrtneme Upřesnění, vyplníme datum změny (jako datum změny uvedeme zpravidla 1. září), vybereme kód **změna třídy (nižší ročník-zdravotní postižení)** nebo **změna třídy (změna ročníku-jiný důvod), ve stejném 5. ročníku (zařazení do nižšího ročníku bez opakování),** vyplníme důvod změny a vložíme do historie. Zkontrolujeme, případně opravíme Obor.

## Žák přechází ze třídy, která je v části 01, do třídy v části 02 v rámci jednoho IZO téže školy. Příklad 1

#### Části školy 01 i 02 jsou evidovány společně v jedné instalaci programu Bakaláři

Řeší se jako běžná změna třídy.

#### Příklad 2

## Části školy 01 i 02 jsou evidovány ve dvou aplikacích programu Bakaláři (zpravidla v různých budovách či dokonce městech).

V části školy 01 žáka převedeme do zrušených záznamů, do podrobných údajů v historii v tomto okamžiku záznam nevkládáme. V záložce Matrika – Současné vzdělávání jako kód ukončení uvedeme "žák bude od následujícího data evidován v jiné aplikaci".

V části školy 02 zavedeme tohoto žáka, zadáme datum a kód zahájení shodně jako v části 01 (možno řešit přes export a import dat), do podrobných údajů v historii v tomto okamžiku záznam nevkládáme. Ve specifických údajích v záložce Matrika vložíme záznam "data žáka nepředávat v elektronickém sběru... od - do".

V obou instalacích v záložce Historie, Podrobné údaje doporučujeme vložit záznam o změně třídy např.  $4A \rightarrow -j\tilde{s}$ -,  $-j\tilde{s}$ - $\rightarrow$ 4.B.

#### Záznam v aplikaci – část školy 01

stránka číslo: 32

#### zrušení žáka

(

| 🖗 Karta žáka                                   |                              |                           |                 |         |        |
|------------------------------------------------|------------------------------|---------------------------|-----------------|---------|--------|
| 🥐 Příjmení                                     | Jméno                        | Třída: 4.A -              | Kat.č.:         | 5÷ ti   | řída ž |
| Chytrý                                         | 🔀 Záznam v historii žáka     |                           |                 | ×       | A      |
| * 14.10.1991 (19                               | Přeřadit žáka Chytry         | ý Vincenc do zruše        | ných zázn       | amů     | A (    |
| O <u>s.</u> údaj <u>R</u> odiče Matrika Poznám |                              |                           |                 |         | B      |
| Rodné číslo 911014/3581                        |                              |                           |                 |         |        |
| Evid. číslo                                    | Datum<br>odchodu 31.01.2011  |                           |                 | •       | B      |
| Bydliště 538 24 Svídnice u                     | ze třídy 4.A 👻 2010          | /11                       |                 |         | В      |
| trvalé bydl. okres 3603 -                      | příznak pro školní rok 2010/ | 11                        |                 | -       | B      |
| Státní občanství Česká rep                     |                              | ··· ]                     | ávání k 21.9. 2 | 009 pro | B      |
| Telefon ica skype                              | Bližší popis naposle         | neprospěch. Pedago        | gickou radou    | dne     |        |
| Tolofon mobilní                                |                              |                           |                 | *       | B      |
|                                                |                              |                           |                 |         | B      |
|                                                |                              |                           |                 |         |        |
| Zdrav.pojišť. 111 🛨 všeobec                    |                              |                           |                 |         |        |
| Sponzor                                        |                              |                           |                 | Ŧ       | B      |
| Praxe                                          | Ctrl+M - vyvolání č          | iselniku, Ctrl+O - zn     | iěna číselní    | iku     | BI     |
|                                                | Potvrdit a vložit            | Potvrdit vyřazení žáka be |                 |         | BI     |
|                                                | záznam do historie           | historie                  | ESE             | 8       | BH     |
|                                                | -                            | -                         |                 |         | BH     |

záložka Matrika – Současné vzdělávání

| 🖗 Karta žál                             | ka                                   |                                          |                                        | 1 []                  |       |     |
|-----------------------------------------|--------------------------------------|------------------------------------------|----------------------------------------|-----------------------|-------|-----|
| 10 A 10 A 10 A 10 A 10 A 10 A 10 A 10 A | Příjmení                             | Jméno                                    | Třída: 4.A -                           | Kat.č.: 5             | třída | žál |
|                                         | Chytrý                               | Vincenc                                  | Obor 11                                | Tř. uč. PoAl          | 3.E   | Kr  |
|                                         | 14 10 1991 (19)                      | nia na 01.09.2007 do 33                  | 1.01.2011                              |                       | 3.E   | Kr  |
| LL .                                    | *114.10.1001(10)                     |                                          | 1.01.2011                              | 1 . 1 . 1             | 3.E   | Kr  |
| O <u>s</u> . údaj <u>F</u>              | <u>Rodiče Matrika</u> Poznámi I      | H <u>i</u> storie Další <u>Z</u> námky H | lodno <u>c</u> e Vých. op: <u>G</u> ra | f Průběžn: Slovní hoc | 3.E   | Kr  |
| současn                                 | né vzdělávání předchozí v            | zdělávání následné vzdělá                | ávání spec. potřeby                    | specifické údaje      | 4.A   | Ch  |
| 0                                       |                                      |                                          | 1                                      |                       | 4.A   | Ch  |
| Souca                                   | isne vzdelavani                      |                                          |                                        |                       | 4.A   | Ch  |
| datu                                    | m a kod zahajeni 101.                | 09.2007 přijetí do 1.ročr                | níku                                   |                       | 4.A   | Ch  |
| datu                                    | ım a kód ukončer <mark>i</mark>  31. | 01.2011 Žák bude od ná                   | ásledujícího data evidov               | án v jir 💌            | 4.A   | Ch  |
| poče                                    | et absolv. let včetně ak             | t. гоки   4 💌                            |                                        |                       | 4.A   | Ch  |
| ⊏ Žák                                   | ve škole plní (splnil) po            | ovinnou docházku                         |                                        |                       | 4.A   | Ch  |
|                                         |                                      |                                          |                                        |                       |       | 0.  |

## Záznam v aplikaci – část školy 02

záložka Matrika – současné vzdělávání (zavedení nového žáka)

| Karta žák                  | a                         |                          |                                         |                     |   |      |   |
|----------------------------|---------------------------|--------------------------|-----------------------------------------|---------------------|---|------|---|
| <b>9</b>                   | Přijmení                  | Jméno                    | Třída: 4.B -                            | Kat.č.: 32 -        | t | řída | ž |
|                            | Chytrý                    | Vincenc                  | Obor 11 -                               | Tř. uč. StRe        | 4 | 4.A  | ł |
|                            | +14.10.1991 (19)          | wid od 01.09.2007 do     |                                         |                     | 4 | 4.A  | ł |
| n.                         |                           |                          | he la                                   |                     | 4 | 4.A  | ł |
| O <u>s</u> . údaj <u>R</u> | odiće Matrika Poznami H   | istorie Další Známky I   | Hodno <u>c</u> e Vých. op: <u>G</u> raf | Prúběžn: Slovní hoc | 4 | 4.A  | ł |
| současne                   | é vzdělávání předchozí vz | dělávání následné vzděl  | ávání spec. potřeby                     | specifické údaje    | • | 4.B  | C |
| Coučou                     |                           | 1.<br>2.                 | 1 7 7 7 1                               |                     | 4 | 4.B  | ( |
| Soucas                     |                           |                          | 2                                       |                     | 1 | 4.B  | ( |
| datur                      | n a kod zanajeni j01.0    | 9.2007 příjetí do 1.roči | niku                                    | <u> </u>            |   | 4.B  | ( |
| datur                      | m a kód ukončení          |                          |                                         |                     |   | A R  | 1 |

záložka Matrika – specifické údaje – základní údaje (platnost od vyplníme datem nástupu na školu část 01)

| Karta žá        | ika                            |                        |                       |                      |     |
|-----------------|--------------------------------|------------------------|-----------------------|----------------------|-----|
| <b>*</b>        | Příjmení                       | Jméno                  | Třída: 4.B -          | Kat.č.: 32 🕂 🕇 třída | 2   |
|                 | Chytrý                         | Vincenc                | Obor 11 -             | Tř. uč. StRe 4.A     | 1   |
|                 | Pohled do matriky žáka (specif | ické údaje)            |                       |                      |     |
| O <u>s</u> . úd | základní údaje Džák x tři      | da klasifikace - vys   | vědčení               |                      |     |
| souč            | Editace údaje z matriky        | • L.                   |                       | P                    | ola |
| So              | Údaj data žáka ner             | ředávat v elektronické | em sběru (žák v diag. | ústavu,)             | _   |
| d               | Platnest od 01 09 20           | 07 do 31.01.2011       |                       |                      | -   |
| ٩Ľ              | 1 1411131 00101.00.20          | 01 00 01.01.2011       |                       | []                   | _   |
| p               |                                |                        |                       |                      | _   |
|                 | -                              | <b>6</b> 1             | 8                     |                      |     |
|                 |                                |                        |                       |                      | _   |

#### Sloučení škol

## Problematiku sloučení škol doporučujeme vždy konzultovat s autory programu.

# Ke dni dd.mm.20YY dochází ke sloučení škol A a B (obě školy k tomuto datu zanikají), vzniká nová škola C (s novým IZO).

V *Bakaláři→ Společné prostředí→* Datové soubory→ Třídy→ Současný stav aktualizujeme IZO a část školy.

V Bakaláři→ Společné prostředí→ Datové soubory→ Třídy→ historie v dialogu historie tříd

| 🚯 Historie tříd |         |      |          |        |                               |                                   |             | vybereme konkrétní       |
|-----------------|---------|------|----------|--------|-------------------------------|-----------------------------------|-------------|--------------------------|
| školní rok      | zkratka | roč. | ukončí v | kód st | název třídní uč               | třídní učitel (2.pol.)            | rok nástiná | třídu, v okně Rozšiřujíc |
| 2010/11         | 1.A     | 1    | 4        | 40     | Rozšiřující informace 3.A (20 | 10/11)                            | 83 2010     | informace klikneme na    |
| 2010/11         | 1.B     | 1    | 4        | 40     | Jednotka GYM -                | IZO 868182337 ) Část 01           | - 2010      | tlačítko za kolonkou     |
| 2010/11         | 1.E     | 1    | 8        | 80     | ✓ třída evidována i v 2.      | pololetí 🗆 spojena                | 2010        | ĪZO.                     |
| 2010/11         | 2.A     | 2    | 4        | 40     | □ v roce 2010/11 závěr        | ečná zkouška (maturita)           | 2009        |                          |
| 2010/11         | 2.B     | 2    | 4        | 40     |                               |                                   | 2009        |                          |
| 2010/11         | 2.E     | 2    | 8        | 80     | Nastoupila v roce             | 2008 Školní rok ročník            | 2009        |                          |
| 2010/11         | 3.A     | 3    | 4        | 40     | do ročniku                    | 1 2008/09 1.                      | 2008        |                          |
| 2010/11         | З.В     | 3    | 4        | 40     | Ukonči(la) v ročniku          | $4 \rightarrow 2009/10$ 2.        | 2008        |                          |
| 2010/11         | 3.E     | 3    | 8        | 80     | Kód studijní délky 40         | 2011/12 4.                        | 2008        |                          |
| 2010/11         | 4.A     | 4    | 4        | 40     |                               |                                   | 2007        |                          |
| 2010/11         | 4.B     | 4    | 4        | 40     | Vzdělávací program            | Školní vzdělávací program zpracc  | 2007        |                          |
| 2010/11         | 4.E     | 4    | 8        | 80     | Druh studia                   | třední vzdělání s maturitní zkouš | 2007        |                          |
| 2010/11         | 4.F     | 4    | 8        | 80     | Forma studia                  | lenní                             | 2007        |                          |
| 2010/11         | 5.E     | 5    | 8        | 80     | Spec. třída (postižení)       |                                   | 2006        |                          |
| 2010/11         | 6.E     | 6    | 8        | 80     | Poznámka                      |                                   | 2005        |                          |
| 2010/11         | 7.E     | 7    | 8        | 80     |                               |                                   | - 2004      |                          |
| 2010/11         | 7.F     | 7    | 8        | 80     |                               | -                                 | 2004        |                          |
| 2010/11         | 8.E     | 8    | 8        | 80     | oktáva E Mgr. Mil             | ena Faltusová                     | 2003        |                          |
| 4               | 1       | '    | , ,      |        | i t                           | 1                                 | 1           |                          |
| H 4 >           |         | •    | H 9      |        | 3 🖹 🙀                         | 🛃 🔽 🗃 Generovat                   |             |                          |

| <mark>r≪te školním</mark> r<br>Datum platnosti | oce 2010/11 došlo u 1   | třídy 3.A ke změně IZO či ČÁSTI<br>hodnota platí od tohoto data včetně) | dia<br>zaš |
|------------------------------------------------|-------------------------|-------------------------------------------------------------------------|------------|
|                                                | původní hodnota         | nová hodnota                                                            | roo<br>u t |
| IZO                                            | 868182337               | 733281868                                                               |            |
| ČÁST ŠKOLY                                     | 01 🗸                    | 01 -                                                                    | dat        |
| důvod změny                                    | je zánik původní školy, | sloučení škol                                                           |            |
|                                                |                         |                                                                         |            |

V následujícím dialogovém okně zaškrtneme ve školním roce 20XX/YY došlo u třídy ke změně IZO či části, dále vyplníme novou hodnotu IZO, datum platnosti nového IZO a důvod změny je zánik původní školy, sloučení škol.

| IZO třídy 3.A                       | <b>.</b><br>                            |                                                                |              | Pokud měníme i část<br>školy, vybereme |
|-------------------------------------|-----------------------------------------|----------------------------------------------------------------|--------------|----------------------------------------|
| . ✓ Ve školním r<br>Datum platnosti | oce 2010/11 došlo u<br>01.01.2011 (nová | rřídy 3.A ke změně IZO či<br>nodnota platí od tohoto data včet | ČÁSTI<br>ně) | z číselníku novou část.                |
|                                     | původní hodnota                         | nová hodnota                                                   |              |                                        |
| IZO                                 | 868182337                               | 733281868                                                      |              |                                        |
| ČÁST ŠKOLY                          | 01                                      | 02                                                             |              |                                        |
| 🔽 důvod změny                       | je zánik původní školy,                 | sloučení škol                                                  |              |                                        |
|                                     |                                         | 8                                                              |              |                                        |

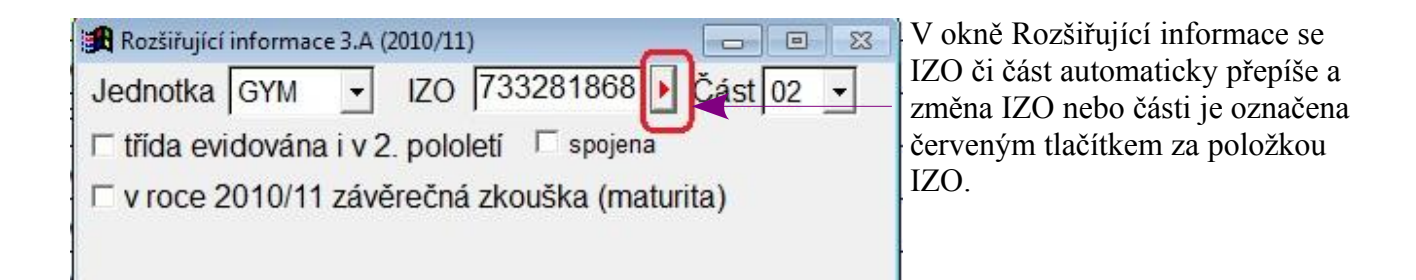

Tyto změny musíme udělat u všech tříd.

Po provedení změn IZO nebo části u všech tříd ukončíme dialog Historie tříd tlačítkem OK a provedené změny potvrdíme tlačítkem ANO.
#### Přerušení studia.

Řešíme analogicky jako vyřazení žáka do zrušených (pouze s tím rozdílem, že v záložce **Historie - podrobné údaje** zapíšeme záznam o přerušení studia a nikoli o odchodu ze školy). **Datum a kód ukončení** v záložce Matrika v kartě **nevyplňujeme**. U záznamu o přerušení uvádíme datum posledního dne, kdy je žák žákem školy.

#### Návrat po přerušení studia.

V aktuálních datech nastavíme režim práce včetně zrušených záznamů, v kartě žáka příslušného žáka vyhledáme, pomocí tlačítka ﷺ žáka vrátíme do aktuálního stavu. V záložce **Historie**→ **Podrobné** údaje vložíme záznam o návratu po přerušení studia. Můžeme nastavit tzv. příznak pro školní rok (opakování, převod do vyššího ročníku). Anulujeme položky datum a kód ukončení v záložce **Matrika** jestliže byly (omylem) vyplněny.

Je-li žák již vyřazen do absolventů, aktivujeme data absolventů (*Bakaláři*→ *Evidence*→ **Prostředí**→ **Aktuální soubor žáků**), nastavíme režim práce včetně zrušených záznamů a v *Bakaláři*→ *Evidence*→ nabídka Nástroj→ Nadstavbové utility volíme Přenos žáků→ bývalí žáci-absolventi x aktuální stav.

#### Ukončení studia po přerušení.

Vyhledáme žáka (v aktuálním stavu či absolventech). V *Bakaláři→ Evidence→* Karta žáka→ záložka Historie→ Podrobné údaje vložíme záznam o ukončení studia (odchod ze školy-zanechání studia, ze třídy "---- k datu nebyl zařazen do třídy"). Dále Vyplníme datum a kód ukončení v záložce Matrika (zanechání vzdělávání). Pokud žák po přerušení studia opakuje ročník, při návratu žáka do aktuálního stavu vyplníme příznak opakování v Kartě žáka, záložka Historie,záložka Podrobné údaje.

#### Viz PRERUS

zpět na Vícenásobný pohyb žáka

Žák řádně ukončil studium na naší škole, bude opět na naší škole "pokračovat" v nástavbovém studiu

Žáka standardně vyřadíme do absolventů, do nástavbového studia jej zapíšeme jako nového žáka. Žák tedy bude v naší historické evidenci dvakrát.

#### TIP: Možné usnadnění práce se zápisem nových žáků:

- v přechodu na nový rok je možno zařadit právě vyřazované absolventy do nových prvních tříd
- v době přijímacích zkoušek nastavíme v Evidenci filtr na žáky, kteří se hlásí na nástavbu (individuální výběr do filtru), v nabídce Data provedeme Export do DBF souboru.
   V modulu Přijímací zkoušky pak v nabídce Správce uděláme Import z DBF souboru.

#### Vícenásobný pohyb žáka

#### Vícenásobný pohyb žáka - odchod ze školy, nástup do školy, ...

Obecně lze postupovat tak, že při nástupu žáka vložíme do školní matriky nový záznam (jako kdyby žák na škole nikdy nebyl). Do poznámky v kartě žáka lze uvést, že žák byl již někdy žákem školy. **Další možnosti řešení** (závisí na konkrétní situaci i subjektivním názoru vedení školy):

• Jedná o žáka, který byl již žákem školy (a tedy úspěšně či neúspěšně ukončil studium) a byl znovu přijat do 1. ročníku studia (jiný či stejný obor, druh studia apod.), nebo se jedná o žáka, který byl žákem školy před více lety.

Pro žáka vložíme do školní matriky (evidence žáků) zcela nový záznam:

- 1. Nachází-li se žák v aktuálních datech (pravděpodobně s příznakem zrušení), můžeme využít tlačítko 🖻 kopie záznamu v kartě žáka.
- Je-li žák již vyřazen do absolventů, aktivujeme data absolventů ( *Bakaláři→ Evidence→* Prostředí→ Aktuální soubor žáků), nastavíme režim práce včetně zrušených záznamů a v *Bakaláři→ Evidence→* nabídka Nástroj→ Nadstavbové utility volíme Přenos žáků→ bývalí žáci-absolventi x aktuální stav (v dialogu přenosu nezaškrtáváme tlačítko po přenosu odstranit (fyzicky) přenesené záznamy ani tlačítko přenos včetně klasifikace, výchovných opatření, opravných zkoušek, ... – bude vytvořena kopie záznamu s osobními daty).
- 3. Využijeme export do modulu Přijímací zkoušky (viz. odstavec "pokračování" v nástavbovém studiu)
- Jedná-li se o "brzký" nástup do školy po předchozím odchodu, kdy většina údajů ve školní matrice zůstává shodná, žák "pokračuje" ve shodném nebo vyšším ročníku (vzhledem k ročníku, v němž odešel). Kód zahájení je přestup z jiné školy nebo přijetí do vyššího ročníku.

zpět na <u>PRERUS</u> zpět na <u>Evidován od, do</u>

#### Vícenásobný pohyb žáka na škole během studia

viz Přerušení studia

#### Příklad 1

Žák třídy 1.A přestoupí od 1. 2. 2006 z Gymnázia Žamberk na Gymnázium Letohrad. Od 1. 9. 2006 pak přestoupí zpět (do 2.A)

# Porovnej odlišnosti v záznamech k 1. 2. a 1. 9.

# Stav k 1.2.2006 ve školní matrice Gy Žamberk – Stav k 1.9.2006 ve školní matrice Gy Žamberk

| Og. údaje Rodiče Matrika Poznámk Historie Známky Hodnoger Vých. opz Graf Průběžná SI                                                    | Og. údaje Rodiče Matrika Poznámk Historie Známky Hodnoger Vých. op. Graf Průběžná Slovní                                                                                                    |
|----------------------------------------------------------------------------------------------------|----------------------------------------------------------------------------------------------------|
| současné vzdělávání předchozí vzdělávání následné vzdělávání spec. potřeby s                                                            | současné vzdělávání předchozí vzdělávání následné vzdělávání spec. potřeby speci                                                                                                    |
| Současné vzdělávání<br>datum a kód zahájení 01.09.2005 přijetí do 1.ročniku 🔹<br>datum a kód ukončeni 31.01.2006 přestup na jinou školu | Současné vzdělávání<br>datum a kód zahájení 01.09.2005 přijetí do 1.ročníku 💌<br>datum a kód ukončení 🗽                                                                                     |
| Og. údaje Rodiče Matrika Poznámic Historie Známky Hodnoger Vých. op. Graf Průběžná Si                                                   | Og. údaje Rodiče Matrika Poznámik Historie Známky Hodnoger Vých. op. Graf Průběžná Slovní                                                                                                   |
| současné vzdělávání předchozí vzdělávání následné vzdělávání spec. potřeby s                                                            | současné vzdělávání předchozí vzdělávání následné vzdělávání spec. potřeby speci                                                                                                    |
| nejvyšší dosažené vzdělání základní vzdělání 🗾                                                                                          | nejvyšší dosažené vzdělání základní vzdělání 💽                                                                                                    |
| předchozí působiště základní škola - z 9. ročníku 💌                                                                                     | předchozí působíště střední škola - gymnázium (4let) 💌                                                                                                    |
| ZO školy 049316834 obor                                                                                                    | ZO školy 110032608 obor                                                                                                    |
| Žákladní škola<br>Žamberk, 28. října 581                                                                                                | Letohradské soukr. gymn.<br>Letohrad, Václavské nám. 1                                                                                                    |
| Og. údaje <u>R</u> odiče Matrika Poznámk Historie Známky Hodnoger Vých. opi <u>G</u> raf Průběžná Slo                                   | Og. údaje Rodiče Matrika Poznámk (Historie) Známky Hodnoger Vých. op. Graf Průběžná Slovní                                                                                                  |
| Stav na konci pololetí Podrobné údaje Další historicky sledované změny                                                                  | Stav na konci pololetí Podrobné údaje Další historicky sledované změny                                                                                                    |
| <b>=</b>                                                                                                    | 📇 🖳                                                                                                    |
| • 1.A <u>odchod na jinou školu</u> (31.01.2006)<br>přestoupil na gyrmnázium v Letohradě                                                 | <ul> <li>- 1.A odchod na jinou školu (31.01.2006)<br/>přestoupil na gymnázium v Letohradě</li> <li>+ 2.A přestup z jiné školy (01.09.2006)<br/>přestoupil z gymnázia v Letohradě</li> </ul> |
|                                                                                                    | Og. údaje Bodiče Matrika Poznámik Historie Známky Hodnoger Vých. op. Graf Průběžná Slovní h                                                                                                 |
|                                                                                                    | Stav na konci pololetí Podrobné údaje Další historicky sledované změny 🔤 📖                                                                                                    |
|                                                                                                    | položka změna k datu původní hodnota nová hodnota                                                                                                    |
|                                                                                                    | PUV_PUSOB (původní půs 01.09.2006 109 21A                                                                                                    |
|                                                                                                    | PUV_JZO (JZO původní škol 01.09.2006 049316834 110032608                                                                                                    |
|                                                                                                    |                                                                                                    |

## Příklad 2

# Žák třídy 2.A zanechá vzdělávání k 31. 1. 2006 na Gymnáziu Žamberk. Od 1. 9. 2006 je přijat do vyššího ročníku na Gymnáziu Žamberk (do 2.A).

Porovnej odlišnosti v záznamech k 1. 2. a 1. 9.

# Stav k 1.2.2006 ve školní matrice Gy Žamberk – Stav k 1.9.2006 ve školní matrice Gy Žamberk

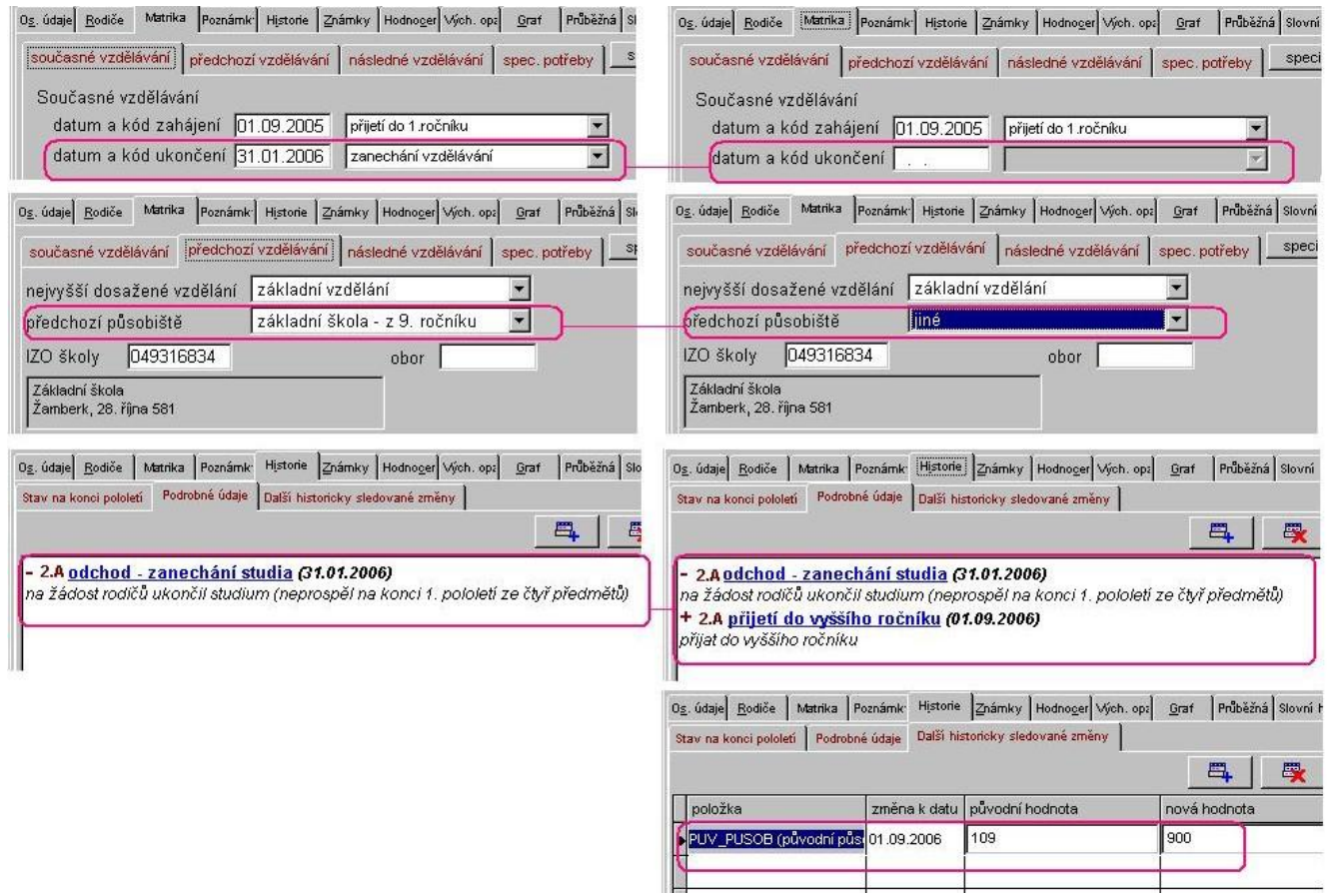

#### Postup při vyplňování údajů vícenásobného pohybu žáka:

- 1. 1.V aktuálních datech nastavíme režim práce včetně zrušených záznamů, v kartě žáka příslušného žáka vyhledáme, pomocí tlačítka 🙊 ) žáka vrátíme do aktuálního stavu.
- V Bakaláři→ Evidence→ Karta žáka→ záložka Historie→ Podrobné údaje vložíme záznam o nástupu na školu (přijetí do vyššího ročníku nebo přestup z jiné školy). Můžeme nastavit tzv. příznak pro školní rok (opakování, převod do vyššího ročníku).
- 3. Anulujeme položky datum a kód ukončení v záložce Matrika. Naopak údaje v položkách datum a kód zahájení ponecháme nezměněny. Pro nový záznam žáka (z hlediska předávání dat ze školních matrik) bude datum a kód zahájení čerpáno z podrobných údajů v záložce historie.
- 4. Pakliže má nový záznam žáka (z hlediska předávání dat ze školních matrik) jiné hodnoty položek PUV\_PUSOB a PUV\_IZO (původní působiště a IZO předcházející školy), změníme tyto hodnoty, pro původní hodnoty budou vytvořeny záznamy v záložce další historicky sledované změny.

zpět na Evidován od, do zpět na PRERUS

# Speciální formy vzdělávání

Vzdělávání žáků podle § 17 – vzdělávání nadaných dětí, žáků a studentů

**Vzdělávání mimořádně nadaných žáků** (aplikace vyhlášky č. 73/2005 Sb., o vzdělávání dětí, žáků a studentů se speciálními vzdělávacími potřebami a dětí, žáků a studentů mimořádně nadaných).

- Mimořádně nadaného žáka (dle posudku pedagogicko-psychologické poradny) "zaevidujeme" takto: v *Bakaláři* → *Evidence* → Karta žáka → záložka Matrika → Specifické údaje, vložíme záznam o mimořádném nadání. Vyplníme zpravidla pouze platnost od, platnost do zatím nevyplňujeme.
- Pakliže žák neabsolvuje ročník (na základě § 14 odstavce (1) vyhlášky 73/2005 Sb.), je třeba do *Bakaláři→ Evidence→* Karta žáka→ záložka Historie→ Podrobné údaje vložit záznam o této události-změně třídy. Při operaci přeřazení žáka z původní třídy do nové třídy (v kartě žáka výběrem nové třídy z číselníku vpravo nahoře zpravidla na konci srpna) je dialog pro vložení záznamu do podrobných údajů vyvolán automaticky. Počet absolvovaných let (=počet let splněné povinné školní docházky) je nižší než ročník třídy.
- Hodnocení za neabsolvovaný ročník zaevidujeme jako "komisionální zkoušky" v režimu Opravné zkoušky (*Bakaláři→ Evidence→* Karta žáka→ záložka Výchovná opatření→ Opravné zkoušky nebo rovnocenně nabídka *Bakaláři→ Evidence→* Data→ Zápis známek→ Kompletní zápis za pololetí→ Opravné zkoušky).
- Dle § 14 odstavce (9) vyhlášky 73/2005 Sb., nebude žákovi za neabsolvovaný ročník vydáno vysvědčení. V následujících vysvědčeních se na zadní straně uvede, které ročníky neabsolvoval. Tato věc je řešena ve všech připravených vysvědčeních programu *Evidence* žáků pomocí výrazu NA\_VYSVED(,,neabsolvoval"), který je umístěn na zadní straně. Neabsolvované ročníky jsou vyhodnoceny právě ze záznamů v záložce podrobné údaje historie karty žáka.
- Pakliže na střední školu je přijatý žák, který neabsolvoval ročník na základní škole, plní na střední škole povinnou školní docházku. Po absolvování 9. roku školní docházky, musí škola opatřit vysvědčení číslem a doložkou o získání základního vzdělání. Na tohoto žáka se vztahují další omezení vyplývající z plnění povinné školní docházky (nelze ho vyloučit a pod.).

Vzdělávání žáků podle § 18 – individuální vzdělávací plán

Vzdělávání dětí, žáků a studentů se speciálními vzdělávacími potřebami upravuje Zákon 561/2004 Sb., ze dne 24. září 2004 o předškolním, základním, středním, vyšším odborném a jiném vzdělávání (školský zákon) ve znění dalších zákonů.

zpět na <u>NADANI</u> zpět na <u>ZPUSOB</u> Vzdělávání žáků podle § 38 – plnění povinné školní docházky v zahraničí nebo v zahraniční škole na území České republiky

Žáka zavedeme jako jiné žáky. Kromě toho zaevidujeme uvedenou formu plnění školní docházky v *Bakaláři*→ *Evidence*→ Karta žáka→ záložka Matrika→ specifické údaje. Aby se žáci takto evidovaní nezobrazovali v běžných operacích (seznamy apod.), přeřadíme je do zrušených záznamů. Potřebujeme-li u těchto žáků pracovat s klasifikací, zpřístupníme je tlačítkem 🔝 v hlavním panelu nástrojů. Jinak jsou tito žáci při zápisu známek, tisku přehledů prospěchu a tisku vysvědčení tříd skryti.

zpět na ZPUSOB

# Jiný způsob plnění povinné školní docházky

§ 41 – individuální vzdělávání

Zaevidujeme v *Bakaláři→ Evidence→* Karta žáka→ záložka Matrika→ specifické údaje. Aby se žáci takto evidovaní nezobrazovali v běžných operacích (seznamy apod.), přeřadíme je do zrušených záznamů. Potřebujeme-li u těchto žáků pracovat s klasifikací, zpřístupníme je tlačítkem v hlavním panelu nástrojů. Jinak jsou tito žáci při zápisu známek, tisku přehledů prospěchu a tisku vysvědčení tříd skryti.

zpět na ZPUSOB

§ 42 – vzdělávání žáků s hlubokým mentálním postižením

Zaevidujeme v *Bakaláři→ Evidence→* Karta žáka→ záložka Matrika→ specifické údaje. Aby se žáci takto evidovaní nezobrazovali v běžných operacích (seznamy apod.), přeřadíme je do zrušených záznamů. Potřebujeme-li u těchto žáků pracovat s klasifikací, zpřístupníme je tlačítkem v hlavním panelu nástrojů. Jinak jsou tito žáci při zápisu známek, tisku přehledů prospěchu a tisku vysvědčení tříd skryti.

zpět na ZPUSOB

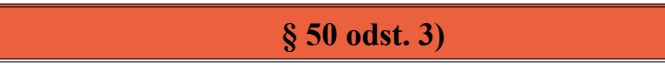

Pokud je žákovi stanoven jiný způsob vzdělávání podle § 50 odst 3) (žák, který se pro svůj zdravotní stav nemůže účastnit vyučování déle než 2 měsíce), zaevidujeme údaje v *Bakaláři→ Evidence→* Karta žáka→ záložka Matrika → Specifické údaje → Základní údaje. Takový žák se pak nezobrazuje v klasifikaci, přehledech prospěchu a pod. (není-li stisknuto tlačítko 💷 = "při klasifikaci zpřístupnit záznamy žáků s jiným způsobem školní docházky" v horním panelu nástrojů).

zpět na ZPUSOB

#### Vyřazení žáka z předávaných dat

Pokud je žák žák vzděláván speciální formou vzdělávání podle § 38, § 41, § 42 a § 50 odst.c), jeho data se při běžné práci s daty žáků nezobrazují, do předávaných dat jsou však tito žáci zařazeni. Pakliže nechceme data nějakého žáka předávat (např. žák je umístěn do Diagnostického ústavu), můžeme toto učinit v Kartě žáka – Specifické údaje – Základní údaje – nový záznam - Data žáka nepředávat v elektronickém sběru. Potřebujeme-li u takového žáka pracovat s klasifikací, zpřístupníme ho tlačítkem 🔛 v hlavním panelu nástrojů.

# Evidence bývalých žáků - absolventů

Vyřazení bývalých žáků-absolventů je provedeno v *Bakaláři→ Společné prostředí→* Správce→ Nový školní rok. Doporučujeme provést na konci srpna. Přitom není nutné, aby všichni žáci měli uzavřenou klasifikaci za předchozí školní rok, v posledním ročníku žák nemusí mít složenou závěrečnou/maturitní zkoušku. Při vyřazení je u absolventů automaticky vyplněna položka EVID\_DO dle školského zákona (případně můžeme doeditovat). Dále je vyplněna položka ODESEL . Absolventi jsou standardně archivováni při přechodu na nový školní rok do adresáře ABSOLV\ABSRRRR, kde RRRR je kalendářní rok. Tedy za školní rok 2006/07 jsou absolventi archivováni v adresáři ABSOLV\ABS2007\.

V adresáři ABSOLV doporučujeme založit podadresáře ABS1997, ABS1996 atd. a do nich nakopírovat soubory absolventů z předchozích archivací (před verzí v,w12).

Chceme-li pracovat v Evidenci s absolventy, volíme v nabídce  $Bakaláři \rightarrow Evidence \rightarrow Prostředi \rightarrow Aktuální soubor žáků.$ 

- Pracujeme-li s daty absolventů (např. v adresáři ABSOLV\ABS2000), nalezneme v *Bakaláři→ Evidence→* Nástroj→ Nadstavbové- vlastní programy utilitu, která umožňuje přesun vybraných žáků mezi daty aktuálního stavu a daty bývalých žáků (oběma směry).
- V *Bakaláři→ Evidence→* Nástroj→ Nadstavbové- vlastní programy rovněž nalezneme utilitu, která generuje tzv. Archiv absolventů, který obsahuje kumulovaná data absolventů za více let.

zpět na Evidován od, do

# Elektronické předávání dat

|                                                                                                    | pro typ školy | ZŠ | SŠ                          | voš                       | KON                         |                                             |
|----------------------------------------------------------------------------------------------------|---------------|----|-----------------------------|---------------------------|-----------------------------|---------------------------------------------|
| Rozhodné datum sběru (datum, ke kterému se zjišťování provádí)                                                                                                    |               |    |                             |                           |                             |                                             |
| Výpis z metodiky UIV<br><u>http://www.uiv.cz/clanek/525/1181</u>                                                                                                    |               |    | Položka v programu BAKALÁŘI |                           |                             | u BAKALÁŘI                                  |
| Zde je uvedeno datum, ke kterému jsou předávána<br>požadovaná data. Např. stav k 30.9.2009, k 31.3.2009.<br>Předávají se údaje za žáky a absolventy k uvedenému<br>datu |               |    |                             | e se před v<br>vykázány z | lastním gen<br>a období – J | erováním (dialog údaje<br><b>DO DATA</b> ). |

| 🕱 Parametry generování XML pr | o elektronické předávání da | at z matrik                  |          |
|-------------------------------|-----------------------------|------------------------------|----------|
| IČO 46660254 Da               | atum a čas vyhotovení 🔢     | 2.11.2006 17:22:04           |          |
| Kontakt asd                   | Telef                       | on 🛛                         |          |
| Druh elektronického sběru     | základní "podzimní sběr     | " (za období 1.10.2004-30.09 | .2005) 💽 |
| pro jednotku                  | jednotka                    | IZO                          | <u> </u> |
|                               | základní škola              | 12345678                     |          |
|                               | konzervatoř                 | 12345678                     |          |
|                               | gymnázium                   | 04666025                     |          |
|                               | gymnázium                   | 12345678                     |          |
|                               | 🔽 wšší odborná ško          | la 12345678                  | *        |
| Typ generovaného souboru      | SŠ - všichni žáci           | × *                          | •        |
|                               |                             |                              |          |
|                               | <b>6</b> 7 <b>6</b> 58      | 8                            |          |

Cesta: Bakaláři $\rightarrow$  Evidence $\rightarrow$ Sestavy $\rightarrow$  Výstupy pro …předávání z matrik $\rightarrow$  Generování XML pro elektronické předávání z matrik - OK.

| ĺ                                                                                                    |                                                           |                                                   |                                                                         |                                                                                          |                                                                                                    |                |
|----------------------------------------------------------------------------------------------------|-----------------------------------------------------------|---------------------------------------------------|-------------------------------------------------------------------------|------------------------------------------------------------------------------------------|----------------------------------------------------------------------------------------------------|----------------|
|                                                                                                    | pro typ školy                                             | ZŠ                                                | SŠ                                                                      | voš                                                                                      | KON                                                                                                    |                |
| IZO vykazující školy                                                                                                    |                                                           |                                                   |                                                                         |                                                                                          |                                                                                                    |                |
| Výpis z metodiky UIV<br>http://www.uiv.cz/clanek/525/1181                                                                                                   |                                                           |                                                   | Po                                                                      | ložka v p                                                                                | orogramu B                                                                                              | BAKALÁŘI = IZO |
| Resortní identifikátor ší<br>souboru, v záhlaví soub<br>žáka v položce IZO. Vš<br>stejné, není možné, aby<br>uvedeno jiné IZO nebo<br>uvedeno IZO právnické | názvu<br>ě za každého<br>deno IZO<br>oru měla<br>oru bylo | Tzv. je<br>(dialog<br>zapisuj<br>Datové<br>položk | dnotka se<br>vyberte je<br>e v číselní<br>soubory -<br>a <i>IZO</i> v t | vybírá před v<br>ednotku pro z<br>íku tříd - IZC<br>- Třídy, souč<br>zabulce <b>TRII</b> | vlastním generováním<br>zpracování). IZO se<br>O (Společné prostředí,<br>časný stav a historie,<br>OY). |                |

| - | 🔒 Třídy |       |                    |                                | _                                                    |             |
|---|---------|-------|--------------------|--------------------------------|------------------------------------------------------|-------------|
|   | Třída   |       | Zkratka, ročník    | a název                        | Jednotka ZOČ                                         | ást         |
| Į | zkratka | název | 7.A                | 7                              | GYM 🚽 12345678 🚺                                     | 1 -         |
|   | 3.H     | V     | Nástup do          | 1÷ roč. v roce 2000 Ukon       | ičí v roč. 8 🔸 80 🔸 Počet žák                        | ů 30        |
|   | 4.A     | G     | Džeimeneust tě     |                                | E anaiana                                            |             |
|   | 4.B     | G     | Prejmenoval un     | du - zmenit zkratku            | i spojena                                            |             |
|   | 4.F     | G     | Madži and social   | 70.41.1/(901.0umpázium v       | čosbosná                                             | 5 <b>26</b> |
|   | 4.H     | G     | <br>vzdei, program | 79-41-ROOT Gymnazium v         |                                                      | 2           |
|   | 4.J     | G     | Druh studia        | střední vzdělání s maturitní : | zkouškou 🗾                                           |             |
|   | 5.A     | z     | Forma studia       | denní                          | <ul> <li>Speciální třída (postižení, nadá</li> </ul> | ní)         |
| 1 |         |       |                    | r                              |                                                      |             |

Cesta: Bakaláři→ Společné prostředí→ Datové soubory→ Třídy→ současný stav a historie→ tabulka TRIDY→ IZO. Každá třída musí mít vyplněné IZO.

# Poznámka

Je třeba rozlišovat resortní identifikátor **právnické osoby** vykonávající činnost školy (tzv. RED\_IZO) a resortní identifikátor **školy** (tj. IZO), který se podle vyhlášky č. 223/2005 ve znění vyhlášky č. 489/2006 Sb. uvádí na dokladech o vzdělání. Resortní identifikátor právnické osoby **RED\_IZO** se používá pouze pro identifikaci uživatele, který se přihlašuje na server ÚIV (do statistického informačního systému i do předávání dat školní matriky). Jinak se ve všech položkách předávaných datových souborů uvádí **IZO** školy.

| CAS                                                                                                    | Τ                                                                                                    |  |  |  |  |  |  |  |
|----------------------------------------------------------------------------------------------------|----------------------------------------------------------------------------------------------------|--|--|--|--|--|--|--|
| pro typ školy <mark>ZŠ SŠ</mark>                                                                                                    | VOŠ KON                                                                                                    |  |  |  |  |  |  |  |
| Číslo části školy                                                                                                    |                                                                                                    |  |  |  |  |  |  |  |
| Výpis z metodiky UIV<br><u>http://www.uiv.cz/clanek/525/1181</u>                                                                                                    | Položka v programu BAKALÁŘI =<br>CAST_TRIDY                                                                                                    |  |  |  |  |  |  |  |
| Je uvedena (podobně jako IZO) v názvu souboru,<br>v záhlaví souboru a v každé větě za každou<br>vykazovanou osobu v položce CAST a všude musí<br>být stejná. Jde o označení jednotlivých<br>odloučených pracovišť v rámci jedné školy<br>(jednoho platného IZO). | Část školy se zapisuje v číselníku tříd (Společné prostředí, Datové soubory - Třídy, současný stav a historie, položka <i>CAST_TRIDY</i> v tabulce <i>TRIDY</i> ). |  |  |  |  |  |  |  |
| Číslování částí platí pro druh školy, tzn. pokud<br>má právnická osoba např. ZŠ a SŠ, bude mít<br>základní škola část 01 a střední škola bude mít<br>rovněž část 01.                                                                                             |                                                                                                    |  |  |  |  |  |  |  |

Označení částí školy je **alespoň zatím plně v kompetenci školy (např. z důvodu používání různého software)** zpravidla "01", "02",...

| Tridy   |       |                |                         |                                          |                 |
|---------|-------|----------------|-------------------------|------------------------------------------|-----------------|
| Třída   |       | Zkratka, roční | k a název               | Jednotka IZC                             | ) Část          |
| zkratka | název | 7.A            | 7                       | GYM - 12                                 | 345678 01 -     |
| 3.H     | v     | Nástup do      | 1 roč v roce 2000 l     | Jkončí v roč 8 🚽 80 🚽                    | Počet žáků 30   |
| 4.A     | G     | Džejmenevjet   |                         |                                          |                 |
| 4.B     | G     | Prejmenoval    | tridu - zmenit zkratku  | i spoje                                  | ma              |
| 4.F     | G     | Martin and     |                         | umučechocné                              |                 |
| 4.H     | G     | vzdel. progra  | m 179-41-K7601 Gymnazi  | univseobeche                             |                 |
| 4.J     | G     | Druh studia    | střední vzdělání s matu | iritní zkouškou                          | -               |
| 5.A     | Z     | Forma studia   | denní                   | <ul> <li>Speciální třída (pos</li> </ul> | tižení, nadání) |
| 100000  | 1.11  |                |                         |                                          |                 |

Cesta: Bakaláři→ Společné prostředí→ Datové soubory→ Třídy→ současný stav a historie→ tabulka TRIDY→ Část (z nabídky vybrat číslo). Každá třída musí mít vyplněnou část.

|                                                                                                    | pro typ školy | ZŠ | SŠ                 | voš                                      | KON                              |                                             |  |  |
|----------------------------------------------------------------------------------------------------|---------------|----|--------------------|------------------------------------------|----------------------------------|---------------------------------------------|--|--|
| Rodné číslo studenta                                                                                                    |               |    |                    |                                          |                                  |                                             |  |  |
| Výpis z metodiky UIV<br><u>http://www.uiv.cz/clanek/525/1181</u>                                                                                                    |               |    | I                  | Položka v programu BAKALÁŘI =<br>RODNE_C |                                  |                                             |  |  |
| U osob narozených před rokem 1954 zůstává na<br>poslední pozici mezera.<br>U osob, kterým dosud nebylo našimi státními úřady<br>přiděleno rodné číslo, se rodné číslo "vypočte"<br>dle data narození a pohlaví, za lomítko se uvede<br>"X"+trojmístné pořadové číslo přidělené jednoznačně<br>školou. Každý žák na škole s takto přiděleným<br>rodným číslem má jiné trojmístné pořadové číslo<br>(čísla se nesmějí opakovat) |               |    | Zapisuj<br>Rodné o | e se v kart<br>číslo (polo               | ě žáka – zálo<br>žka <b>RODN</b> | ožka Osobní údaje,<br>NE_C v tabulce ZACI). |  |  |

#### **Příklad**

| muž narozený 15. 2. 1998 | 980215/X001 |
|--------------------------|-------------|
| žena narozená 1. 3. 1998 | 985301/X002 |

#### Tip

u žáka s datem narození 15. 2. 1998 vyplníme 980215/X a program trojčíslí automaticky doplní.

#### Poznámka

Po přidělení (změně) rodného čísla našimi státními orgány se toto nové rodné číslo zapíše v Kartě žáka. Změna rodného čísla v Kartě žáka vyvolá dialog pro vložení záznamu do **Historie**→ **další** historicky sledované změny.

Při vykazovaní dat pro VZP a ČSSZ je takto vyplněné rodné číslo transformováno do tvaru, který každá z organizací požaduje.

#### Poznámka

VZP přiděluje cizincům (dočasně) specifické rodné číslo – výhradně však pro své potřeby. Toto rodné číslo se zapisuje v záložce **Matrika**→ **tlačítko VZP** (v záložce Osobní údaje se uvede rodné číslo přidělené školou se znakem "X").

Zapisuje se v kartě žáka.

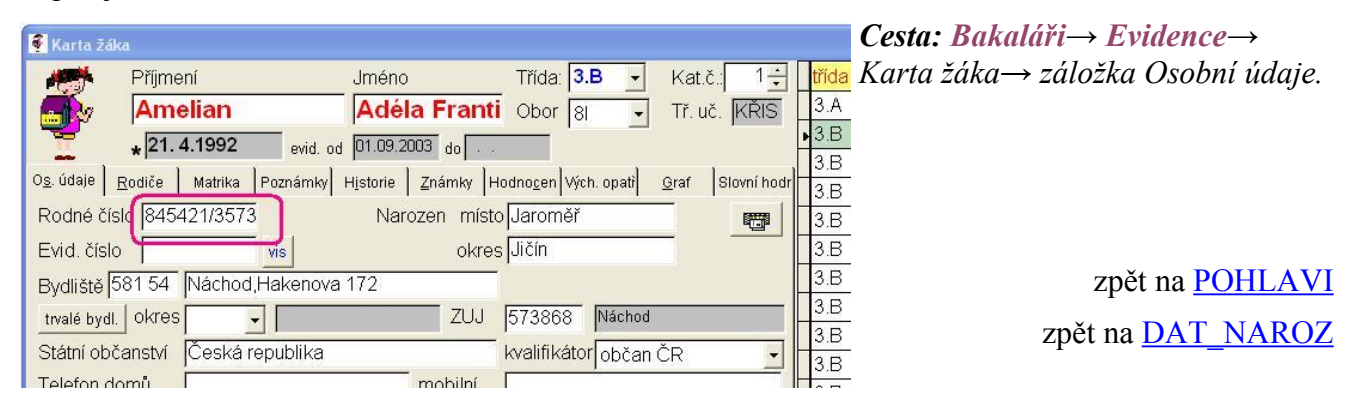

stránka číslo: 48

| ĺ                                                         |               |    |               |                                    |                     |                        |
|-----------------------------------------------------------|---------------|----|---------------|------------------------------------|---------------------|------------------------|
|                                                           | pro typ školy | ZŠ | SŠ            | VOŠ                                | KON                 |                        |
| Pohlaví studenta                                          |               |    |               |                                    |                     |                        |
| Výpis z metodiky UIV<br>http://www.uiv.cz/clanek/525/1181 |               |    |               | Položka                            | v programu<br>POHLA | 1 BAKALÁŘI =<br>AVI    |
| Uvede se kód podle číselníku RAPO.                        |               |    | Gene<br>v tab | ruje se z ro<br>ulce <b>ZACI</b> ) | dného čísla (p      | položka <b>POHLAVI</b> |

Generuje se z rodného čísla studenta. Pokud student nemá přidělené rodné číslo, škola mu ho přidělí – viz položka RODC. Položka se v kartě žáka nezobrazuje – je pouze znázorněna ve formě obrázku vlevo nahoře(chlapec – dívka).

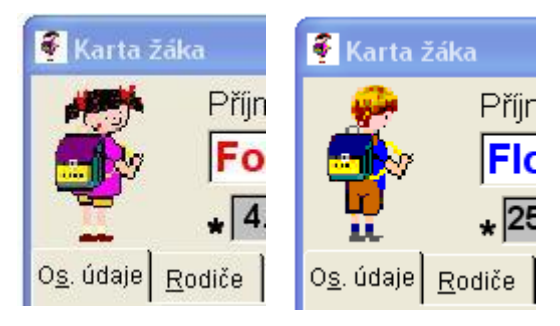

|                                   | pro typ školy                                                    | ZŠ | SŠ            | voš                          | KON                                  |                           |  |
|-----------------------------------|------------------------------------------------------------------|----|---------------|------------------------------|--------------------------------------|---------------------------|--|
| Datum narození studenta           |                                                                  |    |               |                              |                                      |                           |  |
| Výpis z<br><u>http://www.ui</u> y | Výpis z metodiky UIV<br><u>http://www.uiv.cz/clanek/525/1181</u> |    |               | Položka v                    | v programu<br>DATUM_                 | I BAKALÁŘI =<br>NAR       |  |
|                                   |                                                                  |    | Generu<br>DAT | je se z roc<br>J <b>M_NA</b> | lného čísla (p<br><b>R</b> v tabulce | ooložka<br><b>ZACI</b> ). |  |

Generuje se z rodného čísla studenta. Pokud student nemá přidělené rodné číslo, škola mu ho přidělí – viz <u>RODC</u>.

| <br>Příjmení                          |                             | Jméno            | Třída: 8.C -                         | Kat.č. 31÷ t        |
|---------------------------------------|-----------------------------|------------------|--------------------------------------|---------------------|
| 🚮 🖉 Zaple                             | tal                         | Jan              | Obor 81                              | Tř. uč. VOL         |
| 27.10.                                | 1986 (20) wid. od           | 01.09.2000 do 15 | 5.10.2006                            |                     |
| O <u>s</u> . údaje <u>R</u> odiče Mat | rika Poznámk H <u>i</u> sto | rie Známky Hodn  | o <u>c</u> ei Vých. opa <u>G</u> raf | Průběžná Slovní hod |
| Rodné číslo 78102                     | 7/3650                      | Narozen mis      | sto Jaroměř                          |                     |
| Evid. číslo                           | vis                         | okr              | es Jičín                             |                     |
| Bydliště 581 03 N                     | láchod, K Zámečk            | u 145            |                                      | 3                   |
| trvalé bydl. okres 3                  | 605 🚽 Náchod                | ZUJ              | J 573868 Nách                        | bu bu               |
| Státní občanství 🛛 Č                  | eská republika              |                  | kvalifikátor obča                    | an ČR 🚽 👔           |

Cesta: Bakaláři  $\rightarrow$  Evidence  $\rightarrow$ IdaKarta žáka  $\rightarrow$  záložka Osobní úda-Idaje  $\rightarrow$  položka není přístupná pro pří-Idamou změnu. V kartě žáka nelze dat-Idaum narození přímo změnit, jen změ-Idanou rodného čísla. U žáků je v zá-Idavorce za datem narození zobrazenIdaVěk.

| ſ                                                                         |                                                           |                                      |                        |                                             |                                                  |                                                      |  |
|---------------------------------------------------------------------------|-----------------------------------------------------------|--------------------------------------|------------------------|---------------------------------------------|--------------------------------------------------|------------------------------------------------------|--|
|                                                                           | pro typ školy                                             | ZŠ                                   | SŠ                     | VOŠ                                         | KON                                              |                                                      |  |
| Kvalifikátor státního občanství                                           |                                                           |                                      |                        |                                             |                                                  |                                                      |  |
| Výpis z<br><u>http://www.ui</u>                                           | metodiky UIV<br>v.cz/clanek/525/                          | / <u>1181</u>                        |                        | Položka                                     | v program<br>ST_PRIS                             | u BAKALÁŘI =<br>SL_K                                 |  |
| Kvalifikátor státního<br>státní občanství se vy<br>jeho výběr souvisí s v | občanství (příslu<br>bírá z nabídky č<br>zyplněním dalšíc | išnosti),<br>íselníku a<br>h položek | Zapi<br>Státr<br>Státr | suje se v ka<br>í občanství<br><b>PRISL</b> | rtě žáka – zál<br>– kvalifikáto<br>K v tabulce 2 | ložka Osobní údaje,<br>or (položka<br><b>ZACI</b> ). |  |

Nevíme-li si rady s vyplněním položky, konzultujeme věc na matrika@uiv.cz

| Karta žáka                                                         |                                                |                                | Cesta: Bakaláři→ Evidence→       |
|--------------------------------------------------------------------|------------------------------------------------|--------------------------------|----------------------------------|
| Příjmení Jméno                                                     | Třída: <b>8.C -</b> Ki                         | lat.č. 31 <mark>- třída</mark> | Karta žáka→ záložka Osobní údaje |
| Zapletal Jan                                                       | Obor 81 🖵 Tř                                   | ř. uč. VOL 8.C                 | → Kvalifikátor (z nabídky vybrat |
| * 27.10.1986 (20) evid. od 01.09.2000 d                            | 0 15.10.2006                                   | 0.C                            | možnost – "Osoba bez státního    |
| O <u>s. údaje</u> <u>R</u> odiče Matrika Poznámk Hjstorie Známky H | lodno <u>c</u> el Vých. opa <u>G</u> raf Průbi | pěžná Slovní hod 8.C           | občanství", "občan ČR", "Cizinec |
| Rodné číslo 781027/3650 Narozen                                    | místo Jaroměř                                  | 8.C                            | s trvalým pobytem v ČR", …).     |
| Evid. číslo vis                                                    | okres Jičín                                    | 8.C                            |                                  |
| Bydliště 581 03 Náchod, K Zámečku 145                              |                                                | 8.C                            |                                  |
| trvalé bydl. Okres 3605 🗸 Náchod .                                 | ZUJ 573868 Náchod                              | 8.C                            |                                  |
| Státní občanství Česká republika                                   | kvalifikátor občan ČR                          |                                |                                  |

## Poznámka

Má-li občan více státních občanství mezi nimiž je i "Česká republika", je považován za občana České republiky. Pokud mezi nimi "Česká republika není", je třeba dle doložených dokladů vybrat z nabíd-ky odpovídající hodnotu kvalifikátoru státního občanství.

|                                                                                                    | pro typ školy                                                                        | ZŠ                                    | SŠ                           | voš                                        | KON                                                   |                                         |
|----------------------------------------------------------------------------------------------------|--------------------------------------------------------------------------------------|---------------------------------------|------------------------------|--------------------------------------------|-------------------------------------------------------|-----------------------------------------|
|                                                                                                    | S                                                                                    | tátní př                              | íslušnost s                  | tudenta                                    |                                                       |                                         |
| Výpis z metodiky UIV<br>http://www.uiv.cz/clanek/525/1181                                                         |                                                                                      |                                       |                              | Položka                                    | v program<br>ST_PR                                    | u BAKALÁŘI =<br>ISL                     |
| Pokud má osoba dvojí<br>občanství a jedním z ni<br>považuje se pro účely š<br>občana ČR a k jinému<br>nepřihlíží. | nebo vícenásobné<br>ich je státní občans<br>íkolní matriky za s<br>státnímu občanstv | státní<br>ství ČR,<br>tátního<br>í se | Zapis<br>Státní<br><b>ST</b> | uje se v ka<br>občanství<br><b>PRISL</b> v | rtě žáka – zál<br>– kvalifikáto<br>tabulce <b>ZAC</b> | ožka Osobní údaje,<br>r (položka<br>7). |

Hodnota položky musí být v souladu s číselníkem, který lze vyvolat stiskem *CTRL*+*M* nebo pravým tlačítkem myši. Pakliže nepostačuje délka položky pro určité občanství (hodnota je "uříznuta"), je nutno v nabídce **Správce**→ **Změna struktury** prodloužit položku ST PRISL.

| 3  | Karta žá                    | ka                            |                          |                                       |                     |       | Cesta: Bakaláři→ Evidence→             |
|----|-----------------------------|-------------------------------|--------------------------|---------------------------------------|---------------------|-------|----------------------------------------|
|    | <u>.</u>                    | Příjmení                      | Jméno                    | Třída: 8.C -                          | - Kat.č.: 31÷       | třída | Karta žáka→ záložka Osobní úda-        |
|    | <b>.</b>                    | Zapletal                      | Jan                      | Obor 81                               | Tř. uč. VOL         | 8.C   | _je→ Státní občanství (nezapisovat     |
|    | u.                          | * 27.10.1986 (20)             | evid. od 01.09.2000 do 1 | 5.10.2006                             |                     | 8.C   | - zkratkou např. ČR , ale vybrat z na- |
| 03 | <u>s</u> . údaje   <u>F</u> | <u>R</u> odiče Matrika Poznár | nk Historie Známky Hodi  | no <u>c</u> el Vých. opa <u>G</u> raf | Průběžná Slovní hoc | 8.C   | bídky – kliknutí pravým tlačítkem      |
| F  | Rodné čís                   | slo 781027/3650               | Narozen m                | ísto Jaroměř                          |                     | 8.C   | myši na políčku položky).              |
| E  | Evid. čísl                  | 0 vis                         | s ok                     | rres Jičín                            |                     | 8.C   |                                        |
| E  | Bydliště                    | 581 03 Náchod, K 2            | Zámečku 145              |                                       |                     | 8.C   | _                                      |
|    | trvalé bydl                 | okres 3605 🔸 🖡                | Váchod ZU                | J 573868 Nácho                        | bd                  | 8.C   | -                                      |
| 3  | Státní obi                  | čanstv Česká repu             | blika                    | kvalifikátor obča                     | an ČR 🔄             | 8.C   | -                                      |

## Poznámka

Má-li občan více státních občanství mezi nimiž je i "Česká republika", bude vyplněno Česká republika. Pokud mezi nimi "Česká republika" není, záleží na žákovi resp. zákonném zástupci, jaké státní občanství si z uvedených zvolí. Je-li jedním ze státních občanství této osoby státní občanství jiného státu Evropské unie, je vhodné uvést toto občanství jiného státu Evropské unie.

Přidělení rodného čísla dítěti, které se narodilo v České republice, nezakládá automatické přidělení státního občanství "Česká republika".

Dítě nabývá narozením státní občanství České republiky dle zákona č. 40/1993 Sb.,

a) je-li alespoň jeden rodič státním občanem České republiky nebo

b) jsou-li rodiče osobami bez státního občanství (dále jen "bezdomovec"), alespoň jeden z nich má trvalý pobyt na území České republiky a dítě se na jejím území narodí.

Proto je třeba, aby zákonný zástupce deklaroval a případně doložil osobní údaje žáka, požadované pro zápis do školní matriky.

|                                                              |                                                                                                    |               | OBECB     |                                                      |                               |                                          |
|--------------------------------------------------------------|----------------------------------------------------------------------------------------------------|---------------|-----------|------------------------------------------------------|-------------------------------|------------------------------------------|
|                                                              | pro typ školy                                                                                               | ZŠ            | SŠ        | VOŠ                                                  | KON                           |                                          |
|                                                              | Kód                                                                                                    | obce trva     | alého pol | oytu stude                                           | nta                           |                                          |
| Výpis z m<br><u>http://www.uiv.c</u>                         | etodiky UIV<br>cz/clanek/525,                                                                               | / <u>1181</u> |           | Položka                                              | v program<br>BYDL_            | u BAKALÁŘI =<br>ZUJ                      |
| Kód obce trvalého pobytu<br>s trvalým pobytem v ČR v<br>RAUJ | ód obce trvalého pobytu žáka/studenta se u žáků<br>trvalým pobytem v ČR vybírají z nabídky číselníků<br>AUJ |               |           | suje se v ka<br>lé bydliště-2<br>pulce <b>ZACI</b> ) | rtě žáka – zá<br>ZUJ (položka | ložka Osobní údaje,<br>a <i>BYDL_ZUJ</i> |

U studentů s bydlištěm mimo ČR se do položky uvede kód "9999999".

| 🔮 Karta žáka                     |                                |                                |                      |                 |         | Cesta: Bakaláři→ Evidence→                     |
|----------------------------------|--------------------------------|--------------------------------|----------------------|-----------------|---------|------------------------------------------------|
| Příjme                           | əní Jn                         | néno Třída                     | 8.C -                | Kat.č. 31 🛨     | třída ž | Karta žáka→ záložka Osobní úda-                |
| Zap                              | letal J                        | an Obor                        | 81 -                 | Tř. uč. VOL     | 8.C S   | $je \rightarrow ZUJ$ ( nepřístupné pole se vy- |
| * 27.                            | 10.1986 (20) evid. od 01       | 1.09.2002 do 15.10.2006        |                      |                 | 8.C C   | plní z číselníku po zadání číselného           |
| O <u>s. údaje</u> <u>R</u> odiče | Matrika Poznámky H <u>i</u> st | torie Známky Hodno <u>c</u> en | Vých. opatř <u>G</u> | raf Slovní hodr | 8.C F   | kódu obce). Pokud není obec ZUJ.               |
| Rodné číslo 781                  | 027/3650                       | Narozen místo Jarom            | ıĕř                  |                 | 8.C J   | údai musí sdělit žák nebo zákonný              |
| Evid. číslo                      | vis                            | okres Jičín                    |                      | -               | 8.C J   | zástunce ( nod kterou obec – 71/1              |
| Bydliště 581 03                  | Náchod, K Zámečku 1            | 45                             |                      | -               | 8.C K   | 2usiupee (pou merou obec $203$                 |
| trvalé bydl. Okres               | 3605 - Náchod                  | ZUJ 57386                      | 8 Náchod             |                 | 8.C L   | patri). Ciselnik ZUJ ize vyvolat               |
| Státní občanství                 | Česká republika                | kvalifik                       | átor občan Čl        | R 🚽             | 8.C N   | standardním způsobem (CTRL+M                   |
| Tolofon domi                     | i                              | mobilní                        |                      |                 | O.C IV  | nebo pravým tlačítkem myši).                   |

Dle pokynu z UIV lze u tzv. statutárních měst uvést jako ZUJ dle vlastního uvážení buď ZUJ části nebo ZUJ statutárního města.

Jedná se o tato města:

Plzeň (statutární město) Ústí nad Labem (statutární město) Liberec (statutární město) Pardubice (statutární město) Havířov (statutární město) Opava (statutární město)

Praha (statutární město) – nelze použít pro žáky ZŠ

Brno (statutární město) – nelze použít pro žáky ZŠ

Ostrava (statutární město) – nelze použít pro žáky ZŠ

# Poznámka

Pokud obec není základní územní jednotkou, je možné příslušnou základní územní jednotku dohledat na internetové stránce ČSÚ <u>http://registry.czso.cz/irso/budhle.jsp</u>

## Poznámka

Pro elektronický sběr dat postačuje ve školní matrice u žáka evidovat ZUJ statutárního města. Pakliže by zřizovatel chtěl nějaké statistiky dle ZUJ, může škola evidovat jednotlivé části statutárních měst.

Nevíme-li si rady s vyplněním položky, konzultujeme věc na matrika@uiv.cz

zpět na Bydliště

|                                                              | pro typ školy                             | ZŠ                          | SŠ                          | VOŠ                                            | KON                           |                                           |
|--------------------------------------------------------------|-------------------------------------------|-----------------------------|-----------------------------|------------------------------------------------|-------------------------------|-------------------------------------------|
|                                                              | Kód ok                                    | resu trvalé                 | ho byd                      | liště stude                                    | enta                          |                                           |
| Výpis z metodiky UIV<br>http://www.uiv.cz/clanek/525/1181    |                                           |                             |                             | Položka v                                      | v programu<br>BYDL_O          | 1 BAKALÁŘI =<br>KRES                      |
| Kód okresu trvalého po<br>s trvalým pobytem v Čl<br>RAOR<br> | bytu žáka/studenta<br>R vybírají z nabídk | a se u žáků<br>zy číselníků | Zapisu<br>Trvalé<br>v tabul | je se v kar<br>bydliště-o<br>ce <b>ZACI</b> ). | tě žáka – zál<br>kres (položk | ožka Osobní údaje,<br>a <b>BYDL_OKRES</b> |

| 🖡 Karta Záka             |                               |                                              |
|--------------------------|-------------------------------|----------------------------------------------|
| 🤗 Příjmení               | Jméno                         | Třída: 8.C - Kat.č.: 31 -                    |
| Zapletal                 | Jan                           | Obor 81 - Tř. uč. VOL 8                      |
| * 27.10.198              | 6 (20) evid. od 01.09.2000 dr | 0 15.10.2006                                 |
| Os. údaje Rodiče Matrika | Poznámk Historie Známky H     | Jodnocel Vých opal Graf Průběžnál Slovní hod |
| Rodné číslo 781027/36    | 50 Narozen                    | místo Jaroměř                                |
| Evid číclo               |                               |                                              |
|                          | vis<br>od 17. Zómočlau 1.45   |                                              |
| Bydiiste por us Inach    |                               |                                              |
| trvalé bydl. OKree 3605  |                               | 20J 573868 Nacnod                            |
| Státní občanství Česka   | á republika                   | kvalifikátor občan ČR                        |

Cesta: Bakaláři  $\rightarrow$  Evidence  $\rightarrow$ Karta žáka  $\rightarrow$  záložka Osobní údaje  $\rightarrow$  okres. Číselník okresů lze vyvolat standardním způsobem(CTRL+M nebo pravým tlačítkem myši).

U studentů s trvalým bydlištěm mimo ČR zapíšeme trvalé bydliště po stisknutí tlačítka "trvalé bydl" v nabídnuté obrazovce . Název státu vybereme z číselníku států (pravé tlačítko myši). Tím se také do položky okres zapíše čtyřznakový kód ve tvaru 9xxx, kde xxx je kód státu dle číselníku RAST, do položky ZUJ se zapíše hodnota 999999 - "bydliště mimo území ČR".

|                                                                                                    | 🗿 Trvalé bydliště (liší-li se od bydliště)                                                                                                    |
|----------------------------------------------------------------------------------------------------|----------------------------------------------------------------------------------------------------|
| Karta žáka                                                                                                    | Żák: Nguyen Ha Dung<br>rvalé bydliště žáka je shodné s jeho bydlištěm (adresou pro doručování)                                                 |
| Příjmení Jméno<br>Nguyen<br>+ 19. 8.2003 (6) evid: od 01.09.2009 c                                                                                     | bydliště: js47 UT Nachod, Selfertova 465<br>trvalé bydliště žáka<br>PSČ Stát (je-li t. b. mimo ČR) Vietnamská socialistická re<br>místo: Hanoi |
| Rodné číslo 030819/X001 Narozen<br>Evid. číslo                                                                                                    | místo Ustí nad Orlicí                                                                                                    |
| Bydliště 547 01 Náchod,Seifertova 465<br>trvalé bydl okres 9704 → <sup>®</sup> Vietnamská socialis<br>Státní občanství Vietnamská socialistická republ | ZUJ 1999999 bydliště mimo území ČR<br>ika kvalifikátor cizinec s přechodný 🗸                                                                   |

|                                                                                                    | pro typ školy                                                                                                    | ZŠ S                                        | SŠ                               | VOŠ                                         | KON                                        |                                                           |
|----------------------------------------------------------------------------------------------------|----------------------------------------------------------------------------------------------------|---------------------------------------------|----------------------------------|---------------------------------------------|--------------------------------------------|-----------------------------------------------------------|
|                                                                                                    | <b>Předchozí</b> ]                                                                                                    | působiště n                                 | ově při                          | jatého stu                                  | denta                                      |                                                           |
| Výpis z metodiky UIV<br>http://www.uiv.cz/clanek/525/1181                                                                        |                                                                                                    |                                             | I                                | Položka v                                   | programu<br>PUV_PU                         | 1 BAKALÁŘI =<br>SOB                                       |
| Obsah položky zůstává<br>vzdělávání žáka/studen<br>přechodu do nástavbov<br>studia pro získání středn<br>či středního vzdělání s | s <b>tejný</b> po celou do<br>ta v téže škole s vý<br>ého studia nebo do<br>ního vzdělání s výu<br>maturitní zkouškou | obu<br>jimkou<br>zkráceného<br>ičním listem | Zapisuj<br>vzděláv<br><b>PUV</b> | e se v kartě<br>ání, Předch<br><i>PUSOB</i> | žáka – zálo<br>tozí působiš<br>v tabulce Z | ožka Matrika, Předchozí<br>ště (položka<br><b>ZACI</b> ). |

# Poznámka

Základní škola praktická odpovídá dřívějšímu označení Zvláštní škola a Základní škola speciální je bývalá Pomocná škola.

Pokud žák navštěvoval jiný typ školy, např. ZŠ pro sluchově nebo jinak smyslově či tělesně postižené, uvede se Základní škola - x. ročník.

| 7 | Karta žáka                                          |                           |                                |                                      |            | Cesta: Bakaláří→        |
|---|-----------------------------------------------------|---------------------------|--------------------------------|--------------------------------------|------------|-------------------------|
| H | Γαιτά Ζάκα                                          |                           |                                |                                      | 7          | <b>Evidence</b> → Karta |
|   | A Příjmení                                          |                           | Jméno                          | Třída: 2.A                           | · Kat.č.:  | žáka→ záložka           |
|   | Barto                                               | šová                      | Nela                           | Obor 11                              | Tř. uč.    | Matrika→ záložka        |
|   | 1.619                                               | 992 (17) avid ad          | ,<br>01.09.2008                |                                      | _          | Předchozí vzdělání→     |
|   | * * 1.0.1                                           | 32 (17) evia. od          |                                | · .                                  | · · ·      | Předchozí působiště.    |
| C | ) <u>s</u> . údaj <u>R</u> odiče Matrika            | Poznámi H <u>i</u> storie | Školné <mark>Z</mark> námky Ho | dno <u>c</u> e Vých. op: <u>G</u> ra | f Průběžn: | _                       |
|   | současné vzdělávání                                 | předchozí vzdělávání      | následné vzdělává              | ní spec. potřeby                     | specifické |                         |
|   | nejvyšší dosažené v.                                | zdělání střední vz        | dělání s maturitní             | zkouš 🚽                              |            |                         |
|   | předchozí působiště                                 | střední šk                | ola                            | <u> </u>                             |            |                         |
|   | IZO školy 11003                                     | 0923                      | obor <mark>53</mark>           | 45M001                               |            |                         |
|   | Střední zdravotnická ško<br>Pardubice, Průmyslová 3 | la<br>395                 | Dietní sest                    | ra                                   |            |                         |

Nevíme-li si rady s vyplněním položky, konzultujeme věc na matrika@uiv.cz

Od 1.9.2009 je v platnosti nový číselník, který zavádí pro žáky, kteří nastoupili po 31. 8. 2009, tyto změny (žákům, kteří nastoupili před 1. 9. 2009 necháme původní kódy):

# ZŠ

Základní školy mohou uvést jako předchozí působiště jinou základní školu, ZŠ speciální, případně nižší stupeň víceletých gymnázií, taneční konzervatoř, resp. zahraniční školu a zohlední přitom ročník, ze kterého žák přichází. Typ základní škola a typ základní škola praktická (dříve "zvláštní škola") se nerozlišuje.

Užáka 1. ročníku základní školy vybereme pro kolonku předchozí působiště hodnotu "jiné".

## Víceletá gymnázia a konzervatoř

U žáka, který "přichází" po 5. třídě nebo po 7. třídě na víceleté gymnázium nebo konzervatoř, vybereme položku "základní škola z 5(7) ročníku". Kód nejvyššího dosaženého vzdělání = "bez vzdělání".

U žáka konzervatoře se vyplní škola jen pokud žák ve stejném kalendářním roce navštěvoval jinou školu. V ostatních případech se uvede kód 900 - "Jiné".

#### Čtyřletá gymnázia

U žáka, který přechází z nižšího stupně víceletého gymnázia na čtyřleté gymnázium, vyplníme "střední škola – víceleté gymnázium, nižší stupeň".

#### <u>Přeřazení žáka</u>

#### Střední školy

V číselníku byly zrušeny kódy vztahující se k základní škole praktické a kódy pro rozlišení středních škol podle typu. Pokud žák nenastoupil na střední školu ve stejném kalendářním roce kdy absolvoval základní školu nebo kdy se vzdělával v jiné střední škole, uvede se kód 900 – "Jiné".

Užáka střední školy, který nastoupil z libovolné střední školy, vyplníme "střední škola".

#### Vyšší odborné školy

Položka ODHL se kontroluje na položku RMAT. Při sběru dat k 30. 9. je předchozí působiště "střední škola" u studenta 1. ročníku přípustné jen pro rok maturity shodný s rokem uvedeným v položce RDAT, tzn. přichází-li student v témže roce, kdy složil maturitní zkoušku.

|                                                                                                    |                                                                              | Ľ                                  | ZOS                                   |                                                 |                            |                                         |       |  |
|----------------------------------------------------------------------------------------------------|------------------------------------------------------------------------------|------------------------------------|---------------------------------------|-------------------------------------------------|----------------------------|-----------------------------------------|-------|--|
| ·                                                                                                    | pro typ školy                                                                |                                    |                                       | voš                                             |                            |                                         |       |  |
| IZO stř                                                                                                    | ední školy, na kto                                                           | eré studen                         | t získal                              | střední vz                                      | dělání s n                 | naturitou                               |       |  |
| Výpis z metodiky UIV<br>http://www.uiv.cz/clanek/525/1181                                                  |                                                                              |                                    | Položka v programu BAKALÁŘI = PUV_IZO |                                                 |                            |                                         |       |  |
| U žáků/studentů, kteří s<br>škole/VOŠ přihlásili ze<br>rejstříku a v tomtéž roc<br>kontroluje na školský r | se ke vzdělávání ve<br>školy zařazené ve<br>e byli přijati ke vzd<br>ejstřík | střední<br>školském<br>ělávání, se | Zapisuje<br>vzděláva<br>v tabulc      | e se v kartě<br>ání, IZO šk<br>e <b>ZACI</b> ). | žáka – zálo<br>oly (položk | ožka Matrika, Před<br>ka <b>PUV_IZO</b> | chozí |  |

U studentů, kteří maturovali dříve než roce, kdy byli přijati na VOŠ, lze uvést kód "000000203". U studentů, kteří maturovali v zahraniční škole se uvede kód "999999xxx", kde za xxx se dosadí kód státu sídla školy podle číselníku RAST.

Pokud je třeba nějaké IZO dohledat či ověřit, je možné se podívat na **adresář škol** na serveru <u>http://delta.uiv.cz</u> nebo na stránce <u>http://rejskol.msmt.cz/</u>.

# TIP

# V kartě žáka zapíšeme 999999, stiskneme ENTER a potvrdíme vyvolání číselníku států.

Číselník pro položku lze vyvolat standardním způsobem (*CTRL+M* nebo pravým tlačítkem myši). Číselník obsahuje školy, které jsou v aktuálním registru škol, do pole IZO lze přímo zapsat i IZO, které se v číselníku nenachází. Dále viz Eltform.doc – IZO 000000203, IZO zahraničních škol.

Nevíme-li si rady s vyplněním položky, konzultujeme věc na matrika@uiv.cz

| 1 | 2 1/ A                                                      |                                                                                                    |                                        |             | <i>Cesta: Bakaláři→</i> |
|---|-------------------------------------------------------------|----------------------------------------------------------------------------------------------------|----------------------------------------|-------------|-------------------------|
| 1 |                                                             |                                                                                                    |                                        | -           | <b>Evidence</b> → Karta |
|   | Příjmení                                                    | Jméno                                                                                                    | Třída: <b> 2.A</b>                     | ▪ Kat.č.:   | žáka→ záložka           |
|   | Bartošová                                                   | Nela                                                                                                    | Obor 11                                | ➡ Tř. uč.   | Matrika→ Předchozí      |
|   | 1 6 1992 (17)                                               | ,<br>                                                                                                    |                                        |             | vzdělávání→ IZO školy.  |
|   | * 1.0.1002 (11)                                             |                                                                                                    |                                        |             | Název a adresa školy se |
|   | O <u>s</u> . údaj <u>R</u> odiče <sup>Matrika</sup> Poznámi | H <u>i</u> storie Školné <u>Z</u> námky                                                                                                    | Hodno <u>c</u> e Vých. op: <u>G</u> ra | af Průběžn: | zobrazí podle vybrané-  |
|   | noužecné uzdělévéní předchozí v                             |                                                                                                    | événí lanas netřehu l                  | specifické  | ho IZOS.                |
|   | soucasne vzdelavani predchozn                               | And the stephe with the stephe with the stephene with the stephene withest stephene with the stephene with the stephene | avani   spec. potreby                  |             |                         |
|   | nejvyšší dosažené vzdělání                                  | střední vzdělání s maturi                                                                                                    | tní zkouš 👻                            |             |                         |
|   | předchozí působiště                                         | střední škola                                                                                                    | -                                      |             |                         |
|   | IZO školy 110030923                                         | obor                                                                                                    | 5345M001                               |             |                         |
|   | Střední zdravotnická škola<br>Pardubice, Průmyslová 395     | Dietní s                                                                                                    | estra                                  |             |                         |

## číselník pro výběr IZO školy

| Karta žáka                                    | 🙀 Výběr školy                                             |                                |                        |
|-----------------------------------------------|-----------------------------------------------------------|--------------------------------|------------------------|
| Příjmen                                       | Beroun - Hlinky, Okružní 1404<br>Beroun 2. Talichova 824  | Střední škola<br>Střední škola | SOŠ a SOU              |
|                                               | Beroun 2, Tovární 66                                      | Střední škola                  | Soukromá SOŠ cestov    |
| • • • • • • • • •                             | Beroun, Mlådeže 1102<br>Beroun, LI Stadionu 486           | Střední škola<br>Střední škola | Střední zdravotnická š |
| . Oz. udajej Rodice i Ma                      | Beroun, U Stadionu 787                                    | Střední škola                  | Manažerská akademie a  |
| současné vzdělávání                           |                                                           |                                |                        |
| nejvyšší dosažené                             |                                                           |                                |                        |
| předchozí působišt                            |                                                           |                                |                        |
| IZO školy 1100                                |                                                           |                                |                        |
| Střední zdravotnická s<br>Beroun, Mládeže 110 |                                                           |                                |                        |
| rok maturity 2003                             |                                                           |                                | ra                     |
| poznámky                                      |                                                           |                                |                        |
|                                               | Střední škola                                             | 1100                           | 09487 a                |
|                                               | 266 01 Beroun, Mládeže 1102                               | tel. 3                         | 11 611 188             |
|                                               | ředitelství Střední zdravotnická škola                    |                                |                        |
|                                               | Filtr         typ školy           Střední škola         • | místo název<br>bero            | PSČ okres              |
|                                               |                                                           | <b>6</b> 8                     |                        |
| H A > H                                       | H H M V D M                                               | 4 6 💘 🔛 4                      | • <b>9K 556</b> ?      |

Pro výběr školy je vhodné v dolní části dialogu nastavit filtr – zpravidla postačuje vyplnit jedno z polí místo, název, PSČ. Podmínky filtru jsou vyhodnoceny "a současně". Pozor proto na navzájem si odporující podmínky.

| IZOZ          |    |     |  |
|---------------|----|-----|--|
| wa tan Xirala | cč | KON |  |

| pro typ skory                                                                                                    |                                  | <b>HO</b> IN                                                           |                                              |
|----------------------------------------------------------------------------------------------------|----------------------------------|------------------------------------------------------------------------|----------------------------------------------|
| IZO školy, ze které se žák přihla                                                                                                    | ásil ke vz                       | zdělávání ve středn                                                    | í škole                                      |
| Výpis z metodiky UIV<br><u>http://www.uiv.cz/clanek/525/1181</u>                                                                                                    | Položk                           | a v programu BAH                                                       | KALÁŘI = PUV_IZO                             |
| Položka představuje IZO školy, ze které se žák hlásí<br>ke vzdělávání ve střední škole. Zpravidla jde o IZO<br>základní školy, z níž žák nastupuje do 1. ročníku SŠ.<br>Pokud žák přestoupí z jedné střední školy na jinou<br>střední školu, uvádí se IZO původní střední školy.<br>Obsah položky zůstává stejný po celou dobu setrvání<br>žáka na škole | Zapisuje<br>vzděláva<br>v tabulc | e se v kartě žáka – zálo<br>ání, IZO školy (položl<br>e <b>ZACI</b> ). | ožka Matrika, Předchozí<br>ka <b>PUV_IZO</b> |

Uvádí se IZO školy, z níž škola žákovi "uznává" vzdělání (zpravidla IZO základní školy z níž žák nastupuje do 1. ročníku SŠ = střední škola uznává základní vzdělání ). Pakliže žák přestoupí z jedné střední školy na jinou střední školu, uvádí se IZO této (původní) střední školy.

*Cesta: Bakaláři→ Evidence→* Karta žáka→ záložka Matrika→ Předchozí vzdělávání→ IZO školy (položka PUV\_IZO v tabulce ZACI).

# Poznámka 1

Absolvování školy, ročníku či části ročníku studia na škole, které nebylo podmínkou pro přijetí, nemusí žák při přijetí prokazovat, a tudíž ani nelze předpokládat evidování IZO této školy.

## Poznámka 2

U žáků, kteří se ke vzdělávání ve střední škole přihlásili ze základní školy zařazené ve školském rejstříku a v tomtéž roce byli přijati ke vzdělávání, se kontroluje na školský rejstřík, u ostatních žáků lze uvést kód "000000203" a u žáků, kteří absolvovali zahraniční školu, se uvede kód "9999999xxx", kde za xxx se dosadí kód státu sídla školy podle číselníku RAST, u žáků, kteří absolvovali českou školu při zastupitelském úřadu v zahraničí, se uvede kód ?000000xxx", kde za xxx se dosadí kód státu sídla školy podle číselníku RAST.

## Příklad 1

# Žák nastoupí 1. září do 1. ročníku střední školy

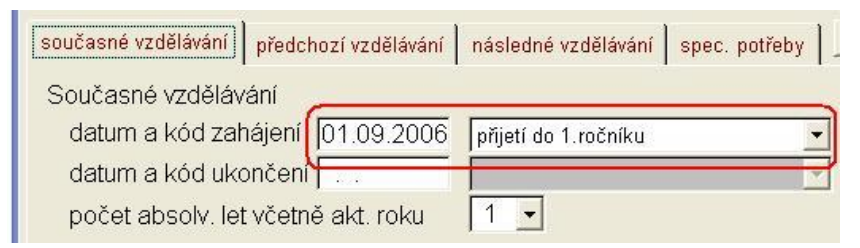

| současné vz                 | dělávání předcho     | ozí vzdělávání                  | následné vzdělávání | spec. potře |  |  |
|-----------------------------|----------------------|---------------------------------|---------------------|-------------|--|--|
| nejvyšší do                 | sažené vzdělán       | základní vzdělání               |                     |             |  |  |
| předchozí j                 | působiště            | základní škola - z 9. ročníku 💽 |                     |             |  |  |
| IZO školy                   | 102088187            |                                 | obor (7901          | C001        |  |  |
| Základní ško<br>Abertamy, B | ola<br>Blatenská 425 |                                 | Základní škol       | a           |  |  |

*KKOV 79-01-C/01 se použije* pro žáky základní školy, kteří se vyučovali podle Školních vzdělávacích plánů.

Pro ostatní žáky se použije KKOV 79-01-C/001 (pro většinu žáků přijatých do 1. ročníku SŠ do 1. 9. 2010).

# Příklad 2

# Žák přestoupí 20. září. do 1. ročníku střední školy z jiné střední školy

zápis v záložce Matrika – Současné vzdělávání a předchozí vzdělávání

| současné vzdělávání předchozí                                                                         | vzdělávání následné vzdělávání spec. potřeby     |
|----------------------------------------------------------------------------------------------------|--------------------------------------------------|
| Současné vzdělávání<br>datum a kód zahájení 20<br>datum a kód ukončení<br>počet absolv. let včetně al | 1.09.2006 přestup z jiné školy (podle § 66 ods 🔹 |
| současné vzdělávání předchoz                                                                          | í vzdělávání a následné vzdělávání spec. potřeby |
| nejvyšší dosažené vzdělání                                                                            | základní vzdělání 🚽                              |
| předchozí působiště                                                                                   | střední škola 🚽                                  |
| IZO školy 110030923                                                                                   | obor 5345M001                                    |
| Střední zdravotnická škola<br>Pardubice, Průmyslová 395                                               | Dietní sestra                                    |
|                                                                                                    |                                                  |

## a odpovídající zápis v Historie - Podrobné údaje

| O <u>s</u> . údaj <u>R</u> odiče Mat                                | rika Poznámi H <u>i</u> storie                                                    | Školné Zna                                    | imky Hodno <u>c</u> e Vý | ch. op: <u>G</u> ra | af Průbe | ěžn: Slovní ho |
|---------------------------------------------------------------------|-----------------------------------------------------------------------------------|-----------------------------------------------|--------------------------|---------------------|----------|----------------|
| Stav na konci pololetí                                              | Podrobné údaje Dal                                                                | ší historicky sle                             | edované změny            |                     |          |                |
|                                                                     |                                                                                   |                                               |                          | =                   | <b></b>  |                |
| + 1.B <u>přestup z</u><br>Rozhodnutím ředite<br>Přestoupil ze Střed | j <mark>iné školy</mark> (20.09.20<br>ele gymnázia ze dne<br>ní zdravotnické škol | <b>006)</b><br>15.9.2006, č<br>ly do 1. ročni | 5.j. 569/2006 byl<br>ku. | přijat ke s         | tudiu od | 20.9.2006.     |

# Příklad 3

# Žák přerušil studium nebo ukončil studium bez absolvování na střední škole ke dni 31. 1.2009.

| 158H001                        |
|--------------------------------|
|                                |
| né jazyky na předchozí škole A |
| a                              |

Dne 1. 9. 2010 byl přijat na jiné škole (do 1. ročníku nebo do vyššího ročníku). V obou případech uvedeme předchozí působiště "jiné" (žák nenastoupil v tomtéž kalendářním roce, kdy ukončil školu k dalšímu studiu).

stránka číslo: 60

#### **Příklad** 4

# Žák přerušil studium nebo ukončil studium bez absolvování na střední škole ke dni 31. 1.2010.

| současné vzdělávání předch                              | ozí vzdělávání 🛛 následné vzděláván | í spec. potřeby |
|---------------------------------------------------------|-------------------------------------|-----------------|
| nejvyšší dosažené vzdělár                               | základní vzdělání                   | <b>_</b> ]      |
| předchozí působiště                                     | střední škola                       | •               |
| IZO školy 110030923                                     | obor <mark>534</mark>               | 5M001           |
| Střední zdravotnická škola<br>Pardubice, Průmyslová 395 | Dietní sestra                       | a 🛛             |

Dne 1. 9. 2010 byl přijat na jiné škole (do 1. ročníku nebo do vyššího ročníku). V obou případech uvedeme předchozí působiště "střední škola" (žák nastoupil v tomtéž kalendářním roce, kdy ukončil školu k dalšímu studiu).

V kartě žáka – předchozí vzdělávání je možné v poznámce doplnit informaci k předchozímu vzdělávání.

# **Příklad** 5

# Žák nastoupí 1.9.2007 do 1. ročníku střední školy a 10. 9. 2007 přestoupí na jinou střední školu.

| MATRIKA                       | Původní škola vyplní:                      | Nová škola vyplní:                            |  |
|-------------------------------|--------------------------------------------|-----------------------------------------------|--|
| Datum a kód zahájení          | 1. 9. 2007, nástup do 1. ročníku           | 10. 9. 2007 , přestup z jiné školy            |  |
| Nejvyšší dosažené<br>vzdělání | základní                                   | základní                                      |  |
| Původní působiště             | Základní škola                             | Střední škola                                 |  |
| IZO školy                     | IZO základní školy, ze které žák<br>přišel | IZO střední školy, ze které žák<br>přestoupil |  |
| Datum a kód ukončení          | 9.9.2007, přestup na jinou školu           |                                               |  |
|                               |                                            |                                               |  |

zpět na Zahájení studia a ukončení studia

|                                                                                                    | OBORS |                                           |                              |                                 |                                              |  |
|----------------------------------------------------------------------------------------------------|-------|-------------------------------------------|------------------------------|---------------------------------|----------------------------------------------|--|
| pro typ školy VOŠ                                                                                                    |       |                                           |                              |                                 |                                              |  |
| Obor vzdělání                                                                                                    |       |                                           | ve středn                    | í škole                         |                                              |  |
| Výpis z metodiky UIV<br><u>http://www.uiv.cz/clanek/525/1181</u>                                                                                                    |       | Položka v programu BAKALÁŘI =<br>PUV_OBOR |                              |                                 |                                              |  |
| Uvede se kód oboru, ve kterém se student vzdělával<br>před přijetím do VOŠ. Pokud je kód oboru neznámý,<br>položka OBORS může zůstat nevyplněna. Vyplněná<br>položka se kontroluje na číselník oborů RASO. |       | Zapisuje s<br>vzdělávár<br><i>ZACI</i> ). | se v kartě ž<br>ní, Obor (po | žáka – zálo<br>oložka <b>Pl</b> | ožka Matrika, Předchozí<br>UV_OBOR v tabulce |  |

| - | 🖣 Karta žáka                                            |                                    |                                       |              | Cesta: Bakaláři→                                                  |
|---|---------------------------------------------------------|------------------------------------|---------------------------------------|--------------|-------------------------------------------------------------------|
| Ĩ | 🦛 Příjmení                                              | Jméno                              | Třída: 2.A                            | ✓ Kat.č.;    | <i>Eviaence</i> $\rightarrow$ Karta<br>žáka $\rightarrow$ záložka |
|   | Bartošová                                               | Nela                               | Obor 11                               | Tř. uč.      | Matrika→ záložka                                                  |
|   | * 1. 6.1992 (17)                                        | evid. od 01.09.2008 do             |                                       |              | Předchozí vzdělání                                                |
|   | O <u>s</u> . údaj <mark>R</mark> odiče Matrika Poznán   | ıl H <u>i</u> storie Školné Známky | Hodno <u>c</u> e Vých. op: <u>G</u> r | raf Průběžn: | (možný výběr pravým<br>tlačítkem myši z čí-                       |
|   | současné vzdělávání předchoz                            | í vzdělávání 💧 následné vzdě       | ílávání spec. potřeby                 | specifické   | selníku). Název oboru                                             |
|   | nejvyšší dosažené vzdělání                              | střední vzdělání s matur           | ritní zkouš 🚽                         |              | se zobrazi<br>podle vybraného čísla                               |
|   | předchozí působiště                                     | střední škola                      |                                       |              | oboru.                                                            |
|   | IZO školy 110030923                                     | obor                               | 5345M001                              |              |                                                                   |
|   | Střední zdravotnická škola<br>Pardubice, Průmyslová 395 | Dietní                             | sestra                                |              |                                                                   |

Zpět na Obor studia - zaměření

|                                              | pro typ školy                     |            |                                       | VOŠ                        |                              |                                                        |
|----------------------------------------------|-----------------------------------|------------|---------------------------------------|----------------------------|------------------------------|--------------------------------------------------------|
|                                              | Rok r                             | naturity   |                                       |                            |                              |                                                        |
| Výpis z<br><u>http://www.ui</u>              | metodiky UIV<br>v.cz/clanek/525/1 | <u>181</u> | Polož                                 | žka v pro                  | gramu BA                     | AKALÁŘI = RMAT                                         |
| Vyplní se rok, ve kter<br>maturitní zkoušku. | rém student úspěši                | ně složil  | Zapisujo<br>vzděláv<br><b>ZACI</b> ). | e se v kartè<br>ání, Rok m | žáka – zálo<br>naturity (pol | ožka Matrika, Předchozí<br>ložka <i>RMAT</i> v tabulce |

| Cold Contraction                       | Jineno                       |                                       | Kat.c. 30 I         |
|----------------------------------------|------------------------------|---------------------------------------|---------------------|
| Bartošová                              | Nela                         | Obor 00 🗸                             | Tř. uč. VOM,        |
| * 11.11.1985 (21                       | ) evid. od 01.09.2003 do 2   | 1.05.2006                             | -                   |
| údaje <u>R</u> odiče Matrika Pozn      | ámk Historie Známky Hodr     | no <u>c</u> el Vých. opa <u>G</u> raf | Průběžná Slovní hod |
| oučasné vzdělávání předchoz            | vzdělávání 💧 následné vzdělá | vání spec. potřeby                    | specifické údaje    |
| ejvyšší dosažené vzdělání <sup> </sup> | střední vzdělání s maturit   | ní zkouš 🚽                            | -                   |
| fedchozí působiště                     | střední škola                | -                                     |                     |
| O školy 110009487                      | obor 5                       | 341N001                               |                     |
| itřední zdravotnická škol              | Diplomo                      | vaná všeobecná sestra                 |                     |
| ierouri, imiadeze 1102                 | J                            |                                       |                     |

**Cesta: Bakaláři→ Evidence→** Karta žáka→ záložka Matrika→ záložka Předchozí vzdělání.

| STUPEN        |    |     |     |  |  |  |
|---------------|----|-----|-----|--|--|--|
| pro typ školy | SŠ | voš | KON |  |  |  |

| Nejvyšší stupeň vzdělání, kterého student dosáhl před přijetím do daného druhu vzděláván                                                                                                    |                                                                                                    |  |  |  |  |  |
|----------------------------------------------------------------------------------------------------|----------------------------------------------------------------------------------------------------|--|--|--|--|--|
| Výpis z metodiky UIV<br><u>http://www.uiv.cz/clanek/525/1181</u>                                                                                                    | Položka v programu BAKALÁŘI =<br>PUV_VZDEL                                                                                                    |  |  |  |  |  |
| Pokud byl žák přijat do 1. ročníku víceletého<br>gymnázia nebo 8leté konzervatoře, je vstupní<br>hodnotou položky STUPEN vždy hodnota "1" – bez<br>vzdělání, neboť žáci po 5. nebo 7. ročníku ZŠ nemají<br>ukončené základní vzdělání.<br>Stupeň " <b>základní vzdělání</b> " získá žák podle § 45<br>školského zákona až úspěšným ukončením<br>vzdělávacího programu základního vzdělávání. | Zapisuje se v kartě žáka – záložka Matrika, Předchozí<br>vzdělávání, Nejvyšší dosažené vzdělání (položka<br><b>PUV_VZDEL</b> v tabulce <b>ZACI</b> ). |  |  |  |  |  |

Hodnota položky je po celou dobu studia pevná a to i u žáků víceletého gymnázia.

| 2 V          | Q                                |                        |                      |                     | Cesta: Bakaláři→        |
|--------------|----------------------------------|------------------------|----------------------|---------------------|-------------------------|
| Karta zak    | a<br>Tur                         | 4                      |                      |                     | <b>Evidence</b> → Karta |
|              | Prijmeni                         |                        |                      | Kat.c.              | žáka→ záložka           |
|              | Bartošová                        | Nela                   | Obor 11 -            | Tř. uč. MaVi        | Matrika→ záložka        |
|              | * 1.6.1992 (17) evid.            | od 01.09.2008 do .     | *                    |                     | Předchozí vzdělání→     |
| Os. údaj Rod | liče Matrika Poznámi Histor      | ie Školné Známky Ho    | dnoce Wich. op: Graf | Průběžn: Slovní hoc | nejvyšší dosažené       |
|              |                                  | 1 1- 1                 | -1 -1                |                     | vzdělání (výběr z čí-   |
| současné v:  | zdělávání předchozí vzděláv      | rání následné vzdělává | ní spec. potřeby     | specificke udaje    | selníku – "Nezjiš-      |
| nejvyšší do  | osažené vzdělání středr          | í vzdělání s maturitní | zkouš 🕶              |                     | těno", "bez vzdělání",  |
| předchozí    | působiště středr                 | í škola                |                      |                     | "základy vzdělání",     |
| IZ∩ školv    | 110030923                        | obor 53                | 45M001               |                     | "základní vzdělání",    |
|              | THOUGOUS                         |                        |                      |                     | "střední vzdělání",     |
| Pardubice, F | votnicka skola<br>Průmyslová 395 | Diethi sest            | ra                   |                     | "střední vzdělání s vý- |
| I.           |                                  | 1                      |                      | · · · · ·           | učním listem", "střední |
|              |                                  |                        |                      |                     | vzdělání                |

s maturitou " ...).

# Poznámky pro víceletá gymnázia

## Poznámka 1

Žák, který "přichází" po 5. třídě nebo po 7. třídě na víceleté gymnázium nebo konzervatoř, má kód nejvyššího stupně vzdělání - "bez vzdělání".

## Poznámka 2

Žák, který úspěšně absolvoval 4. ročník osmiletého gymnázia, resp. 2. ročník šestiletého gymnázia, má ukončené základní vzdělání a vysvědčení v tomto ročníku bude opatřeno doložkou o získání základního vzdělání. Položka nejvyšší dosažené vzdělání před přijetím na školu - "bez vzdělání" - však zůstane nezměněná.

stránka číslo: 64

#### Poznámka 3 (pro střední školy)

Základní vzdělání získává žák po úspěšném absolvování 9. ročníku základní školy.

Základy vzdělání získává žák po úspěšném absolvování 9. resp. 10. ročníku speciální školy.

#### Poznámka 4

Pokud žák nedokončí úspěšně vzdělávací program základního vzdělávání v základní škole, zůstává osobou bez vzdělání, nikoli osobou se základy vzdělání.

zpět na KOD\_UKON

|         | pro typ školy | ZŠ      | SŠ         | voš         | KON       |                |
|---------|---------------|---------|------------|-------------|-----------|----------------|
|         | Datum 2       | zahájen | í vzděláva | ání ve vaší | í škole   |                |
| Výpis z | metodiky UIV  | /1101   | Pole       | ožka v pro  | ogramu BA | KALÁŘI = EVID_ |

| http://www.uiv.cz/clanek/525/1181                                                                                                    |                                                                                                    |
|----------------------------------------------------------------------------------------------------|----------------------------------------------------------------------------------------------------|
| Zahájení školního vzdělávání se vztahuje k aktuální<br>škole. Pokud se žák již vzdělával v jiné škole, uvede<br>se kód pro přestup z jiné školy.                                                                                                    | Zapisuje se v kartě žáka – záložka Matrika, Současné vzdělávání, Datum zahájení (položka <i>EVID_OD</i> v tabulce <i>ZACI</i> ). |
| Přijetí do 1. ročníku SŠ se uvádí pokud žák prošel<br>přijímacím řízením na této škole nebo nastoupil do 1.<br>ročníku této školy, zatímco přijímací řízení proběhlo<br>v témže roce na jiné škole. Pokud žák během září<br>přestoupil z jiné střední školy, uvede se přestup. |                                                                                                    |
| VOŠ - uchazeč se stává studentem VOŠ dnem zápisu<br>ke vzdělávání, nejpozději však 30. 9.<br>                                                                                                    |                                                                                                    |

Vyplňujeme datum právě toho dne, od kdy je žák (první den) žákem školy (zpravidla 1. 9.).

Pakliže žák nastupuje po zápisu rozhodnutím ředitele školy do 1.třídy ZŠ nebo po přijímacím řízení rozhodnutím ředitele školy do 1. ročníku střední školy, nebo přestupuje z jiné školy během prázdnin, musí mít vyplněné datum zahájení 1. 9. Pouze v případě, že 1. 9. byl ještě žákem jiné školy, bude mít pozdější datum zahájení.

## Poznámka

Dle § 24 školského zákona školní rok začíná 1. září a končí 31. srpna následujícího kalendářního roku.

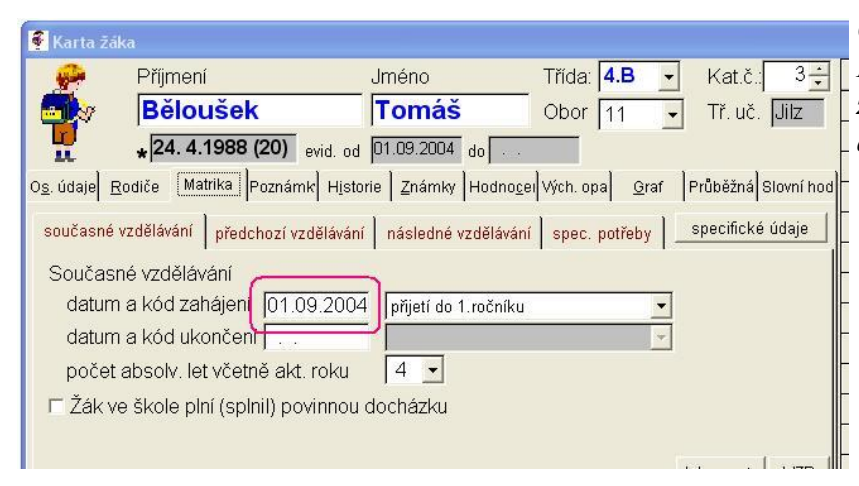

**Cesta: Bakaláři→ Evidence→** Karta žáka→ záložka Matrika→ záložka Současné vzdělání→ datum a kód zahájení.

|                                                                                                    | pro typ školy                                                                                               | ZŠ                                                           | SŠ                             | voš                                          | KON                             |                                              |
|----------------------------------------------------------------------------------------------------|----------------------------------------------------------------------------------------------------|--------------------------------------------------------------|--------------------------------|----------------------------------------------|---------------------------------|----------------------------------------------|
|                                                                                                    | Kód zahájer                                                                                                 | ní vzděláv                                                   | ání stude                      | enta ve v                                    | aší škole                       |                                              |
| Výpis z metodiky UIV<br><u>http://www.uiv.cz/clanek/525/1181</u>                                                                          |                                                                                                    |                                                              | Polož                          | ka v pro                                     | ogramu BA                       | KALÁŘI = PRISEL                              |
| Přijetí do 1. ročníku SŠ<br>přijímacím řízením na t<br>ročníku této školy, zatír<br>v témže roce na jiné ško<br>přestoupil z jiné střední | se uvádí pokud žá<br>éto škole nebo nast<br>nco přijímací řízen<br>)le. Pokud žák běh<br>školy, uvede se př | ik prošel<br>toupil do 1.<br>í proběhlo<br>em září<br>estup. | Zapisuj<br>vzděláv<br>v tabulo | e se v kar<br>vání, Kód<br>ce <i>ZACI</i> ). | tě žáka – zálo<br>zahájení (pol | ožka Matrika, Současné<br>ožka <b>PRISEL</b> |

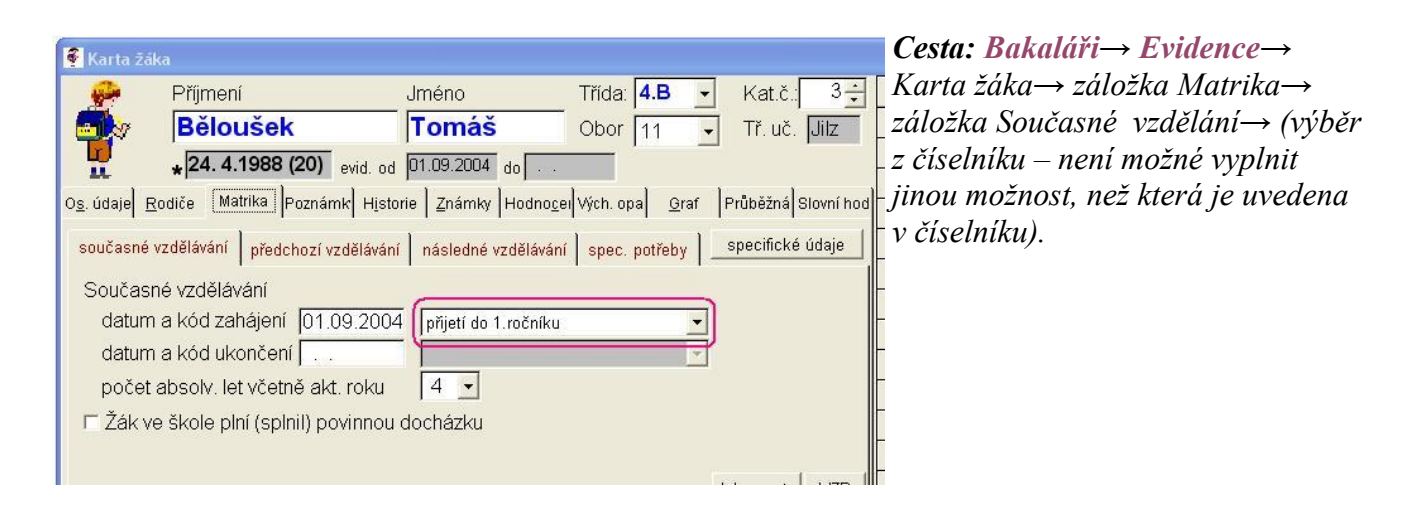

# Poznámka

Zahájení školního vzdělávání se vztahuje k aktuální škole. Pokud se žák již vzdělával v jiné škole, uvede se kód pro přestup z jiné školy.

Žák, který nastoupí do 1. třídy před 6 rokem věku, má kód zahájení "Zahájení 1. ročníku ZŠ v řádném termínu".

zpět na Zahájení a ukončení studia

|                                               | pro typ školy                     | ZŠ        | SŠ                       | voš                                              | KON                              |                                                   |  |  |
|-----------------------------------------------|-----------------------------------|-----------|--------------------------|--------------------------------------------------|----------------------------------|---------------------------------------------------|--|--|
|                                               | Datum ukon                        | čení vzdě | élávání st               | udenta ve                                        | vaší škole                       |                                                   |  |  |
| Výpis z<br><u>http://www.u</u> i              | metodiky UIV<br>iv.cz/clanek/525/ | /1181     | Polo                     | Položka v programu BAKALÁŘI = EVID_DC            |                                  |                                                   |  |  |
| Datum ukončení (UKC<br>současně s položkou ko | ONDAT) musí být<br>ód ukončení.   | vyplněn   | Zapis<br>vzděl<br>v taby | uje se v ka<br>ávání, Datu<br>Ilce <i>ZACI</i> ) | rtě žáka – zálo<br>1m ukončení ( | ožka Matrika, Současné<br>(položka <i>EVID_DO</i> |  |  |

# Základní škola

Žáci, kteří byli přijati ke vzdělávání ve střední škole, jsou považováni za žáky základní školy do 31.8. příslušného školního roku.

Žáci, kteří ukončili základní vzdělávání nebo splnili povinnou školní docházku a nehodlají pokračovat ve vzdělávání, přestávají být žáky školy 30. 6. příslušného školního roku.

Žáci, kteří splnili povinnou školní docházku a konají opravnou zkoušku nebo budou hodnoceni v náhradním termínu, jsou žáky školy do termínu konání těchto zkoušek, pokud jim nebylo povoleno opakování ročníku.

Žák, který byl přijat ke vzdělávání ve střední škole, je považován za žáka základní školy do 31. srpna příslušného školního roku (§ 54 odst b. Školského zákona).

## Střední škola

V současné době není jednotný výklad školského zákona, zda se pro ukončení studia v posledním ročníku střední školy použije § 75 resp. § 81 nebo je možné použít § 68 podle druhu vzdělávání. Datum ukončení při použití § 75 resp. § 81 je odlišný od data ukončení při použití § 68. Uvádíme proto obě stanoviska k výkladu školského zákona v položce KOD\_UKON na následujících stránkách.

Žák/student může zanechat vzdělávání na základě písemného sdělení doručeného řediteli školy. V takovém případě přestává být žákem/studentem dnem následujícím po dni doručení tohoto sdělení řediteli školy, popřípadě dnem uvedeným ve sdělení o zanechání vzdělávání, pokud jde o den pozdější.

|                                               | pro typ školy                                             | ZŠ          | SŠ                             | voš                                    | KON                          |                                                |  |
|-----------------------------------------------|-----------------------------------------------------------|-------------|--------------------------------|----------------------------------------|------------------------------|------------------------------------------------|--|
|                                               | Kód ukonče                                                | ní vzdělává | iní stude                      | nta ve va                              | ıší škole                    |                                                |  |
| Výpis z<br><u>http://www.ui</u> y             | Výpis z metodiky UIV<br>http://www.uiv.cz/clanek/525/1181 |             |                                | Položka v programu BAKALÁŘI = ODESEL   |                              |                                                |  |
| Kód ukončení (KOD_U<br>současně s položkou da | KON) musí být v<br>tum ukončení.                          | yplněn      | Zapisuj<br>vzděláv<br>v tabulc | e se v kart<br>ání, Kód u<br>ce ZACI). | ě žáka – zál<br>ikončení (po | ožka Matrika, Současné<br>oložka <i>ODESEL</i> |  |

| 🖗 Karta žál           | ka                            |                        |                                        |                       | Cesta: Bakaláři→ Evidence→        |
|-----------------------|-------------------------------|------------------------|----------------------------------------|-----------------------|-----------------------------------|
| ()                    | Příjmení                      | Jméno                  | Třída: 4.F                             | ✓ Kat.č.:             | Karta žáka→ záložka Matrika→      |
|                       | Lesný                         | Michal                 |                                        | _<br>↓ Tř. uč.        | záložka Současné vzdělávání. Vol- |
| <b>TO</b>             | + 13.10.1987 (21) evid        | od 01.09.2003 do 25    | .05.2007                               |                       | bou data ukončení se automaticky  |
| Os údal Rod           | liče Matrika Poznám Historiel | Školné Odměn Známk     | NHodnoclwich or                        | Graf Průběžr          | vyplní i položka "evid do". Kód   |
|                       |                               |                        | ,  ,,,,,,,,,,,,,,,,,,,,,,,,,,,,,,,,,,, | <u>e</u> rar (110802) | ukončení vybereme z číselníku –   |
| současné <sup>v</sup> | vzdělávání předchozí vzdělá   | vání následné vzděláv  | rání spec. potřeby                     | specificke            | není možné vyplnit jinou možnost, |
| Současr               | né vzdělávání                 |                        |                                        |                       | než která je uvedena v číselníku. |
| datum                 | a kód zahájení 01.09.20       | 003 přijetí do 1.roční | ku 🔄                                   | 1                     | ,                                 |
| datum                 | a kód ukončení 25.05.20       | 007 úspěšné absolvo    | ování 🔹                                |                       |                                   |
| počet                 | absolv. let včetně akt. rok   | u 4 🚽                  |                                        |                       |                                   |
| 10 St.                |                               |                        |                                        |                       |                                   |

## Poznámky pro ukončování na ZŠ

- Žák, který úspěšně ukončil základní vzdělávání, má kód ukončení "Ukončení školní docházky na ZŠ – základní vzdělání".
- 2. Žák, který vychází z 8. třídy nebo neprospěl v 9. třídě, má kód ukončení "Ukončení povinné školní docházky bez dosažení stupně vzdělání".
- 3. Žák, který "odchází" po 5. třídě nebo po 7. třídě na víceleté gymnázium nebo konzervatoř, má kód ukončení "Přestup do střední školy před ukončením povinné školní docházky".
- 4. U žáka, který úspěšně vykonal opravnou zkoušku v 9. ročníku, a tedy prospěl, je nutné vyplnit (opravit) kód ukončení - "Ukončení školní docházky na ZŠ - základní vzdělání" - v záložce Matrika, záložka Současné vzdělávání.
- 5. Kód ukončení "Ukončení povinné školní docházky základy vzdělání" získá žák po úspěšném absolvování 9. resp. 10. ročníku speciální školy.
- 6. Žák, který v průběhu školní docházky odchází na jinou ZŠ, má kód ukončení "Přestup na jinou školu"

# Poznámka pro ZŠ, které mají "zcela fyzicky" oddělený 1. a 2. stupeň, data předávají ve dvou souborech z různých instalací programu Bakaláři

## **!!Před provedením následujících kroků doporučujeme vše telefonicky konzultovat!!**

Předpokládejme označení 1. stupeň – část školy **01**, 2. stupeň – část školy **02**. U žáků, kteří přecházejí po 5. třídě na 2. stupeň a v XML souboru části školy 01 tedy nemají být jejich data od 1.9. uvedena, vyplníme datum a kód ukončení = 31. 8. "žák bude od následujícího data uveden v jiné aplikaci". Do instalace programu v části školy **02** (2. stupeň) tyto žáky zavedeme. Nejlépe mohou být tito žáci zavedeni pomoci importu z DBF souboru (jejich data jsou v převážné většině shodná s daty z části **01** včetně data a kódu zahájení). V záložce historie, stav na konci pololetí musí být v každém případě pro školní rok, kdy byli v 5. ročníku, uveden řádek s třídou, která má v číselníku historie tříd vyplněnu část školy **01**.

#### Poznámka pro víceletá gymnázia a konzervatoř

Žák, který úspěšně absolvoval 4. ročník osmiletého gymnázia, resp. 2. ročník šestiletého gymnázia, má ukončené základní vzdělání a vysvědčení v tomto ročníku bude opatřeno doložkou o získání základního vzdělání. Položka nejvyšší dosažené vzdělání před přijetím na školu - "bez vzdělání" - však zůstane nezměněná.

viz STUPEN

#### Poznámky a příklady ukončení pro střední školy

Nevykoná-li žák úspěšně maturitu (absolutorium) v řádném termínu, bude vyplněn kód "ukončení vzdělávacího programu bez předepsané zkoušky". A to i po případném úspěšném vykonání zkoušky v opravném termínu v září nebo v dalším roce.

Příklady ukončení na střední škole (způsob evidování data a kódu ukončení je odlišný od ZŠ)

#### Příklad 1

Žák ukončí studium, v řádném termínu úspěšně vykoná závěrečnou/maturitní zkoušku/absolutorium dne 22. 5. 2007. Datum a kód ukončení : 22. 5. 2007, úspěšné absolvování.

#### Příklad 2

Žák ukončí studium, v řádném termínu neúspěšně vykoná závěrečnou/maturitní zkoušku/absolutorium dne 22. 5. 2007. Datum a kód ukončení : 30. 6. 2007, ukončení vzdělávacího programu bez předepsané zkoušky.

*a)* Úspěšně vykoná opravnou závěrečnou/maturitní zkoušku/absolutorium dne 15. 9. 2007. Datum a kód ukončení : 30. 6. 2007, ukončení vzdělávacího programu bez předepsané zkoušky.

| - | 🖁 Závěrečné zkoušl | ky žáka Šmejdíř Marek          |            |               |                                 |                   | ×        |
|---|--------------------|--------------------------------|------------|---------------|---------------------------------|-------------------|----------|
|   | druh zkoušky       | termín                         | školní rok | datum zkoušky | klasifikace                     | celk. hodnocení 👘 | <b>A</b> |
|   | ▶maturita          | zkouška v řádném termínu       | 2006/07    | 22.05.2007    | C 3(4) A<br>A1 3<br>Zv 5<br>D 4 | 5 (3.75)          |          |
|   | maturita           | opravná zkouška (po řádné nebc | 2006/07    | 15.09.2007    | C 3(4) A<br>A1 3<br>Zv 4<br>D 4 | P (3.50)          |          |

Zápis opravné závěrečné/maturitní zkoušky s datem 15. 9. 2007 - celkový prospěch = prospěl.

*b)* Neúspěšně vykoná opravnou závěrečnou/maturitní zkoušku dne 15. 9. 2007. Datum a kód ukončení : 30. 6. 2007, ukončení vzdělávacího programu bez předepsané zkoušky.

# Zápis opravné závěrečné/maturitní zkoušky s datem 15. 9. 2007 - celkový prospěch = neprospěl.

| 1 | 🙀 Závěrečné zkoušky žáka Šmejdíř Marek 🔀 |                                |            |               |                                 |                     |          |
|---|------------------------------------------|--------------------------------|------------|---------------|---------------------------------|---------------------|----------|
|   | druh zkoušky                             | termín                         | školní rok | datum zkoušky | klasifikace                     | celk. hodnocení 👘 👘 | <b>_</b> |
|   | maturita                                 | zkouška v řádném termínu       | 2006/07    | 22.05.2007    | C 3(4) A<br>A1 3<br>Zv 5<br>D 4 | 5 (3.75)            |          |
| • | maturita                                 | opravná zkouška (po řádné nebo | 2006/07    | 15.09.2007    | C 3(4)<br>A1 3<br>Zv 5<br>D 4   | 5 (3.75)            |          |

Viz <u>KOD\_OP\_M</u>

| Postup u žáků , kteří v posledním ročníku SŠ  | Postup u žáků , kteří v posledním ročníku SŠ  |  |  |
|-----------------------------------------------|-----------------------------------------------|--|--|
| neprospěli či nemohli být hodnoceni (aplikace | neprospěli či nemohli být hodnoceni (aplikace |  |  |
| § 75 resp. § 81).                             | § 68).                                        |  |  |
| Od dubna 2010 aplikaci § 75 resp. § 81        | Od dubna 2010 aplikaci § 68 MŠMT i            |  |  |
| doporučuje MŠMT i UIV.                        | UIV nedoporučuje.                             |  |  |
| <u>Aplikace § 75, 81</u>                      | <u>Aplikace § 68</u>                          |  |  |

#### § 75, § 81

# Postup u žáků, kteří v posledním ročníku střední školy neprospěli či nemohli být hodnoceni (aplikace § 75, resp. § 81 ).

#### Příklad 3

Žák není není hodnocen nebo neprospěl z předmětu a úspěšně vykoná opravnou zkoušku do konce června. Datum a kód ukončení : 30. 6. 2007, ukončení vzdělávacího programu bez předepsané zkoušky.

*a)* Úspěšně vykoná závěrečnou/maturitní zkoušku/absolutorium dne 15. 9. 2007. Datum a kód ukončení : 30. 6. 2007, ukončení vzdělávacího programu bez předepsané zkoušky.

#### Zápis závěrečné/maturitní zkoušky s datem 15. 9. 2007 - celkový prospěch = prospěl.

| 🕱 Závěrečné zkoušky žáka Šmejdiřová Jana 🛛 🛛 🔀 |                  |            |               |                                |                 |          |
|------------------------------------------------|------------------|------------|---------------|--------------------------------|-----------------|----------|
| druh zkoušky                                   | termín           | školní rok | datum zkoušky | klasifikace                    | celk. hodnocení | <b>_</b> |
| ▶ maturita                                     | náhradní zkouška | 2006/07    | (15.09.2007)  | C 3(2) A<br>A1 4<br>M 2<br>7 7 | P (3.00)        |          |

*b)* Neúspěšně vykoná závěrečnou/maturitní zkoušku/absolutorium dne 15. 9. 2007. Datum a kód ukončení : 30. 6. 2007, ukončení vzdělávacího programu bez předepsané zkoušky.

#### Zápis závěrečné/maturitní zkoušky s datem 15. 9. 2007 - celkový prospěch = neprospěl.

| 🛱 Závěrečné zkoušky žáka Šmejdířová Jana                                               |                                                                                                    | × |
|----------------------------------------------------------------------------------------|----------------------------------------------------------------------------------------------------|---|
| datum zkoušky (15.09.2007)<br>druh zkoušky maturitní zkouška<br>průměrný prospěch 3.25 | zkouška přísluší ke školnímu roku 2006/07 <sub>–</sub> třída 8.<br>náhradní zkouška<br>celkové hodnocení neprospěla |   |
| předmět                                                                                | známka druh z toho pís. část                                                                                        |   |
| Český jazyk                                                                            | ✓ 3 ústní zkouška s pís ✓ 2                                                                                         |   |
| Anglický jazyk                                                                         | 5 ústní zkouška 🚽                                                                                                   |   |
| Matematika                                                                             | 👤 2 ústní zkouška 🚽                                                                                                 |   |
| Zeměpis                                                                                | ✓ 3 Ústní zkouška ✓                                                                                                 |   |
|                                                                                        |                                                                                                    |   |

#### Příklad 4

Žák není není hodnocen nebo neprospěl z předmětu k 30. 6. a úspěšně vykoná opravnou zkoušku do konce srpna. Datum a kód ukončení : 30. 6. 2007, nepostoupení do vyššího ročníku.

#### Příklad 5

Žák není není hodnocen nebo neprospěl z předmětu k 30. 6. a neúspěšně vykoná opravnou zkoušku do konce června.

*a)* Pokud žák požádá do konce června o opakování ročníku a je mu vyhověno, je datum a kód ukončení : nevyplněný.
*b)* Žák nemůže žádat o opakování ročníku, ale pokud chce "opakovat" a je mu vyhověno, jedná se o přijetí do vyššího ročníku. Datum a kód ukončení : 30. 6. 2007, nepostoupení do vyššího ročníku.

#### Pokud zadáme opakujícího žáka jako nového, vyplníme datum a kód zahájení

| Současné vzdělávání  |            |                                        |
|----------------------|------------|----------------------------------------|
| datum a kód zahájení | 01.09.2007 | přijetí do vyššího ročníku (podle §65🔽 |
| datum a kód ukončení |            |                                        |

# Pokud převedeme "opakujícího žáka" z původního záznamu, vložíme do Historie→ Podrobné údaje – 2 nové záznamy:

- 1. 30. 6. 2007 nepostoupení do vyššího ročníku
- 2. 1.9.2007 nástup do vyššího ročníku

#### Zápis o ukončení studia

|           |                | 1                             |            | ij |
|-----------|----------------|-------------------------------|------------|----|
| 🏨 Záznar  | n v historii ž | áka                           | <br>×      |    |
| Datum     | 30.06.2007     | odchod ze školv-zanechán      | í studia 🔻 |    |
| ze třídy  | 4.H 💌          | 2006/07                       |            |    |
| Bližší po | pis Inap       | oosled<br>zkoušky.            | •          |    |
| Žák uko   | ončil studiur  | n bez závěrečné/maturitní zko | oušky. 🖻   |    |

## Zápis o nástupu do školy – přijetí do vyššího ročníku

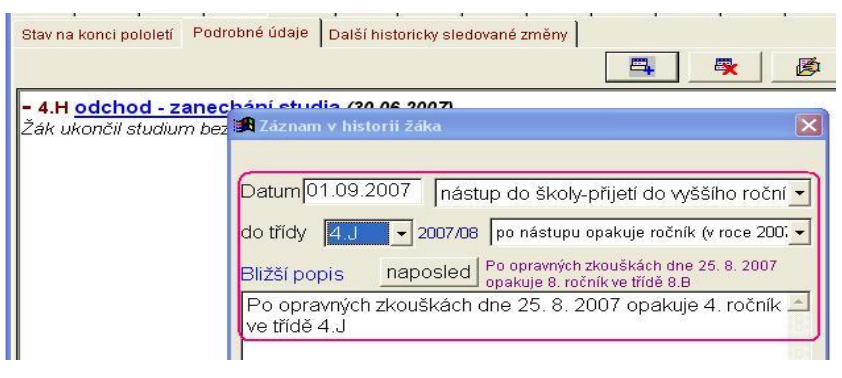

## Výsledný zápis

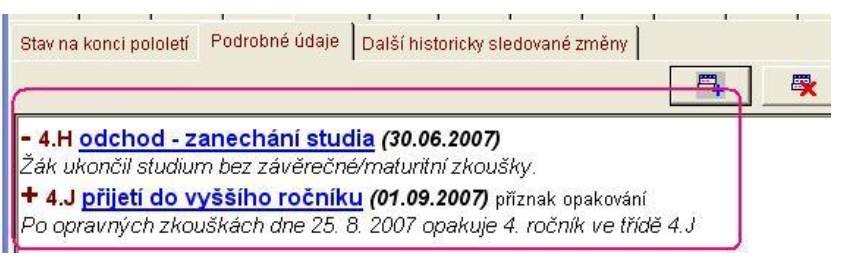

# v záložce "Další historicky sledované změny" zapíšeme změnu v položkách IZO a PUV\_PUSOB

| 0 | <u>s</u> . údaje <u>R</u> odiče Matrika | Poznámk H <u>i</u> | storie Známky Hodno <u>c</u> el Výc | ch. opa <u>G</u> raf Prů | iběžná Slovní hod |
|---|-----------------------------------------|--------------------|-------------------------------------|--------------------------|-------------------|
| ε | štav na konci pololetí 🛛 Podro          | ibné údaje 🛛 Da    | alší historicky sledované změny     |                          |                   |
|   |                                         |                    |                                     | =                        | ×   🙆             |
| F | položka                                 | změna k datu       | původní hodnota                     | nová hodnota             |                   |
| , | PUV_IZO (IZO původní ško                | 01.09.2007         | 102088187                           | 12345678                 |                   |
|   | PUV_PUSOB (původní pů:                  | 01.09.2007         | 109                                 | 21C                      |                   |
| F |                                         |                    |                                     |                          |                   |

## původní hodnota:

 $PUV_IZO - odkud původně přišel, tedy ZŠ (102088187 = IZO ZŠ)$ 

 $PUV_PUSOB - odkud přišel, tedy 9. třída ZŠ (109 = kód nástupu z 9. třídy)$ 

## nová hodnota:

PUV\_IZO – odkud původně přišel, tedy SŠ (12345678 = IZO vaší školy)

PUV PUSOB – odkud přišel, tedy  $SŠ(21C = k \circ d n \circ stupu do vyššího ročníku)$ 

zpět na <u>zahájení a ukončení studia</u> zpět na <u>VYSLCEL\_M</u> zpět na <u>VYSLCELK</u>

> zpět na <u>KOD\_UKON</u> zpět na <u>Aplikace § 75, 81</u> <u>přeskočit § 68</u>

# Postup u žáků, kteří v posledním ročníku střední školy neprospěli či nemohli být hodnoceni (aplikace § 68)

# Příklad 3

Žák není hodnocen nebo neprospěl z předmětu k 30. 6. a úspěšně vykoná opravnou zkoušku do konce srpna. Datum a kód ukončení : 31. 8. 2007, ukončení vzdělávacího programu bez předepsané zkoušky.

*a)* Úspěšně vykoná závěrečnou/maturitní zkoušku/absolutorium dne 15. 9. 2007. Datum a kód ukončení : 31. 8. 2007, ukončení vzdělávacího programu bez předepsané zkoušky.

# Zápis závěrečné/maturitní zkoušky s datem 15. 9. 2007 - celkový prospěch = prospěl.

| 1 | Závěrečné zkou | šky žáka Šmejdířová Jana |            |               |                              |                   | ×        |
|---|----------------|--------------------------|------------|---------------|------------------------------|-------------------|----------|
|   | druh zkoušky   | termín                   | školní rok | datum zkoušky | klasifikace                  | celk. hodnocení 👘 | <b>_</b> |
| • | maturita       | náhradní zkouška         | 2006/07    | (15.09.2007)  | C 3(2)<br>A1 4<br>M 2<br>7 7 | P (3.00)          |          |

*b)* Neúspěšně vykoná závěrečnou/maturitní zkoušku/absolutorium dne 15. 9. 2007. Datum a kód ukončení : 31. 8. 2007, ukončení vzdělávacího programu bez předepsané zkoušky.

Zápis závěrečné/maturitní zkoušky s datem 15. 9. 2007 - celkový prospěch = neprospěl.

| datum zkoušky 15.09.2007 zkouška přísluší ke školnímu roku 2006/07 v třída 8.C v<br>druh zkoušky maturitní zkouška v náhradní zkouška v<br>průměrný prospěch 3.25 celkové hodnocení (neprospěla v |
|----------------------------------------------------------------------------------------------------|
| průměrný prospěch 3.25 celkové hodnocení neprospěla                                                                                                    |
| průměrný prospěch 3.25 celkové hodnocení neprospěla                                                                                                    |
|                                                                                                    |
| předmět známka druh z toho pis. část 🖾 🛱                                                                                                    |
| Český jazyk 🚽 3 ústní zkouška s pís 🚽 2 📖                                                                                                    |
| Anglický jazyk                                                                                                    |
| Matematika 🔹 2 Ústní zkouška 💌                                                                                                    |
| Zeměpis 3 ústní zkouška 🚽                                                                                                    |

# Příklad 4

Žák není hodnocen nebo neprospěl z předmětu k 30. 6. a neúspěšně vykoná opravnou zkoušku do konce srpna.

*a)* Pokud žák požádá do konce srpna o opakování ročníku a je mu vyhověno, je datum a kód ukončení : nevyplněný.

*b)* Pokud nepožádá o opakování ročníku nebo škola nevyhoví žádosti o opakování, je datum a kód ukončení : 31. 8., nepostoupení do vyššího ročníku, případně zanechání vzdělávání.

# Poznámka k příkladům 3 a 4

Formulace § 68 není zcela jasná, nicméně se domníváme, že datum ukončení je 31. 8. a nikoli datum neúspěšné zkoušky (pakliže je zkouška konaná do konce srpna).

zpět na <u>KOD\_UKON</u> zpět na <u>Aplikace § 68</u>

|               | I  | LET_PSD |     |  |
|---------------|----|---------|-----|--|
| pro typ školy | ZŠ | SŠ      | KON |  |

| Počet let splněné povinné školní docházky                                                                                                    |                                                                                                    |  |  |  |  |  |  |
|----------------------------------------------------------------------------------------------------|----------------------------------------------------------------------------------------------------|--|--|--|--|--|--|
| Výpis z metodiky UIV<br><u>http://www.uiv.cz/clanek/525/1181</u>                                                                                                    | Položka v programu BAKALÁŘI =<br>ABSOLV_LET                                                                                                    |  |  |  |  |  |  |
| <ul> <li>Položka je obsažena jen v souborech základních a středních škol. Obsahuje důležitou informaci o žácích plnících povinnou školní docházku.</li> <li>Počet splněných let povinné školní docházky se žákovi tiskne na vysvědčení.</li> <li>Z toho důvodu je uváděn počet let splněné povinné školní docházky standardně 9 let (pokud je již splněna), bez ohledu na to, kolikaletá byla povinná školní docházka pro konkrétního jedince</li> </ul> | Zapisuje se v kartě žáka – záložka Matrika, Současné<br>vzdělávání.<br>U žáků ZŠ - Počet splněných let včetně akt. roku<br>(položka <i>ABSOLV_LET</i> v tabulce <i>ZACI</i> ).<br>U žáků SŠ (víceletého gymnázia) – součet hodnot<br>Počet absolvovaných let včetně akt. roku a Počet<br>splněných let na ZŠ minus 1 (při zaškrtnutí Žák<br>ve škole plní povinnou docházku). |  |  |  |  |  |  |

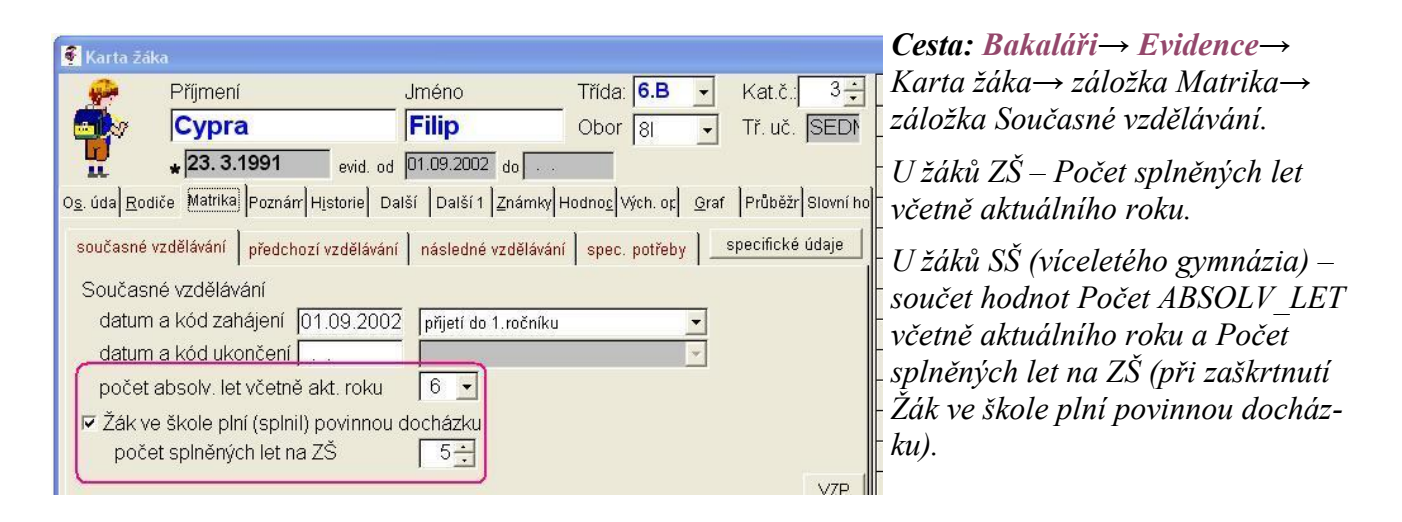

# Vyplnění záložky Matrika – současné vzdělávání u žáka, který byl přijatý do 2. ročníku osmiletého gymnázia

| Pecháček       Ludvík       Obor       08       Tř. I                                                                                                    | uč. Krji<br>ná Slovní hoc<br>cké údaje |
|----------------------------------------------------------------------------------------------------|----------------------------------------|
|                                                                                                    | ná Slovní hoc<br>cké údaje             |
| údaje <u>R</u> odiče <u>Matrika</u> Poznámk Historie Známky Hodno <u>c</u> el Vých. opa <u>G</u> raf Průběž<br>oučasné vzdělávání předchozí vzdělávání následné vzdělávání spec. potřeby <u>specifi</u><br>Současné vzdělávání<br>datum a kód zahájení [01.09.2007] přijetí do vyššího ročníku (podle 6.67)                                                                                                    | ná Slovní hoc<br>cké údaje             |
| oučasné vzdělávání předchozí vzdělávání následné vzdělávání spec. potřeby specifi<br>Současné vzdělávání<br>datum a kód zahájení 101.09.2007 přijetí dovyššího měníku (podle 6.67 v                                                                                                    | cké údaje                              |
| Současné vzdělávání<br>Současné vzdělávání<br>datum a kód zahájení [01.09.2007] přijetí dovyššího měníku (podle § 6) 💌                                                                                                    | erre aande                             |
| Současné vzdělávání<br>datum a kód zahájení 01.09.2007 přijetí dovrššího měníku (podle 6.61 💌                                                                                                    |                                        |
| datum a kód zahálení 01 09 2007 přijetí do vyššího ročníku (podle 6 6 🚽                                                                                                    |                                        |
| philet de l'isolate de la companya de la companya de la |                                        |
| datum a kód ukončení 🔽                                                                                                    |                                        |
| počet absolv. let včetně akt. roku 1 🚽                                                                                                    |                                        |
| Zák ve škole plní (splnil) povinnou cocházku počet splněných let na ZŠ                                                                                                    |                                        |

# a záložky Historie – stav na konci pololetí.

| 🔮 Karta žák                              |              |         |                   |                |              |                |           |         |                           |           |  |
|------------------------------------------|--------------|---------|-------------------|----------------|--------------|----------------|-----------|---------|---------------------------|-----------|--|
| <b>9</b>                                 | Příjmení     |         |                   | Jméno          | Jméno Třída: |                |           |         | : <b>2.E -</b> Kat.č.: 22 |           |  |
|                                          | Pecháč       | ek      |                   | Lud            | /ík          | <u> </u>       | Obor 0    | 3 🔹     | Tř. uč.                   | KrJi      |  |
| * 20. 6.1994 (14) evid. od 01.09.2007 do |              |         |                   |                |              |                |           |         |                           |           |  |
| O <u>s</u> . údaje <u>R</u> o            | diče Matrika | Poz     | námk H <u>i</u> s | torie Znár     | nky Hod      | no <u>c</u> ei | Vých. opa | Graf    | Průběžná S                | lovní hod |  |
| Stav na konci                            | pololetí Pod | robné ( | údaje Da          | lší historicky | sledovar     | né změi        | ny        |         |                           |           |  |
| <b>4</b>                                 | generovat    | hist.   | zápis klas        | sifikace       | <u>[</u> ]   | fixovat        | ročník    | u       | ıkázat histo              | rii tříd  |  |
|                                          | -            |         | 1. pololetí       |                |              |                | 2. polo   | letí    |                           |           |  |
| roč. škol.                               | rok třída    | k.č.    | obor              | abs.let        | třída        | k.č.           | obor      | abs.let | t záv. zk.                | <u></u>   |  |
| 2. 2007/0                                | 3 (2.E)      | 22      | 08                | (1             | 2.E          | 22             | 08        | (       | 1                         |           |  |
| 4                                        |              | 0 0     |                   |                |              | +              |           |         |                           | P         |  |

Zpět na Počet let docházky

|                                                                           |                                                                   | ROCNIK                              |                                                                                                    |     |     |  |  |  |
|---------------------------------------------------------------------------|-------------------------------------------------------------------|-------------------------------------|----------------------------------------------------------------------------------------------------|-----|-----|--|--|--|
|                                                                           | pro typ školy                                                     | ZŠ                                  | SŠ                                                                                                    | VOŠ | KON |  |  |  |
| Ročník, ve kterém se student vzdělává                                     |                                                                   |                                     |                                                                                                    |     |     |  |  |  |
| Výpis z metodiky UIV<br><u>http://www.uiv.cz/clanek/525/1181</u>          |                                                                   |                                     | Položka v programu BAKALÁŘI = ROCNIK                                                                                                    |     |     |  |  |  |
| Ročník se uvede podle<br>vyšší než délka vzděláv<br>vzdělávání ve VOŠ, kd | číselníku RARO a<br>rání. To neplatí u 3,<br>e jsou studenti ve 4 | nemůže být<br>5letého<br>. ročníku. | t Zapisuje se v číselníku tříd – ročník (Společné prostředí, Datové soubory – Třídy současný stav a historie položka <i>ROCNIK</i> v tabulce <i>TRIDY</i> ). |     |     |  |  |  |

# současný stav

| 🖪 Třídy              |                            |                                     |                                |
|----------------------|----------------------------|-------------------------------------|--------------------------------|
| Seznam tříd (šk. rol | (2005/06) Zkratka, ročnik. | a název (šk. rok 2004/05)           | Jednotka IZO                   |
| zkratka              |                            |                                     | GYM 12345678                   |
| 6.A                  | Nástup do                  | I∃ roč v roce 1998 Ukončí v ro      | č 8 • 80 • Počet žáků 31       |
| 6.B                  |                            |                                     |                                |
| 7.A                  | Přejmenovat tři            | du - zménit zkratku                 |                                |
| 7.B                  |                            | -                                   |                                |
| 7.C                  | Vzděl. program             |                                     | ·                              |
| ▶8.A                 | Druh studia                | střední vzdělání s maturitní zkoušk | Kou 🗾                          |
| 8.B                  | Forma studia               | denní - Sp                          | peciální třída (dle postižení) |
|                      |                            |                                     | (                              |

Cesta: Bakaláři→ Společné prostředí→ Datové soubory→ Třídy, současný stav a historie, položka ROCNIK v tabulce TRIDY. (Zakládá se při zavedení třídy).

#### historie třídy

| 角 Histori | ie tříd |          |         |       |                        |              |                                                            |                                                                    |                                                                                       |                                                                                | )      |
|-----------|---------|----------|---------|-------|------------------------|--------------|------------------------------------------------------------|--------------------------------------------------------------------|---------------------------------------------------------------------------------------|--------------------------------------------------------------------------------|--------|
| zkratka   | roč.    | ukončí v | kód st  | název | třídní učitel (1.pol.) | třídní učite | el (2.pol.)                                                | rok nástiná                                                        | istupce školní r                                                                      | ok 🔟                                                                           | 1      |
| 7.B       | 7       | 8        | 80      |       | Jarka Kaldasová        | Jarka Kalo   | dasová                                                     | 1998                                                               | 2004/                                                                                 | 05                                                                             |        |
| 7.C       | 7       | 8        | 80      |       | Máňa Volejářka         | Máňa Vole    | ejářka                                                     | 1998                                                               | 2004/                                                                                 | 05                                                                             |        |
| 8.A       | 8       | 8        | 80      |       | Ing. Irina Forbeska    | Ing. Irina F | Forbeska                                                   | 1997                                                               | 2004/                                                                                 | D5                                                                             |        |
| 8.B       | 8       | 8        | 80      |       | Dan Pražak             | Dan Praž:    | ak                                                         | 1997                                                               | 2004/                                                                                 | 05                                                                             |        |
| 8.C       | 8       | 8        | 80      |       | Zdenek Svobodný        | Zdenek Sv    | vobodný                                                    | 1997                                                               | 2004/                                                                                 | D5                                                                             |        |
|           |         |          |         |       |                        |              | 📕 Rozšiřu                                                  | jici informace                                                     | 7.B (2004/05)                                                                         |                                                                                | Io x   |
|           |         |          |         |       |                        |              | V třída er<br>V roce<br>Nastoupi<br>do<br>Ukončí(la        | vidována i ve<br>2004/05 záv<br>la v roce                          | druhém polole<br>ěřečná zkoušk<br>1998 Škol<br>199<br>1 ↔<br>199<br>8 ↔<br>200<br>200 | tí<br>a (maturita)<br>ní rok roční<br>3/99 1.<br>3/00 2.<br>5/01 3.<br>1/02 4. | <      |
|           |         | N 3      | <u></u> | 9 4   |                        | 21 V         | Vzděláva<br>Druh stud<br>Forma st<br>Spec. tříd<br>Poznámi | nin deiky ji<br>icí program<br>tia<br>udia<br>da (postižení)<br>ka | střední vzdělá<br>denní                                                               | ní s maturitní z                                                               | kouš - |

V historii třídy se ročník jen zobrazuje – vypočítává se z roku nástupu, ročníku nástupu a aktuálního školního roku. Nelze v historii třídy ročník změnit.

Viz Třída a ročník

|                                 |                                  | Р             | RIZN_S  | Г             |              |            |  |
|---------------------------------|----------------------------------|---------------|---------|---------------|--------------|------------|--|
| Ľ                               | pro typ školy                    | ZŠ            | SŠ      | voš           | KON          |            |  |
|                                 | Příznak vzdě                     | ělávání,      | opaková | ní a přeruš   | šení studia  |            |  |
| Výpis z<br><u>http://www.ui</u> | metodiky UIV<br>v.cz/clanek/525, | / <u>1181</u> |         | Položka       | a v program  | u BAKALÁŘI |  |
|                                 |                                  |               | Gene    | eruje se auto | maticky z da | t          |  |

Kód 7 – Vzdělávání ukončeno – generuje se analogicky jako UKONDAT a KOD\_UKON.

Ostatní kódy se generují na základě existence záznamů v **Kartě žáka**→ záložka **Historie→ Podrobné údaje**:

kód 2 – Řádné vzdělávání po přerušení vzdělávání – analogicky jako PRERUS.

kód 3 – Opakování ročníku – změna třídy (opakování ročníku nebo tzv. příznak opakování).

kód 4 – Přeřazení do vyššího ročníku (bez absolvování předchozího) – změna třídy (vyšší ročník– nadaný žák) nebo tzv. příznak přeřazení do vyššího ročníku.

kód 5 – Zařazení do nižšího ročníku (bez opakování) – změna třídy (nižší ročník – zdravotní postižení) nebo tzv. příznak rozložení na více let.

kód 6 – Přerušení vzdělávání – analogicky jako PRERUS.

## Poznámka

I u studentů, kteří přerušili vzdělávání musí být vyplněna třída: je to ta třída, ve které student byl v době začátku přerušení vzdělávání.

| D <u>s.</u> údaje               | <b>Běloušek</b><br>24. 4.1988 (20<br>5e Matrika Pozn                                                                                                    | ) evid. od            | <b>Tomáš</b><br>01.09.2004 do | Obor 11                   | •              | Tř. uč. Jilz                    |
|---------------------------------|----------------------------------------------------------------------------------------------------|-----------------------|-------------------------------|---------------------------|----------------|---------------------------------|
| D <u>s</u> . údaje <u>R</u> odi | 24. 4.1988 (20                                                                                                    | ) evid. od            | 01.09.2004 do                 |                           |                |                                 |
| O <u>s</u> . údaje <u>R</u> odi | e Matrika Pozn                                                                                                    | 1                     |                               |                           |                |                                 |
|                                 | Determined in the second second se | námk H <u>i</u> stori | ie Známky Ho                  | dno <u>c</u> el Vých. opa | <u>G</u> raf F | <sup>v</sup> růběžná Slovní hod |
| současné vzd                    | ělávání předchoz                                                                                                    | í vzdělávání          | následné vzdě                 | ílávání 🛛 spec. pot       | řeby 📔 🔄       | specifické údaje                |
| Současné                        | zdělávání                                                                                                    |                       |                               |                           |                |                                 |
| datum a l                       | kód zahájení 🛛                                                                                                    | 1.09.2004             | přijetí do 1.ro               | čníku                     | -              |                                 |
| datum a l                       | kód ukončen 🗍                                                                                                    |                       |                               |                           |                |                                 |
| počet ab                        | solv. let včetně a                                                                                                    | akt. roku             | 4 🔹                           |                           |                |                                 |
| ⊏ Žák ve š                      | kole plní (splnil)                                                                                                    | povinnou c            | docházku                      |                           |                |                                 |

Cesta: Bakaláři→ Evidence→ Karta žáka→ záložka Matrika→ záložka Současné vzdělávání→ pokud žák řádně studuje s pravidelným postupem do vyššího ročníku, nemá v této části žádný záznam.

# karta při "neabsolvování – přeskočení ročníku"

| Příjmení       Jméno       Třída:       5.F       Kat.č.:       10 ÷         Hruška       Ivo       Obor       08 •       Tř. uč.       MuAn         • 21.11.1991 (16)       evid. od       01.09.2004 do       o           Ds. údaje       Rodiče       Matrika       Poznámk       Historie       Známky       Hodnogel Vých. opa       Qraf       Průběžná       Slovní ho         Stav na konci polotetí       Podrobné údaje       Další historicky sledované změny       Image: Stav na konci polotetí       Podrobné údaje       Další historicky sledované změny         Image: Varian v historii žáka       Image: Stav na konci polotetí       Podrobné údaje       Další historicky sledované změny         Image: Voje snění       čák bude členem třídy 5.F       alespoň část roku 2007/08       Image: Stav noce 2008/09         Datum [01.09.2007       změna třídy (vyšší ročnadaný žák)       Image: Stav noce 2008/09         Datum [01.09.2007       změna třídy (vyšší ročnadaný žák)       Image: Stav noce 2008/09         Bližší popis       naposled       ve vyšším: 5. ročníku be v         Rozhodnutím ředitele školy ze dne 28.08.2007 č.j. 321/07       Image: Stav noce 2008/09                                                                                                    | Karta žá             |                                                     |                                                     |                                    |                     |
|----------------------------------------------------------------------------------------------------|----------------------|-----------------------------------------------------|-----------------------------------------------------|------------------------------------|---------------------|
| Hruška       Ivo       Obor       08       Tř. uč. MuAn         * 21.11.1991 (16)       evid. od       D1.09.2004       do          Ds. údaje       Bodiče       Matrika       Poznámi       Historie       Známky       Hodnogel       Wich. opa       Qraf       Průběžná Slovní ho         Ds. údaje       Bodiče       Matrika       Poznámi       Historie       Známky       Hodnogel       Wich. opa       Qraf       Průběžná Slovní ho         Stav na konci polotetí       Podrobné údaje       Další historicky sledované změny       Ele       Ele       Ele         Vpřesnění       žák bude členem třídy 5.F. alespoň část roku 2007/08       Záznam v historii žáka       V       Zák       Jude členem třídy 5.F. (povýšené) až v roce 2008/09       Datum[01.09.2007       Změna třídy (vyšší ročnadaný žák)       Zate třídy       J.F.       2007/08       Bližší popis       naposled       ve vyšším: 5. ročníku be v       Rozhodnutím ředitele školy ze dne 28.08.2007 č.j. 321/07       Rozhodnutím ředitele školy ze dne 28.08.2007 č.j. 321/07                                                                                                    | <u>.</u>             | Příjmení                                            | Jméno                                               | Třída: 5.F -                       | Kat.č.: 10 🛨        |
|                                                                                                    | <b>al</b> >          | Hruška                                              | Ivo                                                 | Obor 08 -                          | Tř. uč. MuAn        |
| vs. údaje Rodiče Matrika Poznámi Historie Známky Hodnoge Vých. opa Oraf Průběžná Slovní ho<br>Stav na konci pololetí Podrobné údaje Další historicky sledované změny<br><b>Záznam v historii žáka</b><br>Upřesnění<br><sup>c</sup> žák bude členem třídy 5.F alespoň část roku 2007/08<br><sup>c</sup> žák bude členem třídy 5.F (povýšené) až v roce 2008/09<br>Datum 01.09.2007 změna třídy (vyšší ročnadaný žák)<br>ze třídy 3.F • 2006/07 do třídy 5.F • 2007/08<br>Bližší popis naposled ve vyšším: 5. ročníku be •<br>Rozhodnutím ředitele školy ze dne 28.08.2007 č.j. 321/07<br>neabsolvoval 4. ročník.                                                                                                    | H.                   | <b>*</b> 21.11.1991 (16)                            | evid. od 01.09.2004 do .                            |                                    |                     |
| Stav na konci pololetí Podrobné údaje Další historicky sledované změny<br>Záznam v historil žáka<br>Upřesnění<br><sup>c</sup> žák bude členem třídy 5.F alespoň část roku 2007/08<br><sup>c</sup> žák bude členem třídy 5.F (povýšené) až v roce 2008/09<br>Datum 01.09.2007 změna třídy (vyšší ročnadaný žák)<br>ze třídy 3.F • 2006/07 do třídy 5.F • 2007/08<br>Bližší popis naposled ve vyšším: 5. ročníku be •<br>Rozhodnutím ředitele školy ze dne 28.08.2007 č.j. 321/07<br>neabsolvoval 4. ročník.                                                                                                    | o <u>s</u> . údaje j | Rodiče Matrika Poznámi                              | Historie Známky Hodno                               | <u>c</u> ei Vých. opa <u>G</u> raf | Průběžná Slovní hod |
| Záznam v historii žáka       ▼         Upřesnění       * žák bude členem třídy 5.F alespoň část roku 2007/08         * žák bude členem třídy 5.F (povýšené) až v roce 2008/09         Datum 01.09.2007         změna třídy (vyšší ročnadaný žák)         ze třídy         3.F         2006/07         do třídy         5.F         2007/08         Bližší popis         Rozhodnutím ředitele školy ze dne 28.08.2007 č.j. 321/07         neabsolvoval 4. ročník.                                                                                                    | Stav na kon          | ci pololetí Podrobné údaje                          | Další historicky sledované z                        | změny                              |                     |
| Záznam v historii žáka       V         Upřesnění       žák bude členem třídy 5.F alespoň část roku 2007/08         žák bude členem třídy 5.F (povýšené) až v roce 2008/09         Datum[01.09.2007]         změna třídy (vyšší ročnadaný žák)         ze třídy         3.F         2006/07         do třídy         5.F         2007/08         Bližší popis         Rozhodnutím ředitele školy ze dne 28.08.2007 č.j. 321/07         neabsolvoval 4. ročník.                                                                                                    |                      | <u> </u>                                            |                                                     | . 🛋                                | <b>N</b>            |
| Image: Start Starting Start       Image: Start Starting Start         Image: Start Start | -                    |                                                     |                                                     |                                    |                     |
| Upřesnění<br>Čák bude členem třídy 5.F alespoň část roku 2007/08<br>Čák bude členem třídy 5.F (povýšené) až v roce 2008/09<br>Datum 01.09.2007 změna třídy (vyšší ročnadaný žák)<br>ze třídy 3.F • 2006/07 do třídy 5.F • 2007/08<br>Bližší popis naposled ve vyšším: 5. ročníku be •<br>Rozhodnutím ředitele školy ze dne 28.08.2007 č.j. 321/07<br>neabsolvoval 4. ročník.                                                                                                    | 🖪 Zázna              | m v historii žáka                                   |                                                     | ×                                  |                     |
| v zak bude clehem třídy 5.F alespon čast roku 2007/08         č žák bude člehem třídy 5.F (povýšené) až v roce 2008/09         Datum 01.09.2007       změna třídy (vyšší ročnadaný žák)         ze třídy       3.F       2006/07       do třídy 5.F       2007/08         Bližší popis       naposled       ve vyšším: 5. ročníku be ▼         Rozhodnutím ředitele školy ze dne 28.08.2007 č.j. 321/07       neabsolvoval 4. ročník.                                                                                                    | Upřesn               | ění                                                 | -1                                                  | 100                                |                     |
| Datum[01.09.2007]       změna třídy (vyšší ročnadaný žák)         ze třídy       3.F       2006/07       do třídy       5.F       2007/08         Bližší popis       naposled       ve vyšším: 5. ročníku be          Rozhodnutím ředitele školy ze dne 28.08.2007 č.j. 321/07                                                                                                    | • zak                | : bude cieriem tridy 5.F<br>: bude členem třídy 5.F | alespori cast roku 2007.<br>(powišené) až v roce 20 | 108                                |                     |
| Datum 01.09.2007       změna třídy (vyšší ročnadaný žák)         ze třídy       3.F       2006/07       do třídy       5.F       2007/08         Bližší popis       naposled       ve vyšším: 5. ročníku be          Rozhodnutím ředitele školy ze dne 28.08.2007 č.j. 321/07           neabsolvoval 4. ročník.                                                                                                    |                      |                                                     | (pov)sono/ 42 v 1000 20                             |                                    |                     |
| ze třídy 3.F • 2006/07 do třídy 5.F • 2007/08<br>Bližší popis naposled ve vyšším: 5. ročníku be •<br>Rozhodnutím ředitele školy ze dne 28.08.2007 č.j. 321/07 •<br>neabsolvoval 4. ročník.                                                                                                    | Datum                | 01.09.2007 změna t                                  | řídy (vyšší ročnadaný ža                            | ák) 💽                              |                     |
| Bližší popis naposled ve vyšším: 5. ročníku be →<br>Rozhodnutím ředitele školy ze dne 28.08.2007 č.j. 321/07<br>neabsolvoval 4. ročník.                                                                                                    | ze třídy             | 3.F • 2006/07                                       | do třídy 5,F 🚽 2007/0                               | 18                                 |                     |
| Rozhodnutím ředitele školy ze dne 28.08.2007 č.j. 321/07                                                                                                    |                      |                                                     |                                                     | nflux he -                         |                     |
| Rozhodnutím ředitele školy ze dne 28.08.2007 č.j. 321/07                                                                                                    | Bližší po            | opis naposied                                       | ve vyssim. 5. roc                                   |                                    |                     |
| neabsolvoval 4. rocnik.                                                                                                    | Rozho                | dnutím ředitele školy ze                            | dne 28.08.2007 č.j. 32                              | 1/07                               |                     |
|                                                                                                    | Uneabso              | Divoval 4. rocnik.                                  |                                                     |                                    |                     |

Cesta: Bakaláři→ Evidence→ Karta žáka→ záložka Matrika→ záložka Současné vzdělávání→ vyplnění kolonek při změně třídy u nadaného žáka (který neabsolvuje některý ročník). K tomuto zápisu je nutné vyplnit i kód mimořádně nadaného žáka viz NADANI.

# karta při opakování ročníku

| 🔮 Karta žáka                                                                                                    |                                                         |
|----------------------------------------------------------------------------------------------------|---------------------------------------------------------|
| 🔗 Příjmení Jméno                                                                                                    | Třída: 2.B 👻 Kat.č.: 29 🛨 🛛 třída žák                   |
| Zmítko Jan                                                                                                    | Obor 8 Tř. uč. DŘEL 3.A Satrapa Ondřej                  |
| + 19 7 1992 and ad 01 09 2003 da                                                                                                    | 3.A Šárovcová Tomáš                                     |
|                                                                                                    | 3.A Zelinková Tereza                                    |
| Os. udaje Rodice Matrika Poznamky Historie Znamky                                                                                                    | Hodnocen Vych. opatr Graf Slovni hodr 3.A Zmítko Jan    |
| současné vzdělávání předchozí vzdělávání následné vzděláv                                                                                                    | vání spec. potřeby specifické údaje 3.B Blažková Michal |
| Současné vzdělávání                                                                                                    | 🙀 Záznam v historii žáka 🛛 🔀                            |
| datum a kód zahájení 01.09.2003 přijetí do 1.ročn<br>datum a kód ukončení<br>počet absolv. let včetně akt. roku 3 マ<br>Zák ve škole plní (splnil) povinnou docházku<br>počet splněných let na ZŠ 5 ÷ | Upřesnění                                               |

# karta při přerušení studia – začátek

| 👰 Ka                       | arta žák                              |                                                         |                                                |                                   |                                      |                                          |
|----------------------------|---------------------------------------|---------------------------------------------------------|------------------------------------------------|-----------------------------------|--------------------------------------|------------------------------------------|
|                            | 2                                     | Příjmení                                                |                                                | Jméno                             | Třída: 7.A                           | 🔸 Kat.č.: 1 🛨                            |
|                            | 37                                    | Bažant                                                  | t i                                            | Lukas                             | Obor 8                               | Tř. uč. KYC                              |
|                            | 2                                     | * 10. 1.19                                              | 89 evid.                                       | . od 01.09.1999 do                |                                      |                                          |
| 0 <u>s</u> . ú             | daje <u>R</u> o                       | idiče Matrik                                            | a Poznámk H                                    | listorie Známky Hod               | no <u>c</u> el Vých. opa <u>G</u> ra | f Průběžná Slovní hod                    |
| Stav                       | na konci                              | pololetí Poc                                            | írobné údaje 🛛 [                               | Další historicky sledovar         | é změny                              |                                          |
|                            |                                       |                                                         |                                                |                                   |                                      | S 10 1 1 1 1 1 1 1 1 1 1 1 1 1 1 1 1 1 1 |
| <b>- 6.</b><br>Roz<br>01.0 | A <u>přeru</u><br>chodnuti<br>09.2004 | <mark>ušení stud</mark><br>ím ředitele š<br>do 31.08.20 | <b>ia (31.08.200</b><br>koly ze dne 1.<br>105. | <b>4)</b><br>5.08.2004 č.j. 12/20 | 04 povoleno-přeruš                   | šení studia od                           |
| 1                          | Záznam                                | v historii žál                                          | ka .                                           |                                   |                                      |                                          |
|                            | -                                     | žá                                                      | k opakoval                                     | ročník(y): 7                      |                                      |                                          |
| Da                         | aturn                                 | 1.09.2005                                               | nástup do š                                    | školy-po přerušení s              | studia 💽                             |                                          |
| do                         | třídy                                 | 7.A 🔽 2                                                 | .005/06 po ná:                                 | stupu opakuje ročník (v           | roce 200! -                          |                                          |
| Bli                        | ižší pop                              | ois napo                                                | osled Nástup                                   | po přerušení studia               |                                      |                                          |
| N                          | ástup p                               | oo přerušen                                             | í studia dne 1                                 | 1.9.2005.                         | -                                    |                                          |
|                            |                                       |                                                         |                                                |                                   | 00                                   |                                          |
|                            |                                       |                                                         |                                                |                                   | 88                                   |                                          |
| -                          |                                       |                                                         |                                                |                                   | -                                    |                                          |

# karta při přerušení studia – konec

| 100                 | Příjmení                                                            | Jméno                                | Třída: 7.A                        | ✓ Kat.č.:          |
|---------------------|---------------------------------------------------------------------|--------------------------------------|-----------------------------------|--------------------|
|                     | Bažant                                                              | Lukas                                | Obor 8                            | Tř. uč. Ki         |
| L.                  | * 10. 1.1989 ev                                                     | vid. od 01.09.1999 do                |                                   |                    |
| D <u>s</u> . údaje  | Rodiče Matrika Poznámk                                              | Historie Známky Hodr                 | no <u>c</u> el Vých. opa <u>G</u> | raf Průběžná Slovr |
| Stav na ko          | nci pololetí Podrobné údaje                                         | Další historicky sledovan            | ié změny                          |                    |
|                     |                                                                     | •                                    | E,                                |                    |
|                     |                                                                     |                                      |                                   |                    |
| - 6.A pr<br>Rozbodr | <mark>eruseni studia</mark> (31.08.20<br>wtím ředitele školv ze dne | 1 <b>04)</b><br>15.08.2004.či 12/200 | 04 novoleno, nřen                 | ušení studia od    |
| 01.09.20            | 104 do 31.08.2005.                                                  | 70.00.20010.j. 72.20                 |                                   |                    |
|                     | ástup po přerušení stu                                              | idia (01.09.2005) přízna             | ak opakování                      |                    |
| + 7.A n             |                                                                     |                                      |                                   |                    |

|                                                    |                                  | ZPU         | U <b>SOB</b>                    |                                                                                 |                                                       |
|----------------------------------------------------|----------------------------------|-------------|---------------------------------|---------------------------------------------------------------------------------|-------------------------------------------------------|
|                                                    | pro typ školy                    | ZŠ          | SŠ                              | KON                                                                             |                                                       |
| Způsob plnění pov                                  | vinné školní docl                | házky, pok  | ud žák p                        | olní ve škole povinno                                                           | ou školní docházku                                    |
| Výpis z<br><u>http://www.ui</u>                    | metodiky UIV<br>v.cz/clanek/525/ | <u>1181</u> |                                 | Položka v programi                                                              | 1 BAKALÁŘI                                            |
| Vyplňuje se u žáků, kte<br>docházku podle číselníl | ří plní povinnou šk<br>cu RASD.  | colní       | Zapisujo<br>Specific<br>(záznan | e v kartě žáka – záložka<br>ké údaje – zde záložka<br>1 v tabulce <b>ZACIMA</b> | a Matrika, tlačítko<br>Základní údaje<br><b>TR</b> ). |

Zaevidujeme odlišnosti ve způsobu plnění školní docházky žáka

Číselník pro jiný způsob plnění školní docházky:

- plnění povinné školní docházky v zahraničí nebo v zahraniční škole dle § 38 odst. 1,a)
- plnění povinné školní docházky ve škole při diplomatické misi dle § 38 odst. 1,b)
- plnění povinné školní docházky ve škole v ČR, nezapsané do škol. rejstříku dle § 38 odst. 1,c)
- plnění povinné školní docházky formou individuální výuky dle § 38 odst. 2
- plnění povinné školní docházky dle § 50 odst.3 (zdravotní stav)
- individuální vzdělávání dle § 41
- vzdělávání žáků s hlubokým mentálním postižením dle § 42

| 09                                                                                                    | s. údaje) <u>R</u> odiče (M<br>současné vzdělávání | latrika Poznámk Historie<br>předchozí vzdělávání | <u>Z</u> námky   Hodno <u>c</u> el  Vých. op<br>následné vzdělávání   spec. | a <u>G</u> raf Pi<br>potřeby S | růběžná Slovní hoc<br>pecifické údaje | 1.A Gr<br>1.A Ha<br>1.A Hr | <b>Cesta: Bakaláři</b> → Karta žáka→<br>Matrika→ Specifické údaje→ |
|----------------------------------------------------------------------------------------------------|----------------------------------------------------|--------------------------------------------------|-----------------------------------------------------------------------------|--------------------------------|---------------------------------------|----------------------------|--------------------------------------------------------------------|
| -                                                                                                    | 🛱 Pohled do matri                                  | ky žáka (specifické údaj                         | ÷)                                                                          |                                |                                       |                            | Zakladni udaje, tlacitko                                           |
|                                                                                                    | základní údaje                                     | žák x třída klasifik                             | ace - vysvědčení                                                            |                                |                                       |                            | a vybral z nablaky.                                                |
|                                                                                                    | popis záznam                                       |                                                  | hodnota                                                                     |                                | platnost od                           | platnost c                 |                                                                    |
|                                                                                                    |                                                    | 📕 Editace údaje z ma                             | riky                                                                        |                                |                                       | ×                          |                                                                    |
|                                                                                                    |                                                    | Údaj individuální                                | zdělávání dle § 41                                                          |                                |                                       | Ð                          |                                                                    |
|                                                                                                    |                                                    | Platnost od                                      | do 😥                                                                        | )                              |                                       |                            |                                                                    |
| - 200 - 200 | 2<br>2<br>2                                        | -                                                | <u> Ox</u> esc                                                              | 8                              |                                       |                            |                                                                    |
|                                                                                                    |                                                    |                                                  |                                                                             |                                | (2)                                   |                            |                                                                    |

# Poznámka 1

Na shodném místě (v záložce **Matrika**, tlačítko **Specifické údaje**, záložka **Základní údaje**) můžeme u žáků zaznamenat další odlišnosti ve vzdělávání:

- druh zdravotního postižení (předávaná položka POSTIZ1 a POSTIZ2)
- požadavek na zvýšené výdaje (předávaná položka FIN)

- mimořádně nadaný žák (předávaná položka NADANI)
- individuální vzdělávací plán dle § 18 (předávaná položka INDI)

# Poznámka 2

Pakliže chceme zaevidovat uvolnění nebo nehodnocení podle § 50 odst 2) např. uvolnění z tělesné výchovy, uděláme to v záložce **Matrika**, záložka **Specifické údaje**, záložka **Klasifikace-vysvědčení** (nejedná se o jiný způsob plnění školní docházky).

| O <u>s.</u> údaje <u>R</u> odiče <u>Matrika</u> Poznámk<br>současné vzdělávání předchozí vzdě | Historie   Známky   Hodno <u>c</u> el  Vých. opa  <u>Q</u> r<br>Slávání   následné vzdělávání   spec. potřeby                                                                                              | $\begin{array}{c c c c c c c c c c c c c c c c c c c $ |
|-----------------------------------------------------------------------------------------------|----------------------------------------------------------------------------------------------------|--------------------------------------------------------|
| Základní údaje Žák x třída                                                                    | cké údaje)<br>klasifikace - vysvědčení                                                                                                    | a vybrat z nabídky.                                    |
| popis záznamu                                                                                 | hodnota                                                                                                    | školní rok ol                                          |
| Skolní rok     Z00       Hodnota     Žál       Těl     5.9                                    | z matriky - data vázaná na určité vysvědč<br>ika k uvolnění, nehodnocení<br>08/09 • období 1. a 2. pololet<br>kyně je ve školním roce 2007/08 uvolně<br>esná výchova rozhodnutím ředitele č.j.<br>9, 2008. | ení                                                    |

zpět na Vzdělávání žáků podle § 17

zpět na Plnění školní docházku podle § 38, 41, 42, 50

|                                                                                                    |                                                                          | ST_S                                  | SKOLY                                                     |                                                                                |                                                                                     |                                                                                                    |
|----------------------------------------------------------------------------------------------------|--------------------------------------------------------------------------|---------------------------------------|-----------------------------------------------------------|--------------------------------------------------------------------------------|-------------------------------------------------------------------------------------|----------------------------------------------------------------------------------------------------|
|                                                                                                    | pro typ školy                                                            | ZŠ                                    |                                                           |                                                                                |                                                                                     |                                                                                                    |
|                                                                                                    |                                                                          | Stup                                  | eň školy                                                  |                                                                                |                                                                                     |                                                                                                    |
| Výpis z<br><u>http://www.ui</u>                                                                             | metodiky UIV<br>v.cz/clanek/525/1                                        | 181                                   |                                                           | Položka v                                                                      | <sup>,</sup> program                                                                | u BAKALÁŘI                                                                                                    |
| Položka je zastoupena p<br>školy. Rozdíl je mezi 91<br>programem, kde je 1. st<br>a 2. stupeň u 7. – 10. ro | oouze v souborech :<br>letým a 10letým vz<br>upeň označen u 1.<br>čníku. | základní<br>dělávacím<br>- 6. ročníku | Generu<br>zapsány<br>studia –<br>Třídy, s<br>a <b>KOL</b> | je se z ročn<br>7 v číselníku<br>- kód) (Spol<br>coučasný sta<br><b>)_STDL</b> | íku a studij<br>u tříd (ročn<br>lečné prosti<br>av a historio<br>v tabulce <b>7</b> | ní délky třídy, které jsou<br>ík a skutečná délka<br>ředí, Datové soubory -<br>e, položka <b>ROCNIK</b><br><b>RIDY</b> ). |

| 🛱 Třídy |       |                |                                       |                               |
|---------|-------|----------------|---------------------------------------|-------------------------------|
| Třída   |       | Zkratka, roční | <u>(a ná</u> zev Jec                  | inotka IZO Část               |
| zkratka | název | ▲ 8.A          | 8÷                                    | /M - 12345678 01 -            |
| 6.A     | G     | Nástup do      |                                       | ▼ 80 ▼ Bočet žáků 3           |
| 6.B     | F     |                |                                       |                               |
| 7.A     | G     | Prejmenovat    | ridu - zmenit zkratku                 | i spojena                     |
| 7.B     | G     |                | 70.44.14/004.0                        |                               |
| 7.C     | G     | Vzděl, progra  | n 79-41-K/801 Gymnazium vseobeche     | <u>P</u>                      |
| 8.A     | G     | Druh studia    | střední vzdělání s maturitní zkouškou | •                             |
| 8.B     | G     | Forma studia   | denní 🗾 Speciál                       | lní třída (postižení, nadání) |
| 20      | G     | Třídeí užital  | Mácha Japoly                          |                               |

Cesta: Bakaláři→ Společné prostředí→ Datové soubory→ Třídy, současný stav a historie→ položka ROCNIK a položka KOD DELKY STUDIA. Generuje se z ročníku a studijní délky třídy.

|               | PRERUS |     |     |
|---------------|--------|-----|-----|
| pro typ školy | SŠ     | voš | KON |

| Celkova doba prerušeni daneno drunu vzdelavani v mesicich v dane skole                                                                                                    |                                                                                                    |  |  |  |  |  |  |
|----------------------------------------------------------------------------------------------------|----------------------------------------------------------------------------------------------------|--|--|--|--|--|--|
| Výpis z metodiky UIV<br><u>http://www.uiv.cz/clanek/525/1181</u>                                                                                                    | Položka v programu BAKALÁŘI                                                                                                    |  |  |  |  |  |  |
| Napočítává se během celého vzdělávání na dané škole<br>a zahrnuje se každý započatý měsíc (např. přerušení 5<br>.5.2008 – 31.10.2008 = 6 měsíců). Maximální doba<br>přerušení vzdělávání je 24 měsíců. | Generuje se na základě existence záznamů v kartě<br>žáka – záložka Historie - Podrobné údaje – přerušení<br>studia a nástup do školy po přerušení studia. |  |  |  |  |  |  |

Celková doba přerušení daného druhu vzdělávání v měsících v dané škole včetně prázdnin, počítá se každý započatý měsíc.

Pokud žák přerušil studium vícekrát, celková doba přerušení je dána součtem jednotlivých dob přerušení.

Počet měsíců – zapíše se po ukončení přerušení vzdělávání (návrat nebo odchod ze školy).

## Poznámka 1

Žák, který má přerušené studium, není žákem školy. Po kliknutí na tlačítko *které použijeme* pro zrušení žáka, se automaticky vyvolá dialog pro vybrání důvodu zrušení a pro zápis do podrobných údajů.

|      | důvod přeřazení žáka do zrušených záznamů |
|------|-------------------------------------------|
| důvo | dem je skutečný odchod ze školy           |
| důvo | dem je OMYLEM zapsaný záznam              |
| důvo | dem je přerušení studia                   |

Pro navrácení žáka do stavu použijeme opět **I**tačítko pro odstranění příznaku zrušení (který zřejmě žák s přerušeným vzděláváním má). Dialog pro zápis do podrobných údajů se opět automaticky vyvolá.

## Poznámka 2

Při přerušení studia na celý školní rok vyplníme jako datum přerušení 31. 8. a nikoli 1. 9. .

Viz také Konvence vyplňování data příchodu a odchodu žáků v programu Bakalář - Odchod

## Příklad 1

Žák v průběhu školního roku přerušil studium na dobu, která spadá do konce tohoto školního roku. Po nástupu pokračuje ve studiu ve třídě, do které "chodil" před přerušením.

## Zápis začátku přerušení

| 🔒 Záznam v historii žáka                                     |                                                              |                          | ×     |
|--------------------------------------------------------------|--------------------------------------------------------------|--------------------------|-------|
| Přeřadit žáka Anta                                           | lová Linda do zrušený                                        | rch zázr                 | namů  |
| Datum 31.01.2008                                             | ořerušení studia                                             |                          | •     |
| ze třídy 6.E 🔹 200                                           | 17/08                                                        |                          |       |
| Bližší popis napos                                           | led Rozhodnutím ředitele šk                                  | oly ze dne<br>V2007 povr | aleno |
| Rozhodnutím ředitele<br>GYM/453/2007 povol<br>do 31.03.2008. | školy ze dne 25.01.2008<br>eno přerušení studia od           | 3,čj<br>01.02.20         | 08    |
| r<br>Ctrl+ <mark>M</mark> - vyvolání                         | čiselniku, Ctrl+O - změr                                     | na číseln                | iku   |
| Potvrdit a vložit<br>záznam do historie                      | Potvrdit vyřazení žáka bez<br>vložení záznamu do<br>historie | Est                      | 8     |

Cesta: Bakaláři $\rightarrow$  Evidence $\rightarrow$ Karta žáka $\rightarrow$  Přeřadit žáka do zrušených $\rightarrow$  Záznam v historii žáka (vyplnit datum od kdy má přerušené studium – tedy datum, kdy byl naposled ve škole – z nabídky vybrat Přerušení studia a doplnit upřesňující údaje do okna Bližší popis). Potvrdit a vložit záznam do historie

## Zápis konce přerušení

| 🔀 Záznam v historii žáka                                                           |                                                            |                          | ×               |  |  |  |
|------------------------------------------------------------------------------------|------------------------------------------------------------|--------------------------|-----------------|--|--|--|
| Odstranění přízna                                                                  | ku zrušení u žáka An                                       | talová L                 | inda            |  |  |  |
| Datum 01.04.2008                                                                   | nástup do školy-po přen                                    | ušení stu                | dia 💽           |  |  |  |
| do tříd <mark>y 6.E 💽</mark> 200                                                   | 7/08                                                       |                          | -               |  |  |  |
| Bližší popis napos                                                                 | led Nástup do školy dne 01<br>žádost po přerušení stu      | .11.2007 n<br>dia (konec | a vlastní<br>1. |  |  |  |
| Nástup do školy dne 01.04.2008 po přerušení studia (po přerušení pokračuje v 6.E). |                                                            |                          |                 |  |  |  |
| Ctrl+M - vyvolání číselníku, Ctrl+O - změna číselníku                              |                                                            |                          |                 |  |  |  |
| Potvrdit a vložit<br>záznam do historie                                            | Potvrdit návrat žáka bez<br>vložení záznamu do<br>historie | Est                      | 8               |  |  |  |

Cesta: Bakaláři $\rightarrow$  Evidence $\rightarrow$ Karta žáka $\rightarrow$  Odstranit příznak zrušení u žáka $\rightarrow$  Záznam v historii žáka (vyplnit datum, kdy nastoupil po přerušení studia – tedy datum, od kdy je opět žákem školy – z nabídky vybrat Nástup do školy po přerušení studia a doplnit upřesňující údaje do okna Bližší popis). Potvrdit a vložit záznam do historie

Toto okénko zůstane prázdné

## Příklad 2

Žák na začátku školního roku přerušil studium na 1 rok, v průběhu prázdnin dokončí klasifikaci a od 1. 9. pokračuje ve studiu ve třídě, do které "chodil" před přerušením studia.

#### Zápis začátku a konce přerušení

| 🕱 Záznam v historii žáka 🛛 🔀                                                                                                    | 🕱 Záznam v historii žáka 🛛 🔀                                                                                                    |  |  |  |
|----------------------------------------------------------------------------------------------------|----------------------------------------------------------------------------------------------------|--|--|--|
| Přeřadit žáka Antalová Linda do zrušených záznamů         Datum 31.08.2007       přerušení studia         ze třídy       6.E       2006/07         Bližší popis       naposled       Rozhodnutím ředitele školy ze dne<br>25.11.2007, č.j. GYM/539/2007 povoleno         Rozhodnutím ředitele školy ze dne 25.08.2007, č.j.       Image: Comparison of the studia of the studia of the s | Datum 01.09.2008 nástup do školy-po přerušení studia<br>do třídy 7.E 2008/09<br>Bližší popis naposled Nástup do školy dne 01.11.2007 na vlastní<br>žádost po přerušení studia (konec 1.<br>Nástup do školy dne(01.09.2008) po přerušení studia (po<br>přerušení pokračuje ve třídě, ze které odešla). |  |  |  |
| Ctrl+M - vyvolání číselníku, Ctrl+O - změna číselníku         Potvrdit a vložit         Potvrdit a vložit         vložení záznamu do         historie                                                                                                    | Ctrl+M - vyvolání číselníku, Ctrl+O - změna číselníku Potvrdit a vložit záznam do historie Potvrdit návrat žáka bez vložení záznamu do historie R                                                                                                    |  |  |  |

Potvrdit a vložit záznam do historie

#### Příklad 3

Žák na začátku školního roku přerušil studium a do konce školního roku nedokončí klasifikaci (případně o dokončení klasifikace při podání žádosti neuvažuje nebo ředitelstvím při povolení přerušení není tato možnost dokončení klasifikace povolena). V příštím školním roce pokračuje ve studiu v ročníku, který měl navštěvovat před přerušením studia, tedy neopakuje ročník.

#### Zápis začátku přerušení a konce přerušení

| 🖪 Záznam v historii žáka 🛛 🔀                                                                                                    | 🕱 Záznam v historii žáka                                                                                                    |
|----------------------------------------------------------------------------------------------------|----------------------------------------------------------------------------------------------------|
| Přeřadit žáka Antalová Linda do zrušených záznamů Datum 31.08.2007 přerušení studia ze třídy 6.E • 2006/07 Bližší popis naposled Rozhodnutím ředitele školy ze dne 25.11.2007, č.j. GYM/539/2007 povoleno Rozhodnutím ředitele školy ze dne 25.08.2007, č.j. GYM/539/2007 povoleno přerušení studia od 01.09.2007 do 31.08.2008. | Odstranění příznaku zrušení u žáka Antalová Linda<br>Datum 01.09.2008 nástup do školy-po přerušení studia •<br>do třícy 6.F • 2008/09 po nástupu opakuje ročnik (v roce 2001 •<br>Bližší popis naposled Nástup do skoly dne 01.11.2007 na vlastní<br>žádost po přerušení studia (konec 1.<br>Nástup do školy dne 01.09.2008 po přerušení studia (po<br>přerušení opakuje 6. ročník v 6.F). |
| Cin+in - vyvolani ciselniku, Cin+O - zmena ciselniku                                                                                                    | Ctrl+M - vyvolání číselníku, Ctrl+O - změna číselníku                                                                                                    |
| Potvrdit a vložit<br>záznam do historie Potvrdit vyřazení žáka bez<br>vložení záznamu do<br>historie Potvrdit vyřazení žáka bez                                                                                                    | Potvrdit a vložit<br>záznam do historie<br>Potvrdit návrat žáka bez<br>vložení záznamu do<br>historie                                                                                                    |

# Zápis začátku přerušení

*Cesta: Bakaláři→ Evidence→ Karta žáka→ Přeřadit žáka do zrušených→ Záznam v historii žáka* záložka Podrobné údaje (vyplnit datum od kdy má přerušené studium – tedy datum, kdy byl naposled ve škole – z nabídky vybrat Přerušení studia a doplnit upřesňující údaje do okna Bližší popis).

#### Potvrdit a vložit záznam do historie

# Zápis konce přerušení

*Cesta: Bakaláři* → *Evidence* → *Karta žáka* → *Odstranit příznak zrušení u žáka* → *Záznam v historii* žáka záložka Podrobné údaje (vyplnit datum, kdy nastoupil po přerušení studia – tedy datum, od kdy je opět žákem školy – z nabídky vybrat Nástup do školy po přerušení studia a doplnit upřesňující údaje do okna Bližší popis).

#### Potvrdit a vložit záznam do historie

Zařazení žáka do jiné třídy v Záznamu v historii žáka záložka Podrobné údaje nevyvolá automaticky změnu třídy v Kartě žáka. To je nutné udělat následně "ručně".

## Změna třídy

| 🗲 Karta žáka                                                                                 |                                                                                                    | Změnu třídy provedeme  |
|----------------------------------------------------------------------------------------------|----------------------------------------------------------------------------------------------------|------------------------|
| Příjmení Jméno û Tříd                                                                        | a. 6.F • Katč 24 třída žák                                                                                                    | v Kartě žáka v položce |
| Antalova Linda Obc                                                                           | r 08 - Tř. uč. StSo 6.F Antalová Linda                                                                                                  | Třída výběrem          |
| * <b>4.9.1990 (18)</b> evid. od [01.09.2002 do]                                              | 🛪 Siznam v historii žáka 🛛 🛛 🛛                                                                                                    | z nabídlav             |
| Us. udaje <u>Rodice</u> Matrika Poznamk Historie Znamky Hodno <u>c</u> el vých.              | 0 Upřesnění                                                                                                    | z naołaky.             |
| Data ha konci publeti i rodovno dokjo Data historicky sledovane zineny                       | <ul> <li>Zak bude clenem tridy 6.F alespon cast roku 2007/08</li> <li>žák bude členem třídy 6.F (povýšené) až v roce 2008/09</li> </ul> | V nabídnutém           |
| - 6.E přerušení studia (30.09.2007)                                                          | Datum 01.02.2009 změna třídy (v rámci stej. ročníku)                                                                                    | dialogovém okně nic    |
| Rozhodnutím ředitele školy ze dne 25.09.2007, č.j. GYM/453/2007<br>01.10.2007 do 31.08.2008. | <sup>K</sup> ze třídy 7.E 	 2008/09 do třídy 7.F 2008/09                                                                                | nevyplňujeme, zadáme   |
| + 6.F. nástup po přerušení studia (01.09.2008) příznak opaková                               | Bjižši popis naposled bb                                                                                                    | "Potvrdit změnu třídy  |
|                                                                                              |                                                                                                    | bez vložení záznamu    |
|                                                                                              |                                                                                                    | do historie"           |
|                                                                                              |                                                                                                    | V nové třídě vybereme  |
|                                                                                              | ↓                                                                                                    | skuniny do kterých žák |
|                                                                                              | Ctri+M - vyvolani ciselniku, Cvr4O - zmena ciselniku                                                                                    | zařadíma               |
|                                                                                              | Potvrdit a vložit Potvrdit změnu třídy bez vložení záznamu do                                                                           |                        |
|                                                                                              | Zazham do nistorie historie                                                                                                    |                        |

žáka

# **Příklad** 4

# Vícenásobné, komplikovanější přerušení, které může na škole nastat.

- Žák třídy 6.E přerušil studium od 1. 4. 2007 na 1 rok.
- 1. 11. 2007 (v dalším školním roce) na 1 měsíc nastoupil do školy, aby splnil podmínky pro dokončení 6. ročníku (praxe). Proto žák nastoupil do 6.F.
- Od 1. 12. 2007 pokračuje v přerušení studia.
- 1 5. 2008 nastupuje po přerušení studia zpět do 6.F. (celková doba přerušení je 1 rok). •

# Záznamy v kartě žáka→ Historie→ Podrobné údaje a odpovídající obrazovky pro záznam v historii

| 🖡 Karta žáka                                                                                                    | 🛃 Karta žáka                                                                                                    |
|----------------------------------------------------------------------------------------------------|----------------------------------------------------------------------------------------------------|
| Přímoní Imóno († Třída: 65 - Katě: 2                                                                                                    | Přijmení Jméno 18 Třída 6.E → Katč. 25 ÷                                                                                                    |
|                                                                                                    | * 16.1.1990 (19) evid. od [01.09.2002] do [31.03.2007                                                                                                    |
|                                                                                                    | Star skonci poloteli Podrobr Ziznam v historili žáka                                                                                                    |
| * 16. 1.1990 (19) evid. od 01.09.2002 do                                                                                                    | Deturnational touting Deturnation 2007 [přenušení studia                                                                                                    |
| Os. údaje Rodiče Matrika Poznámk Historie Známky Hodnocel Vých. opa Graf Průtežná Slovi                                                               | ní hod Rozhodnutím ředitele školy<br>01.04.2007 do 31.03.2008, ze třídy 6.E - 2006/07                                                                                                    |
| Stav na konci pololetí Podrobné údaje Další historicky sledované změny                                                                                | Bližší popis naposled Rozhodnutím ředitele školyze dne<br>25.03.2007, č.). GYM/392/2007 povoleno                                                                                                    |
|                                                                                                    | GYM/392/2007 povoleno přerušení studia od 01.04.2007<br>do 31.03 2008                                                                                                    |
|                                                                                                    |                                                                                                    |
| - 6.E <u>přerušení studia</u> (31.03.2007)                                                                                                    | Ctrl+M - vuvinláni číselniku. Ctrl+O - změna číselniku                                                                                                    |
| Rozhodnutím ředitele školy ze dne 25.03.2007, č.j. GYM/392/2007 povoleno přerušení studia                                                             |                                                                                                    |
| + 6.F. nástup po přerušení studia (01.11.2007) příznak onakování                                                                                      |                                                                                                    |
| Nástup do školy dne 01.11.2007 na vlastní žádost po přerušení studia (konec 1. přerušení).                                                            | 🛃 Kauta 20ka                                                                                                    |
| - 6.F <u>přerušení studia</u> (30.11.2007)                                                                                                    | Přijmení Jméno & Třída: 6.F V Katč: 29 -                                                                                                    |
| Rozhodnutím ředitele školy ze dne 25.11.2007, č.j. GYM/539/2007 povoleno přerušení studia                                                             | Od *[16.1.1990 (19) evid. od 01.09.2002 do                                                                                                    |
| + 6 E nástup po přerušení studia (01.05.2008)                                                                                                    | Vš. udaje <u>Rodre</u> i Marika Poznamk Pisove Znamky Hodrogaj Vice, opaj Otar Probezna stovni no<br>Stav na konci poloteli Podrobri 27. Zanam v historij Zaka                                                            |
| Nástup do školy dne 01.05.2008 po přerušení studia (Ronec 2. přerušení - doba přerušení = 1                                                           | žák opakoval ročnik(y): 6           - 6.E přerušení studia (           Datum           01.11.2007           nástup do školy-po přerušení studia •                                                                         |
| rok).                                                                                                    | Rozhodnutím ředitele škol)<br>01.04.2007 do 31.03.2008. do třídy 6.F → 2007/08 po nástupu opakuje ročnik (v roce 200. →<br>+ 6.F nástup po přeruš                                                                         |
|                                                                                                    | Nástup do školy dne 01.11<br>Nástup do školy dne 01.11<br>Nástup do školy dne 01.11.2007 na vlastní žádost po<br>přemřem studia (konec 1. je u na vlastní žádost po<br>přemřem studia (konec 1. je u na vlastní žádost po |
|                                                                                                    | profession subling (verse 1. profession).                                                                                                    |
|                                                                                                    | StrieM. vezeléní šiedniku. OtrieD. změna šiedniku.                                                                                                    |
|                                                                                                    |                                                                                                    |
|                                                                                                    |                                                                                                    |
|                                                                                                    |                                                                                                    |
| 🛊 Karta žáka                                                                                                    |                                                                                                    |
| Příjmení Jméno (); Třída: 6.F → Kat.č.: 29 → V Kata 2                                                                                                 | <sup>aka</sup><br>Příjmení Jméno û Třída: <b>6.F →</b> Kat.č.: 29 ÷                                                                                                    |
| *16.1.1990 (19) evid. od 01.09.2002 do 30.11.2007                                                                                                    | Král Matěj Obor 08 Tř. uč. MuEc                                                                                                    |
| Os. údaje Rodiče Matrika Poznámk Historie Známky Hodnoge Vých opa Graf Průběžná Slovní hod Os údaje                                                   | ★   <b>16. 1.1990 (19)</b> evid. od  01.03.2002 do    Rodiče   Matrika   Poznámic Historie   Známicy   Hordnoce  Vých opa  Graf   Průběžná) Slovní hod                                                                    |
| Stav na konci pololetí Podrobn 🕱 Záznam v historii žáka 🔀 Stav na ko                                                                                  | nci pololetí Podrobn 🙀 Záznam v historii žáka 🛛 🗙                                                                                                    |
| 6 E přerušení studia / Datum 30.1 007 přerušení studia                                                                                                | žák již opakoval ročník(y): 6                                                                                                    |
| Rozhodnutim ředitele školy<br>01.04.2007 do 31.03.2008 ze třídy 6.P 2007/08 Rozhodn                                                                   | utim feditele školy                                                                                                    |
| + 6.F. nástup po přeruše<br>Nástup do školy dne 01 11 Bližší popis naposled 25.11.2007, č.j. GYM/539/2007 povoleno + 6.F. na                          |                                                                                                    |
| - 6.F přerušení studia (3<br>Rozhodnutím ředitele školy ze dne 25.11.2007, č.j.     - 6.F pří<br>GYM/539/2007 povoleno přerušení studia od 01.12.2007 | trušení studia (konec 1.         Nástup do školy dne 01.05.2008 po přerušení studia (konec 1.         Nástup do školy dne 01.05.2008 po přerušení studia                                                                  |
| 01.12.2007 do 30.04.2008 ( do 30.04.2008 (pokračování přerušení). Rozhodn<br>01.12.20                                                                 | um n reuxere skov<br>07 do 30.04.2008 (<br>I (konec 2. přerušení - doba přerušení = 1 rok).                                                                                                    |
|                                                                                                    |                                                                                                    |
| Ctrl+M - vyvolání čiselníku, Ctrl+O - změna číselníku                                                                                                 | Ctrl+M - vvvolání číselníku, Ctrl+O - změna čiselníku                                                                                                    |
|                                                                                                    |                                                                                                    |
|                                                                                                    | with the V                                                                                                    |

#### Zápis začátku přerušení

*Cesta: Bakaláři*  $\rightarrow$  *Evidence*  $\rightarrow$  *Karta žáka*  $\rightarrow$  *Přeřadit žáka do zrušených*  $\rightarrow$  *Záznam v historii žáka (vyplnit datum od kdy má přerušené studium – tedy datum, kdy byl naposled ve škole – z nabídky vybrat*  $\rightarrow$  *Přerušení studia a doplnit upřesňující údaje do okna Bližší popis).* 

#### Potvrdit a vložit záznam do historie

#### Zápis konce přerušení

*Cesta: Bakaláři*  $\rightarrow$  *Evidence*  $\rightarrow$  *Karta žáka* $\rightarrow$  *Odstranit příznak zrušení u žáka* $\rightarrow$  *Záznam v historii žáka (vyplnit datum, kdy nastoupil po přerušení studia – tedy datum, od kdy je opět žákem školy – z nabídky vybrat* $\rightarrow$  *Nástup do školy po přerušení studia a doplnit upřesňující údaje do okna Bližší popis).* 

#### Potvrdit a vložit záznam do historie

# Karta žáka→ Historie→ Stav na konci pololetí

|   | Ka              | rta žáka           |           |        |                   |                |           |                |           |                 |             |                                                                                                    |
|---|-----------------|--------------------|-----------|--------|-------------------|----------------|-----------|----------------|-----------|-----------------|-------------|----------------------------------------------------------------------------------------------------|
|   | P               | Př                 | íjmení    |        |                   | Jméno          |           | ŷ              | Třída: 7  | .F 🔻            | Kat.č.:     | 29 🗧                                                                                                    |
|   |                 | 🔊 K                | rál       |        |                   | Matě           | j         |                | Obor 0    | 8 -             | Tř. uč. 🛛   | MuEc                                                                                                    |
|   | LU<br>LL        | *                  | 16. 1.199 | 90 (19 | 9) evid. o        | d 01.09.20     | 02 do .   |                |           |                 |             |                                                                                                    |
| С | ) <u>s</u> . úd | aje <u>R</u> odiče | Matrika   | Poz    | námk H <u>i</u> s | torie Znán     | nky Hodn  | io <u>c</u> ei | vých. opa | <u>G</u> raf Pr | ůběžná SI   | ovní hod                                                                                                    |
| 1 | Stav r          | na konci polo      | letí Podr | obné   | údaje Da          | lší historicky | sledovani | é změ          | ny        |                 | .033        |                                                                                                    |
|   | ₽4              | 🖳   _              | generovat | hist.  | zápis klas        | sifikace       | fi        | xovat          | ročník    | uk              | ázat histor | ii tříd                                                                                                    |
|   |                 |                    |           |        | 1. pololetí       |                | 22        | 141            | 2. polo   | letí            |             |                                                                                                    |
|   | roč.            | . škol. rok        | třída     | k.č.   | obor              | abs.let        | třída     | k.č.           | obor      | abs.let         | záv. zk.    | <u>_</u>                                                                                                    |
|   | 2.              | 2002/03            | 2.E       | 24     | 08                | 3              | 2.E       | 24             | 08        | 3               | and a       |                                                                                                    |
|   | 3.              | 2003/04            | 3.E       | 24     | 08                | 4              | 3.E       | 24             | 08        | 4               |             |                                                                                                    |
|   | 4.              | 2004/05            | 4.E       | 24     | 08                | 5              | 4.E       | 24             | 08        | 5               | 1.1         |                                                                                                    |
|   | 5.              | 2005/06            | 5.E       | 24     | 08                | 6              | 5.E       | 24             | 08        | 6               |             |                                                                                                    |
|   | 6.              | 2006/07            | 6.E       | 24     | 08                | 6              |           |                | 08        |                 |             |                                                                                                    |
| 1 | 6.              | 2007/08            |           |        | 08                |                | 6.F 🝷     | 24             | 08        | 6               |             |                                                                                                    |
| F | 7.              | 2008/09            | 7.F       | 13     | 08                | 7              |           |                |           |                 |             |                                                                                                    |
|   | +               |                    |           | -      | -                 |                |           | -              |           | -               |             | ter and the second second second second second second second second second second second second second second s |

# Příklad 5

Žák po skončení doby přerušení nenastoupí do školy (zanechává studia ke dni, kdy mu skončila doba přerušení).

# Zápis konce přerušení – žák nepokračuje ve studiu

Zápis o ukončení studia provedeme v Kartě žáka – záložka Historie – záložka Podrobné údaje tlačítko nový záznam a také v záložce Matrika – záložka Současné vzdělávání. Oba záznamy musí být vyplněny shodně (datum i kód ukončení).

| 🖉 Karta žáka                                                                                                    | 🔮 Karta žáka                                                                                                    |
|----------------------------------------------------------------------------------------------------|----------------------------------------------------------------------------------------------------|
| Přijmení       Jméno       Î Třída:       6.E       Katč:       24 ÷         Antalová       Linda       Obor       08       Tř. uč. StSo         • 4.9.1990 (18)       evid. od       01.09.2002       do          os. údale       Rodiče       Matrika       Poznámk       Historie       Známky       Hodnogel Vých. opal       Graf       Průběžná Slovní hod         Stav na konci pololetí       Podrobné údale       Další historicky sledované změny       Image: Stavina konci pololetí       Podrobné údale       Další historicky sledované změny         • 6.E přerušení studia (30.09.2007)       Rozhodnuším ředitele školy ze dne 25.09.2007, č.j. GYM/453/2007 povoleno přerušení studia od D1.10.2007 do 31.08.2008.       Modor přerušení ška do změných stavad         důvodem je skutečný odchod ze Skoly       důvodem je oMYLEM zapsaný záznam důvodem je přerušení studia       Modor přerušení studia | Příjmení       Jméno       ()       Třída       6.E       Kat č. 24       třída žák         Antalová       Linda       Obor       03       Tr. uč. StSo       5.F       Víš         4.9.1990 (18)       evid. od       01.09.2002 do       .       6.E       Antalová         os. údaje       Bodiče       Matrika       Poznámk       Historie       Záznam v historii žáka       8.E       Cá         Stærna konci pololetí       Podrobné údaje       Dats       Záznam v historii žáka       X       X         - 6.E       přerušení studia (30.09.2007)       Datum       31.08.2008       odchod ze školy-zanechání studia       _         7. 4.0.2007 do 31.08.2008       Datum       31.08.2008       odchod ze školy-zanechání studia       _         Po přerušení studia (30.09.2007)       Datum       31.08.2008       odchod ze školy-zanechání studia       _         1.0.2007 do 31.08.2008       Bilžší popis       naposled       přerušení studia       _         Po přerušení studia nenastoupil a 1.9.2008 a zanechala       _       _         Studia       E       ?       _       _         Milos (2007)       Datum       Studia nenastoupil a 1.9.2008 a zanechala       _         Studia       E       E |

# Výsledek zápisu

| 🍯 Karta ža                  | ika                                           |                   |                  |                  |              |              |                    |
|-----------------------------|-----------------------------------------------|-------------------|------------------|------------------|--------------|--------------|--------------------|
| 1                           | Příjmení                                      |                   | Jméno            | • û              | Třída: 6.E   | -            | Kat.č.: 24 🛨       |
|                             | Antalová                                      |                   | Linda            |                  | Obor 08      | •            | Tř. uč. StSo       |
| 7                           | * 4.9.1990 (18)                               | evid. od          | 01.09.2002       | do 🕠             |              |              |                    |
| O <u>s</u> . údaje <u>I</u> | <u>R</u> odiče Matrika Pozná                  | mk H <u>i</u> sto | rie Známky       | Hodnoce          | Vých. opa    | <u>G</u> raf | Průběžná Slovní ho |
| Stav na kon                 | nci pololetí Podrobné úda                     | aje Dalš          | í historicky sle | dované zm        | něny         |              |                    |
|                             |                                               |                   |                  |                  |              | ¥            |                    |
| - 6.E pře                   | erušení studia (30.09                         | 9.2007)           |                  |                  |              |              |                    |
| Rozhodni<br>01.10.200       | utím ředitele školy ze o<br>17 do 31.08.2008. | dne 25.09         | 9.2007, č.j. (   | 3 <i>YM/</i> 453 | V2007 povoli | eno pře      | rušení studia od   |
| - 6.E <u>od</u>             | chod - zanechání s                            | tudia (3          | 1.08.2008)       |                  |              |              |                    |
| Po přeruš                   | šení studia nenastoupi.                       | a 1.9.20          | 108 a zaneci     | hala studi       | ia           |              |                    |
|                             |                                               |                   |                  |                  |              |              |                    |
|                             |                                               |                   |                  |                  |              |              |                    |

# párový zápis v záložce Matrika

| 🔮 Karta ž          | āka                                           |                              |                        |                     |
|--------------------|-----------------------------------------------|------------------------------|------------------------|---------------------|
| 1                  | Příjmení                                      | Jméno 🛛 🔴 🗘                  | Třída: 6.E -           | Kat.č. 24 🛟         |
| <b></b>            | Antalová                                      | Linda                        | Obor 08                | Tř. uč. StSo        |
| <b>1</b>           | * 4.9.1990 (18) evid. od                      | 01.09.2002 do 31.08          | 0.2008                 |                     |
| O <u>s</u> . údaje | <u>R</u> odiče Matrika Poznámk H <u>i</u> sto | orie Známky Hodno <u>c</u> e | Vých. opa <u>G</u> raf | Průběžná Slovní hod |
| současné           | é vzdělávání 🛛 předchozí vzděláván            | í 📔 následné vzděláváni      | í spec. potřeby        | specifické údaje    |
| Součas             | sné vzdělávání                                |                              |                        |                     |
| datur              | n a kód zahájení 01.09.200:                   | 2 přijetí do 1.ročníku       | •                      |                     |
| datur              | n a kód ukončen <mark>(</mark> 31.08.200      | 8 zanechání vzdělává         | ní 🗾                   |                     |
| poče               | t absolv. let včetně akt. roku                | 6                            |                        |                     |

zpět na Přerušení studia, nástup či ukončení po přerušení

viz také vícenásobný pohyb žáka

| r                                                                                                    | pro typ školy | ZŠ | SŠ                                       | VOŠ                                     | KON                                                    |                                                                          |          |
|----------------------------------------------------------------------------------------------------|---------------|----|------------------------------------------|-----------------------------------------|--------------------------------------------------------|--------------------------------------------------------------------------|----------|
| Identifikace studijní skupiny (§ 23 školského zákona)                                                                                   |               |    |                                          |                                         |                                                        |                                                                          |          |
| Výpis z metodiky UIV<br><u>http://www.uiv.cz/clanek/525/1181</u>                                                                        |               |    | Položka v programu BAKALÁŘI =<br>ZKRATKA |                                         |                                                        |                                                                          |          |
| Označení třídy musí být jednoznačné v rámci celé<br>školy. Nesmějí se vyskytnout stejně označené třídy<br>ani v různých částech školy . |               |    | Zapisuj<br>prostře<br>a histor           | e se v číso<br>dí, Datové<br>ie, položk | elníku tříd – zl<br>é soubory - Tř<br>ca <b>ZKRATK</b> | kratka třídy (Společr<br>řídy, současný stav<br>A v tabulce <i>TRIDY</i> | né<br>') |

| 🔀 Třídy         |                                                                                    |                                                  | 🛛 Cesta: Bakaláři→ Společné                                      |
|-----------------|------------------------------------------------------------------------------------|--------------------------------------------------|------------------------------------------------------------------|
| Třída           | Zkratka, ročník a název                                                            | Jednotka IZO Část                                | <b>prostředí</b> $\rightarrow$ Datové souborv $\rightarrow$      |
| zkratka název _ |                                                                                    | GYM                                              | $T\check{r}idy \rightarrow Současný stav a historie \rightarrow$ |
| 6.B F           | Přeimenovat třídu - změnit zkratku                                                 | ICI V TOC.  8 	  80 	 POCEL ZAKU  •<br>□ spojena | položka ZKRATKA (Zakládá se                                      |
| ▶7.A G<br>7.B G |                                                                                    | · · ·                                            | při zavedení třídy).                                             |
| 7.C G           | Vzděl, program 79-41-k/801 Gymnazium v<br>Druh studia střední vzdělání s maturitní | zkouškou                                         |                                                                  |
| 8.A G           | Forma studia denní                                                                 | Speciální třída (postižení, nadání)              |                                                                  |

Viz Třída a ročník

| ĺ                                                                                                    |               |    |                                            |                                                                |                                                 |                                                                                |  |
|----------------------------------------------------------------------------------------------------|---------------|----|--------------------------------------------|----------------------------------------------------------------|-------------------------------------------------|--------------------------------------------------------------------------------|--|
|                                                                                                    | pro typ školy | ZŠ | SŠ                                         | VOŠ                                                            | KON                                             |                                                                                |  |
| Typ studijní skupiny                                                                                                    |               |    |                                            |                                                                |                                                 |                                                                                |  |
| Výpis z metodiky UIV<br>http://www.uiv.cz/clanek/525/1181                                                                                                    |               |    | Položka v programu BAKALÁŘI =<br>SPECIALNI |                                                                |                                                 |                                                                                |  |
| Položka TYP_TR obsahuje informaci o tom, zda třída,<br>do které je žák zapsán, je nebo není samostatně<br>zřízena pro žáky se speciálními vzdělávacími<br>potřebami a pro jaké vzdělávací potřeby je určena<br>(běžná/speciální třída). Typ třídy se nemusí shodovat<br>se zdravotním postižením žáka |               |    |                                            | e se v čísel<br>(Společné<br>ný stav a hi<br>ce <i>TRIDY</i> ) | lníku tříd – s<br>prostředí, E<br>storie, polož | speciální třída (postižení,<br>Datové soubory - Třídy,<br>čka <b>SPECIALNI</b> |  |

| 📕 Třídy |       |                     |                       |                            |              |
|---------|-------|---------------------|-----------------------|----------------------------|--------------|
| Třída   |       | Zkratka, ročník a   | název                 | Jednotka IZO               | Část         |
| zkratka | název | ▲ <b>1.A</b> 1-     | -                     | GYM - 1234                 | 5678 01 -    |
| 0.A     | v     | Nástup do 1-        | roč. v roce 2005      | Ukončí v roč. 8 🗸 80 🗸 F   | očet žáků 30 |
| ▶1.A    | G     | - Dřojmonovat třídu |                       |                            |              |
| 1.B     | Z     | Frejmenovaculu      |                       | i spojena                  |              |
| 1.F     | G     |                     | 79-41-K/801 Gymná:    | zium všeobecné             | - M          |
| 1.H     | G     |                     |                       |                            |              |
| 2.A     | G     | Druh studia         | střední vzdělání s ma | turitni zkouškou           | <u> </u>     |
| 2.B     | Z     | Forma studia        | denní                 | 📩 Speciální třída (postiže | ení, nadání) |
| 2.F     | G     | Třídní učitel       | Společná Dana         | -                          | -            |
| 2.H     | G     | icho zástupco       | í -                   |                            |              |

Třída, která není speciálním typem třídy má tuto položku nevyplněnou.

| 🕄 Třídy         |                                    |                                      |
|-----------------|------------------------------------|--------------------------------------|
| Třída           | Zkratka, ročník a název            | Jednotka IZO Část                    |
| zkratka název 2 | 1.B 1÷                             | ZŠ - 12345678 01 -                   |
| 0.A V           | Nástup do 1 + roč. v roce 2005     | Ukončí v roč. 9 • 90 • Počet žáků 31 |
| 1.A G           | Přejmenovat třídu změnit zkratku   |                                      |
| ▶1.B Z          | Frejmenovat tridu - zmenit zkratku | r spojena                            |
| 1.F G           | Vaděl program Základní čkola       | - 54                                 |
| 1.H G           | Vzuer, program i zakładni skola    |                                      |
| 2.A G           |                                    |                                      |
| 2.B Z           |                                    | Speciální třída (postižení, nadání)  |
| 2.F G           | Třídní učitel Petrová Filda        | ✓ ment. postižení - lehké a stì ✓    |
| 2.H G           | liska zástunca                     |                                      |

Cesta: Bakaláři $\rightarrow$  Společné prostředí $\rightarrow$  Datové soubory $\rightarrow$ Třídy $\rightarrow$  Současný stav a historie $\rightarrow$ položka SPECIALNI třída – (vybrat z nabídky).

|                                               | pro typ školy                                                    | ZŠ |                                                                                                    |          |  |  |  |  |
|-----------------------------------------------|------------------------------------------------------------------|----|----------------------------------------------------------------------------------------------------|----------|--|--|--|--|
| Školou používané jednoznačné označení skupiny |                                                                  |    |                                                                                                    |          |  |  |  |  |
| Výpis z<br><u>http://www.ui</u>               | Výpis z metodiky UIV<br><u>http://www.uiv.cz/clanek/525/1181</u> |    |                                                                                                    | BAKALÁŘI |  |  |  |  |
|                                               |                                                                  |    | Zapisuje se v číselníku skupin – zkratka skupiny<br>(Společné prostředí, Datové soubory - Skupiny) |          |  |  |  |  |
| Tato položka se zatím předávat nebude.        |                                                                  |    |                                                                                                    |          |  |  |  |  |

|                                                                                                    | pro typ školy | ZŠ | SŠ                                        | VOŠ                                                          | KON                                                                       |                                                                                           |  |
|----------------------------------------------------------------------------------------------------|---------------|----|-------------------------------------------|--------------------------------------------------------------|---------------------------------------------------------------------------|-------------------------------------------------------------------------------------------|--|
| Obor vzdělání v dané škole                                                                                                    |               |    |                                           |                                                              |                                                                           |                                                                                           |  |
| Výpis z metodiky UIV<br><u>http://www.uiv.cz/clanek/525/1181</u>                                                                                                    |               |    | Položka v programu BAKALÁŘI =<br>ZAMERENI |                                                              |                                                                           |                                                                                           |  |
| Uvádí se kódy oborů platných podle nařízení vlády č.<br>689/2004 Sb., ve znění pozdějších přepisů, které má<br>škola registrované ve školském rejstříku. U žáků/<br>studentů, kteří se již vzdělávají podle školního<br>vzdělávacího programu, se uvádějí nové sedmimístné<br>kódy oborů, v případě vyšších odborných škol kódy<br>akreditovaných vzdělávacích programů. |               |    |                                           | e se v karté<br>a <b>ZAME</b><br>ru je ulože<br><i>ZAMER</i> | ě žáka v hla<br>T <b>RENI</b> v tá<br>en ve sloupc<br><u>EN</u> (číselní) | vní (horní) části – obor.<br>abulce <i>ZACI</i> ). Vlastní<br>i KKOV svázané<br>k oborů). |  |

# Číselník oborů patří mezi "data školy", edituje se standardním způsobem CTRL+O.

| Karta ža             | áka                            |                                           |                                      |                     |       | Cesta: Bakaláři→ Evidence→         |
|----------------------|--------------------------------|-------------------------------------------|--------------------------------------|---------------------|-------|------------------------------------|
| <i>.</i>             | Příjmení                       | Jméno                                     | Třída: 8.C -                         | Kat.č. 31÷          | třída | Karta žáka→ položka OBOR           |
|                      | Zapletal                       | Jan                                       | Obor 81 -                            | Tř. uč. VOL         | 8.C   | (položka ZAMERENI v tabulce        |
| u.                   | <b>*</b> 27.10.1986 (20)       | evid. od 01.09.2000 do 15.                | 10.2006                              |                     | 8.C   | ZACI). Vlastní kód oboru je uložen |
| O <u>s</u> . údaje j | <u>R</u> odiče Matrika Poznáml | <ul> <li>Historie Známky Hodno</li> </ul> | o <u>c</u> ei Vých. opa <u>G</u> raf | Průběžná Slovní hod | 8.C   | ve sloupci KKOV svázané tabulky    |
| Rodné č              | íslo 781027/3650               | Narozen mís                               | to Jaroměř                           |                     | 8.C   | ZAMEREN (číselník oborů – vy-      |
| Evid. čísl           | lo vis                         | okr                                       | es Jičín                             |                     | 8.C   | brat z nabídky).                   |
| Bydliště             | 581 03 Náchod, K Za            | ámečku 145                                |                                      |                     | 8.C   | -                                  |
| trvalé byd           | II. okres 3605 👻 🕅             | ichod ZUJ                                 | 573868 Náchod                        |                     | 8.C   | -                                  |
| Státní ob            | čanství Česká repub            | lika                                      | kvalifikátor občar                   | i ČR 🚽              | 8.C   |                                    |

Změna oboru během studia by měla být zaznamenána v kartě žáka, záložka Historie, Další historicky sledované změny.

zpět na Obor studia-zaměření

| OBOR2         |  |  |  |  |  |  |     |
|---------------|--|--|--|--|--|--|-----|
| pro typ školy |  |  |  |  |  |  | KON |

| Příznak vzdělávání ve druhém hlavním oboru                                                                                                    |                                                                                                    |  |  |  |  |  |
|----------------------------------------------------------------------------------------------------|----------------------------------------------------------------------------------------------------|--|--|--|--|--|
| Výpis z metodiky UIV<br><u>http://www.uiv.cz/clanek/525/1181</u>                                                                                                    | Položka v programu BAKALÁŘI                                                                                                    |  |  |  |  |  |
| Položka je obsažena jen v souborech konzervatoří.<br>Vyplní se podle číselníku RADO.<br>V evidenci žáků konzervatoře je třeba rozlišit, zda žák<br>studuje jeden obor, nebo dva 2 různé obory, nebo<br>druhý hlavní obor v rámci jednoho oboru<br>(vzdělávacího programu). | Zapisuje se v kartě žáka – záložka Matrika, současné<br>vzdělávání, tlačítko Specifické údaje VOŠ<br>a konzervatoře – záložka Druhý hlavní obor. |  |  |  |  |  |

| 🕱 Pohled do matriky žáka (specifické údaje VOŠ, konzervatoře, umělecké školy) 🛛 🔀                                                     |  |  |  |  |  |  |
|----------------------------------------------------------------------------------------------------|--|--|--|--|--|--|
| základní absolventská práce absolventský výkon praktická zkouška (součást maturity) druhý hlavní obor                                 |  |  |  |  |  |  |
| Vzdělávání ve druhém hlavním oboru vzdělávání ve druhém hlav v zkratka (2. nástroj uveden v zaměření) klav v probíhá od 01.09.2000 do |  |  |  |  |  |  |
| Vyučující druhého hlavního oboru (titul,přijmení jméno,titul 2.)<br>Herdek Jean vybrat                                                |  |  |  |  |  |  |
| Obsah abs. výkonu                                                                                                    |  |  |  |  |  |  |
| ×                                                                                                    |  |  |  |  |  |  |

**Cesta: Bakaláři**→ záložka Matrika→ Současné vzdělávání→ Specifické údaje VOŠ a konzervatoře záložka "Druhý hlavní obor" – vybrat z nabídky.

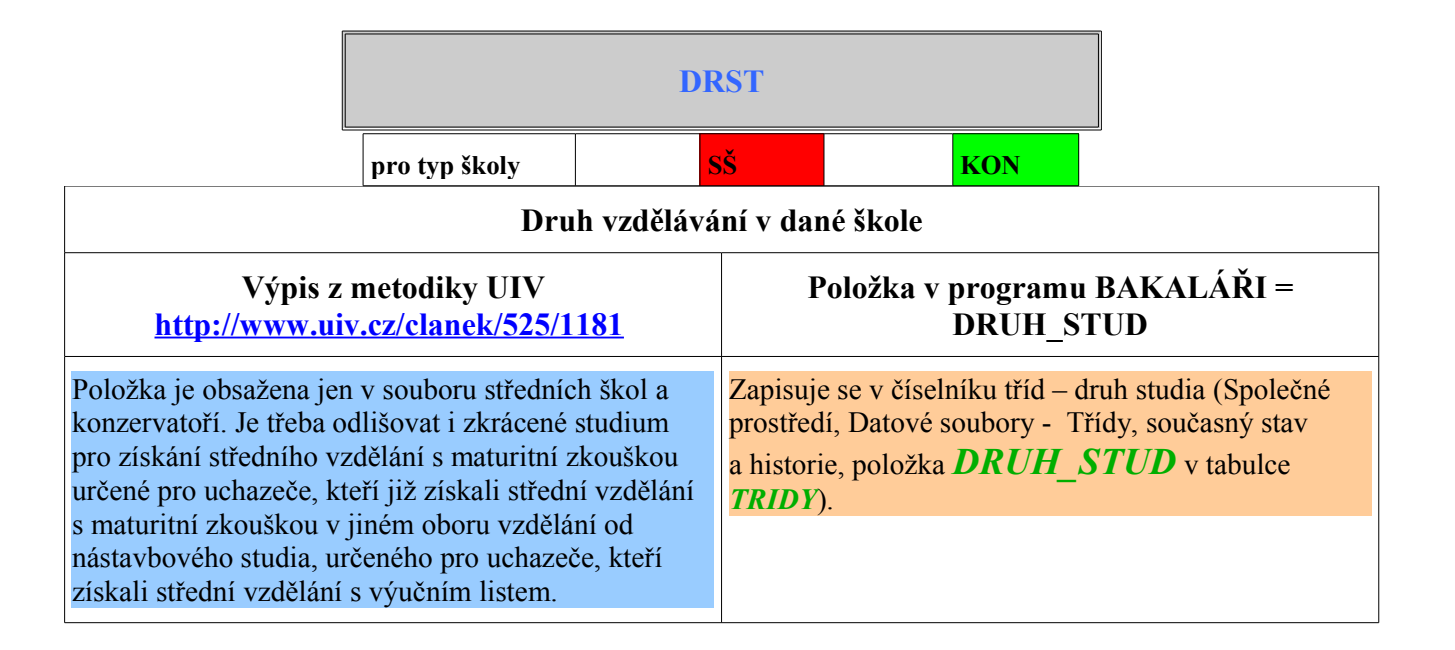

#### Současný stav

| 🖪 Třídy |         |               |                          |                                                         |
|---------|---------|---------------|--------------------------|---------------------------------------------------------|
| Třída   |         | Zkratka, ročn | ík a název               | Jednotka IZO Část                                       |
| zkratka | a název | 1.A           | 1                        | GYM - 12345678 01 -                                     |
| ▶1.A    | G       | Nástup do     | 1. roč. v roce 2005      | Ukončí v roč. 8 🔸 80 🖌 Počet žáků 30                    |
| 1.B     | Z       | Distance      |                          |                                                         |
| 1.F     | G       | Prejmenovat   | t tridu - zmenit zkratku | i spojena                                               |
| 1.H     | G       |               | 70.44.1/(904.0ump        | árium užaskasná                                         |
| 2.A     | G       | Vzdel. progra | am 179-41-K7601 Gymm     |                                                         |
| 2.B     | z       | Druh studia   | střední vzdělání s m     | naturitní zkouškou 🚽                                    |
| 2.F     | G       | Forma studia  | denní                    | <ul> <li>Speciální třída (postižení, nadání)</li> </ul> |
| 2.H     | G       | Třídní učitel | Společná Dana            | -                                                       |
| 21      | G       |               |                          |                                                         |

Cesta: Bakaláři $\rightarrow$  Společné prostředí $\rightarrow$  Datové soubory $\rightarrow$ Třídy $\rightarrow$  Současný stav a historie $\rightarrow$ položka DRUH STUDIA – (vybrat z nabídky).

#### historie

| Historie tří |         |      |          |        |                                                                       |
|--------------|---------|------|----------|--------|-----------------------------------------------------------------------|
| školní rok   | zkratka | roč. | ukončí v | kód st | název třídní učitel (1.pol.) třídní učitel (2.pol.) rok nástinástupce |
| 2005/06      | 5.B     | 5    | 8        | 80     | 🔀 Rozšiřující informace 5.B (2005/06) 🛛 📑 🔂 2001 6. B                 |
| 2005/06      | 6.A     | 6    | 8        | 80     | Jednotka GYM - IZO 04666025 Část 01 - 2000 7. A                       |
| 2005/06      | 6.B     | 6    | 8        | 80     | I třída evidována i ve druhém pololetí 2000 7. B                      |
| 2005/06      | 7.A     | 7    | 8        | 80     | r v roce 2005/06 závěrečná zk. (maturita, absolutorium) 1999 8. A     |
| 2005/06      | 7.B     | 7    | 8        | 80     | 1999 8.в                                                              |
| 2005/06      | 7.C     | 7    | 8        | 80     | 1999 8.C                                                              |
| 2005/06      | 8.A     | 8    | 8        | 80     | Nastoupila v roce 2001 skolni rok rocnik 1998                         |
| 2005/06      | 8.B     | 8    | 8        | 80     | do ročniku 1 2002/03 2. 1998                                          |
| 2005/06      | 8.C     | 8    | 8        | 80     | Ukonči(la) v ročniku 8 1 2003/04 3. 1998                              |
|              |         |      |          |        | Kód studijní délky 80 -                                               |
|              |         |      |          |        | Vzdělávací program 79-41-K/801 Gymnázium všeobec 🔻                    |
|              |         |      | 55<br>70 |        | Druh studia střední vzdělání s maturitní zkouš 🚽                      |
|              |         |      |          |        | Forma studia denní                                                    |
|              |         |      | 2        |        | Spec. třída (postižení)                                               |

| ]                                                                       |                         |                        |                                             |                                                                   |  |  |  |  |
|-------------------------------------------------------------------------|-------------------------|------------------------|---------------------------------------------|-------------------------------------------------------------------|--|--|--|--|
|                                                                         |                         |                        |                                             |                                                                   |  |  |  |  |
| pro typ školy <mark>ZŠ ŠŠ</mark>                                        |                         |                        | SŠ                                          | Š <mark>VOŠ KON</mark>                                            |  |  |  |  |
| Délka vzdělávacího programu v dané škole                                |                         |                        |                                             |                                                                   |  |  |  |  |
| Výpis z<br><u>http://www.ui</u>                                         | / <u>1181</u>           |                        | Položka v programu BAKALÁŘI =<br>KOD_STDL   |                                                                   |  |  |  |  |
| Základní škola použije<br>školní docházku a to i v<br>s prvním stupněm. | bo 10letou<br>školu jen | Zapis<br>(skut<br>Dato | suje se v čís<br>ečná délka s<br>vé soubory | ukončí v ročníku<br>(Společné prostředí,<br>asný stav a historie, |  |  |  |  |

Pokud je délka studia předem prodloužena pro žáky se zdravotním postižením, uvede se prodloužená délka (např. 7 let u konzervatoře pro zrakově postižené).

| 📕 Třídy |       |                                                              |      |
|---------|-------|--------------------------------------------------------------|------|
| Třída   |       | Zkratka, ročník a název Jednotka IZO Č                       | Dást |
| zkratka | název | ▲ 1.A 1 → GYM - 12345678                                     | 01 🗸 |
| ▶1.A    | G     | Nástup do 1 ÷ roč v roce 2005 Ukončí v roč 8 v 80 v Počet žá |      |
| 1.B     | Z     |                                                              |      |
| 1.F     | G     | Prejmenovat tridu - zmenit zkratku                           |      |
| 1.H     | G     | - Vizděl program 70.41 k/201 Gympázium včoobocné             |      |
| 2.A     | G     | Vzdel program 1/3-4 I-rooor Oynmazidin vseobeche             |      |
| 2.B     | Z     | Druh studia střední vzdělání s maturitní zkouškou            |      |
| 2.F     | G     | Forma studia denní 🔹 Speciální třída (postižení, nada        | ání) |
| 2.H     | G     | Třídní učitel Společná Dana 🗸                                | ]    |
| 0.1     | 6     |                                                              | 4    |

Cesta: Bakaláři→ Společné prostředí→ Datové soubory→ Třídy, současný stav a historie položka KOD DELKY STUDIA – (vybrat z nabídky).

|                                                                            | FST                                      |                                               |                                                 |                                                                                  |  |  |  |  |
|----------------------------------------------------------------------------|------------------------------------------|-----------------------------------------------|-------------------------------------------------|----------------------------------------------------------------------------------|--|--|--|--|
|                                                                            | pro typ školy                            | š <mark>voš kon</mark>                        |                                                 |                                                                                  |  |  |  |  |
| Forma vzdělávání žáka na vaší škole                                        |                                          |                                               |                                                 |                                                                                  |  |  |  |  |
| Výpis z metodiky UIV<br><u>http://www.uiv.cz/clanek/525/1181</u>           |                                          |                                               |                                                 | Položka v programu BAKALÁŘI =<br>FORMA_STUD                                      |  |  |  |  |
| Položka je obsažena je<br>konzervatoří a vyšších<br>vzdělávání jsou vyjmen | Zapisuj<br>prostřec<br>a histor<br>TRIDY | e se v číso<br>lí, Datové<br>ie, položk<br>). | elníku tříd –<br>soubory - 7<br>a <b>FORM</b> A | forma studia (Společné<br>Fřídy, současný stav<br><b>4_<i>STUD</i> v tabulce</b> |  |  |  |  |

| 🛤 Třídy |       |               |                           |                          |                  |
|---------|-------|---------------|---------------------------|--------------------------|------------------|
| Třída   |       | Zkratka, roč  | ćník a název              | Jednotka IZC             | ) Část           |
| zkratka | název | 1.A           | 1                         | GYM - 12                 | 2345678 01 -     |
| ▶1.A    | G     | Nástup do     | 1 ; roč. v roce 200:      | 5 Ukončí v roč. 8 🚽 80 🗸 | Počet žáků 30    |
| 1.B     | Z     | Distance      |                           |                          |                  |
| 1.F     | G     | Prejmenova    | at tridu - zmenit zkratku | i spoji                  | ena              |
| 1.H     | G     |               | 70.441//004.0             |                          |                  |
| 2.A     | G     | Vzděl, prog   | ram 79-41-K/801 Gymr      | iazium vseobecne         | <u> </u>         |
| 2.B     | Z     | Druh studia   | střední vzdělání s m      | naturitní zkouškou       | •                |
| 2.F     | G     | Forma stud    | lia denní                 | Speciální třída (pos     | stižení, nadání) |
| 2.H     | G     | Třídní učitel | Společná Dana             | •                        | •                |
| 2.1     | G     |               |                           | ''                       | _                |

*Cesta: Bakaláři→ Společné prostředí→* Datové soubory→ *Třídy, současný stav a historie FORMA STUDIA – (vybrat z na bídky – "denní", "večerní", "dál kové", "distanční", "kombinované").* 

# zápis v kartě třídy – historie

| 9 | Historie tříd |         |      |          |        |                                                              |          |          |
|---|---------------|---------|------|----------|--------|--------------------------------------------------------------|----------|----------|
|   | školní rok    | zkratka | roč. | ukončí v | kód st | název třídní učitel (1.pol.) třídní učitel (2.pol.) rok nás  | nástupce | <b>_</b> |
| ٠ | 2005/06       | 5.B     | 5    | 8        | 80     | 🛱 Rozšiřujici informace 5.B (2005/06) 📃 📑 🗙 200'             | 6.B      |          |
|   | 2005/06       | 6.A     | 6    | 8        | 80     | Jednotka GYM - IZO 04666025 Část 01 - 2000                   | 7.A      |          |
|   | 2005/06       | 6.B     | 6    | 8        | 80     | I třída evidována i ve druhém pololetí 2000                  | 7.в      |          |
|   | 2005/06       | 7.A     | 7    | 8        | 80     | F v roce 2005/06 závěrečná zk. (maturita, absolutorium) 1999 | 8.A      |          |
|   | 2005/06       | 7.B     | 7    | 8        | 80     | 1999                                                         | 8.B      | -        |
|   | 2005/06       | 7.C     | 7    | 8        | 80     | 1999                                                         | 8.C      |          |
|   | 2005/06       | 8.A     | 8    | 8        | 80     | Nastoupila v roce 2001 skolni rok rochik 1998                |          |          |
| Γ | 2005/06       | 8.B     | 8    | 8        | 80     | do ročniku 1 2002/03 2. 1998                                 |          | -        |
|   | 2005/06       | 8.C     | 8    | 8        | 80     | Ukonči(la) v ročniku 8 1 2003/04 3. 1998                     |          |          |
|   |               |         |      |          |        | Kód studijní délky 80 - Poper vo -                           |          |          |
| Γ |               |         |      |          |        | Vzdělávací program 79-41-K/801 Gymnázium všeobec 🗸           |          | -        |
| Ī |               |         |      |          |        | Druh studia střední vzdělání s maturitní zkouš 🗸             |          |          |
| Γ |               |         |      |          |        | Forma studia denní 🔹                                         |          |          |
|   |               |         |      | 2        |        | Spec. třída (postižení)                                      |          |          |

|                                              | pro typ školy      | ZŠ        | SŠ                                             | VOŠ                                                                           | KON                                                                  |                                                                                               |  |  |
|----------------------------------------------|--------------------|-----------|------------------------------------------------|-------------------------------------------------------------------------------|----------------------------------------------------------------------|-----------------------------------------------------------------------------------------------|--|--|
| Vyučovací jazyk oboru v dané škole           |                    |           |                                                |                                                                               |                                                                      |                                                                                               |  |  |
| Výpis z<br><u>http://www.ui</u>              | / <u>1181</u>      |           | Položka v programu BAKALÁŘI =<br>OBOR_JAZ      |                                                                               |                                                                      |                                                                                               |  |  |
| Vyučovací jazyk oboru<br>školském rejstříku. | musí souhlasit s u | údajem ve | zapis<br>(polo<br>kód j<br><b>OB</b><br>(číse) | auje se v kaz<br>žka <b>ZAM</b><br>azyka obor<br><b>OR_JAZ</b><br>ník oborů). | rtě žáka v hla<br><b>ERENI</b> v t<br>u je uložen ve<br>svázané tabu | vní (horní) části – obor.<br>abulce <i>ZACI</i> ). Vlastní<br>e sloupci<br>lky <i>ZAMEREN</i> |  |  |

# Je jedním z údajů obsažených v číselníku oborů – viz OBOR

| 🎜 Editace číselni     | ku pro položku ZAM   |                |                                   |          |             |        |  |  |  |  |
|-----------------------|----------------------|----------------|-----------------------------------|----------|-------------|--------|--|--|--|--|
| ✓ <u>Aktualizovat</u> | ZACI.DBF při zm      | iěně číselníku | 79-41-K/401 Gymnázium - všeobecné |          |             |        |  |  |  |  |
| zkratka               | zkratka vyřazen KKOV |                | název oboru                       | zaměření | jazyk oboru | 1. alt |  |  |  |  |
| <b>▶</b> 00           | 6                    | 79-41-K/401    | Gymnázium - všeobecné             |          | 10          | čtyřle |  |  |  |  |
| 61                    | ~                    | 79-41-K/601    | Gymnázium - všeobecné             |          | 10          | šesti  |  |  |  |  |
| 71                    | ~                    | 1              |                                   |          | 10          | sedn   |  |  |  |  |
| 81                    | Ē.                   | 79-41-K/801    | Gymnázium - všeobecné             |          | 10          | osmi   |  |  |  |  |
| Hu                    | ~                    | 1              |                                   |          | 10          | huma   |  |  |  |  |
| JZ                    | ~                    | 1              |                                   |          | 10          | čtyřle |  |  |  |  |
| Mf                    | ~                    | 1              |                                   |          | 10          | čtyřle |  |  |  |  |
| Pr                    | ~                    | 1              |                                   |          | 10          | přírod |  |  |  |  |
| Vs                    | V                    | 1              |                                   |          |             | všeo   |  |  |  |  |

Vlastní kód jazyka oboru je uložen ve sloupci OBOR\_JAZ svázané tabulky \_ZAMEREN (číselník oborů Bakaláři→ Evidence→ Data→ Definice číselníku→ ZAMERENI).

|                                                                                                    | J                                                                                                    |                                                         |                                                                                                    |                                                                                                    |                                                                                                    |                                                                                                    |  |  |
|----------------------------------------------------------------------------------------------------|----------------------------------------------------------------------------------------------------|---------------------------------------------------------|----------------------------------------------------------------------------------------------------|----------------------------------------------------------------------------------------------------|----------------------------------------------------------------------------------------------------|----------------------------------------------------------------------------------------------------|--|--|
|                                                                                                    | pro typ školy                                                                                                    | SŠ                                                      | VOŠ                                                                                                    | KON                                                                                                    |                                                                                                    |                                                                                                    |  |  |
|                                                                                                    | Kód 1.,2.,3.,4. cizího studovaného jazyka                                                                                              |                                                         |                                                                                                    |                                                                                                    |                                                                                                    |                                                                                                    |  |  |
| Výpis z<br><u>http://www.ui</u>                                                                                                    | 181                                                                                                    | Položka v programu BAKALÁŘI =<br>KOD_JAZ                |                                                                                                    |                                                                                                    |                                                                                                    |                                                                                                    |  |  |
| Uvádí se v ročníku, ve<br>dané škole konkrétnímu<br>zaznamenán po celou d<br>v době přerušení vzděla<br>nastane jen pokud žák/s<br>a začne se místo něj uč | kterém se žák/stude<br>a jazyku učit a zůsta<br>obu vzdělávání ve š<br>ávání nebo praxe. V<br>student změní studo<br>it jinému jazyku. | ent začne v<br>ává<br>škole, i<br>ýjimka<br>ovaný jazyk | Studova<br>žáci zap<br>předmět<br>pořadím<br>Označen<br>předmět<br>soubory<br><i>NAZVY</i><br>cizí jazy<br>a učebn | nné jazyky<br>osány na ak<br>tů – u jedné<br>n předmětů<br>ní předmět<br>tů – je jazy<br>– Předmět<br>( <b>_PR</b> ). Nez<br>vky, který 1<br>í plány tříd | se generují<br>ctuální polol<br>otlivých tříd<br>v záložce p<br>u jako jazyk<br>vk (Společné<br>ty, položka<br>zaměňovat s<br>má význam<br>l. | z předmětů, které mají<br>letí (Data, Aktualizace<br>d). Pořadí je dáno<br>pohled z hlediska žáka.<br>ka se provádí v číselníku<br>é prostředí, Datové<br><b>KOD_JAZ</b> tabulky<br>s pojmem typ předmětu<br>pro tisk vysvědčení |  |  |

# Poznámka

Ze SŠ a VOŠ jsou předávány pouze povinně studované jazyky. Na ZŠ je typ jazyka (povinný, nepovinný, volitelný) určen položkami P\_JAZ1, P\_JAZ2,...

| 🗿 Aktualizace předmětů                                                          |           |                      |                        |  |   |   |   |     |     |   |    |
|---------------------------------------------------------------------------------|-----------|----------------------|------------------------|--|---|---|---|-----|-----|---|----|
| Třída 2.F 🔹 Aktualizace předmětů pro školní rok 2005/06 🔹 období obě pololetí 🔹 |           |                      |                        |  |   |   |   |     |     |   |    |
| Pohled z hlediska předmětu Pohled z hlediska žáka                               |           |                      |                        |  |   |   |   |     |     |   |    |
| Žák                                                                             | kat. obor | předměty             |                        |  |   | Т | J | PN  | / N | D | ĺ. |
| Briatka Helena                                                                  | 1 00      | Chv.Q.A1,N2,Lv.D.Z.M | 1.Fv.Ch.Bi.Eh.Iv.Tv.Sh |  |   | 1 | 2 | 11  | 1   |   |    |
| Dočkal Luboš                                                                    | 2 00      | Chv,C,A1,N2,Zv,D,Z,M | 1,Fv,Ch,Bi,Eh,Iv,Tv    |  |   | 1 | 2 | 11  |     |   |    |
| Havránková Jakub                                                                | 14 00     | Chv,C,A1,N2,Zv,D,Z,M | 1.Fv.Ch.Bi.Eh.lv.Tv    |  |   | 1 | 2 | 11  | 10  |   |    |
| Hoffman Marie                                                                   | 15 00     | Chv.C.A1.N2.Zv.D.Z.M | 1.Fv.Ch.Bi,Eh.lv.Tv.Sh |  |   | 1 | 2 | 11  | 1   |   |    |
| Horáková Monika                                                                 | 16 00     | Chv,C,A1,N2,Zv,D,Z,M | 1,Fy,Ch,Bi,Eh,Iv,Tv    |  |   | 1 | 2 | 11  | -   |   |    |
| I favorite Taur 22                                                              | 2.00      | AL A                 | E A D'ELLE             |  | l | 4 | 5 | 4.4 | 1   | П |    |

Cesta: Bakaláři→ Evidence→ Data→ Aktualizace předmětů→ u jednotlivých tříd. Pořadí je dáno pořadím předmětů v záložce pohled z hlediska žáka. Studované jazyky se generují z předmětů, které mají žáci zapsány na aktuální pololetí.

# Označení předmětu jako jazyka se provádí v číselníku předmětů

| 🕫 Před | lměty  |                   |          |                                    |                                           |                 |          |
|--------|--------|-------------------|----------|------------------------------------|-------------------------------------------|-----------------|----------|
| zkratk | ca typ | název             | <u> </u> | Zkratka A2                         | Typ cizí jazyky                           | ▼ ařaz. 2.jazyk | -        |
| Chv    | Т      | Chování           |          | E ) (užozopý předm                 |                                           |                 |          |
| С      | Ρ      | Český jazyk       |          | <ul> <li>vyrazeny preuh</li> </ul> | iet 🔽 Je jazyk (anyi)                     | mnozin          | *        |
| A1     | J      | Anglický jazyk    |          | Název předmětu                     | Anglický jazyk                            |                 |          |
| N1     | J      | Německý jazyk     |          | - 14                               | and the local state of                    |                 |          |
| F1     | J      | Francouzský jazyk |          | alternativni nazvy                 | pro tisk vysvedceni<br>z andického jazyka |                 |          |
| A2     | J      | Anglický jazyk    |          | 2.pmaturitni                       | anglický                                  |                 | Editovat |
| N2     | J      | Německý jazyk     |          | 2 kraceny-jazyky<br>2 n zkráconú   | anglického                                |                 | označení |
| F2     | -la    | Francouzský jazvk |          | 2.p.zkraceny                       | Janglickeno                               |                 |          |

Cesta: Bakaláři→ Společné prostředí→ Datové soubory→ Předmět→ Položka JE\_JAZYK. Klasifikace jazyka jako "první jazyk", "druhý jazyk" atd. je dáno pořadím jazyka u žáka. Zařazení do množin předmětů nemá vliv

na klasifikaci předmětu jako jazyka. Nezaměňovat také s typem předmětu – typ cizí jazyky (typ cizí jazyky je zaveden kvůli tisku vysvědčení, slovo "jazyk" kvůli učebním plánům).

# Poznámka pro pro třídy s integrovanými žáky

Pokud se integrovaný žák v běžné třídě neučí cizí jazyk, ve statistickém výkazu škola pouze okomentuje hlášení, že počet žáků učící se cizí jazyk je menší než počet žáků běžných tříd.

# P JAZ1, P JAZ2, P JAZ3, P JAZ4

ZŠ pro typ školy

| Příznak, zda jde o výuku jazyka jako povinného, volitelného nebo nepovinného předmětu                                                         |                                                                                                    |  |  |  |  |  |  |
|----------------------------------------------------------------------------------------------------|----------------------------------------------------------------------------------------------------|--|--|--|--|--|--|
| Výpis z metodiky UIV<br><u>http://www.uiv.cz/clanek/525/1181</u>                                                                              | Položka v programu BAKALÁŘI =<br>KOD_TYPU                                                                                                    |  |  |  |  |  |  |
| Položky P_JAZ1, P_JAZ2, P_JAZ3, P_JAZ4 jsou<br>obsaženy jen v souborech základních škol a určují typ<br>jazyka: povinný, nepovinný, volitelný | Generují se analogicky jako studované cizí jazyky.<br>Příznak se vyhodnocuje z typu předmětu (Společné<br>prostředí, Datové soubory – Předměty, položka<br><i>KOD_TYPU</i> tabulky <i>NAZVY_PR</i> ).<br>Příznak je z typu předmětu vyhodnocen takto:<br>a) nepovinný předmět: v označení typu předmětu se<br>nachází řetězec "nepovin" |  |  |  |  |  |  |

b) volitelný předmět: v označení typu předmětu se nachází řetězec "volit" c) povinný předmět: v označení typu předmětu se nachází řetězec "povin" nebo "jazyk" nebo "hlav" a nenachází se řetězec "nepovin"

# Poznámka

Ze SŠ a VOŠ jsou předávány pouze povinně studované jazyky. Na ZŠ je typ jazyka (povinný, nepovinný, volitelný) určen položkami P\_JAZ1, P\_JAZ2,...

| 🔀 Předn   | nēty                         |                                                    |
|-----------|------------------------------|----------------------------------------------------|
| zkratka   | a typ název                  | Zkratka An Typ nepovinné 🗸 Zařaz. Jazyky nepovinné |
| ▶ An      | N Anglický jazyk             |                                                    |
| Akn       | N Konverzace v anglickém jaz |                                                    |
| Dgn       | N Deskriptivní geometrie     | Název předmětu Anglický jazyk                      |
| Fn        | N Francouzský jazyk          | alternation ( náme cara tiel como X dX en (        |
| Fz        | N Cvičení z fyziky           | aliemativni nazvy pro tisk vysvedceni              |
| ltn       | N Italský jazyk              | Z.pmaturitni i z unglický jazyk Editovat           |
| Jn        | N Japonský jazyk             | Zkrácený-jazyky jangický jazyka označení           |
| Ln        | N Latina                     | Z.p.zkraceny jongineticno jozyko                   |
| Mn        | N Cvičení z matematiky       | parametry pro Rozvrh                               |
| Nn        | N Německý jazyk              | vhodné místnosti                                   |
| Nkn       | N Konverzace v německém ja   |                                                    |
| Rn        | N Ruský jazyk                |                                                    |
| Pn        | N Programování               |                                                    |
| Rmv       | N Řízení motorových vozidel  | <u>standardni poradi pro nabidky</u>               |
| Ad        | N Základy administrativy     | Z 🕈 pořadí pro <u>a</u> ktualizaci předmětů u žáků |
| Sn        | N Španělský jazyk            |                                                    |
| Rkn       | N Římskokatolické náboženst  | ■ Definice typů předmětů                           |
| Filtr Žác | dný 💽 řazení standar         | dní 🔽 Definice množin předmětů                     |

Cesta: Bakaláři→ Společné *prostředí*→ *Datové soubory*→  $P\check{r}edm\check{e}t \rightarrow Položka TYP \rightarrow (vybrat$ z nabídky – např "cizí jazyky").

Příznak se vyhodnocuje z typu předmětu. Generují se analogicky jako studované cizí jazyky.

|                                    | pro typ školy                                                    | ZŠ |                                                      |                                                                                 |                                                                  |                                                                             |
|------------------------------------|------------------------------------------------------------------|----|------------------------------------------------------|---------------------------------------------------------------------------------|------------------------------------------------------------------|-----------------------------------------------------------------------------|
| Počet vyučovaných volitelných před |                                                                  |    |                                                      |                                                                                 | nětů                                                             |                                                                             |
| Výpis z<br><u>http://www.ui</u>    | Výpis z metodiky UIV<br><u>http://www.uiv.cz/clanek/525/1181</u> |    |                                                      | Položka v programu BAKALÁŘI                                                     |                                                                  |                                                                             |
|                                    |                                                                  |    | Počty p<br>žáci zaj<br>předmě<br>Příznak<br>u přízna | ředmětů se<br>osány na ak<br>tů – u jedno<br>předmětu<br>aků P_JAZ <sup>3</sup> | generují z<br>tuální polo<br>otlivých třío<br>volitelný je<br>*. | předmětů, které mají<br>letí (Data, Aktualizace<br>d).<br>určen shodně jako |

# Tato položka se zatím předávat nebude.

| 🕱 Předměty                                       |                                                                           | <b>Cesta: Bakaláři→ Evidence</b> →                                                                                                    |
|--------------------------------------------------|---------------------------------------------------------------------------|----------------------------------------------------------------------------------------------------|
| zkratka typ název                                | Zkratka Bs Typ volitelné                                                  | $z_{afaz}$ Seminare<br>Data $\rightarrow$ Aktualizace předmětů                                                                                                   |
| Cs V Seminář z chemie<br>Ds V Seminář z dějepisu | Název předmětu Seminář z biologie                                         | <i>Příznak předmětu volitelný předmět</i>                                                                                                    |
| Dv V Deskriptivní geometrie                      | alternativní názvy pro tisk vysvědčení                                    | se zadává : Bakaláři→ Společné                                                                                                    |
| Fs V Seminář z fyziky                            | 2.pmaturitní ze semináře z biologie<br>zkrácený-jazyky seminář z biologie | $\qquad \qquad \qquad \qquad \qquad \qquad \qquad \qquad \qquad \qquad \qquad \qquad \qquad \qquad \qquad \qquad \qquad \qquad \qquad $                          |
| Lv v Lauria<br>Ls V Literární seminář            | 2.p.zkrácený semináře z biologie                                          | $\begin{array}{c} \hline \end{array} \\ P \dot{r} e dm \dot{e} t \rightarrow Položka \ TYP \rightarrow Voliteln \dot{y} \\ n \dot{r} e dm \dot{e} t \end{array}$ |

Příznak je z typu předmětu vyhodnocen takto: v označení typu předmětu se nachází řetězec "volit". Počty předmětů se generují z předmětů, které mají žáci zapsány na aktuální pololetí.

|               | N  | EPOV |  |
|---------------|----|------|--|
| pro typ školy | ZŠ |      |  |

| Počet vyučovaných nepovinných předmětů                           |                                                                                                    |  |  |  |  |  |  |  |
|------------------------------------------------------------------|----------------------------------------------------------------------------------------------------|--|--|--|--|--|--|--|
| Výpis z metodiky UIV<br><u>http://www.uiv.cz/clanek/525/1181</u> | Položka v programu BAKALÁŘI                                                                                                    |  |  |  |  |  |  |  |
|                                                                  | <ul> <li>Počty předmětů se generují z předmětů, které mají žáci zapsány na aktuální pololetí (Data, Aktualizace předmětů – u jednotlivých tříd).</li> <li>Příznak předmětu nepovinný je určen shodně jako u příznaků P_JAZ*.</li> </ul> |  |  |  |  |  |  |  |

Tato položka se zatím předávat nebude.

| 🔒 Předr | měty                         |                                            | 🔄 Příznak předmětu nepovinný               |
|---------|------------------------------|--------------------------------------------|--------------------------------------------|
| zkratk  | a typ název                  | Zkratka Sh Typ nepovinné - Zařaz.          | předmět: v označení typu předmětu          |
| ▶ Sh    | N Sportovní hry              | do<br>L Vyřazený předmět L je jazyk množin |                                            |
| An      | N Anglický jazyk             | i vyrazený předmět i jejazyk               | se nachazi relezec "nepovin". Pociy        |
| Akn     | N Konverzace v anglickém jaz | Název předmětu Sportovní hry               | nředmětů se generují z předmětů            |
| Dgn     | N Deskriptivní geometrie     |                                            |                                            |
| Fn      | N Francouzský jazyk          | alternativni hazvy pro tisk vysvedceni     | <i>které maji záci zapsány na aktuálni</i> |
| Fz      | N Cvičení z fyziky           | 2. pmaturitni ze sportovní hrv             | Edito nololetí                             |
| ltn     | N Italský jazyk              | zkraceny-jazyky sportowin my               | označ poloteti.                            |
| In      | NI Janonela'i jazvik         | 2.p. zkraceny sportovnich her              |                                            |
|         |                              |                                            |                                            |

|                                                 | JA            | ZYK_PR | 1,JAZYk | K_PR2 |  |  |
|-------------------------------------------------|---------------|--------|---------|-------|--|--|
|                                                 | pro typ školy | ZŠ     |         |       |  |  |
| Skuniny vyučovaná v 1. rosp. vo 2. cizím jezvec |               |        |         |       |  |  |

| Skupiny vyucovane v 1. resp. ve 2. cizini jazyce                                                                                                    |                                                                          |  |  |  |  |  |  |  |
|----------------------------------------------------------------------------------------------------|--------------------------------------------------------------------------|--|--|--|--|--|--|--|
| Výpis z metodiky UIV<br><u>http://www.uiv.cz/clanek/525/1181</u>                                                                                                    | Položka v programu BAKALÁŘI                                              |  |  |  |  |  |  |  |
| Žáci mohu být vzděláváni některým předmětům<br>v cizím jazyce. Zde se uvede kód cizího jazyka,<br>v němž výuka předmětů probíhá. Nepatří sem předmět<br>cizí jazyk. | Zapisuje se v číselníku skupin – tlačítko "vyučování<br>v cizím jazyce". |  |  |  |  |  |  |  |

Zřejmě nebude třeba zakládat speciální skupiny, kvůli evidování těchto údajů – lze předpokládat, že škola využije stávající skupiny, v nichž výuka v cizím jazyce probíhá.

Každý žák by měl být zařazen nejvýše do jedné skupiny, u níž jsou vyplněny údaje pro oba jazyky.

Každý žák by měl být zařazen nejvýše do dvou skupin, u nichž jsou vyplněny údaje právě jednoho jazyka.

Pro správnou evidenci těchto údajů je třeba před koncem každého pololetí provést v modulu *Společné prostředí*, nabídka Správce, Nový školní rok, Uzávěrka před klasifikací.

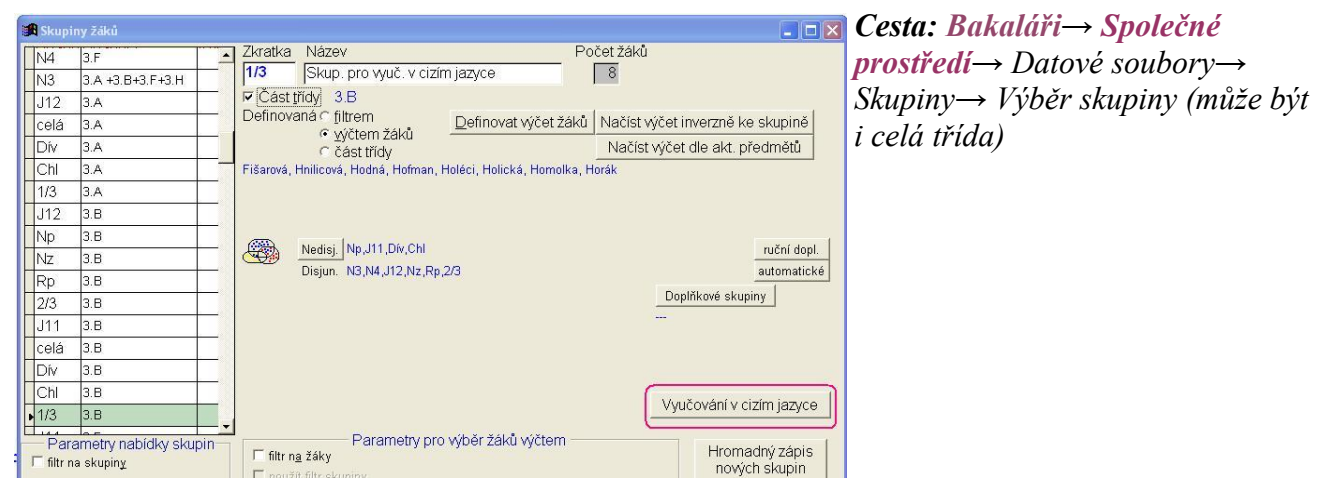

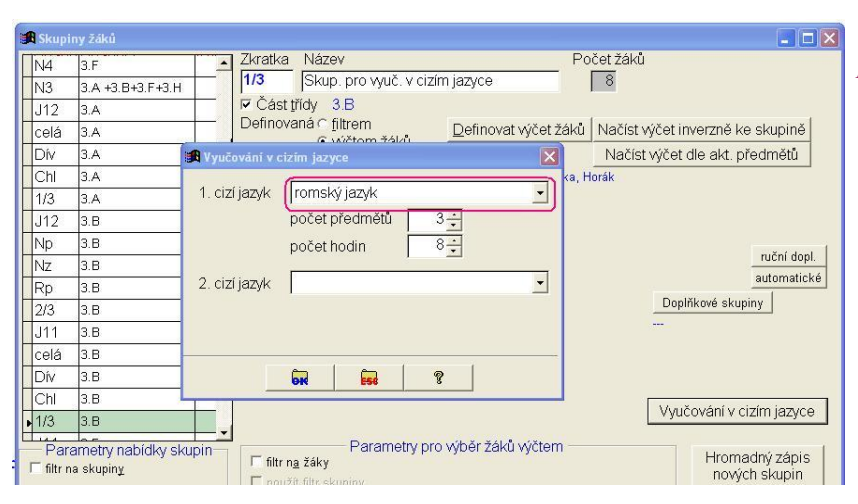

Cesta: Bakaláři $\rightarrow$  Společné prostředí $\rightarrow$  Datové soubory $\rightarrow$ Skupiny  $\rightarrow$  Výběr skupiny (celé třídy) $\rightarrow$ Výběr 1. jazyka, ve kterém se skupina vyučuje (totéž pro 2. jazyk).

| POCET_I                                                          | PR1,POCET_PR2                                                         |  |  |  |  |  |
|------------------------------------------------------------------|-----------------------------------------------------------------------|--|--|--|--|--|
| pro typ školy <mark>ZŠ</mark>                                    |                                                                       |  |  |  |  |  |
| Počet předmětů vyučovaných v 1. resp. ve 2. cizím jazyce         |                                                                       |  |  |  |  |  |
| Výpis z metodiky UIV<br><u>http://www.uiv.cz/clanek/525/1181</u> | Položka v programu BAKALÁŘI                                           |  |  |  |  |  |
| Nezahrnuje se sem předmět cizí jazyk.                            | Zapisuje se v číselníku skupin – tlačítko "vyučování v cizím jazyce". |  |  |  |  |  |

| N4             | 3.F                                     | -       | Zkratka    | Název                          | P                      | očet žáků                        |
|----------------|-----------------------------------------|---------|------------|--------------------------------|------------------------|----------------------------------|
| N3             | 3.A +3.B+3.F+3.H                        |         | 1/3        | Skup. pro vyuč. v ci:          | zím jazyce             | 8                                |
| J12            | 3.A                                     |         | I Část     | třídy 3.B                      |                        |                                  |
| celá           | 3.A                                     |         | Definov    | /aná ⊂ <u>filtrem</u>          | Definovat výčet žáků   | Načíst výčet inverzně ke skupině |
| Dív            | 3.A                                     | 🖪 Уулё  | ování v ci | zim jazyce                     | X                      | Načíst výčet dle akt. předmětů   |
| Chl            | 3.A                                     |         |            | 6                              | ka, ł                  | Horák                            |
| 1/3            | 3.A                                     | 1. cizi | jazyk      | romský jazyk                   |                        |                                  |
| J12            | 3.B                                     |         |            | počet předmětů                 | 3÷                     |                                  |
| Np             | 3.B                                     |         |            | počet hodin                    | 8÷                     |                                  |
| Nz             | 3.B                                     |         |            | ·                              |                        | ruční dopl.                      |
| Rp             | 3.B                                     | 2. ciz  | jazyk      |                                |                        | automaticke                      |
| 2/3            | 3.B                                     |         |            |                                |                        | Doplňkové skupiny                |
| J11            | 3.B                                     |         |            |                                |                        |                                  |
| celá           | 3.B                                     |         |            |                                |                        |                                  |
| Dív            | 3.B                                     |         |            | OR Est                         | 8                      |                                  |
| Chl            | 3.B                                     |         |            |                                |                        |                                  |
| 1/3            | 3.B                                     |         |            |                                |                        | vyucovani v cizim jazyce         |
| Par<br>filtr n | ametry nabídky sk<br>na skupin <u>y</u> | upin    | E filtr    | Parametry p<br>n <u>a</u> žáky | ro výběr žáků výčtem — | Hromadný zápis<br>nových skupin  |

Cesta: Bakaláři $\rightarrow$  Společné prostředí $\rightarrow$  Datové soubory $\rightarrow$ Skupiny $\rightarrow$  Výběr skupiny $\rightarrow$ Stanovení počtu předmětů, ve kterém se skupina vyučuje v 1. jazyce (totéž pro 2. jazyk)

|                                                                                                    | P             |    |                    |                          |             |                         |
|----------------------------------------------------------------------------------------------------|---------------|----|--------------------|--------------------------|-------------|-------------------------|
|                                                                                                    | pro typ školy | ZŠ |                    |                          |             |                         |
| Počet hodin vyučovaných v 1. resp. ve 2. cizím jazyce                                                                          |               |    |                    |                          |             | 2                       |
| Výpis z metodiky UIV<br>http://www.uiv.cz/clanek/525/1181                                                                      |               |    |                    | Položka v                | v program   | u BAKALÁŘI              |
| Uvede se počet hodin, ve kterých probíhá výuka<br>některých předmětů v cizím jazyce. Nezahrnuje<br>se sem výuka cizího jazyka. |               |    | Zapisuj<br>v cizím | e se v čísel<br>jazyce". | níku skupir | 1 – tlačítko "vyučování |

|             | เกษ วัล่ไก่นี      |                                                                                     | Cesta: Bakaláři→ Společné                         |
|-------------|--------------------|-------------------------------------------------------------------------------------|---------------------------------------------------|
| N4          | 3.F                | Zkratka Název Počet žáků                                                            | prostředí→ Datové soubory→                        |
| N3          | 3.A +3.B+3.F+3.H   | ₩ Část třídy 3B                                                                     | Skupiny $\rightarrow$ Výběr skupiny $\rightarrow$ |
| J IZ        | 3.A                | Definovat výčet žáků Načíst výčet inverzně ke skupině                               | Stanovaní počtu kodin vo ktovám so                |
| Div         | 3.4                | C wičtom žáků Zomovak vydet záků hladst vydet dlo old přodmětů                      | Sianoveni počiu nodin, ve kierem se               |
| Chi         | 3.4                |                                                                                     | skupina vvučuje v 1. jazvce (totéž                |
| 1/3         | 3.4                | 1. cizí jazyk romský jazyk 🔹                                                        |                                                   |
| .112        | 3.8                | počet předmětů 3                                                                    | pro 2. jazyk)                                     |
| Nn          | 3.8                | počet hodin 8-1                                                                     |                                                   |
| Nz          | 3.B                |                                                                                     |                                                   |
| Rp          | 3.B                | 2. cizí jazyk 🔹 automatické                                                         |                                                   |
| 2/3         | 3.B                | Doplňkové skupiny                                                                   |                                                   |
| J11         | 3.B                |                                                                                     |                                                   |
| celá        | 3.B                |                                                                                     |                                                   |
| Dív         | 3.B                |                                                                                     |                                                   |
| Chl         | 3.B                |                                                                                     |                                                   |
| ▶ 1/3       | 3.B                | vyucovani v cizim jazyce                                                            |                                                   |
| Par         | ametry nabidky sł  | upin Parametry pro výběr žáků výčtem                                                |                                                   |
| - □ filtr n | na skupin <u>y</u> | <ul> <li>Fiftr na žáky</li> <li>Firoritadny Zapis</li> <li>nových skupin</li> </ul> |                                                   |

## Poznámka

Má-li skupina žáků předmět, který se vyučuje v některých hodinách v cizím jazyce, hodinovou dotaci 5 hodin a předpokládaný (průměrný) počet hodin výuky v cizím jazyce dle plánu jsou 3 hodiny, pak kolonka počet hodin bude 3.

Má-li skupina žáků několik předmětů, které se vyučují v některých hodinách v cizím jazyce, pak kolonka počet hodin bude součtem hodin v každém předmětu dle předcházejícího odstavce.

|                                                           | RVT           |    |  |                             |  |  |  |
|-----------------------------------------------------------|---------------|----|--|-----------------------------|--|--|--|
| p                                                         | oro typ školy | ZŠ |  |                             |  |  |  |
| Předmět rozšířené výuky pro třídu                         |               |    |  |                             |  |  |  |
| Výpis z metodiky UIV<br>http://www.uiv.cz/clanek/525/1181 |               |    |  | Položka v programu BAKALÁŘI |  |  |  |
|                                                           |               |    |  |                             |  |  |  |

Tato položka se zatím předávat nebude.
|                                 | pro typ školy                                  | ZŠ         |                      |           |                      |            |
|---------------------------------|------------------------------------------------|------------|----------------------|-----------|----------------------|------------|
|                                 | Předmě                                         | t rozšířen | é výuky <sub>l</sub> | oro skupi | nu                   |            |
| Výpis z<br><u>http://www.ui</u> | metodiky UIV<br><mark>v.cz/clanek/525/1</mark> | <u>181</u> |                      | Položka v | <sup>,</sup> program | u BAKALÁŘI |

Zapisuje se v číselníku skupin – tlačítko "předmět rozšířené výuky" (zpravidla u skupiny definované výčtem žáků).

Tato položka se zatím předávat nebude.

|                                                                  | RVZ                             |                                                                |                                           |                                                                        |  |  |
|------------------------------------------------------------------|---------------------------------|----------------------------------------------------------------|-------------------------------------------|------------------------------------------------------------------------|--|--|
| pro typ školy ZŠ                                                 |                                 |                                                                |                                           | _                                                                      |  |  |
| Předmět rozšířené výuky pro žáka                                 |                                 |                                                                |                                           |                                                                        |  |  |
| Výpis z metodiky UIV<br><u>http://www.uiv.cz/clanek/525/1181</u> |                                 | Položka v programu BAKALÁŘI                                    |                                           |                                                                        |  |  |
|                                                                  | Zapisuje<br>(položka<br>předmět | e se v kartě žá<br>a ZAMEREN<br>u je uložen vo<br>DEN (žísolní | ika v hlavn<br>I v tabulco<br>e sloupci I | ní (horní) části – obor.<br>e ZACI). Vlastní kód<br>RV svázané tabulky |  |  |

Tato položka se zatím předávat nebude.

|                                                                                                | pro typ školy | ZŠ | SŠ | VOŠ                                                           | KON                                                         |                                                                         |  |  |
|------------------------------------------------------------------------------------------------|---------------|----|----|---------------------------------------------------------------|-------------------------------------------------------------|-------------------------------------------------------------------------|--|--|
| Individuální vzdělávací plán                                                                   |               |    |    |                                                               |                                                             |                                                                         |  |  |
| Výpis z metodiky UIV<br>http://www.uiv.cz/clanek/525/1181                                      |               |    |    | BAKALÁŘI                                                      |                                                             |                                                                         |  |  |
| Položka se vyplňuje u žáků s individuálními<br>vzdělávacími plány podle § 18 školského zákona. |               |    |    | uje se v ka<br>fické údaje<br>im typu Ind<br>ulce <b>ZACI</b> | rtě žáka – zá<br>e – zde záloži<br>lividuální vzo<br>MATR). | ložka Matrika, tlačítko<br>ka Základní údaje –<br>dělávací plán (záznam |  |  |

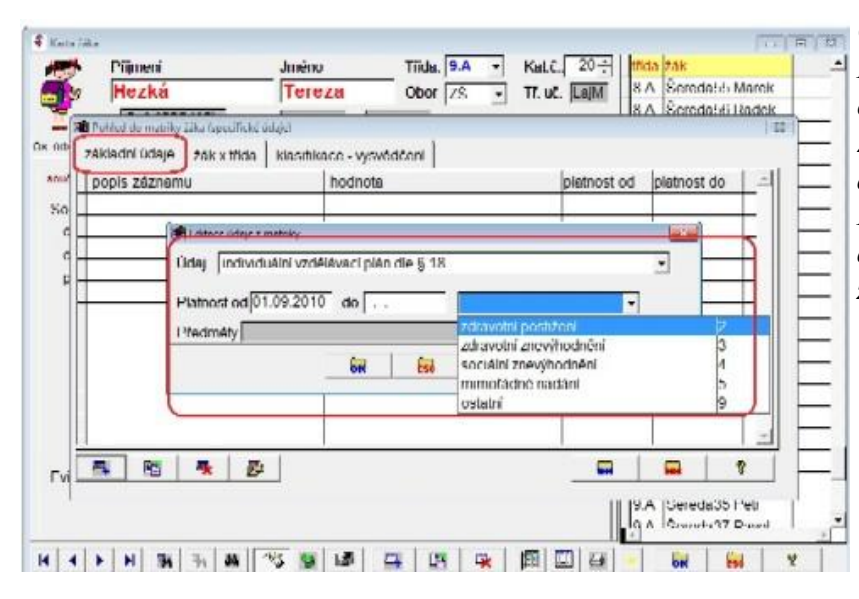

Cesta: Bakaláři→ Evidence→ Karta žáka→ záložka Matrika, tlačítko Specifické údaje→ záložka Základní údaje→ záznam typu Individuální vzdělávací plán. Po zadání platnosti je nutné vybrat důvod přiznání individuálního plánu z nabídnutého číselníku.

#### = Prostředí Data Sestavy -- Správce Nástroj Okno Edit Help

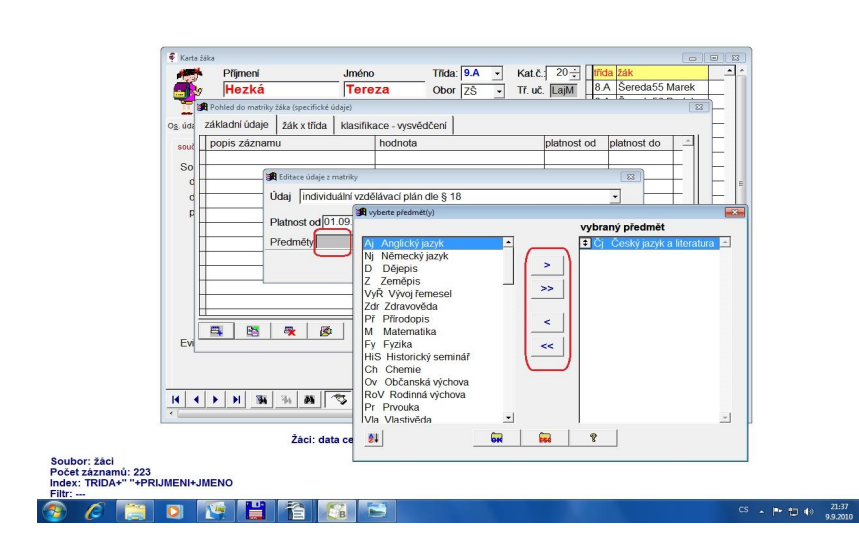

Pakliže je individuální plán přiznán jen v některých předmětech, klikneme pravým tlačítkem myši na políčko předmětů a šipkami vybereme příslušné předměty. To pak využívá modul třídní kniha pro evidenci absence.

### Poznámka

Pakliže má žák individuální vzdělávací plán dle § 18 (z důvodu zdravotního postižení, mimořádného nadání, …), musí být vložen další záznam o postižení, nadání, … a další záznam o zvýšených nákladech, pokud je škola požaduje.

| -                                                                                                    | pro typ školy                                                                                                    | ZŠ                                                                              | SŠ                                        | voš                                                    | KON                                                              |                                                                 |
|----------------------------------------------------------------------------------------------------|----------------------------------------------------------------------------------------------------|---------------------------------------------------------------------------------|-------------------------------------------|--------------------------------------------------------|------------------------------------------------------------------|-----------------------------------------------------------------|
|                                                                                                    | ádně nad                                                                                                    | aného st                                                                        | tudenta                                   |                                                        |                                                                  |                                                                 |
| Výpis z metodiky UIV<br><u>http://www.uiv.cz/clanek/525/1181</u>                                                                                            |                                                                                                    |                                                                                 |                                           |                                                        | BAKAL                                                            | ÁŘI                                                             |
| Mimořádně nadaný žák<br>zákona může být na zák<br>žáka, který plní povinno<br>školského poradenského<br>praktického lékaře pro o<br>vyššího ročníku bez abs | /student podle § 17<br>ladě žádosti, jejíž<br>ou školní docházku<br>o zařízení a registru<br>lěti a dorost, přeřaz<br>solvování předchoz | 7 školského<br>součástí je<br>1, vyjádření<br>ujícího<br>zen do<br>zího ročníku | Zapisuj<br>Specific<br>záznam<br>v tabulc | e se v kar<br>ské údaje<br>typu Mir<br>se <b>ZACIM</b> | tě žáka – zálo<br>– zde záložk<br>nořádně nada<br><b>(ATR</b> ). | ožka Matrika, tlačítko<br>a Základní údaje –<br>aný žák (záznam |

#### Karta nadaný žák – zápis

| Kar              | ta žáka                                                  |                      |                                      |                        | Jestliže žák neabsolvuje ročník                      |
|------------------|----------------------------------------------------------|----------------------|--------------------------------------|------------------------|------------------------------------------------------|
| 9                | Příjmení                                                 | Jméno                | Třída: 5.F 🚽                         | Kat.č. 29 🛨 🕇 🕇        | (na základě § 14 odst. 1 Vyhlášky                    |
|                  | 🛛 Hruška                                                 | lvo                  | Obor 08 💽                            | Tř. uč. MuAn 4.        | 73/2005 Sb.), je třeba žáka přeřa-                   |
| n.               | * 21.11.1991 (16) evid.                                  | od 01.09.2004 do .   | *                                    | 4.1                    | dit do jiné třídy.                                   |
| O <u>s</u> . úda | aje <u>R</u> odiče <sup>Matrika</sup> Poznámk H <u>i</u> | storie Známky Hodno  | o <u>c</u> ei Vých. opa <u>G</u> raf | Průběžná Slovní hod 4. | Costa Dabalti Enidered                               |
| souč             | asné vzdělávání nředchozí vzděláv                        | ání následné vzděláv | ání snec notřehy                     | specifické údaje 5.1   | Cesta: Bakalari $\rightarrow$ Eviaence $\rightarrow$ |
|                  | -                                                        |                      | and spect borrend If                 |                        | Karta žáka→ v položce třída                          |
| Sc               | Pohled do matriky žáka (specif                           | ické údaje)          |                                      |                        | z nabídky tříd vybrat požadovanou                    |
| 0                | základní údaje žák x třída                               | klasifikace - vysvě  | dčení                                |                        | třídu. Tím se automaticky vyvolá                     |
| ¢                | popis záznamu                                            | hodnota              |                                      | platnost od            | dialog pro změnu třídy se zápisem                    |
| ţ                | Fditace jidaje z matriky                                 |                      |                                      |                        | do historio žáka                                     |
| . ▼              |                                                          |                      |                                      |                        | uo nisione zuku.                                     |
|                  | Udaj mimořádně nadaný                                    | žák                  |                                      | <u> </u>               |                                                      |
|                  | Platnost od 01.09.2007                                   | do                   |                                      |                        |                                                      |
|                  |                                                          |                      |                                      |                        |                                                      |
|                  |                                                          |                      |                                      |                        |                                                      |
|                  |                                                          |                      | 2                                    |                        |                                                      |
|                  |                                                          |                      |                                      |                        |                                                      |

# Karta nadaný žák – výsledek zápisu

| 🔮 Karta ž          |                        |                      |                |                   |           |             |    |            |            |    |
|--------------------|------------------------|----------------------|----------------|-------------------|-----------|-------------|----|------------|------------|----|
| <b>\$</b>          | Příjmení               |                      | Jméno          |                   | Třída: 🛛  | 5.F         | -  | Kat.č.:    | 29 🕂       | t  |
| <b>1</b>           | Hruška                 | 5                    | lvo            |                   | Obor [    | 08          | -  | Tř. uč.    | MuAn       | 4  |
| R.                 | * 21.11.19             | 91 (16) evid.        | od 01.09.2004  | 4 do 📖            |           |             | _  |            |            | -  |
| O <u>s</u> . údaje | <u>R</u> odiče Matrika | Poznámk H <u>i</u>   | storie Známk   | Hodno <u>c</u> ei | √ých. opa | <u>G</u> ra | if | Průběžná   | Slovní hod |    |
| současné           | vzdělávání př          | edchozí vzděláv      | ání   následné | vzdělávání        | spec. p   | otřeby      | ÍĊ | specifické | é údaje    | Ę  |
| Sc 🌆 P             | ohled do matril        | ky žáka (specif<br>1 | ické údaje)    |                   | 1         |             |    |            |            |    |
| zá                 | kladní údaje           | žák x třída          | klasifikace    | - vysvědče        | ní        |             |    | 1.0        |            |    |
|                    | opis záznam            | u                    | hc             | dnota             |           |             |    | p          | latnost    | od |
|                    | nimořádně na           | adaný žák            |                |                   |           |             |    | 0          | 01.09.20   | 07 |

Hodnocení za neabsolvovaný ročník se zaeviduje jako "komisionální zkoušky" v režimu opravné zkoušky. Za neabsolvovaný ročník žák nedostane vysvědčení. V následujících letech bude mít na vysvědčení záznam, které ročník(y) neabsolvoval. Program tento tisk řeší v příslušném místě blanketu vysvědčení.

## Poznámka

Mimořádně nadaný žák/student podle § 17 školského zákona může být na základě žádosti, jejíž součástí je u žáka, který plní povinnou školní docházku, vyjádření školského poradenského zařízení a registrujícího praktického lékaře pro děti a dorost, přeřazen do vyššího ročníku bez absolvování předchozího ročníku. Podmínkou přeřazení je vykonání zkoušek z učiva nebo části učiva ročníku, který žák nebo student nebude absolvovat. O mimořádném nadání se nedá uvažovat při přestupu do vyššího ročníku méně náročného oboru než je ten, ve kterém se žák dosud vzdělával.

Ředitel školy může žákovi s mimořádným nadáním povolit vzdělávání podle individuálního vzdělávacího plánu (§ 18 ŠZ).

Pokud nadaný žák neabsolvuje ("přeskočí") ročník, je třeba při změně třídy vložit záznam do historie, záložka Podrobné údaje.

| Karta žák                                                                           | a                                                 |                                                    |                                       |                                                |                     |                        |
|-------------------------------------------------------------------------------------|---------------------------------------------------|----------------------------------------------------|---------------------------------------|------------------------------------------------|---------------------|------------------------|
|                                                                                     | Příjmení                                          |                                                    | Jméno                                 |                                                | Třída:              | 5.F 🚽                  |
|                                                                                     | Hruška                                            |                                                    | Ivo                                   |                                                | Obor [              | 08 💽                   |
| L.                                                                                  | <b>*</b> 21.11.199                                | <b>1 (16)</b> evid. od                             | 01.09.200                             | 4 do                                           |                     |                        |
| O <u>s</u> . údaje                                                                  | odiče   Matrika                                   | Poznámk H <u>i</u> sto                             | rie <mark>Z</mark> námk               | y Hodno <u>c</u> e                             | ei Vých. opa        | <u>G</u> raf F         |
| 🖪 Záznam                                                                            | n v historii žáka                                 |                                                    |                                       |                                                | ×                   |                        |
| Upřesně<br>© žák l<br>C žák l<br>Datum                                              | ní<br>bude členem t<br>bude členem t<br>1.09.2007 | řídy 5.F alesp<br>řídy 5.F (pový<br>změna třídy (v | oň část ro<br>šené) až v<br>yšší ročn | ku 2007/(<br><sup>v</sup> roce 200<br>adaný žá | 08<br>)8/09<br>k) 💽 | Nasavrky<br>)r občan ( |
| ze třídy                                                                            | 3.F - 200                                         | 6/07 do tříd                                       | y 5.F                                 | - 2007/08                                      | 3                   | 22                     |
| Bližší po                                                                           | pis napos                                         | led Rozhodnuti<br>28.08.2007                       | mře ve vyšš                           | śím: 5. ročn                                   | iíku be 🚽           | pas                    |
| Rozhodnutím ředitele školy ze dne 28.08.2007 č.j. 321/07<br>neabsolvoval 4. ročník. |                                                   |                                                    |                                       |                                                |                     |                        |
| – Potvr<br>záznam                                                                   | dit a vložit<br>n do historie                     | Potvrdit změnu<br>vložení zázn<br>histori          | u třídy bez<br>amu do<br>ie           | Êst                                            | 8                   |                        |

### Poznámka

Pakliže mimořádně nadaný žák má individuální vzdělávací plán dle § 18, musí být vložen další záznam o individuálním plánu (z důvodu mimořádného nadání) a další záznam o zvýšených nákladech, pokud je škola požaduje..

viz Vzdělávání mimořádně nadaných žáků

zpět na Vzdělávání žáků podle §17

|                                                                                                    | pro typ školy                                                    | ZŠ | SŠ                                                                                                    | voš      | KON |  |  |  |
|----------------------------------------------------------------------------------------------------|------------------------------------------------------------------|----|----------------------------------------------------------------------------------------------------|----------|-----|--|--|--|
| Požadavek na zvýšené výdaje pro studenta                                                            |                                                                  |    |                                                                                                    |          |     |  |  |  |
| Výpis z<br><u>http://www.ui</u>                                                                     | Výpis z metodiky UIV<br><u>http://www.uiv.cz/clanek/525/1181</u> |    |                                                                                                    | BAKALÁŘI |     |  |  |  |
| Důležitá položka obsahuje informaci pro přidělování<br>finančních prostředků škole z rozpočtu MŠMT. |                                                                  |    | Zapisuje se v kartě žáka – záložka Matrika, tlačítko<br>Specifické údaje – zde záložka Základní údaje –<br>záznam typu Požadavek na zvýšené výdaje (záznam<br>v tabulce <i>ZACIMATR</i> ). |          |     |  |  |  |

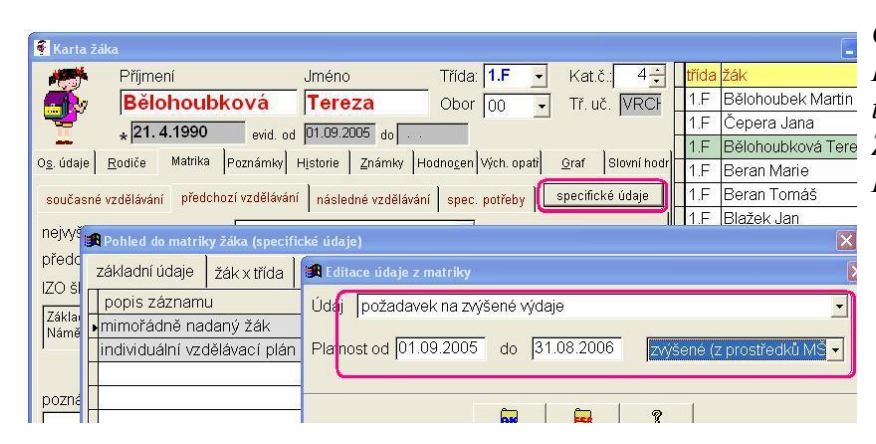

Cesta: Bakaláři $\rightarrow$  Evidence $\rightarrow$ Karta žáka $\rightarrow$  záložka Matrika, tlačítko Specifické údaje $\rightarrow$  záložka Základní údaje $\rightarrow$  záznam typu Požadavek na zvýšené výdaje.

# Poznámka

Pakliže škola požaduje zvýšené náklady na postiženého nebo mimořádně nadaného žáka, musí vložit další záznam o postižení nebo mimořádném nadání žáka, případně vložit záznam o individuálním vzdělávacím plánu dle § 18 (z důvodu zdravotního postižení nebo mimořádného nadání).

| KO                                                                                                    | D_ZK                                                                                                    |  |  |  |  |  |  |
|----------------------------------------------------------------------------------------------------|----------------------------------------------------------------------------------------------------|--|--|--|--|--|--|
| pro typ školy                                                                                                    | SŠ                                                                                                    |  |  |  |  |  |  |
| Kód vykonané zkoušky pro úspěšné absolvování školy                                                               |                                                                                                    |  |  |  |  |  |  |
| Výpis z metodiky UIV<br><u>http://www.uiv.cz/clanek/525/1181</u>                                                 | BAKALÁŘI                                                                                                    |  |  |  |  |  |  |
| Uvede se kód označující druh vykonané zkoušky<br>(závěrečná zkouška, maturitní zkouška) podle<br>číselníku RADZ. | Zapisuje se - Data, Zápis známek, zameškaných<br>hodin, Kompletní zápis za pololetí, období závěrečná<br>zkouška (absolutorium) – druh zkoušky. |  |  |  |  |  |  |
|                                                                                                    | Alternativně - karta žáka, záložka Matrika, současné vzdělávání, "Závěrečné zkoušky".                                                           |  |  |  |  |  |  |

| Třída 8.C   | <ul> <li>Zápis údajů za školní rok 2005/06</li> </ul> | období C 1. pololetí     2. pololetí     C [závěr.zk. (absolutorium,maturit |
|-------------|-------------------------------------------------------|-----------------------------------------------------------------------------|
| Řazení žáků | abecedně dle příjmení                                 | I Filtr na žáky s datem záv. zk.<br>F dnes F včera                          |

Cesta: Bakaláři→ Evidence→ Data→ Zápis známek, zameškaných hodin→ Kompletní zápis za pololetí, období závěrečná zkouška (absolutorium)→ druh zkoušky (vybrat z číselníku).

| 🗿 Zadávání údajů v závěr. zkoušce-maturitě                                                |                                                                                                    |
|-------------------------------------------------------------------------------------------|----------------------------------------------------------------------------------------------------|
| Třída: 8.C Číslo třídního výkazu: 1<br>Žák: Boušková Eva                                  | I‴ zapisovat datum záv. zkoušky (maturity) a č. protokolu<br>Datum [25.06.2006 Číslo protokolu [12<br>I zapisovat známky z písemné zkoušky<br>I‴ zapisovat druh zkoušky |
| druh zkoušky maturitní zkouška<br>2 3 C Český jazyk<br>2 A1 Anglický jazyk<br>1 D Dějeojs | izkouška v řádném termínu 💽 🦉                                                                                                    |

### Alternativní zápis v kartě žáka

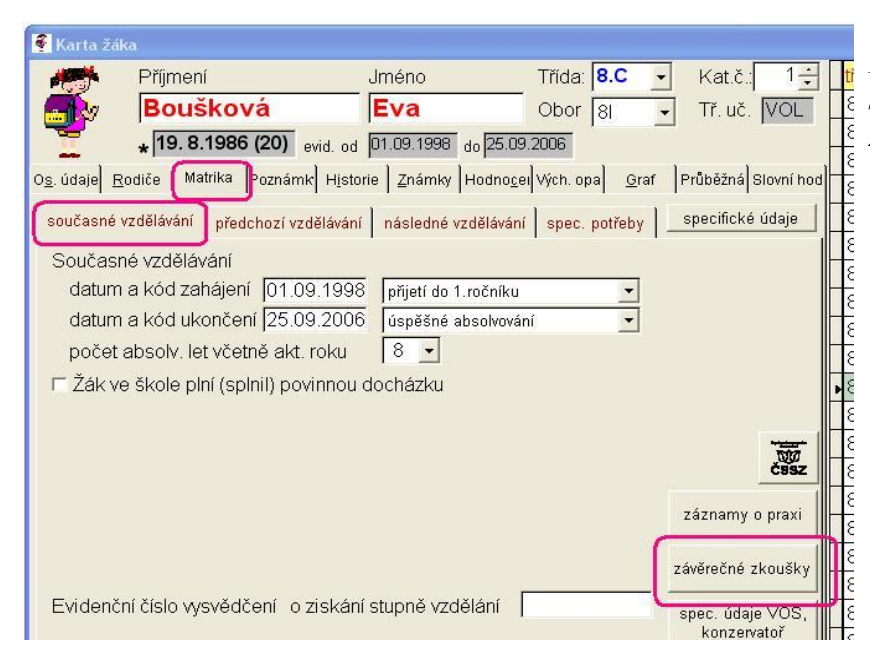

*Cesta: Bakaláři→ Evidence→* Karta žáka→ záložka Matrika, současné vzdělávání, "Závěrečné zkoušky".

stránka číslo: 116

|                                                                                                    | KOD_OPAK      |   |                                                                                                    |                   |                       |                                 |  |
|----------------------------------------------------------------------------------------------------|---------------|---|----------------------------------------------------------------------------------------------------|-------------------|-----------------------|---------------------------------|--|
|                                                                                                    | pro typ školy | S | s <mark>voš</mark>                                                                                                    |                   |                       |                                 |  |
| Příznak vykonané zkoušky                                                                                             |               |   |                                                                                                    |                   |                       |                                 |  |
| Výpis z metodiky UIV<br>http://www.uiv.cz/clanek/525/1181                                                            |               | 1 | BAKALÁŘI                                                                                                    |                   |                       |                                 |  |
| Upřesňuje, v jakém termínu se předepsaná zkouška<br>konala (v řádném, náhradním, opakovaně) podle<br>číselníku RAVZ. |               |   | Zapisuje se - Data, Zápis známek, zameškaných<br>hodin, Kompletní zápis za pololetí, období závo<br>zkouška (absolutorium) – druh zkoušky. |                   |                       |                                 |  |
|                                                                                                    |               |   | Alternativně<br>vzdělávání, "                                                                                                    | - karta<br>Závěre | žáka, zál<br>čné zkou | ožka Matrika, současné<br>šky". |  |

#### Zápis – viz KOD ZK

| 📕 Zadávání údajů v závěr. zkoušce-maturitě                                    |                                                                                                    |
|-------------------------------------------------------------------------------|----------------------------------------------------------------------------------------------------|
| Třída: <b>8.C</b> Číslo třídního výkazu: <b>1</b><br>Žák: <b>Boušková Eva</b> | <ul> <li>✓ zapisovat datum záv. zkoušky (maturity) a č. protokolu</li> <li>Datum 25.06.2006 Číslo protokolu 12</li> <li>✓ zapisovat známky z písemné zkoušky</li> <li>✓ zapisovat doub zkoušky</li> </ul> |
| druh zkoušky maturitní zkouška                                                | ▼ Zkouška v řádném termínu                                                                                                    |
| 2 A1 Anglický jazyk<br>1 D Dělepis                                            |                                                                                                    |

## **Příklad**

Koná-li žák vícekrát závěrečnou zkoušku (náhradní, opravná, ...), musí být všechny zkoušky zaznamenány v dialogu Zápisu známek - Kompletní zápis za pololetí tlačítko "další závěrečné zkoušky" nebo karta žáka, záložka Matrika, současné vzdělávání, "Závěrečné zkoušky". Každý záznam o zkoušce musí být kompletní – tj. musí obsahovat údaje o všech předmětech zkoušky (i když např. žák konal opravnou závěrečnou zkoušku pouze z jednoho předmětu).

> zpět na <u>KOD\_OP\_M</u> zpět na <u>KOD\_OP\_A</u>

|     |             | KOD | O_OP_M |     |  |
|-----|-------------|-----|--------|-----|--|
| pro | o typ školy |     |        | KON |  |

| Kód konané maturitní zkoušky (pouze                                                                                                    | e u žáků konajících maturitní zkoušku)                                                                                                    |
|----------------------------------------------------------------------------------------------------|----------------------------------------------------------------------------------------------------|
| Výpis z metodiky UIV<br><u>http://www.uiv.cz/clanek/525/1181</u>                                                                                                    | BAKALÁŘI                                                                                                    |
| Upřesňuje, v jakém termínu se konala maturitní<br>zkouška (v řádném, náhradním, opakovaně) podle<br>číselníku RAVZ. Vyplňuje se pouze u žáků konajících<br>maturitní zkoušku. Při opakování maturitní zkoušky<br>se musí provést zápis celé maturitní zkoušky znova i<br>když je opravná zkouška jen z jednoho předmětu. | Zapisuje se - Data, Zápis známek, zameškaných<br>hodin, Kompletní zápis za pololetí, období závěrečná<br>zkouška (absolutorium) – druh zkoušky.<br>Alternativně - karta žáka, záložka Matrika, současné<br>vzdělávání, "Závěrečné zkoušky". |

#### původní záznam

| datum zkoušky zka Bouškova I va       datum zkoušky 25.06.2006     zkouška pi       druh zkoušky     maturitní zkouška           průměrný prospěch     3.25 | ísluší ke šl<br>zkouška<br>celkové | kolnímu roku 2005/06<br>a v řádném termínu<br>hodnocení neprospé | ✓ třída 8.C      | •        |          |
|----------------------------------------------------------------------------------------------------|------------------------------------|------------------------------------------------------------------|------------------|----------|----------|
| předmět                                                                                                    | známka                             | druh                                                             | z toho pís. část | <u> </u> | 8        |
| Český jazyk                                                                                                    | 5                                  | ústní zkouška s pís 🕶                                            | 4                |          |          |
| Anglický jazyk                                                                                                    | 3                                  | ústní zkouška 👻                                                  |                  |          | <u>~</u> |
| Dějepis 🗸                                                                                                    | 2                                  | ústní zkouška 👻                                                  |                  |          |          |
| ▶ Biologie ·                                                                                                    | 3                                  | ústní zkouška 💌                                                  |                  |          |          |
|                                                                                                    |                                    |                                                                  |                  |          |          |
|                                                                                                    |                                    |                                                                  |                  |          |          |
| Kontrolní r                                                                                                    | orůměr 🔽                           | 3.25                                                             |                  |          | 9        |

*Cesta: Bakaláři→ Evidence→* Karta žáka→ záložka Matrika→ současné vzdělávání→ "Závěrečné zkoušky".

Při opakování maturitní zkoušky se musí provést zápis celé maturitní zkoušky znova ze všech předmětů i když je opravná zkouška jen z jednoho předmětu, nejlépe v Kartě žáka→ Závěrečné zkoušky, zkopírováním stávajícího záznamu a opravením známky, data, druhu

zkoušky, průměrného prospěchu a celkového hodnocení. Po ukončení zápisu o opravné zkoušce jsou u žáka 2 záznamy.

#### viz KOD\_OPAK

#### kopie záznamu

| 10 | 🛢 Závěrečné zkou |                          |            |               |                                |                 | × |
|----|------------------|--------------------------|------------|---------------|--------------------------------|-----------------|---|
| Γ  | druh zkoušky     | termín                   | školní rok | datum zkoušky | klasifikace                    | celk, hodnocení | - |
|    | maturita         | zkouška v řádném termínu | 2005/06    | 25.06.2006    | C 5(4) A<br>A1 3<br>D 2<br>D 2 | 5 (3.25)        |   |
|    |                  |                          |            |               |                                |                 |   |
| ſ  |                  |                          |            |               |                                |                 |   |
|    |                  |                          |            |               |                                |                 |   |
| L  |                  |                          |            |               |                                |                 | + |
|    | P5               |                          |            |               |                                | 67              | 8 |

### a její oprava

| 🕱 Závěrečné zkoušky žáka Boušková Eva |               |                       |                  |       | ×        |
|---------------------------------------|---------------|-----------------------|------------------|-------|----------|
| datum zkoušky 05.09.2006 zkouška p    | řísluší ke šl | olnímu roku 2005/06   | třída 8.0        | -     |          |
| druh zkoušky (maturitní zkouška       | opravná       | zkouška (po řádné ne  | bo náhradní zkou | šc∈ 🕶 | ו        |
| průměrný prospěch 3.00                | celkové       | hodnocení 🌔 prospěla  | 1                | -)    |          |
| předmět                               | známka        | druh                  | z toho pís. část | A     | 8,       |
| Český jazyk                           | 4             | ústní zkouška s pís 💌 | 4                |       |          |
| Anglický jazyk                        | 3             | ústní zkouška 🛛 🛃     |                  |       | <b>X</b> |
| Dějepis 🗸                             | 2             | ústní zkouška 🛛 💌     |                  |       |          |
| Biologie                              | 3             | ústní zkouška 📃 🛃     |                  |       |          |
|                                       |               |                       |                  |       |          |
|                                       |               |                       |                  |       |          |
|                                       |               |                       |                  |       |          |
|                                       |               |                       | 2                |       |          |
|                                       |               |                       |                  |       |          |
|                                       |               |                       |                  | Ŧ     |          |
| Kontrolní                             | průměr        | 3.00                  | 6.               | Ese   | 2        |

#### výsledek

| 3 | <b>B</b> Závěrečné zkou | išky žáka Boušková Eva         |            |               |                               |                 | ×        |
|---|-------------------------|--------------------------------|------------|---------------|-------------------------------|-----------------|----------|
|   | druh zkoušky            | termín                         | školní rok | datum zkoušky | klasifikace                   | celk. hodnocení | <u> </u> |
|   | maturita                | zkouška v řádném termínu       | 2005/06    | 25.06.2006    | C 5(4)<br>A1 3<br>D 2<br>b; 7 | 53.25)          |          |
| , | maturita                | opravná zkouška (po řádné nebo | 2005/06    | 05.09.2006    | C (4(4)<br>A1 3<br>D 2        | P(3.00)         |          |
|   |                         |                                |            |               |                               |                 |          |
|   |                         |                                |            |               |                               |                 |          |

## **Příklad**

Koná-li žák vícekrát maturitní zkoušku (náhradní, opravná,...), musí být všechny zkoušky zaznamenány v dialogu Zápisu známek - Kompletní zápis za pololetí tlačítko "další závěrečné zkoušky" nebo karta žáka, záložka Matrika, současné vzdělávání, "Závěrečné zkoušky". Každý záznam o zkoušce musí být kompletní – tj. musí obsahovat údaje o všech předmětech maturitní zkoušky (i když např. žák konal opravnou maturitní zkoušku pouze z jednoho předmětu).

> zpět na <u>KOD\_UKON</u> zpět na <u>VYSLCEL\_M</u>

|                                                  | KO                                           | DD_OP_A                                                |                                                                                                    |     |
|--------------------------------------------------|----------------------------------------------|--------------------------------------------------------|----------------------------------------------------------------------------------------------------|-----|
|                                                  | pro typ školy                                |                                                        | KON                                                                                                    |     |
|                                                  | Kód kona                                     | ného absol                                             | olutoria                                                                                                    |     |
| Výpis z<br><u>http://www.u</u>                   | metodiky UIV<br>iv.cz/clanek/525/1181        |                                                        | BAKALÁŘI                                                                                                    |     |
| Upřesňuje, v jakém ter<br>Vybere se kód podle čí | mínu se konalo absolutorium<br>selníku RAVZ. | . Zapisuj<br>hodin, I<br>zkouška<br>Alterna<br>vzděláv | uje se - Data, Zápis známek, zameškaných<br>Kompletní zápis za pololetí, období závěre<br>ka (absolutorium) – druh zkoušky.<br>ativně - karta žáka, záložka Matrika, součas<br>avání, "Závěrečné zkoušky". | čná |

Zapisuje se - Data, Zápis známek, zameškaných hodin, Kompletní zápis za pololetí, období závěrečná zkouška (absolutorium) – druh zkoušky.

Alternativně - karta žáka, záložka Matrika, současné vzdělávání, "Závěrečné zkoušky."

# viz <u>KOD\_OPAK</u>

|                                                                                                |                                                                     | JAZ             | LABS                                                                                |                                                                                                    |                                                                                           |                                                                                                    |
|------------------------------------------------------------------------------------------------|---------------------------------------------------------------------|-----------------|-------------------------------------------------------------------------------------|----------------------------------------------------------------------------------------------------|-------------------------------------------------------------------------------------------|----------------------------------------------------------------------------------------------------|
|                                                                                                | pro typ školy                                                       |                 |                                                                                     | voš                                                                                                   |                                                                                           |                                                                                                    |
|                                                                                                | Kód cizího jaz                                                      | yka, ze kte     | erého skl                                                                           | ádá absol                                                                                             | lutorium                                                                                  |                                                                                                    |
| Výpis z<br><u>http://www.u</u>                                                                 | z metodiky UIV<br>iv.cz/clanek/525/1                                | <u>181</u>      |                                                                                     |                                                                                                    | BAKAL                                                                                     | ÁŘI                                                                                                    |
| Uvádí se zde kód cizíh<br>žák/student složil zkou<br>konzervatoře konal i m<br>JAZABS prázdná. | o jazyka ze kterého<br>šku při absolutoriu.<br>aturitní zkoušku, bu | Pokud žák<br>de | Jazyk se<br>pro závě<br>Aktualiz<br>předmět<br>– je jazy<br>Předmět<br><i>NAZVY</i> | generuje z<br>śrečnou zko<br>zace předm<br>u jako jazy<br>k (Společn<br>ty, položka<br>( <b>_PR</b> ) | z předmětů,<br>oušku (abso<br>ětů – u jed<br>vka se prova<br>né prostředí<br><b>KOD_J</b> | , které mají žáci zapsány<br>olutorium) (Data,<br>notlivých tříd). Označení<br>ádí v číselníku předmětů<br>, Datové soubory –<br><b>4Z</b> tabulky |

Jazyk se generuje z předmětů, které mají žáci zapsány pro absolutorium

viz následující položka

| JA                                                                                                    | ZM                                                                                                    |
|----------------------------------------------------------------------------------------------------|----------------------------------------------------------------------------------------------------|
| pro typ školy                                                                                                    | sš l                                                                                                    |
| Kód volitelné zkoušky, ze kter                                                                                                    | ré žák koná maturitní zkoušku                                                                                                    |
| Výpis z metodiky UIV<br><u>http://www.uiv.cz/clanek/525/1181</u>                                                                                                    | BAKALÁŘI                                                                                                    |
| Uvádí se zde kód cizího jazyka (číselník RACJ), ze<br>kterého žák skložil maturitní zkoušku. Pokud žák<br>maturitní zkoušku z jakéhokoli důvodu nekoná, bude<br>položka JAZM prázdná. | Jazyk se generuje z předmětů, které mají žáci zapsány<br>pro závěrečnou zkoušku (absolutorium) (Data,<br>Aktualizace předmětů – u jednotlivých tříd). Označení<br>předmětu jako jazyka se provádí v číselníku předmětů<br>– je jazyk (Společné prostředí, Datové soubory –<br>Předměty, položka <i>KOD_JAZ</i> tabulky<br><i>NAZVY_PR</i> ) |

Jazyk se generuje z předmětů, které mají žáci zapsány pro maturitu

| 😹 Aktualizace předmět |        |        |       |                               |          |     |     |                                                                   |                                                                               |
|-----------------------|--------|--------|-------|-------------------------------|----------|-----|-----|-------------------------------------------------------------------|-------------------------------------------------------------------------------|
| Třída 8.F 🔹 Akt       | ualiza | ace p  | ředn  | nětů pro školní rok 2008/09 🝷 | ] období | záv | /ěr | ečná zkou 🚽 ) <sup>j</sup> ústní P písemná<br>J jiná D dobrovolná | Cesta: Bakaláři→ Evidence→                                                    |
| F                     | ohled  | z hlec | liska | předmětu                      |          |     |     | Pohled z hlediska žáka                                            | Data→ Aktualizace předmětů                                                    |
| žák                   | kat.   | obor   | před  | iměty                         | T        | JF  | PV  | N N                                                               | u ≚álan v induntlinnink tříd Vulnunt                                          |
| Bartoňová Božena      | 1      | 08     | Č.A   | i,Zsv,M                       |          | 1 3 | 3   |                                                                   | $u zaku \rightarrow u jeanoinvych iria. v ybrai$                              |
| Bouška Julius         | 2      | 08     | Č,N   | li,Zsv,M                      |          | 1 3 | 3   |                                                                   | $t \check{r} i du období = z áv \check{r} r a \check{c} n \check{a} z kouška$ |
| Břízová Ladislava     | 3      | 08     | Č,N   | li, <mark>Z</mark> sv,M       |          | 1 3 | 3   |                                                                   | -2uverecnu 2kousku                                                            |
| Červený Ladislav      | 4      | 08     | Č,A   | ij. <mark>Z</mark> sv,M       |          | 1 3 | 3   |                                                                   | (maturita)                                                                    |
| Doušek Servác         | 5      | 08     | Č.A   | ij. <mark>Zsv.M</mark>        |          | 1 3 | 3   |                                                                   |                                                                               |
| Dušánková Božena      | 6      | 08     | Ŏ.A   | i,Zsv,M                       |          | 1 3 | 3   |                                                                   |                                                                               |
| Holubová Simona       | 7      | 08     | Č,A   | i, <mark>Z</mark> sv,M        |          | 1 3 | 3   |                                                                   |                                                                               |
| Hubáčková Miluše      | 8      | 08     | Č A   | ij.Zsv.M                      |          | 1 3 | 3   |                                                                   |                                                                               |
| Chocholouš Roland     | 9      | 08     | Č,N   | li, <mark>Z</mark> sv,M       |          | 1 3 | 3   |                                                                   |                                                                               |
| Chudý Emil            | 10     | 08     | Č,N   | li,Zsv,M                      |          | 1 3 | 3   |                                                                   | _                                                                             |
| Kalhous Kamil         | 11     | 08     | Č,A   | i.Z.M                         |          | 1 3 | 3   |                                                                   |                                                                               |
| Kmochová Romana       | 12     | 08     | Č,A   | j. <mark>Z.</mark> M          |          | 1 3 | 3   |                                                                   |                                                                               |
| Kosinová Hedvika      | 13     | 08     | Č.A   | i.Z.M                         |          | 1 3 | 3   |                                                                   | -                                                                             |
| Lípová Světlana       | 14     | 08     | Č,N   | li, <mark>Z,M</mark>          |          | 1 3 | 3   |                                                                   |                                                                               |
| Louda Rostislav       | 15     | 08     | Č.A   | i,Z,M                         |          | 1 3 | 3   |                                                                   |                                                                               |
| Novotný Aleš          | 16     | 08     | Č,A   | i. <mark>Z.M</mark>           |          | 1 3 | 3   |                                                                   | _                                                                             |
| Novotný Dominik       | 17     | 08     | Ŏ,A   | i. <mark>Z.M</mark>           |          | 1 3 | 3   |                                                                   | _                                                                             |
|                       |        |        | 1 V L | COMPANY AND A SALES           |          |     | - 1 | 1 1                                                               |                                                                               |

|                                 |                                     | VZM           |              |                |  |
|---------------------------------|-------------------------------------|---------------|--------------|----------------|--|
|                                 | pro typ školy                       | SŠ            |              |                |  |
| Kód v                           | olitelného předmět                  | u, ze kterého | žák koná mat | uritní zkoušku |  |
| Výpis z<br><u>http://www.ui</u> | metodiky UIV<br>v.cz/clanek/525/118 | 1             | E            | BAKALÁŘI       |  |
|                                 |                                     |               |              |                |  |

Zatím se negeneruje – připraveno pro státní maturitní zkoušku

# VYSLCELK

sš

pro typ školy

VOŠ

| Příznak úspěšného složení nebo nesložení                                                                                                    | závěrečné zkoušky, maturity, absolutoria                                                                                                    |
|----------------------------------------------------------------------------------------------------|----------------------------------------------------------------------------------------------------|
| Výpis z metodiky UIV<br><u>http://www.uiv.cz/clanek/525/1181</u>                                                                                                    | BAKALÁŘI                                                                                                    |
| Uvádí se kód pro složení (nesložení) zkoušky<br>předepsané pro daný druh vzdělávání (závěrečná<br>zkouška, maturita, absolutorium).<br>Zaznamenávají se všechny pokusy o vykonání<br>předepsané zkoušky, úspěšné i neúspěšné. | Generuje se na základě celkového hodnocení<br>prospěchu a známek u závěrečné zkoušky<br>(absolutoria). Data, Zápis známek, zameškaných<br>hodin, Kompletní zápis za pololetí, období závěrečná<br>zkouška (absolutorium) |

| 🕱 Závěrečné zkoušky žáka Bartošová Nela                                                     |                                     |                                                                  |                  |          | × |
|---------------------------------------------------------------------------------------------|-------------------------------------|------------------------------------------------------------------|------------------|----------|---|
| datum zkoušky 21.05.2006 zkouška p<br>druh zkoušky maturitní zkouška průměrný prospěch 1.66 | řísluší ke šk<br>Zkouška<br>celkové | kolnímu roku 2005/06<br>a v řádném termínu<br>hodnocení prospěla | ✓ třída 3.H      | •        | h |
| předmět                                                                                     | známka                              | druh                                                             | z toho pís. část | <b>_</b> | 4 |
| Český jazyk 💌                                                                               | 2                                   | ústní zkouška s pís💌                                             | 2                |          |   |
| Anglický jazyk                                                                              | 1                                   | písemná zkouška 💌                                                |                  |          |   |
| Základy společenských věd                                                                   | 2                                   | ústní zkouška 🔄                                                  |                  |          |   |
| Estetická výchova - hudební 🗾                                                               | 1                                   | dobrovolná (nepov 🕶                                              |                  |          |   |
|                                                                                             | 8                                   |                                                                  |                  |          |   |
|                                                                                             | 6                                   |                                                                  |                  | _        |   |
|                                                                                             |                                     |                                                                  |                  | _        |   |
|                                                                                             |                                     |                                                                  |                  |          |   |
|                                                                                             |                                     |                                                                  |                  | ◄        |   |
| Kontrolní                                                                                   | průměr                              | 1.50                                                             |                  | Ese      | 2 |
|                                                                                             |                                     |                                                                  |                  |          |   |

**Cesta: Bakaláři→ Evidence→** Data→ Zápis známek→ Kompletní zápis za pololetí→ období Závěrečná zkouška (Absolutorium).

Po zadání jednotlivých částí zkoušky a známek se zobrazuje kontrolní průměr, který slouží k orientačnímu hodnocení. Průměrný prospěch se zadává ručně v horní části obrazovky a na základě zadaných známek se stanoví celkový prospěch výběrem z možností Generuje se na základě

celkového hodnocení prospěchu u závěrečné zkoušky (absolutoria).

### Zobrazení celkového hodnocení zkoušky.

| 🚮 Závěrečné zkou |                                       |            |               |                                  |                 | × |
|------------------|---------------------------------------|------------|---------------|----------------------------------|-----------------|---|
| druh zkoušky     | termin                                | školní rok | datum zkoušky | klasifikace                      | celk, hodnocení |   |
| ▶maturita        | zkouška v řádném termínu              | 2005/06    | 21.05.2006    | C 2(2) •<br>A1 1<br>Zv 2<br>Pb 1 | P (1.66)        |   |
|                  |                                       |            |               |                                  |                 |   |
|                  |                                       |            |               |                                  |                 | 1 |
|                  |                                       |            |               |                                  |                 |   |
|                  |                                       |            |               |                                  |                 |   |
| <b>—</b>         | · · · · · · · · · · · · · · · · · · · |            |               |                                  | 62              | 8 |

Pakliže žák vykoná závěrečnou/maturitní zkoušku až po několika pokusech, musí být všechny pokusy zaznamenány v Kartě žáka, záložka Matrika, tlačítko Závěrečné zkoušky.

viz KOD\_UKON

### Poznámka

Žáka, který úspěšně ukončil poslední ročník studia (bez ohledu na to, zda úspěšně vykonal závěrečnou zkoušku), při přechodu na nový školní rok vyřadíme do "bývalých žáků-absolventů".

Každý další "maturitní pokus" pak u žáka zaznamenáme v kartě žáka (*Bakaláři*  $\rightarrow$  *Evidence*  $\rightarrow$  Karta žáka  $\rightarrow$  záložka Matrika  $\rightarrow$ tlačítko závěrečné zkoušky) a to v režimu "bývalých žáků-absolventů" (*Bakaláři*  $\rightarrow$  *Evidence*  $\rightarrow$  Prostředí  $\rightarrow$  Aktuální soubor  $\rightarrow$  bývalí žáci-absolventi 200x), nikoli v režimu "komplet školní rok 200x".

zpět na § 75, 81

viz ZKDAT

|                                                                            |                                                                   | VYSL             | CEL_M                                                 |                                                                                |                                                            |                                                                               |  |  |  |
|----------------------------------------------------------------------------|-------------------------------------------------------------------|------------------|-------------------------------------------------------|--------------------------------------------------------------------------------|------------------------------------------------------------|-------------------------------------------------------------------------------|--|--|--|
|                                                                            | pro typ školy                                                     |                  |                                                       |                                                                                | KON                                                        |                                                                               |  |  |  |
| Přízna                                                                     | Příznak úspěšného složení nebo nesložení maturity na konzervatoři |                  |                                                       |                                                                                |                                                            |                                                                               |  |  |  |
| Výpis z metodiky UIV<br><u>http://www.uiv.cz/clanek/525/1181</u>           |                                                                   |                  |                                                       |                                                                                | BAKAL                                                      | ÁŘI                                                                           |  |  |  |
| Uvádí se v ní kód pro sl<br>zkoušky. Zaznamenáva<br>vykonání zkoušky, úspě | ložení (nesložení) n<br>jí se všechny pokus<br>ěšné i neúspěšné.  | naturitní<br>y o | Generuj<br>prospěc<br>(absolut<br>hodin, F<br>zkouška | e se na zákla<br>hu a známek<br>toria). Data,<br>Kompletní zá<br>i (absolutori | adě celkov<br>k u závěre<br>Zápis zná<br>ápis za po<br>um) | vého hodnocení<br>čné zkoušky<br>mek, zameškaných<br>loletí, období závěrečná |  |  |  |

viz – <u>VYSLCELK</u> (předchozí strana) viz – <u>KOD\_OP\_M</u> <u>zpět na §75, 81</u>

| VYSLCEL_A     |  |  |  |     |  |  |
|---------------|--|--|--|-----|--|--|
| pro typ školy |  |  |  | KON |  |  |

| Příznak úspěšného složení nebo nesložení absolutoria na konzervatoři                                                                  |                                                                                                    |  |  |  |  |  |
|----------------------------------------------------------------------------------------------------|----------------------------------------------------------------------------------------------------|--|--|--|--|--|
| Výpis z metodiky UIV<br><u>http://www.uiv.cz/clanek/525/1181</u>                                                                      | BAKALÁŘI                                                                                                    |  |  |  |  |  |
| Uvádí se v ní kód pro složení (nesložení) absolutoria.<br>Zaznamenávají se všechny pokusy o vykonání<br>zkoušky, úspěšné i neúspěšné. | Generuje se na základě celkového hodnocení<br>prospěchu a známek u závěrečné zkoušky<br>(absolutoria). Data, Zápis známek, zameškaných<br>hodin, Kompletní zápis za pololetí, období závěrečná<br>zkouška (absolutorium) |  |  |  |  |  |

viz – <u>VYSLCELK</u> (předchozí strana)

|                                                                                     | pro typ školy                                                     | S                         | š                              | VOŠ                                     |                                           |                                                     |
|-------------------------------------------------------------------------------------|-------------------------------------------------------------------|---------------------------|--------------------------------|-----------------------------------------|-------------------------------------------|-----------------------------------------------------|
| I                                                                                   | Datum konání abso                                                 | olutoria, z               | závěreč                        | né zkoušl                               | ky, matur                                 | ity                                                 |
| Výpis z<br><u>http://www.ui</u> v                                                   | metodiky UIV<br>v.cz/clanek/525/118                               | <u>81</u>                 |                                |                                         | BAKAI                                     | .ÁŘI                                                |
| Uvádí se datum konár<br>zkoušky či absolutoria<br>všechny pokusy o vyk<br>neúspěšné | ní závěrečné nebo n<br>a. Zaznamenávají se<br>conání zkoušky, úsr | naturitní<br>e<br>pěšné i | Zapisuj<br>hodin, l<br>zkouška | e se - Data<br>Kompletní<br>a (absoluto | , Zápis zná<br>zápis za po<br>rium) – dat | mek, zameškaných<br>loletí, období závěrečná<br>um. |

| Závěrečné zkoušky žáka Bartošová Nela                                                                                                    |             |          |                       |                  |     |          |  |
|----------------------------------------------------------------------------------------------------|-------------|----------|-----------------------|------------------|-----|----------|--|
| datum zkoušk [21.05.2006] zkouška přísluší ke školnímu roku [2005/06] • třída 3.H • druh zkoušky (maturitní zkouška) • zkouška v řádném termínu |             |          |                       |                  |     |          |  |
| průměrný prospěch 1.66                                                                                                    | _           | celkové  | hodnocení prospěla    | 1                | •   |          |  |
| předmět                                                                                                    |             | známka   | druh                  | z toho pís. část | -   | 8        |  |
| Český jazyk                                                                                                    | •           | 2        | ústní zkouška s pís 💌 | 2                |     | 1927-    |  |
| Anglický jazyk                                                                                                    | -           | 1        | písemná zkouška 🔄     |                  |     | <b>•</b> |  |
| Základy společenských věd                                                                                                    | *           | 2        | ústní zkouška 🛛 💌     |                  |     |          |  |
| Estetická výchova - hudební                                                                                                    | -           | 1        | dobrovolná (nepov 🕶   |                  |     |          |  |
|                                                                                                    |             |          |                       |                  |     |          |  |
|                                                                                                    |             |          |                       |                  |     |          |  |
|                                                                                                    |             |          |                       |                  |     |          |  |
|                                                                                                    |             |          |                       |                  | _   |          |  |
|                                                                                                    |             |          |                       |                  |     |          |  |
|                                                                                                    |             |          |                       |                  | -   |          |  |
|                                                                                                    | Kontrolní p | orůměr 🛛 | 1.50                  | 64               | E56 | 8        |  |

*Cesta: Bakaláři→ Evidence→* Data→ Zápis známek, zameškaných hodin→ Kompletní zápis za pololetí→ období závěrečná zkouška (absolutorium).

# Příklad 1

Žák ukončil studium ve školním roce 2006/07 ve 4. ročníku gymnázia opravnou zkouškou v srpnu a maturitní zkoušku úspěšně vykonal v září. Tento žák koná maturitní zkoušku v náhradním termínu a je to zkouška za školní rok 2006/07, přestože ji koná ve školním roce 2007/08.

Po přechodu na nový školní rok (2007/08) je tento žák v souboru "bývalí žáci-absolventi 2007" s ostatními žáky, kteří již maturitní zkoušku složili a v tomto souboru je třeba doplnit všechny údaje o všech jeho "maturitních pokusech".

# Příklad 2

Žák ukončil studium ve školním roce 2005/06 ve 4. ročníku gymnázia třídě 4.A, vykonal neúspěšně maturitní zkoušku v řádném i opravném termínu (v září) a maturitní zkoušku vykonal v květnu 2007 s třídou 4.B.

Po přechodu na nový školní rok (2006/07) je tento žák v souboru "bývalí žáci-absolventi 2006" s ostatními žáky, kteří již maturitní zkoušku složili a v tomto souboru je třeba doplnit všechny údaje o všech jeho "maturitních pokusech".

### Poznámka

Rozhodující pro vyřazení žáka do bývalých žáků-absolventů je školní rok, ve kterém úspěšně ukončil vzdělávání v posledním ročníku, bez ohledu na to, jestli úspěšně vykonal, vykonal neúspěšně nebo nekonal závěrečnou/maturitní zkoušku.

zpět na VYSLCELK

| šky žáka Beran Tereza          |                                                                                                    |                                                                                                    |                                                                                                    |                                                                                                    |
|--------------------------------|----------------------------------------------------------------------------------------------------|----------------------------------------------------------------------------------------------------|----------------------------------------------------------------------------------------------------|----------------------------------------------------------------------------------------------------|
| termin                         | školní rok                                                                                                    | datum zkoušky                                                                                                    | klasifikace                                                                                                    | <del>celk, hodnoc</del> ęní                                                                                                    |
| zkouška v řádném termínu       | 2006/07                                                                                                    | 25.05.2006                                                                                                    | C 5(4) A1 3<br>D 2<br>7 2                                                                                                    | 5 (3.00)                                                                                                    |
| opravná zkouška (po řádné nebo | 2006/07                                                                                                    | 15.09.2006                                                                                                    | C 5(4) A1 3<br>D 2<br>7 7                                                                                                    | 5 (3.00)                                                                                                    |
| opakovaná zkouška (po přezkou  | 2006/07                                                                                                    | 30.09.2006                                                                                                    | C 4(4) A1 3<br>D 2                                                                                                    | P (2.75)                                                                                                    |
|                                | ky žáka Beran Tereza<br>termín<br>zkouška v řádném termínu<br>opravná zkouška (po řádné nebo<br>opakovaná zkouška (po přezkou | ky žáka Beran Tereza<br>termín Školní rok<br>zkouška v řádném termínu 2006/07<br>opravná zkouška (po řádné nebo<br>opakovaná zkouška (po přezkou 2006/07 | ky žáka Beran Tereza<br>termín školní rok datum zkoušky<br>zkouška v řádném termínu 2006/07 25.05.2006<br>opravná zkouška (po řádné nebo 2006/07 15.09.2006<br>opakovaná zkouška (po přezkou 2006/07 30.09.2006 | ky žáka Beran Tereza<br>termín školní rok datum zkoušky klasifikace<br>zkouška v řádném termínu 2006/07 25.05.2006 C 5 (4) ▲<br>A1 3<br>2006/07 25.05.2006 C 5 (4) ▲<br>A1 3<br>2 2 2 2 2 2 2 2 2 2 2 2 2 2 2 2 2 2 2 |

## Možný záznam o všech "maturitních pokusech" žáka

**Cesta: Bakaláři→ Evidence→** Karta žáka→ Matrika→ Současné vzdělávání→ závěrečné zkoušky.

|                                                                            |                                                   | ZKDAT_M    |                                 |                                           |                                           |                                                     |  |  |  |
|----------------------------------------------------------------------------|---------------------------------------------------|------------|---------------------------------|-------------------------------------------|-------------------------------------------|-----------------------------------------------------|--|--|--|
|                                                                            | pro typ školy                                     |            |                                 |                                           | KON                                       |                                                     |  |  |  |
|                                                                            | Datum konání maturity na konzervatoři             |            |                                 |                                           |                                           |                                                     |  |  |  |
| Výpis z<br><u>http://www.ui</u> y                                          | metodiky UIV<br>v.cz/clanek/525/1                 | <u>181</u> |                                 |                                           | BAKAL                                     | ÁŘI                                                 |  |  |  |
| Uvádí se datum konání<br>Zaznamenávají se všech<br>zkoušky, úspěšné i neús | maturitní zkoušky.<br>ny pokusy o vykor<br>pěšné. | nání       | Zapisuje<br>hodin, k<br>zkouška | e se - Data,<br>Kompletní z<br>(absolutor | Zápis znár<br>zápis za pol<br>ium) – dati | nek, zameškaných<br>loletí, období závěrečná<br>um. |  |  |  |

viz – <u>ZKDAT</u>

|                                                                  |                                            | ZKDAT_A              |                                 |                                              |                                         |                                                    |  |  |
|------------------------------------------------------------------|--------------------------------------------|----------------------|---------------------------------|----------------------------------------------|-----------------------------------------|----------------------------------------------------|--|--|
|                                                                  | pro typ školy                              |                      |                                 |                                              | KON                                     |                                                    |  |  |
| Datum konání absolutoria na konzervatoři                         |                                            |                      |                                 |                                              |                                         |                                                    |  |  |
| Výpis z metodiky UIV<br><u>http://www.uiv.cz/clanek/525/1181</u> |                                            |                      |                                 |                                              | BAKAL                                   | ÁŘI                                                |  |  |
| Uvádí se datum konání<br>všechny pokusy o vyko<br>neúspěšné.     | absolutoria. Zaznar<br>nání zkoušky, úspě: | nenávají se<br>šné i | Zapisujo<br>hodin, F<br>zkouška | e se - Data, A<br>Kompletní z<br>(absolutori | Zápis znár<br>ápis za pol<br>um) – datu | nek, zameškaných<br>oletí, období závěrečná<br>im. |  |  |

viz – ZKDAT (předchozí strana)

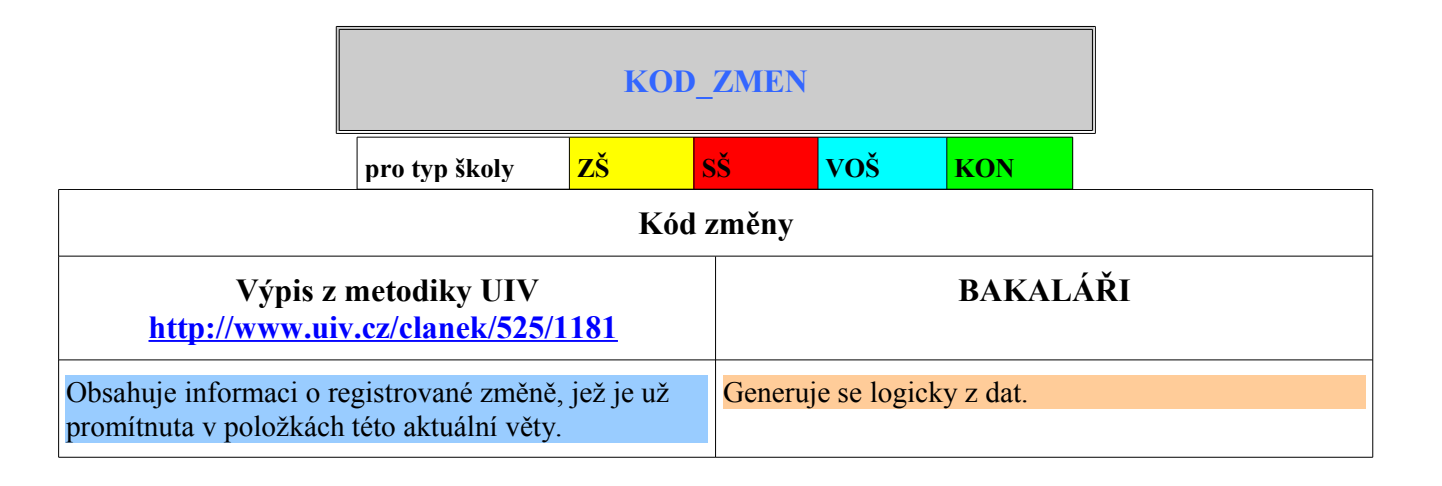

| ſ                                                                |                                          |                     |      |             |            |      |  |  |  |
|------------------------------------------------------------------|------------------------------------------|---------------------|------|-------------|------------|------|--|--|--|
|                                                                  | pro typ školy                            | ZŠ                  | SŠ   | voš         | KON        |      |  |  |  |
|                                                                  | Datum uskutečněné změny                  |                     |      |             |            |      |  |  |  |
| Výpis z metodiky UIV<br><u>http://www.uiv.cz/clanek/525/1181</u> |                                          |                     |      |             | BAKAI      | .ÁŘI |  |  |  |
| Za každého žáka se pře<br>změnil obsah předávany<br>období       | dává tolik vět, kol<br>ých údajů za vyka | likrát se<br>zované | Gene | uje se logi | cky z dat. |      |  |  |  |

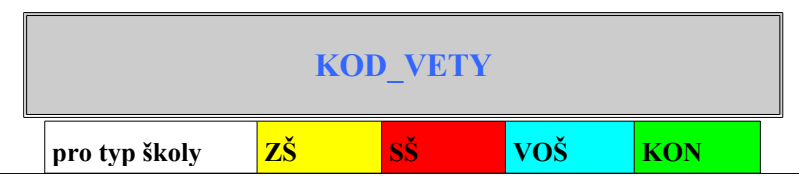

Kontrolní rozlišení zda jde o větu o absolventovi školy, o studentovi, či studentovi, který odešel na jinou školu

| http://www.uiv.cz/clanek/525/1181                                                                                                    |                                                                                                    |
|----------------------------------------------------------------------------------------------------|----------------------------------------------------------------------------------------------------|
| Povinnost vyplnění jednotlivých položek závisí na<br>tom, za jakou osobu se věta (položky) předává. Jiné<br>požadavky jsou na větu o žákovi/studentovi a jiné na<br>větu o absolventovi, osobě s přerušeným vzděláváním<br>nebo ukončeným vzděláváním bez absolvování<br>zkoušky (předepsaná zkouška nesložena). Kód věty<br>rozlišuje, za koho se příslušná věta předává a<br>kontrolují se na ni ostatní položky.<br>U žáka<br>vykon | eruje se:<br>2 (přerušené vzdělávání): analogicky jako<br>RUS<br>3,4 (Ukončené vzdělávání bez absolvování,<br>olvent): analogicky jako KOD_UKON.<br>ka s kódem 3 se po případném úspěšném<br>nání závěrečné zkoušky (VYSLCELK=1 nebo 2)<br>záznam s kódem 4 (hodnota položky |

| PL                                                                                                    | PLAT_ZAC |          |          |            |     |  |  |
|----------------------------------------------------------------------------------------------------|----------|----------|----------|------------|-----|--|--|
| pro typ školy ZŠ                                                                                                    | SŠ       |          | VOŠ      | KON        |     |  |  |
| Začátek                                                                                                    | plat     | nosti v  | ěty      |            |     |  |  |
| Výpis z metodiky UIV<br><u>http://www.uiv.cz/clanek/525/1181</u>                                                                                                    |          |          |          | BAKAL      | ÁŘI |  |  |
| Uvádí se datum, od kterého platí kombinace hodnot<br>položek uvedená v datové větě. U téhož žáka/studer<br>musí jednotlivé předávané věty na sebe přesně časo<br>navazovat. Se začátkem platnosti nové věty<br>s aktualizovaným obsahem položek se zároveň<br>ukončuje platnost předchozí věty, a to dnem<br>předcházejícím. Položka musí být vyplněna u každe<br>věty. | vě       | Generuje | e se log | icky z dat |     |  |  |

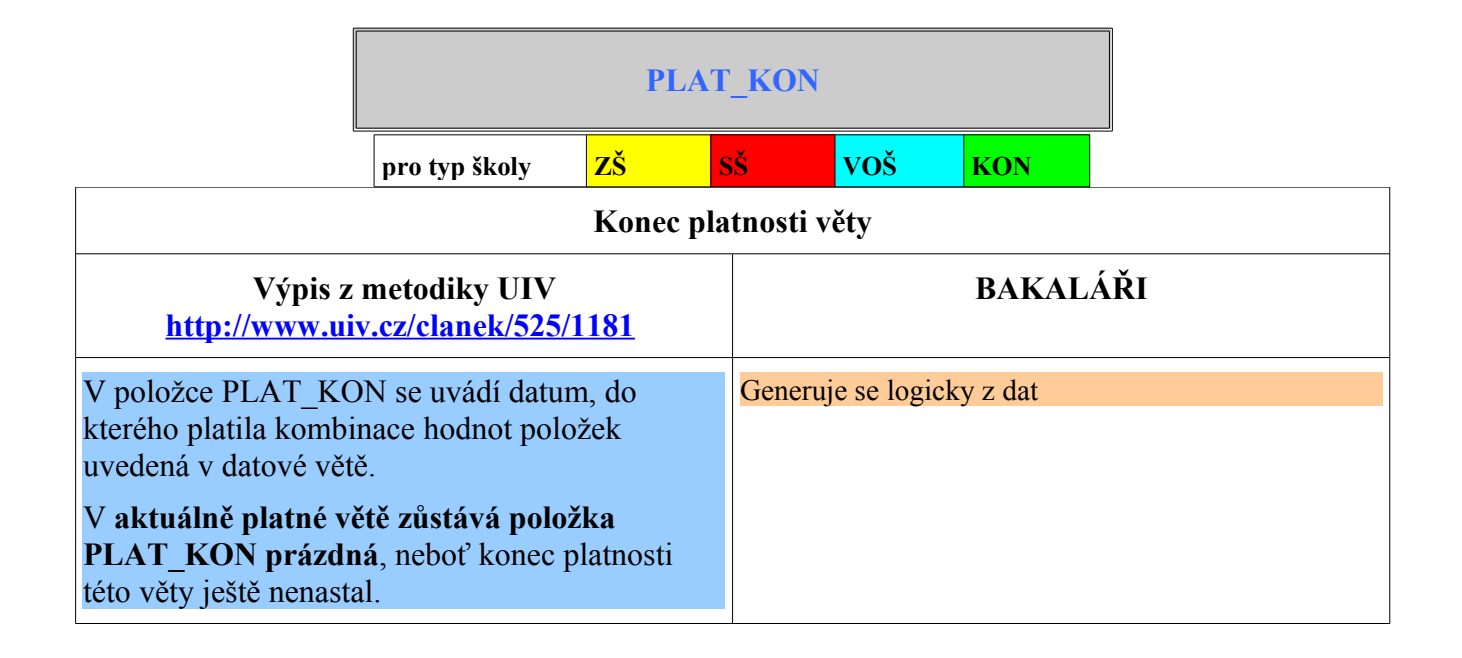

# SERIE\_V, CTISK\_V

٢Š

pro typ školy

## Označení série tiskopisu vysvědčení o závěrečné nebo maturitní zkoušce

#### Číslo tiskopisu vysvědčení o závěrečné nebo maturitní zkoušce

| Výpis z metodiky UIV<br><u>http://www.uiv.cz/clanek/525/1181</u>                                                                              | BAKALÁŘI                                                                                                    |
|----------------------------------------------------------------------------------------------------|----------------------------------------------------------------------------------------------------|
| Označení série tiskopisu vysvědčení o závěrečné nebo<br>maturitní zkoušce a číslo tiskopisu vysvědčení o<br>závěrečné nebo maturitní zkoušce. | Zapisuje se v kartě žáka, sérii a číslo oddělujeme<br>mezerou.<br>U konzervatoře se číslo maturitního vysvědčení<br>zapisuje v kartě žáka – záložka Matrika, současné<br>vzdělávání, tlačítko Specifické údaje VOŠ<br>a konzervatoře – záložka Praktická zkouška (součást<br>maturity). |

### Zápis pro střední školy

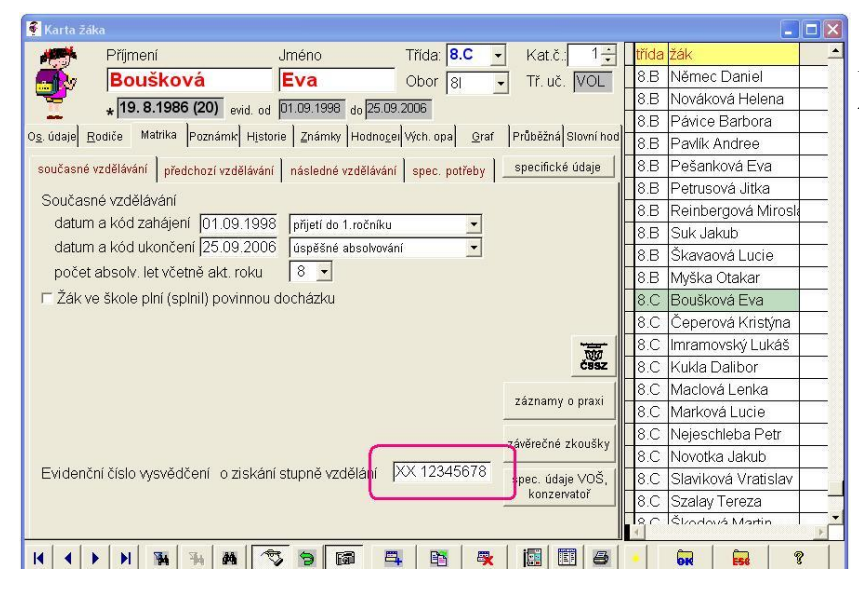

**Cesta: Bakaláři→ Evidence→** Karta žáka→ záložka Matrika→ záložka současné vzdělávání.

# Zápis pro VOŠ a Konzervatoř

| 🔀 Pohled do matriky žáka (specifické údaje VOŠ, konzervatoře, umělecké školy)                        |        |   |
|----------------------------------------------------------------------------------------------------|--------|---|
| základní absolventská práce absolventský výkon praktická zkouška (součást maturity)                  |        |   |
| Obsah P.I.Čajkovskij - Klavírní koncert B mol                                                        | ×<br>× |   |
| Forma vystoupení veřejná   Datum vystoupení 18.03.2006  Číslo maturitního vysvědčení UVXYZ 123456789 |        |   |
|                                                                                                    |        | 8 |

Cesta: Bakaláři→ Evidence→ Karta žáka→ záložka Matrika→ záložka současné vzdělávání→ Speciální údaje VOŠ, KON→ záložka Praktická zkouška.

|                                                                              | SERIE_L , CTISK_L |  |                          |             |                    |  |
|------------------------------------------------------------------------------|-------------------|--|--------------------------|-------------|--------------------|--|
|                                                                              | pro typ školy SŠ  |  |                          |             |                    |  |
| Označení série tiskopisu výučního listu<br>Číslo tiskopisu výučního listu    |                   |  |                          |             |                    |  |
| Výpis z metodiky UIV<br><u>http://www.uiv.cz/clanek/525/1181</u>             |                   |  |                          | BAKAL       | ÁŘI                |  |
| Označení série tiskopisu výučního listu a číslo<br>tiskopisu výučního listu. |                   |  | suje se v kartě<br>erou. | žáka, sérii | a číslo oddělujeme |  |

Zápis viz – <u>SERIE\_V, CTISK\_V</u>

| SERIE_A                                                                                          | , CTISK_A                                                   |  |  |  |  |  |
|--------------------------------------------------------------------------------------------------|-------------------------------------------------------------|--|--|--|--|--|
| pro typ školy                                                                                    | VOŠ KON                                                     |  |  |  |  |  |
| Označení série tiskopisu vysvědčení o absolutoriu<br>Číslo tiskopisu vysvědčení o absolutoriu    |                                                             |  |  |  |  |  |
| Výpis z metodiky UIV BAKALÁŘI<br>http://www.uiv.cz/clanek/525/1181                               |                                                             |  |  |  |  |  |
| Označení série tiskopisu vysvědčení o absolutoriu a<br>číslo tiskopisu vysvědčení o absolutoriu. | Zapisuje se v kartě žáka, sérii a číslo oddělujeme mezerou. |  |  |  |  |  |

Zápis viz – <u>SERIE\_V , CTISK\_V</u>

| SERIE_D                                                                                        | , CTISK_D                                                   |  |  |  |  |  |
|------------------------------------------------------------------------------------------------|-------------------------------------------------------------|--|--|--|--|--|
| pro typ školy                                                                                  | VOŠ KON                                                     |  |  |  |  |  |
| Označení série tiskopisu diplomu o absolutoriu<br>Číslo tiskopisu diplomu o absolutoriu        |                                                             |  |  |  |  |  |
| Výpis z metodiky UIV<br><u>http://www.uiv.cz/clanek/525/1181</u>                               | BAKALÁŘI                                                    |  |  |  |  |  |
| Označení série tiskopisu diplomu o absolutoriu a číslo tiskopisu diplomu o absolutoriu ve VOŠ. | Zapisuje se v kartě žáka, sérii a číslo oddělujeme mezerou. |  |  |  |  |  |

| 1 | Karta žál                   |                                      |                              |              |              |                     | Cesta: Bakaláři→ Evidence→               |
|---|-----------------------------|--------------------------------------|------------------------------|--------------|--------------|---------------------|------------------------------------------|
| Γ | 1                           | Příjmení                             | Jméno                        | Třída: 3.    | H ᠇          | Kat.č. 30 🛨         | $\boxed{t}$ Karta žáka→ záložka Matrika→ |
|   |                             | Bartošová                            | Nela                         | Obor 00      | ) •          | Tř. uč. VOM         | 🗄 záložka současné vzdělávání.           |
|   | 1                           | * 11.11.1985 (21) evid. od           | 01.09.2003 do 21.05          | 5.2006       |              |                     |                                          |
| С | o <u>s</u> . údaje <u>R</u> | odiče Matrika Poznámk H <u>i</u> sto | orie Známky Hodno <u>c</u> e | el Vých. opa | <u>G</u> raf | Průběžná Slovní hod |                                          |
| 1 | současné v                  | vzdělávání předchozí vzděláván       | í následné vzděláván         | ií spec. pot | řeby         | specifické údaje    |                                          |
|   | Současr                     | '<br>ié vzdělávání                   | 1                            |              |              |                     |                                          |
|   | datum                       | a kód zahájení 01.09.2003            | 3 přijetí do 1.ročníku       |              | -            |                     |                                          |
|   | datum                       | a kód ukončení 21.05.200             | 6 Úspěšné absolvová          | iní          | -            |                     |                                          |
|   | počet                       | absolv. let včetně akt. roku         | 3 -                          |              | _            |                     |                                          |
|   |                             |                                      |                              |              |              |                     |                                          |
|   |                             |                                      |                              |              |              |                     |                                          |
|   |                             |                                      |                              |              |              | 510                 |                                          |
|   |                             |                                      |                              |              |              | ČŸŠZ                |                                          |
|   |                             |                                      |                              |              |              | záznamy o praxi     |                                          |
|   |                             |                                      |                              |              |              | závěrečné zkoušky   |                                          |
|   | Evidenči                    | ní číslo vysvědčení o ziskár         | ní stupně vzdě <u>lání</u>   |              |              | spec. údaje VOŠ,    | 2                                        |
|   |                             | diplomu                              | absolventa VOŠ               | CD 76543     | 21           | konzervatoř         | 2                                        |
|   |                             |                                      |                              |              | -            |                     |                                          |

|                                                                                                    |               | 1  |                            |                                          |                                              |                                                       |  |
|----------------------------------------------------------------------------------------------------|---------------|----|----------------------------|------------------------------------------|----------------------------------------------|-------------------------------------------------------|--|
| l                                                                                                    | pro typ školy | ZŠ | SŠ                         | VOŠ                                      | KON                                          |                                                       |  |
| Jednoznačný identifikační kód studenta určený školou s vyloučením možnosti duplicit<br>u různých studentů školy                                                  |               |    |                            |                                          |                                              |                                                       |  |
| Výpis z metodiky UIV<br><u>http://www.uiv.cz/clanek/525/1181</u>                                                                                                 |               |    |                            |                                          | BAKALÂ                                       | ÁŘI                                                   |  |
| Jednoznačný identifikační kód studenta uvádí škola<br>v anonymizovaném souboru místo rodného čísla. Kód<br>žáka přiděluje škola tak, aby nebyly přiděleny stejné |               |    | Generuj<br>INTE<br>generov | e se z inte<br><b>RN_KO</b><br>ání nelze | erního kódu ž<br>D v tabulce<br>uživatelem n | áka (položka<br><b>ZACI</b> ). Toto<br>ijak ovlivnit. |  |

žáka přiděluje škola tak, aby nebyly přiděleny stejné kódy různým žákům/studentům v rámci celé školy (IZO) nebo naopak aby nebylo přiděleno několik

různých kódů jednomu žákovi/studentovi.

stránka číslo: 135

|                                                                                                    | pro typ školy | ZŠ | SŠ                                | voš                                                               | KON                                                               |                                                                       |  |
|----------------------------------------------------------------------------------------------------|---------------|----|-----------------------------------|-------------------------------------------------------------------|-------------------------------------------------------------------|-----------------------------------------------------------------------|--|
| Druh prvního zdravotního postižení                                                                                                    |               |    |                                   |                                                                   |                                                                   |                                                                       |  |
| Výpis z metodiky UIV<br><u>http://www.uiv.cz/clanek/525/1181</u>                                                                                                    |               |    |                                   | BAKALÁŘI                                                          |                                                                   |                                                                       |  |
| Zdravotní postižení se uvádí pouze u žáků/studentů, u<br>nichž byly speciální zdravotní potřeby zjištěny na<br>základě speciálně pedagogického nebo<br>psychologického vyšetření školským poradenským |               |    | u Zapia<br>Spec<br>zázna<br>v tab | suje se v kar<br>ifické údaje<br>am typu Dru<br>ulce <b>ZACIA</b> | rtě žáka – zál<br>– zde záložk<br>uh zdravotníh<br><b>(ATR</b> ). | ožka Matrika, tlačítko<br>za Základní údaje –<br>no postižení (záznam |  |

| Karta žáka                    |                                     |                                       |                        |                     |                                                        |
|-------------------------------|-------------------------------------|---------------------------------------|------------------------|---------------------|--------------------------------------------------------|
| 9                             | Příjmení                            | Jméno                                 | Třída: RHa 🚽           | Kat.č.: 5 🛨         | Cesta: Bakaláři→ Evidence→                             |
|                               | Mareš                               | David                                 | Obor ZŠ 🗸              | Tř. uč. Ben         | Karta žáka $\rightarrow$ záložka Matrika $\rightarrow$ |
| u.                            | * 8. 6.1996 (12) evid. od           | 01.09.2005 do                         |                        |                     | tlačítko Specifické údaje $\rightarrow$ záložka        |
| O <u>s</u> . údaje <u>R</u> o | diče Matrika Poznámk H <u>i</u> sto | rie 🛛 <u>Z</u> námky Hodno <u>c</u> e | Vých. opa <u>G</u> raf | Průběžná Slovní hod | Základní údaje→ Druh zdravotního                       |
| současné vz                   | dělávání předchozí vzdělávání       | následné vzdělávání                   | spec. potřeby          | specifické údaje    | postižení.                                             |
| D-blad                        |                                     | THE REAL                              | 4 5 5 5 1 <del>5</del> | 11                  | T                                                      |
| el Pomeu.                     | uo mattiky zaka (specificke ut      | ia je j                               | 1                      |                     |                                                        |
| základní                      | údaje žák x třída klasi             | fikace - vysvědčení                   |                        |                     | – Číselník zdravotního postižení                       |
| popis z                       | táznamu                             | hodnota                               |                        | platnost od         |                                                        |
| Edita                         | ace údaje z matriky                 |                                       |                        |                     | Závažnost postižení                                    |
| H Úda                         | druh zdravotního postižen           | 1                                     |                        |                     |                                                        |
|                               | ost od 01.09.2005 do 🗔              | . tělesn                              | é postižení            |                     |                                                        |
|                               |                                     | priznak klasifi                       | kace postizeni vice    | vadami              |                                                        |
|                               |                                     | <b>F56</b> ?                          | N                      |                     |                                                        |

# Poznámka

zařízením.

Vyplňuje se nejprve položka POSTIZ1

# Poznámka k závažnosti postižení 1, 2, 3

Postižení označené pořadím 3 se na ÚIV nepředává. Má-li tedy např. žák jen vývojové poruchy učení, je to jeho nejzávažnější postižení (1), a nemůže proto být označeno pořadím 3 (přestože se nám jeví jako obecně méně závažné).

# Poznámky k vyplnění "datum platnosti do"

Doporučujeme "datum platnosti do" pokud možno nevyplňovat, neboť v 90% případů stav trvá po celou dobu studia (týká se zejména zdravotního postižení a požadavku na zvýšené výdaje). Záznamy je třeba ukončit jen tehdy, když důvod pomine (stává se např. u vývojových poruch, když rodiče v dalším roce nezajdou do PPP).

Pokud je "datum platnosti do" vyplňováno (přesně na základě posudků z PPP), pak při prodlužování platnosti doporučujeme v původním záznamu jen opravit "datum platnosti do". Opakované vkládání totožných záznamů (např. vždy na rok) snižuje přehlednost a zvyšuje pracnost při opravách chyb. Při ukončení studia "datum platnosti do" u žáků **nevyplňujeme**.

V případě, že měl žák do určitého data jedno postižení, pak přibylo další postižení a klasifikace "více vad", je třeba původní záznam s postižením k příslušnému datu ukončit (vyplnit "datum platnosti do"). Následně vložit dva nové záznamy se stejným datem v "datum platnosti od" (pro obě postižení), u obou zaškrtnout "více vad".

|                                                                                                    | POSTIZ2       |         |            |                                                       |                                                                      |                                                                       |  |
|----------------------------------------------------------------------------------------------------|---------------|---------|------------|-------------------------------------------------------|----------------------------------------------------------------------|-----------------------------------------------------------------------|--|
|                                                                                                    | pro typ školy | ZŠ      | SŠ         | voš                                                   | KON                                                                  |                                                                       |  |
|                                                                                                    | dalšího zdr   | avotníh | o postižei | ní                                                    |                                                                      |                                                                       |  |
| Výpis z metodiky UIV<br>http://www.uiv.cz/clanek/525/1181                                                                                                    |               |         | BAKALÁŘI   |                                                       |                                                                      |                                                                       |  |
| Zdravotní postižení se uvádí pouze u žáků/studentů, u<br>nichž byly speciální zdravotní potřeby zjištěny na<br>základě speciálně pedagogického nebo<br>psychologického vyšetření školským poradenským<br>zařízením. |               |         |            | e se v kartê<br>cké údaje –<br>typu Druh<br>ce ZACIMA | ž žáka – zál<br>- zde záložk<br>- zdravotníh<br><b>4<i>TR</i>)</b> . | ožka Matrika, tlačítko<br>za Základní údaje –<br>no postižení (záznam |  |

# Zápis dalšího postižení

| 🔮 Kart            | a žáka                                        |                 |                   |            |                      |                 |        |          |             |    |          |
|-------------------|-----------------------------------------------|-----------------|-------------------|------------|----------------------|-----------------|--------|----------|-------------|----|----------|
| -                 | Příjmení Jm                                   |                 |                   |            | Třída                | -               | Kat.č. | 5÷       | tříc        | da |          |
|                   | / Mareš                                       |                 | Davi              | d          | Obo                  | ZŠ              | -      | Tř. uč.  | Ben         | MF | Pa       |
| <b>D</b>          | * 8.6.1996                                    | (11) evid. o    | d 01.09.2         | 005 do     |                      |                 |        |          |             | MF | ⊃a       |
| O <u>s</u> . úda, | je <u>R</u> odiče Matrika                     | Poznámk His     | torie <u>Z</u> ná | mky Hod    | no <u>c</u> ei Vých. | opa <u>G</u> ra | af Pr  | ůběžná   | Slovní hod  | M  | ⊃a<br>⊳a |
| souča             | asné vzdělávání přec                          | ichozí vzdělává | ní   násle        | dné vzdělá | ávání spec           | . potřeby       |        | pecifick | é údaje     | M  | Pa<br>Pa |
| Sol               | 🖪 Pohled do matrik                            | y žáka (specifi | ické údaje        |            |                      |                 |        |          |             |    |          |
| d                 | základní údaje                                | žák x třída     | klasifika         | ace - vys  | vědčení              |                 |        |          |             |    |          |
| u<br>n            | popis záznamu                                 | 1               |                   | hodnot     | a                    |                 |        |          | platnost od |    | pl       |
| Р                 | druh zdravotníh                               | no postižení    |                   | tělesné    |                      | 01.09.2005      |        |          |             |    |          |
|                   | Edita                                         | ice údaje z ma  | ıtriky            |            |                      |                 |        |          | a.          | 1  | X        |
|                   | Údai                                          | drub zdravo     | tního nos         | tižoní     |                      |                 |        |          | 4           | 7  | Ĩ        |
|                   |                                               | Taranzaravo     | unino pot         | uzoni      |                      |                 |        |          |             |    | J        |
|                   | Platho                                        | st od 01.01.1   | 2006 d            | 0          | (                    | zrakové         | postiż | žení     | •           | 1  | -        |
|                   | 🗆 🔽 příznak klasifikace postižení více vadami |                 |                   |            |                      |                 |        |          |             |    | _        |
|                   |                                               |                 |                   | <b>6</b>   | Est                  | ę               | 1      |          |             |    |          |
| Evi               |                                               |                 |                   |            |                      |                 | _      |          |             |    | ۲        |
|                   |                                               |                 |                   |            |                      |                 |        |          |             |    |          |
|                   |                                               |                 |                   |            |                      |                 |        |          |             |    |          |

*Cesta: Bakaláři→ Evidence→* <sup>žák</sup> Karta žáka→ záložka Matrika→ <sup>Bro⊥</sup> tlačítko Specifické údaje→ záložka Mar. Mar. Základní údaje→ Druh zdravotního <sup>Mou</sup> postižení→ vybereme z číselníku. Stej Žák může mít více zdravotních postižení, přesto není klasifikován jako postižený více vadami. V tom přípaatno dě je políčko "příznak klasifikace postižení více vadami" nezaškrtnuté. Příznak zaškrtneme či nezaškrtneme \_\_ na základě výsledku vyšetření peda-– gogicko-psychologické poradny (je*li žák klasifikován jako postižený* \_\_\_ více vadami, zaškrtneme tento pří-- znak u všech záznamů s postiženími).

V elektronickém předávání dat z matrik se u žáka uvádějí maximálně dvě postižení. Pakliže má žák postižení více, je nutné pro předání vybrat 2 nejzávažnější. Pořadí lze stanovit u nových záznamů výběrem 1, 2, 3, u starších záznamů změnou pořadí v dialogovém okně pomocí šipek. Do centrální databáze se pak předají právě první dvě postižení uvedená v dialogu. Pokud není závažnost či pořadí napsáno v rozhodnutí pedagogicko-psychologické poradny, je rozhodnutí na vedení školy (oficiální kriterium však není k dispozici).

## Výsledek zápisu a řazení podle závažnosti postižení

| Karte            | a žáka                      |                         |                                 |                     |          | Ikona pro změnu řazení                 |
|------------------|-----------------------------|-------------------------|---------------------------------|---------------------|----------|----------------------------------------|
| -                | Příjmení                    | Jméno                   | Třída: RHa 🚽                    | Kat.č.: 5 🛨 🛛 třída | a žál    | /                                      |
|                  | Mareš                       | David                   | Obor ZŠ 🔹                       | Tř. uč. Ben RH:     | a Ma     |                                        |
| n n              | Pobled de matriku žáka (spo | oifické vidaje)         | _                               | L IRH               | ≇ Pá     |                                        |
| O <u>s</u> . úda | základní údaje žák x tříd   | a   klasifikace - vysvě | dčení                           |                     |          |                                        |
| souča            | popis záznamu               | hodnota                 |                                 | platnost od         | platr    |                                        |
| Sou              | druh zdravotního postiže    | ní zrakové p            | ostižení                        | 01.01.2006          | 4.92     | Změna pořadí postižení dle závaž-      |
| da               | ▶druh zdravotního postiže   | ní neslyšící            |                                 | 01.02.2007          |          | nosti                                  |
| da               | druh zdravotního postiže    | ní tělesné p            | pstižení                        | 01.09.2005          | 9 32     | nosti                                  |
| pc               |                             |                         |                                 |                     |          | Postižení uvedená na 1 a 2 řádku se    |
|                  |                             | 6                       |                                 |                     |          | nězdají v dotoch 2 nastižení (tělos    |
|                  | S C.                        | řazení postižer         | i dle závažnosti (ukončení změn | n - END)            | <u> </u> | predaji v dalečn, 3. posliženi (teles- |
|                  |                             | neslvšící               | USUZEVI                         |                     | 1        | né postižení se předávat nebude).      |
|                  |                             | tělesné p               | ystižení                        |                     |          |                                        |
|                  |                             |                         |                                 |                     |          |                                        |
|                  |                             |                         |                                 |                     |          |                                        |
|                  |                             |                         |                                 |                     | ~        |                                        |
| Evic             |                             | Ê                       |                                 | Bid                 | ESC      |                                        |

## Poznámka

Vyplňuje se nejprve položka POSTIZ1, u žáků s více druhy zdravotního postižení i položka POSTIZ2. Pokud je v položce POSTIZ1 uvedeno "bez postižení (00), musí položka POSTIZ2 zůstat nevyplněna. V položce POSTIZ2 nesmí být uveden kód "00" – bez postižení. U žáka s více druhy zdravotního postižení se uvedou jen dva nejvýraznější.

Poznámky k vyplnění "datum platnosti do" viz POSTIZ1

|                                 | pro typ školy                                                    | ZŠ | SŠ                                                   | VOŠ                                                                      | KON                                                                                |                                                                                              |  |  |  |  |  |
|---------------------------------|------------------------------------------------------------------|----|------------------------------------------------------|--------------------------------------------------------------------------|------------------------------------------------------------------------------------|----------------------------------------------------------------------------------------------|--|--|--|--|--|
|                                 | Příznak souběžného postižení více vadami                         |    |                                                      |                                                                          |                                                                                    |                                                                                              |  |  |  |  |  |
| Výpis z<br><u>http://www.ui</u> | Výpis z metodiky UIV<br><u>http://www.uiv.cz/clanek/525/1181</u> |    |                                                      |                                                                          | BAKALÁŘI                                                                           |                                                                                              |  |  |  |  |  |
|                                 |                                                                  |    | Zapisuj<br>Specific<br>záznam<br>příznak<br>v tabulo | e se v kart<br>cké údaje -<br>typu Drul<br>klasifikac<br>ce <b>ZACIM</b> | ě žáka – zálo<br>– zde záložk<br>h zdravotníh<br>se postižení v<br>M <b>ATR</b> ). | ožka Matrika, tlačítko<br>a Základní údaje –<br>o postižení, tlačítko<br>více vadami (záznam |  |  |  |  |  |

(na základě speciálně pedagogického popř. psychologického vyšetření školským poradenským zařízením)

# vyplňuje se jen u žáka, který má více postižení

| <b>€</b> K     | arta žáka                           |                                                |                                                    |                    |            |  |  |  |  |  |  |
|----------------|-------------------------------------|------------------------------------------------|----------------------------------------------------|--------------------|------------|--|--|--|--|--|--|
|                | Příjmení                            | Jméno                                          | Třída: 7.A -                                       | Kat.č.: 1÷         | třída :    |  |  |  |  |  |  |
|                | by Bažant                           | Lukas                                          | Obor 81 🗸                                          | Tř. uč. KYC        | 6.B        |  |  |  |  |  |  |
|                | * 10. 1.1989                        | * 10. 1.1989 evid. od 01.09.1999 do 31.08.2006 |                                                    |                    |            |  |  |  |  |  |  |
| 0 <u>s</u> . ú | daje <u>R</u> odiče Matrika Po      | známky Historie Známky                         | Hodnocen Vých. opatř                               | zraf Slovní hodr   | 6.B        |  |  |  |  |  |  |
| SOL            | ičasné vzdělávání předchozí         | vzdělávání následné vzdělá                     | vání spec. potřeby s                               | pecifické údaje    | 6.В<br>6.В |  |  |  |  |  |  |
|                | Pohled do matriky žáka (sp          | ecífické údaje)                                |                                                    |                    |            |  |  |  |  |  |  |
|                | základní údaje 🛛 žák x tříd         | da klasifikace - vysvěd                        | čení                                               |                    |            |  |  |  |  |  |  |
|                | popis záznamu                       | hodnota                                        |                                                    | platnost od        | platn      |  |  |  |  |  |  |
|                | druh zdravotního postiž             | ení ment. posti                                | ment. postižení - lehké a střední (víl01.09.1998). |                    |            |  |  |  |  |  |  |
|                | druh zdravotního postiž             | ení vývoj. poru                                | vývoj. poruchy učení (více vad) 01.09.1998         |                    |            |  |  |  |  |  |  |
|                | <b>B</b> Editad                     | ce údaje z matriky                             |                                                    |                    |            |  |  |  |  |  |  |
|                | Údaj                                | druh zdravotního postiže                       | าโ                                                 |                    | -          |  |  |  |  |  |  |
|                | Platnost od 01.09.1998 do vady řeči |                                                |                                                    |                    |            |  |  |  |  |  |  |
| _              |                                     |                                                | 🔽 🔽 🖓 Fiznak klasifikac                            | e postižení více v | /adam      |  |  |  |  |  |  |
| 1-             |                                     | NO                                             | est ?                                              |                    |            |  |  |  |  |  |  |
|                |                                     |                                                |                                                    |                    | - 20       |  |  |  |  |  |  |

Cesta: Bakaláři→ Evidence→ Karta žáka→ záložka Matrika→ tlačítko Specifické údaje→ záložka Základní údaje→ Druh zdravotního postižení-> tlačítko Příznak klasifikace postižení více vadami – zaškrtneme na základě výsledku vyšetření pedagogicko-psychologické poradny (je-li žák klasifikován jako postižený více vadami, zaškrtneme tento příznak u všech záznamů s postiženími).

V elektronickém předávání dat z matrik se u žáka uvádějí maximálně dvě postižení. Pakliže má žák postižení více, měli bychom pro pře-

dání vybrat 2 nejzávažnější. Pořadí lze stanovit u nových záznamů výběrem 1, 2, 3, u starších záznamů změnou pořadí v dialogovém okně pomocí šipek. Do centrální databáze se pak předají právě první dvě postižení uvedená v dialogu. Pokud není závažnost či pořadí napsáno v rozhodnutí pedagogicko-psychologické poradny, je rozhodnutí na vedení školy (oficiální kriterium není k dispozici).

# Poznámka

Za postiženého více vadami se považuje jedinec postižený současně dvěma nebo více na sobě kauzálně nezávislými druhy zdravotního postižení, včetně toho, který má vedle mentálního postižení i smyslové nebo tělesné postižení. Položka se kontroluje na údaje uvedené v položkách POSTIZ1 a POSTIZ2. Žák s vývojovými poruchami učení a chování, který nemá alespoň 2 další sledovaná zdravotní postižení, nemá souběžné postižení více vadami.

Viz <u>POSTIZ1</u> a <u>POSTIZ2</u>

# Vlastní předávání dat ze školní matriky

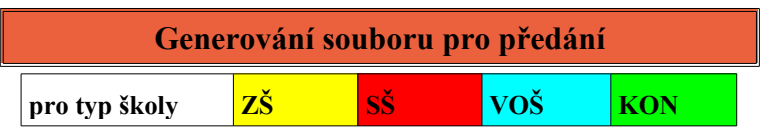

Úvodní obrazovka pro generování xml souboru pro předávání dat ze školní matriky

# Všechny položky v této obrazovce musí být vyplněné

| Rerametry generování XML pr<br>IČO 700000020 D<br>Kontakt Mgr. Jiří Geřábek | atum a čas vyhotovení 10.10.2009<br>Telefon 7749 | 0 13:18:16<br>04733                                                                        |            | <u>×</u> | IČO školy, za kterou se předávají<br>data (zde se nevyplňuje REDIZO =<br>6000xxxx) |
|-----------------------------------------------------------------------------|--------------------------------------------------|--------------------------------------------------------------------------------------------|------------|----------|------------------------------------------------------------------------------------|
| Druh elektronického sběru                                                   | základní "podzimní sběr" za období 01.           | 10.2008-30.09.2009                                                                         | )          | -        | Kontaktní osoba pověřená                                                           |
| pro jednotku                                                                | jednotka<br>C gymnázium                          | IZO<br>302000038                                                                           | část<br>01 |          | zpracováním dat, telefon<br>na kontaktní osobu, E-mail                             |
| 1                                                                           | střední škola                                    | 302000038<br>302000038                                                                     | 01         |          | kontaktní osoby                                                                    |
| Typ generovaného souboru                                                    | ZŠ - všichni žáci. ZŠ - žáci se sn               | eciálními vzděláv                                                                          | acímizad   | Heb:     | Druh elektronického sběru                                                          |
|                                                                             |                                                  | Vybrat jednotku, za kterou se data<br>předávají (pokud škola předává za<br>více jednotek). |            |          |                                                                                    |

Typ souboru – ze zvolené jednotky všichni žáci, žáci se speciálními vzdělávacími potřebami (pokud škola takové žáky nemá, soubor se automaticky negeneruje).

Druh sběru - vybrat z nabídky (školní rok 20xx/20yy je předcházející školní rok, 20yy/20zz současný)

- 1. "základní podzimní sběr za období od 01.10.20xx do 30.09.20yy". Tento výběr použijí školy, které program *Bakaláři* používají nejméně rok.
- 2. "aktualizační jarní sběr za období od 01.10.20yy do 30.09.20zz".
- "zkrácený podzimní sběr za období od 01.10.20xx do 31.08.20yy". Pro školy, které končí s používáním programu *Bakaláři* a od 1.9. 20yy začínají používat jiný software.
- 4. "zkrácený podzimní sběr za období od 01.09.20yy do 31.08.20yy". Pro školy, které začínají používat program **Bakaláři** a nemají naplněná data absolventů.

### Poznámka

Školy, které mají přípravné třídy, které se do předávaných dat nezahrnují (fiktivní IZO nebo část 02), nechají toto políčko nezaškrtnuté.

| IČO 302000046 Datum a čas vyhotovení 10.10.2                | 2009 21:08:17            |            |       |  |  |  |  |  |
|-------------------------------------------------------------|--------------------------|------------|-------|--|--|--|--|--|
| Kontakt Mgr. Jiří Geřábek Telefon 774 90 47 33              |                          |            |       |  |  |  |  |  |
| e-mail 🤅                                                    | gerabek@seznam.cz        |            |       |  |  |  |  |  |
| Druh elektronického sběru základní "podzimní sběr" za obdot | of 01.10.2007-30.09.2008 |            | -     |  |  |  |  |  |
| projednotku jednotka                                        | IZO                      | část       |       |  |  |  |  |  |
| Základní škola                                              | 302000046                | 01         |       |  |  |  |  |  |
| základní škola                                              | 302000046                | 02         |       |  |  |  |  |  |
| Typ generovaného soubou (ZŠ., všichni žáci, ZŠ., žáci, se   | e speciálními vzděláv    | acími notř | eb. 🚽 |  |  |  |  |  |
| iyp generovaneno soube u 23 - vsichini zaci, 23 - zaci se   |                          | acimi pou  | 90.   |  |  |  |  |  |

zpět na Pokyny pro ovládání příručky

#### Chyby ve školní matrice

| 🗐 Informace o prúběhu generování 📃 🗖 🔀                                                                                                    |
|----------------------------------------------------------------------------------------------------|
| Informace o průběhu generování dat                                                                                                    |
| Zde uvedené problémy (nedostatky, chyby) jsou pouze ty NEJZÁVÁŽNĚJŠÍ. Další podrobné kontroly provádí program pro<br>sběr dodaný ÚIV – program Bakaláří se nesnaží tyto kontroly dublovat. |
| U žáka Žohová Jan (1.1) není jasné, do jaké třídy nastoupil(a) k 01.09.2005.                                                                                                    |
| U žáka Franc Barbora (2.A) podezřelé údaje v záložce historie – podrobné údaje x matrika – datum a kód zahájení.                                                                           |
| U žáka Franek Filip (2.A) podezřelé údaje v záložce historie – podrobné údaje x matrika – datum a kód zahájení.                                                                            |
| U žáka Fridrich Tereza (2.%) podezřelé údaje v záložce historie - podrobné údaje x matrika - datum a kód zahájení.                                                                         |
| U žáka Frýdová Miroslav (2.1) podezřelé údaje v záložce historie - podrobné údaje x matrika - datum a kód zahájění.                                                                        |
| U žáka Gašniková Klára (2.4) podezřelé údaje v záložce historie – podrobné údaje x matrika – ďatum a kód zahájení.                                                                         |
| U žáka Gregarová Jiří (2.4) podezřelé údaje v záložce historie – podrobné-údaje x matrika – datum a kód zahájení.                                                                          |
| U žáka Gregora Lucie (2.1) podezřelé údaje v záložce histořie – podrobné údaje x matrika – datum a kód zahájení.                                                                           |
| U žáka Hájek Tomáš (2.k) podezřelé údaje V záložce historie – podrobné údaje x matrika – datum a kód zahájení. 🚽                                                                           |
| Image: Courier Net →         10 →                                                                                                    |

Výpis nejzávadnějších chyb na obrazovku. Tento soubor chyb lze vytisknout na tiskárně (podle chyby nebo podle tříd).

## Zobrazení vygenerovaných údajů každého žáka

| Zák (student)       | Bartoníček Marti       | n                | -                  | <b>E</b>     | <del>áznam s</del> platností | 01.09.2006          | 6 a a         |                |             |
|---------------------|------------------------|------------------|--------------------|--------------|------------------------------|---------------------|---------------|----------------|-------------|
| 2. IZO IZO vykazují | cí školy               | 308000048        | 3. CAST č          | s 01 ;       | 26. FST forma vzdělá         | vání v dané škol    | ə             |                |             |
| 4. RODC rodné čís   | slo žáka               | 8406043561       |                    |              | 27. JAZYK_O wyučova          | cí jazyk oboru v    | Ja český      |                |             |
| 5. POHLAVI pohla    | /í žáka                | muž              |                    | Ŧ            | 2831. CIZÍ JAZYKY            |                     | nevyuču 👻     | 1              |             |
| 6. DAT_NAROZ da     | itum narození          | 199206           |                    |              |                              |                     | -             | j              | Ì           |
| . KSTPR kvalifiká   | tor státního občans    | občan ČR         |                    | <b>*</b>     |                              |                     |               |                |             |
| 3. STPR státní obč  | anství žáka            | Česká republi    | ka                 | ~            |                              |                     |               |                |             |
| ). OBECB kód obc    | e trvalého pobytu žá   | Náchod           |                    | Y            | 32. FIN požadavek na         | zvýšené výdaje      | p standardní  |                | -           |
| J. OKRESB okres     | trvalého pobytu žál    |                  |                    | - V          | 33. KOD_ZK kód wko           | nané zkoušky p      | 'd            |                |             |
| 1. ODHL předcho     | zí působiště nově p    |                  |                    |              | 34. KOD_OPAK přízn           | ak konané zkouš     | 34            |                |             |
| 2. IZOZ IZO posle   | dní ZŠ, na které žák   | 048161047        |                    |              | 35. JAZM kód cizího ja       | azyka, ze kterého   | a             |                |             |
| 3. STUPEN nejvyš    | śší stupeň dosažen     | bez vzdělání     |                    | *            | 36. VZM kód volitelné        | zkoušky, ze kter    | á 🛛           |                |             |
| 4. ZAHDAT datum     | i zahájení vzděláván   | í v dané škole   | 01.09.2003         |              | 37. VYSLCELK přízna          | ık úspěšného sl     | 0             |                |             |
| 5. KOD_ZAH kód      | zahájení vzdělávání    | přijetí do 1.roč | níku               | <b>T</b>     | 38. ZKDAT datum ko           | nání absolutoria    |               |                |             |
| 6. UKONDAT datu     | um ukončení vzděláv    | rání v dané škol | e                  |              | 39. SERIE_V označel          | ní série tiskopisu  | ı 👘 i         | $\square$      |             |
| . KOD_UKON ké       | id ukončení vzděláva   |                  |                    |              | 41. SERIE_L označe           | ní série tiskopisu  |               | ſ              |             |
| 8. LET_PSD poče     | t let spiněné školní   | docházky         |                    | 8            |                              | /                   |               |                |             |
| 9. ROCNIK ročník    | , ve kterém se žák v   | čtvrtý           |                    | ~            |                              |                     |               |                |             |
| I. PRIZN_ST přízi   | nak vzdělávání, opal   | řádné vzdělává   | iní                | Y            | 43. KOD_ZMEN Kód :           | rměny               | změna vzdě    | álávání (oboru | i, druhu, f |
| . PRERUS celko      | vá doba přerušení (    | laného druhu vz  | dělávání v měsi    | cíc 0        | 44-ZMENDAT datum             | uskutečněné zn      | něny          | 01.09.2        | 006         |
| 2. TRIDA identifik  | ace třídy (studijní sk | 4.A              |                    | $\geq$       | 45. KOD_VETY kontro          | olní rozlišení - ak | s žák/student | 1              | ~           |
|                     |                        |                  | $\square$          |              |                              |                     | /             |                |             |
| 3. OBOR obor vzc    | lélání v dané škole    | 7941K801         |                    |              |                              |                     |               |                |             |
| I. DRST druh vzd    | ělávání v dané školi   | střední vzdělár  | ní s maturitní zko | ušł <u>–</u> |                              |                     |               |                |             |
| 5. DELST délka v    | zdélávacíbe prograr    | osm let          |                    | Y            | /                            |                     |               |                |             |
|                     | statistiky k datu      | 30.09.2006       | filtr na kód věty  | 1            | - + i   =                    | řl                  |               |                | 2           |

Vygenerované údaje konkrétního žáka vybereme z nabídky žáků.

Výjimečně (spíše po konzultaci s autory) je možné v této kartě některé údaje opravit. Položky v této obrazovce se zpřístupní tlačítkem v levém dolním rohu karty.

Pro práci se statistikami v tomto dialogu je možné nastavit filtry na zobrazená data:

1 -žák/student

2 - žák/student ukončení vzdělávání bez absolvování, absolvent

3 - bez omezení

Dále lze nastavit datum, k němuž budou statistiky zpracovány.

#### Vygenerovaný soubor a cesta pro uložení

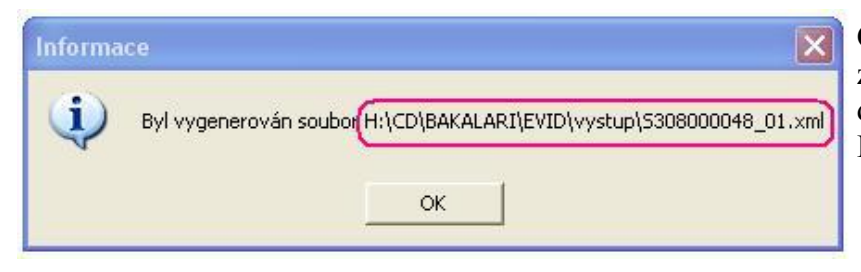

Cestu k uloženému souboru si dobře zapamatujte, tuto cestu budete zadávat po přihlášení na server UIV -Import XML .

#### Přihlášení na server UIV

Přihlášení na server UIV proveď te podle pokynů, které dostanete od UIV

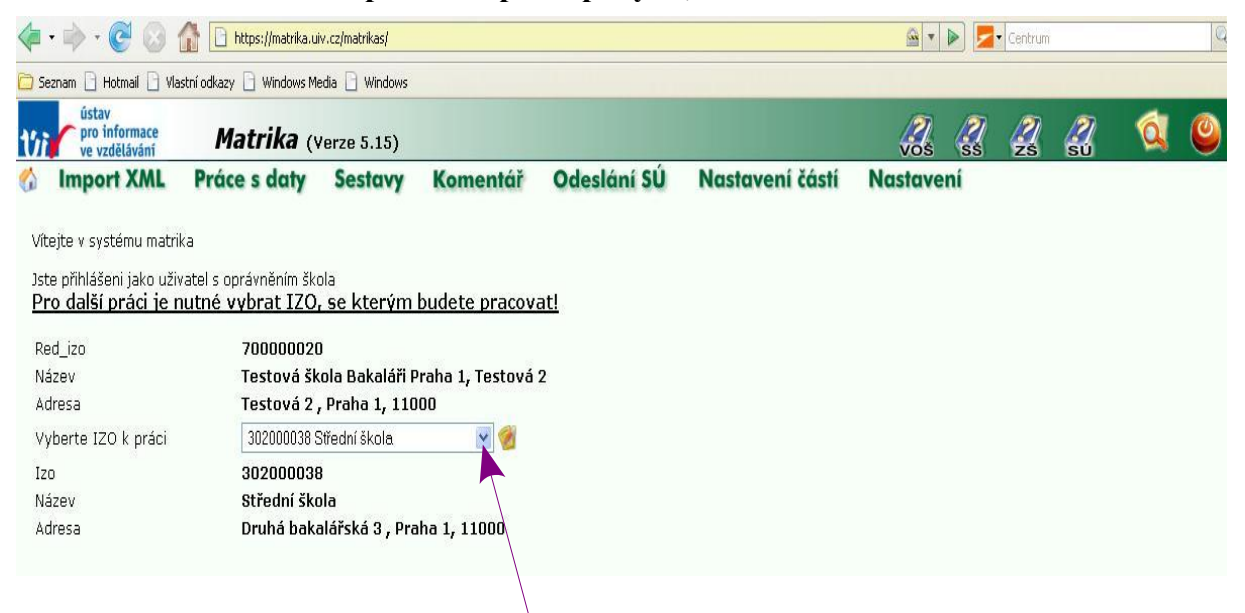

Pokud škola má více IZO, je třeba vybrat IZO, za které předáváte data

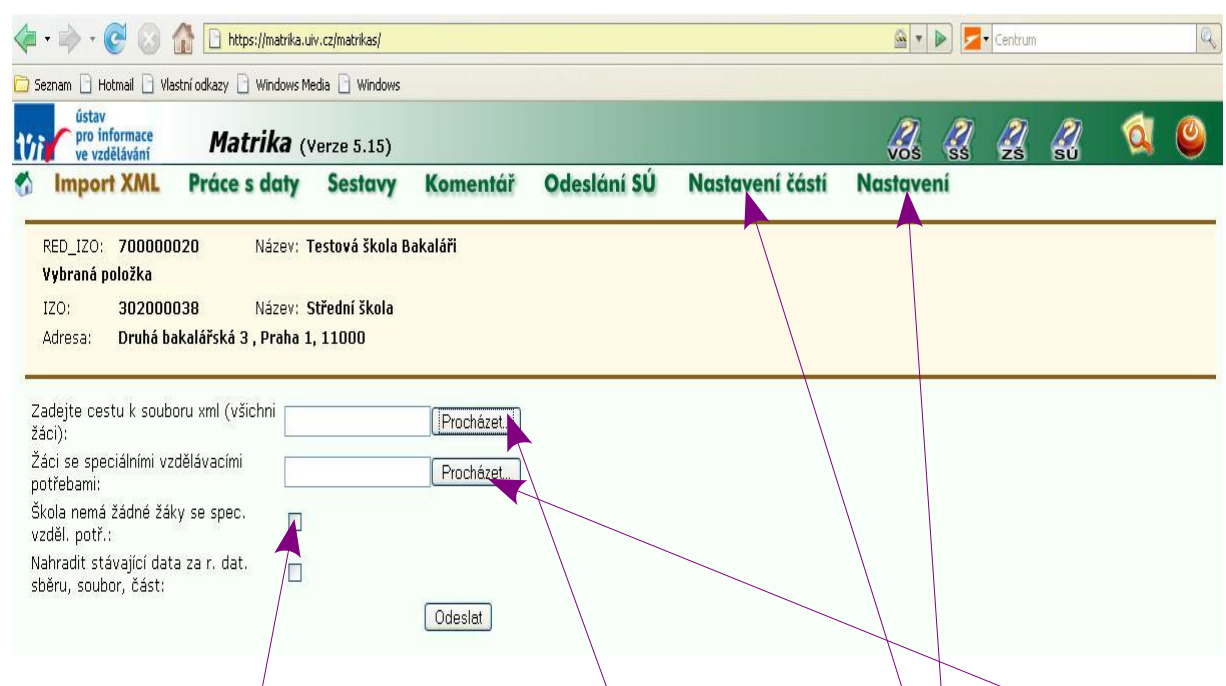

#### Import XML - nastavení cest k předávaným souborům

V obrazovce nastavíme cestu k souboru se všemi žáky a souboru se žáky se speciálními vzdělávacími potřebami.

Pakliže škola **nemá** žáky se speciálními vzdělávacími potřebami, zaškrtne políčko.

Před předáváním dat zkontrolujeme, zda údaje o škole máme na serveru UIV správně zadané (zvláště pak části školy).

#### Statistické výkazy generované na UIV a z programu Bakaláři, využití statistik pro hledání chyb

V současné době probíhá sběr dat na ÚIV dvojím způsobem:

- 1. agregované údaje ve formě statistických výkazů
- 2. individuální údaje žáků ve formě XML souboru

V programu Bakaláři již nejsou statistické výkazy aktualizovány a výstupy jsou pouze informativní. Protože byly vyvíjené pro stav v září, nejsou pro jarní sběr přístupné.

Z individuálních záznamů jednotlivých žáků program ÚIV vygeneruje agregované údaje - statistický výkaz.

Zdálo by se, že čísla ve statistickém výkaze generovaném z individuálních dat na ÚIV se musí shodovat s čísly ve statistickém výkaze generovaném přímo v programu Bakaláři. To však stoprocentně pravda není, neboť:

- mnohdy existuje nejednoznačný výklad k vyplnění kolonek statistického výkazu
- k získání dvou verzí statistického výkazu vedou tři různé algoritmy

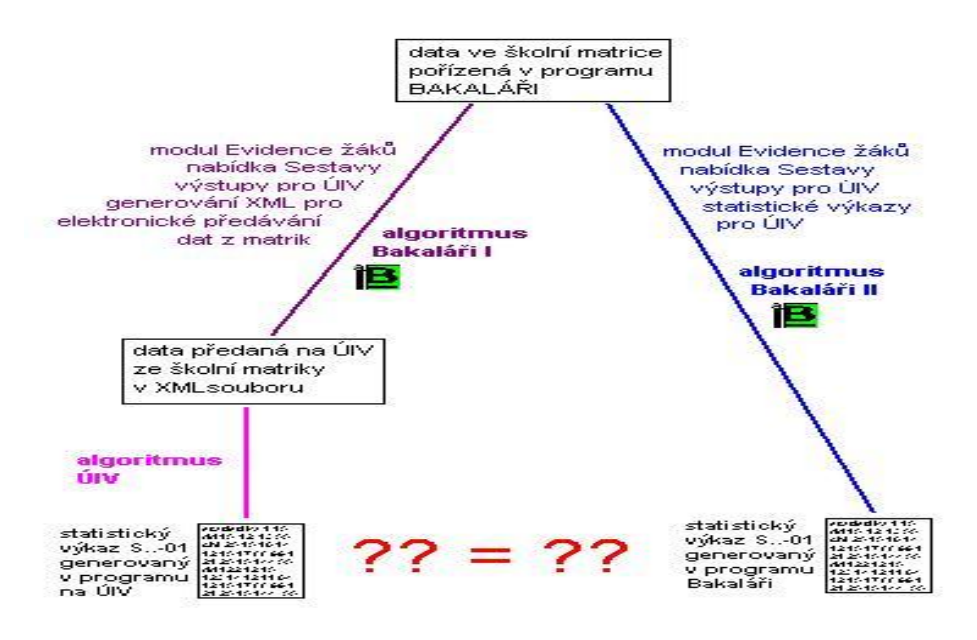

Předpokládejme, že program *Bakaláři* při generování XML souboru nevykazuje (takřka) žádné chyby či varování. Úspěšně jsme provedli Import XML na serveru UIV. V nabídce Sestavy jsme vygenerovali statistický výkaz (S3-01, M8,..) a zde se objevily určité nesrovnalosti v počtech žáků.

| <ul> <li> <ul> <li></li></ul></li></ul>                                                                                                    | https://matrika                                  | uiv.cz/matrikas/                             |           |             |                 | · ·         |    | - Centrum |   |   | Q |
|----------------------------------------------------------------------------------------------------|--------------------------------------------------|----------------------------------------------|-----------|-------------|-----------------|-------------|----|-----------|---|---|---|
| 🗀 Seznam 🗋 Hotmail 🗋 Vlastní o                                                                                                    | odkazy 🗋 Windows                                 | Media 📄 Windows                              |           |             |                 |             |    |           |   |   |   |
| ústav<br>pro informace<br>ve vzdělávání                                                                                                    | Matrika                                          | (Verze 5.15)                                 |           |             |                 | <i>7</i> 35 |    | 23        | 4 | à | ۲ |
| Import XML P                                                                                                    | Práce s daty                                     | Sestavy                                      | mentář    | Odeslání SÚ | Nastavení částí | Nastave     | ní |           |   |   |   |
| RED_IZO: 700000020<br>Vybraná položka<br>IZO: 30200038<br>Adresa: Druhá bakal                                                                           | ) Název:<br>3 Název:<br>l <b>ářská 3 , Praha</b> | Testová škola B<br>Střední škola<br>1, 11000 | iakaláři  |             |                 |             |    |           |   |   |   |
| Zadejte cestu k souboru<br>žáci):<br>Žáci se speciálními vzdělá<br>potřebami:<br>Škola nemá žádné žáky s<br>vzděl, potř.:<br>Nahradit stávající data za | xml (všichni<br>ávacími<br>;e spec.              |                                              | Procházet |             |                 |             |    |           |   |   |   |
| sbēru, soubor, část:                                                                                                    |                                                  |                                              | Odeslat   |             |                 |             |    |           |   |   |   |
# Obecný postup při odstraňování nesrovnalostí:

Problém může být

- 1. v prvotních datech (v programu Bakaláři).
- 2. v proceduře generování záznamů (v programu Bakaláři).
- 3. v proceduře, která z odeslaných záznamů generuje výkaz (v programu na ÚIV).

Začneme od kontroly v náhledu vygenerovaných záznamů (stále v programu *Bakaláři – Evidence*). Využijeme tzv. statistiky i pohled na jednotlivé záznamy žáků.

Snažíme se zjistit, kteří konkrétní žáci způsobují rozdíly v počtech.

1. Budou-li se nám záznamy v náhledu (v programu *Bakaláři*) jevit jako správné, problém zkusíme řešit spíše s ÚIV (matrika@uiv.cz).

2. V opačném případě se pokusíme najít důvod, proč se z údajů v kartě žáka (resp. z údajů třídy, do níž patří) záznamy pro elektronický sběr vygenerovaly nesprávně, případně kontaktujeme telefonicky poradenskou službu k programu Bakaláři.

# Příklad 1

# Ve výkazu UIV S3-01 (resp. M8, S9, S10) neodpovídají počty žáků ve třídách (v tištěných seznamech tříd jsou přitom správně).

Jelikož byla data úspěšně předána, neobsahují formální nedostatky (viz informace o generování). Předaný soubor XML však může obsahovat faktické chyby, které je třeba najít a opravit.

# Řešení

Chyba může být ve vyplnění údajů datum a kód zahájení či ukončení vzdělání, případně na záložce **Historie→ Podrobné údaje**.

Chybně mohou být vyplněné i údaje u vyřazených žáků (chybí-li záznam o odchodu ze školy, žák bude započítán "navíc"), při kontrole dat je proto třeba zpřístupnit i věty s příznakem zrušení (např. tlačítkem s brýlemi).

| Náhled vygenerovaných záznamů s možností editace (rozhodné da                                                                                                    | tum sbēru 30. 9. 2007, vykazované období 1.10. 2006-30. 9. 2 🗙                                                                                                   | Vstoupíme proto opětovně do pro-                                                          |
|----------------------------------------------------------------------------------------------------|----------------------------------------------------------------------------------------------------|-------------------------------------------------------------------------------------------|
| 2. IZO IZO vykazující školy         302000038         3. CAST čís[01];           4. RODC rodné říslo žáka         901005397         5. POHLAVI pohlaví žáka           6. DAT_NAROZ dalum narození         199010                                                                | 24-31. Cl2i JAZYKY         anglický povii v         v           32. JAZYK_PR1 první cizi jazyk, v něm2         33. POCET_PR1 p         0                         | cedury Sestavy→ Výstupy<br>pro UIV→ Generování XML<br>pro elektronické předávání z matrik |
| 7. KSTPR kvalifikátor státního občansť občan ČR       8. STPR státní občanský žáka       0. BECB kód obce trvalého pobytu žáŠ73868       10. OKRESB okres trvalého pobytu žáŠ73864       11. ODHL předchozí působiště nově přízákladní škola - z 5. ročníku                     | 36. JAZYK_PR2 druhý olzí jazyk, v něm2 _ 38. POCET_PR2 p 0<br>37. POCET_H2 po 0                                                                                  | a zde v náhledu vygenerovaných<br>záznamů (stále v programu Bakaláři                      |
| 12. ZAHDAT datum zahájení vzdělávání v dané škole [01.09.2004<br>13. KOD_ZAH kód zahájení vzdělávání [přestup z jiné školy ⊡<br>14. UKONDAT datum ukončení vzdělávání v dané škole [<br>15. KOD_UKON kód ukončení vzdělává<br>16. LET_PSD počet let splněné školní docházky [7] | 43. FIN požadavek na zvýšené výdaje p <mark>istandardní ⊻</mark><br>44. OBOR obor vzdělání v dané škole [7901 C001                                               | je v záznamech pro elektronický<br>sběr dat odpovídají skutečnosti.                       |
| 17. ROCNIK rocnik, ve kterém se žak 4 gosmý<br>18. PRIZN_ST příznak vzdělávání opal řádné vzdělávání<br>19. ST_SKOL's tupeň školy druhý stupeň<br>0. TRIDA identiljk se Vdy (studijní sk 8.B                                                                                    | 45. DELST delka vzdelavaciho progranj devět let  46. KOD_ZMEN kód změny  47. ZMENDAT datum uskutečněné změny  48. KOD_VETY kontrolní rozlišení - ats{žák/student | V náhledu vygenerovaných<br>záznamů vyvoláme statistiku buď                               |
| 22. ZPUSOB způsob plnění povinné šk <mark>í školní docházka ve škole zapsané</mark><br>23. JAZYK_O wučovací jazyk oboru v d{český                                                                                                    |                                                                                                    |                                                                                           |
| statistiky k datu 30.09.2007 filtr na kód věty 1                                                                                                    | <u>Σ</u> i III <u>6</u> 8                                                                                                    |                                                                                           |

stránka číslo: 145

stiskem tlačítka  $\Sigma$ v dolním panelu nástrojů nebo kliknutím pravým tlačítkem myši na popisku odpovídající položky

V našem případě se zobrazí statistika jednotlivých tříd

Případnou změnou data, ke kterému zjišť ujeme statistiku, můžeme sledovat, jak se mění počty v položkách a tím snadněji najít chybu. Do statistik jsou zahrnuti žáci s ohledem na nastavení filtru dle kódu věty.

| položka  |                           | hodnota - I | popis | počet výskytů |             |     |
|----------|---------------------------|-------------|-------|---------------|-------------|-----|
| TRIDA    | identifikace třídy (studi | 3.B         |       | 32            | zobraz žáky |     |
| TRIDA    | identifikace třídy (studi | 3.E         |       | 29            | zobraz žáky |     |
| TRIDA    | identifikace třídy (studi | 3.F         |       | 28            | zobraz žáky |     |
| TRIDA    | identifikace třídy (studi | 4.A         |       | 32            | zobraz žáky |     |
| TRIDA    | identifikace třídy (studi | 4.B         |       | 30            | zobraz žáky |     |
| TRIDA    | identifikace třídy (studi | 4.E         |       | 26            | zobraz žáky |     |
| TRIDA    | identifikace třídy (studi | 4.F         |       | 29            | zobraz žáky |     |
| TRIDA    | identifikace třídy (studi | 5.E         |       | 28            | zobraz žáky |     |
| TRIDA    | identifikace třídy (studi | 5.F         |       | 28            | zobraz žáky |     |
| TRIDA    | identifikace třídy (studi | 6.E         |       | 23            | zobraz žáky |     |
| TRIDA    | identifikace třídy (studi | 6.F         |       | 26            | zobraz žáky |     |
| TRIDA    | identifikace třídy (studi | 7.E         |       | 26            | zobraz žáky |     |
| TRIDA    | identifikace třídy (studi | 7.F         |       | 28            | zobraz žáky |     |
| TRIDA    | identifikace třídy (studi | 8.E         |       | 23            | zobraz záky | 1.1 |
| TRIDA    | identifikace třídy (studi | 8.F         | -     | 27            | zobraz žáky | D   |
| 1.000000 |                           |             |       |               |             | -   |
|          |                           | <u> </u>    |       |               | 5           | 9   |

Porovnáním sloupce počet výskytů s realitou (s tím, jaký počet bychom zde očekávali), **lokalizujeme problém na určitou třídu**. Dále použijeme tlačítko **zobraz žáky** nebo tlačítko **tiskárna,** což by nám mělo-pomoci odhalit, který žák problém způsobuje.

## Po lokalizaci problému na konkrétního žáka se pokoušíme zjistit příčinu

a) v náhledu vygenerovaných záznamů.

b) v kartě žáka (v tomto případě zejména v záložce Matrika a Historie).

Postup v případě kontroly v náhledu vygenerovaných záznamů:

Vlevo nahoře vybereme žáka, do jehož záznamů chceme nahlédnout, a vpravo nahoře nastavíme (rozbalovacím tlačítkem) požadovaný časový interval (pro kontrolu shody s výkazy S3-01, M8,... jsou důležité záznamy s platností od 1. září).

| 🔀 Náhled vyger    | erovaných záznan     | nů s možností ed | itace ozhodné  | datum sbēru 30. 9. 200                | )7, vykazované      | obdobi 1.10. 20 | 06-30, 9, 2                           |
|-------------------|----------------------|------------------|----------------|---------------------------------------|---------------------|-----------------|---------------------------------------|
| Žák (student)     | Horák Kryštof        |                  | <u> </u>       | Záznam s platností                    | 01.09.2007 -        | 1. A.           | · · · · · · · · · · · · · · · · · · · |
| 2. IZO IZO vykazu | jící školy           | 302000038        | 3. CAST čísl01 |                                       | vání v dané škole   | denní studium   | -                                     |
| 4. RODC rodné č   | íslo žáka            | 8802173347       |                | 27. JAZYK_O vyučova                   | cí jazyk oboru v da | český           | •                                     |
| 5. POHLAVI pohla  | aví žáka             | muž              |                | <ul> <li>2831. CIZÍ JAZYKY</li> </ul> |                     | anglický 💌      | -                                     |
| 6. DAT_NAROZ d    | latum narození       | 198802           |                |                                       |                     | německ 🕶        | -                                     |
| 7. KSTPR kvalifik | átor státního občans | t občan ČR       |                | •                                     |                     |                 |                                       |
| 8. STPR státní ob | očanství žáka        | Česká republika  |                | •                                     |                     |                 |                                       |

# Příklad 2

Ve výkazu S3-01 nebo M8 neodpovídají počty v oddíle XV Individuální vzdělávací plány nebo IX. Individuálně integrovaní žáci podle druhu zdravotního postižení.

# Řešení

Nejprve provedeme vygenerování obou xml souborů žáků.

| 🕱 Parametry generování XML pr                                                            | o elektronické pře | dávání dat z matri                            | ik                                          |      | × |  |  |
|------------------------------------------------------------------------------------------|--------------------|-----------------------------------------------|---------------------------------------------|------|---|--|--|
| IČO 302000046 Da<br>Kontakt Mgr. Jiří Geřábek                                            | atum a čas vyhoti  | ovení 10.10.200<br>Telefon 774<br>e-mail gera | 09 21:08:17<br>1 90 41 33<br>abek@seznam.cz | ;    |   |  |  |
| Druh elektronického sběru                                                                | základní "podzimn  | í sběr" za období O                           | 1.10.2007-30.09.2008                        | (    | • |  |  |
| pro jednotku                                                                             | jednotka           |                                               | IZO                                         | část |   |  |  |
|                                                                                          | 🔽 základní         | škola                                         | 30200046                                    | 01   |   |  |  |
|                                                                                          | 🔽 základní         | škola                                         | 302000046                                   | 02   |   |  |  |
| Typ generovaného soubon ZŠ - všichni žáci, ZŠ - žáci se speciálními vzdělávacími potřeb: |                    |                                               |                                             |      |   |  |  |
|                                                                                          | <b></b>            | . ?                                           |                                             |      |   |  |  |

# V náhledu vygenerovaných záznamů vyvoláme statistiku:

| 🕃 Náhled vygenerovaných zázna            | mů s možností edi       | tace (rozhod   | né da | tum sběru 30. 9. 20  | 07, vykazovani       | období 1.10   | . 2006-30. 9   | . 2 🗙     |
|------------------------------------------|-------------------------|----------------|-------|----------------------|----------------------|---------------|----------------|-----------|
| Žák (student) Chládek Ladisl             | av                      | •              | 21    | áznam s platností    | 01.09.2007 -         |               |                | -         |
| 2. IZO IZO vykazující školy              | 302000038               | 3. CAST čísl   | 01 ;  | 2431. CIZÍ JAZYKY    | anglic               | ý 🖌 povil 🗸   | <b>•</b>       | -         |
| 4. RODC rodné číslo žáka                 | 901005397               |                |       |                      | 1/                   |               |                | -         |
| 5. POHLAVI pohlaví žáka                  | muž                     |                | Ψ.    | 32. JAZYK_PR1 prvn   | í cizí jazyk, v němž | -             | 33. POCET_P    | R1 p 0    |
| 6. DAT_NAROZ datum narození              | 199010                  |                |       |                      | / *                  |               | 34. POCET_H    | 1 po 0    |
| 7. KSTPR kvalifikátor státního občan     | st občan ČR             |                | ÷     | 35. JAZYK_PR2 druh   | ý cizí jazyk, v němž | ¥             | 36. POCET_P    | R2 p 0    |
| 8. STPR státní občanství žáka            | Česká republika         |                | Ψ.    |                      |                      |               | 37. POCET_H    | 2 po 0    |
| 9. OBECB kód obce trvalého pobytu :      | tá 573868               |                |       |                      | /                    |               |                |           |
| 10. OKRESB okres trvalého pobytu žá      | k Náchod                |                | 4     |                      |                      |               |                |           |
| 11. ODHL předchozí působiště nově        | pi základní škola - z : | 5. ročníku     | Ŧ     |                      |                      |               |                |           |
| 12. ZAHDAT datum zahájení vzdělává       | ní v dané škole 🚺       | 1.09.2004      |       |                      | /                    |               |                |           |
| 13. KOD_ZAH kód zahájení vzdělávár       | lí přestup z jiné škol  | ly             | *     |                      | /                    |               |                |           |
| 14. UKONDAT datum ukončení vzděl:        | ávání v dané škole 🗌    |                |       | 43. FIN požadavek na | zvýšené výdaje p     | standardní    |                | ¥         |
| 15. KOD_UKON kód ukončení vzdělá         | vá                      |                | Ψ.    | 44. OBOR obor vzděl  | ání v dané škole     | 7901C001      |                |           |
| 16. LET_PSD počet let splněné školr      | ní docházky             |                | 8     | /                    |                      |               |                |           |
| 17. ROCNIK ročník, ve kterém se žák      | v devátý                |                | Ŧ     | 45. DELST délka yzd  | ělávacího progran    | devět let     |                | *         |
| 18. PRIZN_ST příznak vzdělávání, op      | al řádné vzdělávání     |                | *     | /                    |                      |               |                |           |
| 19. ST_SKOLY stupeň školy                | druhý stupeň            |                | Ŧ     | 46. KOD_ZMEN/kód:    | změny                | změna organi: | zace vzdělávár | ní (pře 👱 |
| 20. TRIDA identifikace třídy (studijní s | ki 9.8                  |                |       | 47. ZMENDAT datum    | uskutečněné změ      | ny            | 01.09.2007     |           |
|                                          |                         |                |       | 48. KOD_VETY kontr   | olní rozlišení - abs | žák/student   |                | <b>*</b>  |
| 22. ZPUSOB způsob plnění povinné :       | šk školní docházka v    | e škole zansar | né 🚽  | /                    |                      |               |                |           |
| 23. JAZYK. O wučovací jazvk oboru v      | da český                | o onoio zapoai | -     | /                    |                      |               |                |           |
|                                          | -1                      |                |       |                      |                      |               |                |           |
|                                          |                         |                |       |                      |                      |               |                |           |
| statistiky k datu                        | 30.09.2007 filt         | r na kód věty  | 1     | <u>Σ</u> i 🔳         |                      | <b>GR</b>     | Ese            | ?         |

1. vyvoláme statistiku dle položek postiz1, postiz2, INDI.....

Výběr položek pro statistiku

#### 🖪 Výběrová obrazov Vyberte položky pro statistiku ZKDAT KOD\_ZMEN ZMENDAT KOD\_VETY PLAT\_ZAC PLAT\_KON PRIZN\_ST PRERUS IZO CAST KOD\_ZAKA POHLAVI DAT\_NAROZ KSTPR POSTIZ1 POSTIZ1 POSTIZ2 VICE\_VAD OBECB OKRESB IZC TRIDA TYP\_TR OBOR DRST DELST FST FST JAZYK\_O JAZ1 JAZ2 JAZ3 JAZ4 INDI OBECB OKRESB ODHL IZOZ STUPEN ZAHDAT KOD\_ZAH UKONDAT KOD\_UKON LET\_PSD ROCNIK NADANI FIN KOD\_ZK KOD\_OPAK JAZM VZM VYSLCELK 21 🖄 vybraná nevybraná položka 4 44 + - In ? alalati élyalmika valy:

| <b>A</b> s | Statistika k datu 30.09.2007 |                         |           |                                   |               |             |   |
|------------|------------------------------|-------------------------|-----------|-----------------------------------|---------------|-------------|---|
| p          | oložka                       |                         | hodnota - | popis                             | počet výskytů |             |   |
| 1          | 1DI                          | individuální vzdělávací | 0         | ne                                | 111           | zobraz žáky |   |
| V          | ICE_VAD                      | příznak souběžného p    | 0         | ne                                | 110           | zobraz žáky |   |
| V          | ICE_VAD                      | příznak souběžného p    | 1         | ano                               | 1             | zobraz žáky |   |
| Ρ          | OSTIZ1,2,.                   | zdravotní postižení     | 1A        | ment. postižení - lehké a střední | 1             | zobraz žáky | h |
|            |                              |                         |           |                                   | <u> </u>      |             |   |
|            |                              |                         |           |                                   |               |             |   |
|            |                              |                         |           |                                   |               |             |   |
|            |                              |                         |           |                                   |               |             |   |
|            |                              |                         |           |                                   |               |             |   |

1. Použijeme tlačítko zobraz žáky nebo tlačítko tiskárna, což by nám mělo pomoci odhalit, který žák problém způsobuje.

2. Nebo provedeme v náhledu vygenerovaných záznamů rovnou kontrolu položek postiz1, postiz2, INDI ..... v záznamech jednotlivých žáků (je-li žáků se speciálními vzdělávacími potřebami menší počet).

3. Dále provedeme kontrolu u konkrétních žáků v Kartě žáka→ tlačítko specifické udaje.

| Karta žáka                                       |                  |                            |                     |             |                |       |            |                  |
|--------------------------------------------------|------------------|----------------------------|---------------------|-------------|----------------|-------|------------|------------------|
| 🔗 Příjmer                                        | lí               | Jméno                      | Třída:              | 7.A -       | Kat.č.:        | 1÷    | třída      | žák              |
| 📇 🛛 🔤                                            | ant              | Lukas                      | Obor [              | 81 .        | Tř. uč.        | KYC   | 6.B        | Zářecl           |
| * 10.1                                           | .1989 ev         | rid od 01.09.1999 do 31    | .08.2006            |             | -              | ,     | T.A        | Bažan            |
| D <u>s</u> . údaje <u>R</u> odiče                | Matrika Pozná    | mky Historie Známky        | Hodno <u>c</u> en V | /ých. opati | <u>G</u> raf S | Slove | 7.A<br>7.A | Frosto<br>Hruški |
| současné vzdělávání                              | předchozí vzd    | ělávání 🛛 následné vzděláv | ání spec. p         | ootřeby     | specifické     | údaje | 7.A        | Karba            |
| 6-                                               |                  |                            |                     |             | <u> </u>       | 1     | 17 A       | Kostk            |
| Pohled do matri                                  | ky žáka (specifi | ické údaje)                |                     |             |                |       |            |                  |
| základní údaje                                   | žák x třída      | klasifikace - vysvědč      | əní                 |             |                |       |            |                  |
| popis záznam                                     | IU Editace       | : údaje z matriky          | ÷                   |             | L              |       | Ι          | ×                |
|                                                  |                  | lruh zdravotního postiž    | əní                 |             |                |       |            | ⊡                |
| Platnost od 01.09.1999 do sluchové postižení 💽 - |                  |                            |                     |             |                |       |            |                  |
| ☐ příznak klasifikace postižení více vadami      |                  |                            |                     |             |                |       |            |                  |
|                                                  |                  |                            | ES                  |             | 8              |       |            |                  |
|                                                  |                  |                            |                     |             |                |       | 1          | _                |

stránka číslo: 148

#### 4. Nebo alternativně v Data→ Změny osobních dat→ pohled do matrik.

|   | Pohled | y do matrik (specifické údaje) |        |             |                 |                                         | ×        |
|---|--------|--------------------------------|--------|-------------|-----------------|-----------------------------------------|----------|
| F | Pohled | na druh zdravotního postižen   | í      |             | 💽 🔽 vyloučit za | áznamy nemající platnost v tomto školní | m roce   |
| Ī | třída  | žák                            | kat.č. | platnost od | platnost do     | hodnota                                 | <u> </u> |
| Γ | 5.E    | Vítků Gustav                   | 26     | 01.09.2003  | 133             | vývoj. poruchy učení                    |          |
| Π | 4.F    | Brichta Ivan                   | 3      | 01.09.2004  | 100             | vývoj. poruchy učení                    |          |
| Γ | 4.B    | Červenková Rút, Matylda        | 8      | 01.09.2004  | 135             | vývoj. poruchy učení                    |          |
|   | 4.E    | Chmelař Vrastislav             | 6      | 01.09.2004  | 100             | vývoj. poruchy učení                    |          |
|   | 4.B    | Pavlíček Marcel                | 20     | 01.09.2004  | 1935            | vývoj. poruchy učení                    |          |
|   | 4.E    | Řípa Adolf                     | 21     | 01.09.2004  | 135             | vývoj. poruchy učení                    |          |
|   | 3.B    | Kalinová Anna                  | 7      | 01.09.2005  | 125             | vývoj. poruchy učení                    |          |
| Γ | 3.E    | Kutenič Jeroným                | 15     | 01.09.2005  | 1935            | vývoj. poruchy učení                    |          |
| Π | 3.A    | Peterka Alexandr               | 22     | 01.09.2005  | 125             | vývoj. poruchy učení                    |          |
| Π |        |                                |        |             |                 |                                         |          |
|   |        |                                |        |             |                 |                                         |          |
|   |        |                                |        |             |                 |                                         |          |

Postupem v příkladu 1) a 2) se může podařit zjistit, **kteří konkrétní žáci způsobují rozdíly** mezi údaji v datech a hodnotami v tabulkách výkazu ÚIV (bez toho je obtížné řešit problém s naší poradenskou službou).

Budou-li se Vám tyto vaše záznamy nadále jevit jako správné, problém řešte spíše s ÚIV (matrika@uiv.cz).

#### Poznámka

Před generováním výkazů zkontrolujte datum aktualizace programu (v titulku okna). Pokud je starší 14 dní, raději si stáhněte aktualizaci z ikony Aktualizace z www.

# Číselník zemí

Číselník zemí zkrácený - Evropské země a Vietnam

Číselník zemí úplný

# Číselník zemí zkrácený - Evropské země a Vietnam

| ČESKÉ NÁZVY ZEMĚ                          |                     |       | KÓDY ZEMĚ |       |  |  |
|-------------------------------------------|---------------------|-------|-----------|-------|--|--|
| PLNÝ                                      | ZKRÁCENÝ            | N - 3 | A - 2     | A - 3 |  |  |
| Albánská republika                        | Albánie             | 008   | AL        | ALB   |  |  |
| Andorrské knížectví                       | Andorra             | 020   | AD        | AND   |  |  |
| Belgické království                       | Belgie              | 056   | BE        | BEL   |  |  |
| Běloruská republika                       | Bělorusko           | 112   | BY        | BLR   |  |  |
| Bosna a Hercegovina                       | Bosna a Hercegovina | 070   | BA        | BIH   |  |  |
| Bulharská republika                       | Bulharsko           | 100   | BG        | BGR   |  |  |
| Bývalá jugoslávská<br>republika Makedonie | Makedonie           | 807   | MK        | MKD   |  |  |
| Česká republika                           | Česko               | 203   | CZ        | CZE   |  |  |
| Dánské království                         | Dánsko              | 208   | DK        | DNK   |  |  |
| Estonská republika                        | Estonsko            | 233   | EE        | EST   |  |  |
| Finská republika                          | Finsko              | 246   | FI        | FIN   |  |  |
| Francouzská republika                     | Francie             | 250   | FR        | FRA   |  |  |
| Chorvatská republika                      | Chorvatsko          | 191   | HR        | HRV   |  |  |
| Irsko                                     | Irsko               | 372   | IE        | IRL   |  |  |
| Islandská republika                       | Island              | 352   | IS        | ISL   |  |  |
| Italská republika                         | Itálie              | 380   | IT        | ITA   |  |  |
| Kyperská republika                        | Kypr                | 196   | CY        | СҮР   |  |  |
| Lichtenštejnské knížectví                 | Lichtenštejnsko     | 438   | LI        | LIE   |  |  |
| Litevská republika                        | Litva               | 440   | LT        | LTU   |  |  |
| Lotyšská republika                        | Lotyšsko            | 428   | LV        | LVA   |  |  |
| Lucemburské<br>velkovévodství             | Lucembursko         | 442   | LU        | LUX   |  |  |
| Maďarská republika                        | Maďarsko            | 348   | HU        | HUN   |  |  |
| Maltská republika                         | Malta               | 470   | MT        | MLT   |  |  |
| Moldavská republika                       | Moldavsko           | 498   | MD        | MDA   |  |  |

| Monacké knížectví                                      | Monako                                    | 492 | МС | МСО |
|--------------------------------------------------------|-------------------------------------------|-----|----|-----|
| Nizozemské království                                  | Nizozemsko                                | 528 | NL | NLD |
| Norské království                                      | Norsko                                    | 578 | NO | NOR |
| Polská republika                                       | Polsko                                    | 616 | PL | POL |
| Portugalská republika                                  | Portugalsko                               | 620 | РТ | PRT |
| Rakouská republika                                     | Rakousko                                  | 040 | AT | AUT |
| Republika Černá Hora                                   | Černá Hora                                | 499 | ME | MNE |
| Republika Srbsko                                       | Srbsko                                    | 688 | RS | SRB |
| Rumunsko                                               | Rumunsko                                  | 642 | RO | ROU |
| Ruská federace                                         | Rusko                                     | 643 | RU | RUS |
| Řecká republika                                        | Řecko                                     | 300 | GR | GRC |
| Sanmarinská republika                                  | San Marino                                | 674 | SM | SMR |
| Slovenská republika                                    | Slovensko                                 | 703 | SK | SVK |
| Slovinská republika                                    | Slovinsko                                 | 705 | SI | SVN |
| Spojené království Velké<br>Británie a Severního Irska | Spojené království                        | 826 | GB | GBR |
| Spolková republika<br>Německo                          | Německo                                   | 276 | DE | DEU |
| Svatý stolec (Vatikánský<br>městský stát)              | Svatý stolec (Vatikánský<br>městský stát) | 336 | VA | VAT |
| Španělské království                                   | Španělsko                                 | 724 | ES | ESP |
| Švédské království                                     | Švédsko                                   | 752 | SE | SWE |
| Švýcarská konfederace                                  | Švýcarsko                                 | 756 | СН | CHE |
| Ukrajina                                               | Ukrajina                                  | 804 | UA | UKR |
| Vietnamská socialistická<br>republika                  | Vietnam                                   | 704 | VN | VNM |

# Číselník zemí úplný

| ČESKÉ N.                                     | KĆ                           | KÓDY ZEMĚ        |       |       |  |
|----------------------------------------------|------------------------------|------------------|-------|-------|--|
| PLNÝ                                         | ZKRÁCENÝ                     | N - 3            | A - 2 | A - 3 |  |
| Alandské ostrovy                             | Alandské ostrovy             | 248              | AX    | ALA   |  |
| Albánská republika                           | Albánie                      | 008              | AL    | ALB   |  |
| Alžírská lidová<br>demokratická<br>republika | Alžírsko                     | 012              | DZ    | DZA   |  |
| Americká Samoa                               | Americká Samoa               | 016              | AS    | ASM   |  |
| Americké Panenské<br>ostrovy                 | Americké Panenské<br>ostrovy | 850              | VI    | VIR   |  |
| Andorrské knížectví                          | Andorra                      | 020              | AD    | AND   |  |
| Angolská republika                           | Angola                       | 024              | AO    | AGO   |  |
| Anguilla                                     | Anguilla                     | <mark>660</mark> | AI    | AIA   |  |
| Antarktida                                   | Antarktida                   | 010              | AQ    | ATA   |  |
| Antigua a Barbuda                            | Antigua a Barbuda            | 028              | AG    | ATG   |  |
| Argentinská republika                        | Argentina                    | 032              | AR    | ARG   |  |
| Arménská republika                           | Arménie                      | 051              | АМ    | ARM   |  |
| Aruba                                        | Aruba                        | 533              | AW    | ABW   |  |
| Austrálie                                    | Austrálie                    | 036              | AU    | AUS   |  |
| Ázerbájdžánská<br>republika                  | Ázerbájdžán                  | 031              | AZ    | AZE   |  |
| Bahamské<br>společenství                     | Bahamy                       | 044              | BS    | BHS   |  |
| Bahrajnské království                        | Bahrajn                      | 048              | BH    | BHR   |  |
| Bangladéšská lidová<br>republika             | Bangladéš                    | 050              | BD    | BGD   |  |
| Barbados                                     | Barbados                     | 052              | BB    | BRB   |  |
| Belgické království                          | Belgie                       | 056              | BE    | BEL   |  |
| Belize                                       | Belize                       | 084              | BZ    | BLZ   |  |
| Běloruská republika                          | Bělorusko                    | 112              | BY    | BLR   |  |

| Beninská republika                                           | Benin                            | 204 | BJ | BEN |
|--------------------------------------------------------------|----------------------------------|-----|----|-----|
| Bermudy                                                      | Bermudy                          | 060 | BM | BMU |
| Bhútánské království                                         | Bhútán                           | 064 | BT | BTN |
| Bolívarovská<br>republika Venezuela                          | Venezuela                        | 862 | VE | VEN |
| Bolivijská republika                                         | Bolívie                          | 068 | BO | BOL |
| Bosna a Hercegovina                                          | Bosna a Hercegovina              | 070 | BA | BIH |
| Botswanská republika                                         | Botswana                         | 072 | BW | BWA |
| Bouvetův ostrov                                              | Bouvetův ostrov                  | 074 | BV | BVT |
| Brazilská federativní<br>republika                           | Brazílie                         | 076 | BR | BRA |
| Britské<br>indickooceánské<br>území                          | Britské indickooceánské<br>území | 086 | Ю  | IOT |
| Britské Panenské<br>ostrovy                                  | Britské Panenské ostrovy         | 092 | VG | VGB |
| Brunej Darussalam                                            | Brunej Darussalam                | 096 | BN | BRN |
| Bulharská republika                                          | Bulharsko                        | 100 | BG | BGR |
| Burkina Faso                                                 | Burkina Faso                     | 854 | BF | BFA |
| Burundská republika                                          | Burundi                          | 108 | BI | BDI |
| Bývalá jugoslávská<br>republika Makedonie                    | Makedonie                        | 807 | МК | MKD |
| Cookovy ostrovy                                              | Cookovy ostrovy                  | 184 | СК | COK |
| Čadská republika                                             | Čad                              | 148 | TD | TCD |
| Česká republika                                              | Česko                            | 203 | CZ | CZE |
| Čínská lidová<br>republika                                   | Čína                             | 156 | CN | CHN |
| Dánské království                                            | Dánsko                           | 208 | DK | DNK |
| Demokratická<br>republika Svatý<br>Tomáš a Princův<br>ostrov | Svatý Tomáš                      | 678 | ST | STP |
| Demokratická<br>republika Východní<br>Timor                  | Východní Timor                   | 626 | TL | TLS |

| Dominické<br>společenství                         | Dominika                | 212 | DM | DMA |
|---------------------------------------------------|-------------------------|-----|----|-----|
| Dominikánská<br>republika                         | Dominikánská republika  | 214 | DO | DOM |
| Džibutská republika                               | Džibutsko               | 262 | DJ | DJI |
| Egyptská arabská<br>republika                     | Egypt                   | 818 | EG | EGY |
| Ekvádorská republika                              | Ekvádor                 | 218 | EC | ECU |
| Eritrea                                           | Eritrea                 | 232 | ER | ERI |
| Estonská republika                                | Estonsko                | 233 | EE | EST |
| Etiopská federativní<br>demokratická<br>republika | Etiopie                 | 231 | ET | ETH |
| Faerské ostrovy                                   | Faerské ostrovy         | 234 | FO | FRO |
| Falklandy (Malvíny)                               | Falklandy (Malvíny)     | 238 | FK | FLK |
| Federativní státy<br>Mikronésie                   | Mikronésie              | 583 | FM | FSM |
| Filipínská republika                              | Filipíny                | 608 | PH | PHL |
| Finská republika                                  | Finsko                  | 246 | FI | FIN |
| Francouzská Guyana                                | Francouzská Guyana      | 254 | GF | GUF |
| Francouzská jižní<br>území                        | Francouzská jižní území | 260 | TF | ATF |
| Francouzská<br>Polynésie                          | Francouzská Polynésie   | 258 | PF | PYF |
| Francouzská<br>republika                          | Francie                 | 250 | FR | FRA |
| Gabonská republika                                | Gabon                   | 266 | GA | GAB |
| Gambijská republika                               | Gambie                  | 270 | GM | GMB |
| Ghanská republika                                 | Ghana                   | 288 | GH | GHA |
| Gibraltar                                         | Gibraltar               | 292 | GI | GIB |
| Grenada                                           | Grenada                 | 308 | GD | GRD |
| Grónsko                                           | Grónsko                 | 304 | GL | GRL |
| Gruzie                                            | Gruzie                  | 268 | GE | GEO |
| Guadeloupe                                        | Guadeloupe              | 312 | GP | GLP |

| Guam                                                                       | Guam                                         | 316 | GU | GUM |
|----------------------------------------------------------------------------|----------------------------------------------|-----|----|-----|
| Guatemalská<br>republika                                                   | Guatemala                                    | 320 | GT | GTM |
| Guernsey                                                                   | Guernsey                                     | 831 | GG | GGY |
| Guinejská republika                                                        | Guinea                                       | 324 | GN | GIN |
| Guyanská republika                                                         | Guyana                                       | 328 | GY | GUY |
| Haitská republika                                                          | Haiti                                        | 332 | HT | HTI |
| Heardův ostrov<br>a McDonaldovy<br>ostrovy                                 | Heardův ostrov<br>a McDonaldovy ostrovy      | 334 | НМ | HMD |
| Honduraská republika                                                       | Honduras                                     | 340 | HN | HND |
| Hongkong, zvláštní<br>administrativní oblast<br>Čínské lidové<br>republiky | Hongkong                                     | 344 | НК | HKG |
| Chilská republika                                                          | Chile                                        | 152 | CL | CHL |
| Chorvatská republika                                                       | Chorvatsko                                   | 191 | HR | HRV |
| Indická republika                                                          | Indie                                        | 356 | IN | IND |
| Indonéská republika                                                        | Indonésie                                    | 360 | ID | IDN |
| Irácká republika                                                           | Irák                                         | 368 | IQ | IRQ |
| Íránská islámská<br>republika                                              | Írán                                         | 364 | IR | IRN |
| Irsko                                                                      | Irsko                                        | 372 | IE | IRL |
| Islandská republika                                                        | Island                                       | 352 | IS | ISL |
| Italská republika                                                          | Itálie                                       | 380 | IT | ITA |
| Izraelský stát                                                             | Izrael                                       | 376 | IL | ISR |
| Jamajka                                                                    | Jamajka                                      | 388 | JM | JAM |
| Japonsko                                                                   | Japonsko                                     | 392 | JP | JPN |
| Jemenská republika                                                         | Jemen                                        | 887 | YE | YEM |
| Jersey                                                                     | Jersey                                       | 832 | JE | JEY |
| Jihoafrická republika                                                      | Jihoafrická republika                        | 710 | ZA | ZAF |
| Jižní Georgie a Jižní<br>Sandwichovy ostrovy                               | Jižní Georgie a Jižní<br>Sandwichovy ostrovy | 239 | GS | SGS |
| Jordánské hášimovské                                                       | Jordánsko                                    | 400 | JO | JOR |

| království                                              |                                         |     |    |     |
|---------------------------------------------------------|-----------------------------------------|-----|----|-----|
| Kajmanské ostrovy                                       | Kajmanské ostrovy                       | 136 | KY | СҮМ |
| Kambodžské<br>království                                | Kambodža                                | 116 | КН | KHM |
| Kamerunská<br>republika                                 | Kamerun                                 | 120 | СМ | CMR |
| Kanada                                                  | Kanada                                  | 124 | CA | CAN |
| Kapverdská republika                                    | Kapverdy                                | 132 | CV | CPV |
| Keňská republika                                        | Keňa                                    | 404 | KE | KEN |
| Kokosové ostrovy                                        | Kokosové ostrovy                        | 166 | CC | CCK |
| Kolumbijská<br>republika                                | Kolumbie                                | 170 | СО | COL |
| Komorský svaz                                           | Komory                                  | 174 | KM | СОМ |
| Konžská<br>demokratická<br>republika                    | Kongo, demokratická<br>republika        | 180 | CD | COD |
| Konžská republika                                       | Kongo                                   | 178 | CG | COG |
| Korejská lidově<br>demokratická<br>republika            | Korea, lidově<br>demokratická republika | 408 | KP | PRK |
| Korejská republika                                      | Korea                                   | 410 | KR | KOR |
| Kostarická republika                                    | Kostarika                               | 188 | CR | CRI |
| Království Tonga                                        | Tonga                                   | 776 | ТО | TON |
| Kubánská republika                                      | Kuba                                    | 192 | CU | CUB |
| Kuvajtský stát                                          | Kuvajt                                  | 414 | KW | KWT |
| Kyperská republika                                      | Kypr                                    | 196 | CY | СҮР |
| Laoská lidově<br>demokratická<br>republika              | Laos                                    | 418 | LA | LAO |
| Lesothské království                                    | Lesotho                                 | 426 | LS | LSO |
| Libanonská republika                                    | Libanon                                 | 422 | LB | LBN |
| Liberijská republika                                    | Libérie                                 | 430 | LR | LBR |
| Libyjská arabská<br>lidová socialistická<br>džamáhírije | Libye                                   | 434 | LY | LBY |

| Lichtenštejnské<br>knížectví                                            | Lichtenštejnsko              | 438 | LI | LIE |
|-------------------------------------------------------------------------|------------------------------|-----|----|-----|
| Litevská republika                                                      | Litva                        | 440 | LT | LTU |
| Lotyšská republika                                                      | Lotyšsko                     | 428 | LV | LVA |
| Lucemburské<br>velkovévodství                                           | Lucembursko                  | 442 | LU | LUX |
| Macao, zvláštní<br>administrativní oblast<br>Čínské lidové<br>republiky | Macao                        | 446 | МО | MAC |
| Madagaskarská<br>republika                                              | Madagaskar                   | 450 | MG | MDG |
| Maďarská republika                                                      | Maďarsko                     | 348 | HU | HUN |
| Malajsie                                                                | Malajsie                     | 458 | MY | MYS |
| Malawská republika                                                      | Malawi                       | 454 | MW | MWI |
| Maledivská republika                                                    | Maledivy                     | 462 | MV | MDV |
| Maliská republika                                                       | Mali                         | 466 | ML | MLI |
| Maltská republika                                                       | Malta                        | 470 | MT | MLT |
| Marocké království                                                      | Maroko                       | 504 | MA | MAR |
| Martinik                                                                | Martinik                     | 474 | MQ | MTQ |
| Mauricijská republika                                                   | Mauricius                    | 480 | MU | MUS |
| Mauritánská islámská<br>republika                                       | Mauritánie                   | 478 | MR | MRT |
| Mayotte                                                                 | Mayotte                      | 175 | ΥT | MYT |
| Menší odlehlé ostrovy<br>USA                                            | Menší odlehlé ostrovy<br>USA | 581 | UM | UMI |
| Moldavská republika                                                     | Moldavsko                    | 498 | MD | MDA |
| Monacké knížectví                                                       | Monako                       | 492 | MC | МСО |
| Mongolsko                                                               | Mongolsko                    | 496 | MN | MNG |
| Montserrat                                                              | Montserrat                   | 500 | MS | MSR |
| Mosambická<br>republika                                                 | Mosambik                     | 508 | MZ | MOZ |
| Myanmarský svaz                                                         | Myanmar                      | 104 | MM | MMR |
| Namibijská republika                                                    | Namibie                      | 516 | NA | NAM |
|                                                                         |                              |     |    |     |

|                                     |                   |     | 1.15 |     |
|-------------------------------------|-------------------|-----|------|-----|
| Nauruská republika                  | Nauru             | 520 | NR   | NRU |
| Nepálské království                 | Nepál             | 524 | NP   | NPL |
| Nezávislý stát Samoa                | Samoa             | 882 | WS   | WSM |
| Nigérijská federativní<br>republika | Nigérie           | 566 | NG   | NGA |
| Nigerská republika                  | Niger             | 562 | NE   | NER |
| Nikaragujská<br>republika           | Nikaragua         | 558 | NI   | NIC |
| Niue                                | Niue              | 570 | NU   | NIU |
| Nizozemské Antily                   | Nizozemské Antily | 530 | AN   | ANT |
| Nizozemské<br>království            | Nizozemsko        | 528 | NL   | NLD |
| Norfolk                             | Norfolk           | 574 | NF   | NFK |
| Norské království                   | Norsko            | 578 | NO   | NOR |
| Nová Kaledonie                      | Nová Kaledonie    | 540 | NC   | NCL |
| Nový Zéland                         | Nový Zéland       | 554 | NZ   | NZL |
| Okupovaná<br>palestinská území      | Palestina         | 275 | PS   | PSE |
| Ostrov Man                          | Ostrov Man        | 833 | IM   | IMN |
| Pákistánská islámská<br>republika   | Pákistán          | 586 | РК   | РАК |
| Palauská republika                  | Palau             | 585 | PW   | PLW |
| Panamská republika                  | Panama            | 591 | PA   | PAN |
| Papua Nová Guinea                   | Papua Nová Guinea | 598 | PG   | PNG |
| Paraguayská<br>republika            | Paraguay          | 600 | РҮ   | PRY |
| Peruánská republika                 | Peru              | 604 | PE   | PER |
| Pitcairn                            | Pitcairn          | 612 | PN   | PCN |
| Polská republika                    | Polsko            | 616 | PL   | POL |
| Portoriko                           | Portoriko         | 630 | PR   | PRI |
| Portugalská republika               | Portugalsko       | 620 | РТ   | PRT |
| Islámská republika<br>Afghánistán   | Afghánistán       | 004 | AF   | AFG |

| Rakouská republika               | Rakousko                | 040 | AT | AUT |
|----------------------------------|-------------------------|-----|----|-----|
| Republika Černá Hora             | Černá Hora              | 499 | ME | MNE |
| Republika Fidžijské<br>ostrovy   | Fidži                   | 242 | FJ | FJI |
| Republika Guinea-<br>Bissau      | Guinea-Bissau           | 624 | GW | GNB |
| Republika Kazachstán             | Kazachstán              | 398 | KZ | KAZ |
| Republika Kiribati               | Kiribati                | 296 | KI | KIR |
| Republika Kyrgyzstán             | Kyrgyzstán              | 417 | KG | KGZ |
| Republika<br>Marshallovy ostrovy | Marshallovy ostrovy     | 584 | MH | MHL |
| Republika Pobřeží<br>slonoviny   | Pobřeží slonoviny       | 384 | CI | CIV |
| Republika Rovníková<br>Guinea    | Rovníková Guinea        | 226 | GQ | GNQ |
| Republika Sierra<br>Leone        | Sierra Leone            | 694 | SL | SLE |
| Republika Srbsko                 | Srbsko                  | 688 | RS | SRB |
| Republika<br>Tádžikistán         | Tádžikistán             | 762 | TJ | TJK |
| Republika Trinidad<br>a Tobago   | Trinidad a Tobago       | 780 | TT | TTO |
| Republika Uzbekistán             | Uzbekistán              | 860 | UZ | UZB |
| Réunion                          | Réunion                 | 638 | RE | REU |
| Rumunsko                         | Rumunsko                | 642 | RO | ROU |
| Ruská federace                   | Rusko                   | 643 | RU | RUS |
| Rwandská republika               | Rwanda                  | 646 | RW | RWA |
| Řecká republika                  | Řecko                   | 300 | GR | GRC |
| Saint Pierre<br>a Miquelon       | Saint Pierre a Miquelon | 666 | РМ | SPM |
| Salvadorská republika            | Salvador                | 222 | SV | SLV |
| Sanmarinská<br>republika         | San Marino              | 674 | SM | SMR |
| Saúdskoarabské<br>království     | Saúdská Arábie          | 682 | SA | SAU |

| Senegalská republika                                      | Senegal                        | 686 | SN | SEN |
|-----------------------------------------------------------|--------------------------------|-----|----|-----|
| Seychelská republika                                      | Seychely                       | 690 | SC | SYC |
| Singapurská republika                                     | Singapur                       | 702 | SG | SGP |
| Sjednocená republika<br>Tanzanie                          | Tanzanie                       | 834 | ΤZ | TZA |
| Slovenská republika                                       | Slovensko                      | 703 | SK | SVK |
| Slovinská republika                                       | Slovinsko                      | 705 | SI | SVN |
| Somálská republika                                        | Somálsko                       | 706 | SO | SOM |
| Spojené arabské<br>emiráty                                | Spojené arabské emiráty        | 784 | AE | ARE |
| Spojené království<br>Velké Británie<br>a Severního Irska | Spojené království             | 826 | GB | GBR |
| Spojené státy<br>americké                                 | Spojené státy                  | 840 | US | USA |
| Spojené státy mexické                                     | Mexiko                         | 484 | MX | MEX |
| Společenství<br>Severních Marian                          | Severní Mariany                | 580 | MP | MNP |
| Spolková republika<br>Německo                             | Německo                        | 276 | DE | DEU |
| Srílanská<br>demokratická<br>socialistická republika      | Srí Lanka                      | 144 | LK | LKA |
| Stát Katar                                                | Katar                          | 634 | QA | QAT |
| Středoafrická<br>republika                                | Středoafrická republika        | 140 | CF | CAF |
| Súdánská republika                                        | Súdán                          | 736 | SD | SDN |
| Sultanát Omán                                             | Omán                           | 512 | ОМ | OMN |
| Surinamská republika                                      | Surinam                        | 740 | SR | SUR |
| Svalbard a ostrov Jan<br>Mayen                            | Svalbard a ostrov Jan<br>Mayen | 744 | SJ | SJM |
| Svatá Helena                                              | Svatá Helena                   | 654 | SH | SHN |
| Svatá Lucie                                               | Svatá Lucie                    | 662 | LC | LCA |
| Svatý Kryštof a Nevis                                     | Svatý Kryštof a Nevis          | 659 | KN | KNA |
| Svatý stolec                                              | Svatý stolec (Vatikánský       | 336 | VA | VAT |

| (Vatikánský městský<br>stát)          | městský stát)                |                  |    |     |
|---------------------------------------|------------------------------|------------------|----|-----|
| Svatý Vincenc<br>a Grenadiny          | Svatý Vincenc<br>a Grenadiny | 670              | VC | VCT |
| Svazijské království                  | Svazijsko                    | 748              | SZ | SWZ |
| Syrská arabská<br>republika           | Sýrie                        | 760              | SY | SYR |
| Šalamounovy ostrovy                   | Šalamounovy ostrovy          | 090              | SB | SLB |
| Španělské království                  | Španělsko                    | 724              | ES | ESP |
| Švédské království                    | Švédsko                      | 752              | SE | SWE |
| Švýcarská<br>konfederace              | Švýcarsko                    | 756              | СН | CHE |
| Thajské království                    | Thajsko                      | 764              | TH | THA |
| Tchaj-wan, čínská<br>provincie        | Tchaj-wan                    | 158              | TW | TWN |
| Tokelau                               | Tokelau                      | 772              | ТК | TKL |
| Tožská republika                      | Togo                         | <mark>768</mark> | TG | TGO |
| Tuniská republika                     | Tunisko                      | 788              | TN | TUN |
| Turecká republika                     | Turecko                      | 792              | TR | TUR |
| Turkmenistán                          | Turkmenistán                 | 795              | ТМ | TKM |
| Turks a Caicos                        | Turks a Caicos               | <mark>796</mark> | ТС | TCA |
| Tuvalu                                | Tuvalu                       | <mark>798</mark> | TV | TUV |
| Ugandská republika                    | Uganda                       | 800              | UG | UGA |
| Ukrajina                              | Ukrajina                     | 804              | UA | UKR |
| Uruguayská východní<br>republika      | Uruguay                      | 858              | UY | URY |
| Vánoční ostrov                        | Vánoční ostrov               | 162              | CX | CXR |
| Vanuatská republika                   | Vanuatu                      | 548              | VU | VUT |
| Vietnamská<br>socialistická republika | Vietnam                      | 704              | VN | VNM |
| Wallis a Futuna                       | Wallis a Futuna              | 876              | WF | WLF |
| Zambijská republika                   | Zambie                       | 894              | ZM | ZMB |
| Západní Sahara                        | Západní Sahara               | 732              | EH | ESH |
|                                       |                              |                  |    |     |

| Zimbabwská<br>republika | Zimbabwe | 716 | ZW | ZWE |
|-------------------------|----------|-----|----|-----|
|                         |          |     |    |     |

# Změny

!!! Změny číslování stran se vztahují pouze k předcházející verzi !!!

## Změny verze 101020

str. 38 – změna textu vzdělávání podle §50

str. 108, 110, 111, 132, 134, 135 – změna textů u položek INDI, NADANI, FIN, POSTIZ1,2

## Změny verze 101105

str. 30 – 36 – změna textů a obrázků, přidání kapitoly sloučení škol